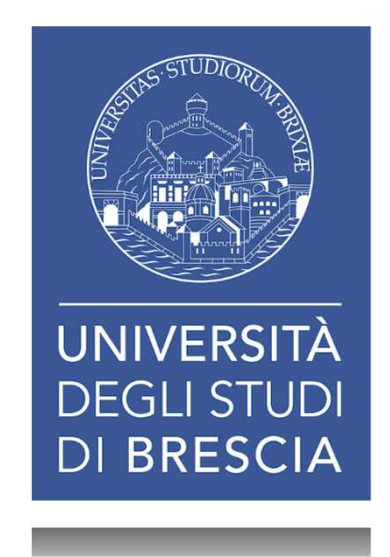

# I SERVIZI BIBLIOTECARI Presentazione e istruzioni per l'uso

Fiorenza Facchi

Venerdì 15 marzo 2019 – ore 09:30-11:00 MEDICINA (edificio centrale) Aula O

BIBLIOTECA DI INGEGNERIA E MEDICINA - SEDE DI MEDICINA

## I SERVIZI BIBLIOTECARI: presentazione e istruzioni per l'uso

- 1. Il Patrimonio documentario
- 2. Il Catalogo & i Servizi integrati
- 3. I Servizi attivabili dal Portale
- 4. I Periodici
- 5. Le Risorse elettroniche

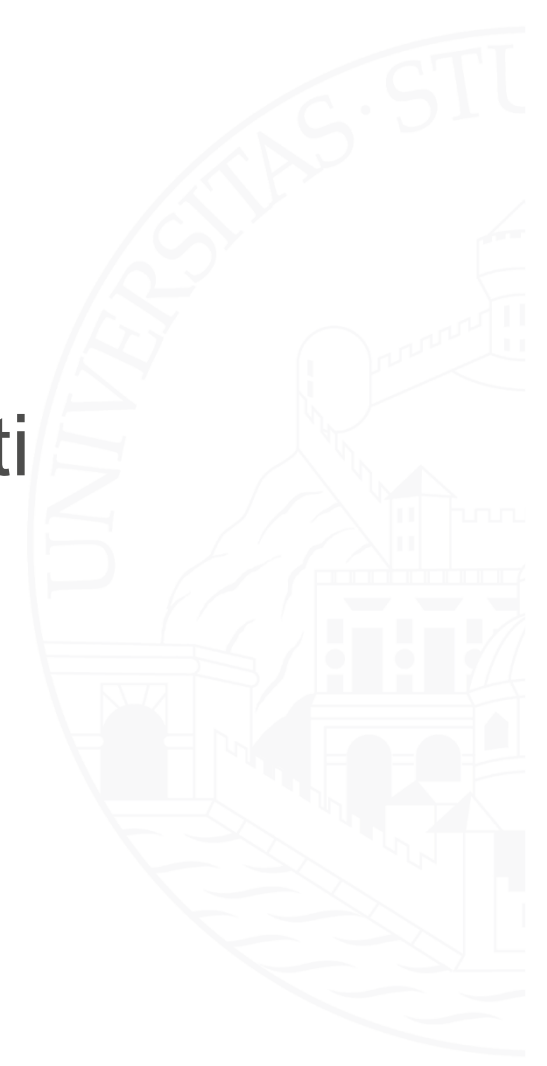

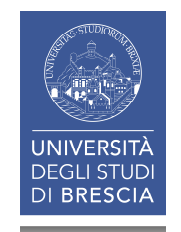

### I SERVIZI BIBLIOTECARI: presentazione e istruzioni per l'uso: obiettivi

Promuovere la conoscenza del patrimonio documentario dell'Ateneo e mettervi nella condizione di:

- utilizzare in autonomia il patrimonio della biblioteca (monografie e periodici)
- utilizzare i principali servizi (che siano o meno integrati in catalogo)

Ovvero ... tutto quello che gli studenti dovrebbero

sapere sin dal primo anno ...

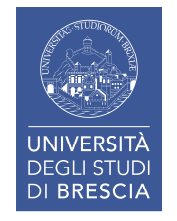

### I SERVIZI BIBLIOTECARI: presentazione e istruzioni per l'uso

# **1. Il Patrimonio documentario**

- 2. Il Catalogo & i Servizi integrati
- 3. I Servizi «dal Portale»
- 4. I Periodici
- 5. Le Risorse elettroniche

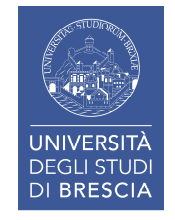

# **1.** IL PATRIMONIO DOCUMENTARIO (1)

#### Il patrimonio documentario del Sistema Bibliotecario d'Ateneo

#### CARTACEO

Monografie cartacee (libri)15Titoli Periodici cartacei (voll. 55.600)15Titoli Periodici cartacei correnti15

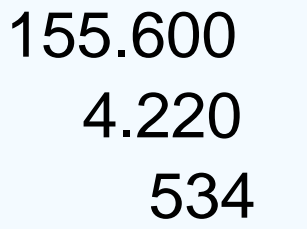

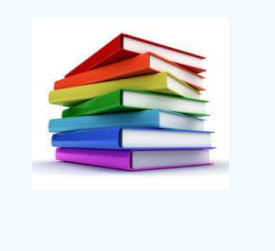

#### **ELETTRONICO**

| Libri elettronici (E-Books)<br>Titoli Periodici elettronici | 260.181<br>40.621 |  |
|-------------------------------------------------------------|-------------------|--|
| Banche dati                                                 | 97                |  |

# 1. IL PATRIMONIO DOCUMENTARIO (2)

Il Sistema Bibliotecario di Ateneo gestisce l'intero patrimonio bibliografico dell'Università e si rivolge a tutta la comunità accademica.

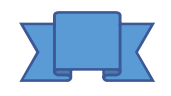

Biblioteca di Economia e Giurisprudenza Biblioteca di Ingegneria e Medicina – sede di Ingegneria Biblioteca di Ingegneria e Medicina – sede di Medicina

### &

Risorse elettroniche accessibili via Internet

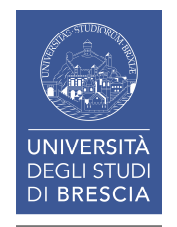

1. IL PATRIMONIO DOCUMENTARIO (3)

Biblioteca di Ingegneria e Medicina - Sede di Medicina

- Sala lettura
  - 10.085 monografie in scaffali aperti accessibili agli utenti disponibili:
    - per il prestito
    - per la consultazione (bollo giallo )
- Deposito
  - 17.385 voll. di Periodici
  - 3.340 Monografie

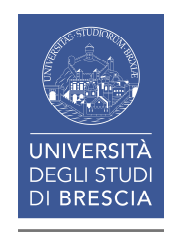

# 1. IL PATRIMONIO DOCUMENTARIO (4)

# Sez. di collocazione

- DAS
- CONS.
- MED
- 1
- DEP
- BEL.M., LEC
- OSP. 1
- PER
- PER D, LEC.PER., OSP.PER Periodici deposito

Monografie sala lettura Monografie sala lettura Monografie sala lettura Monografie sala lettura

Monografie deposito Monografie deposito Monografie deposito Periodici biblioteca Periodici deposito

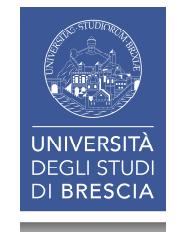

1. IL PATRIMONIO DOCUMENTARIO (5)

# **DAS** = **D**iritto **A**llo **S**tudio

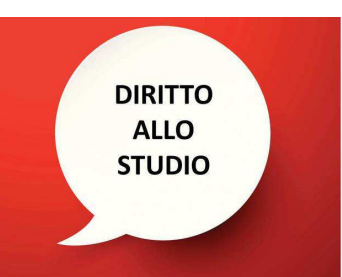

# Monografie riservate agli studenti Prestito fino a 180 giorni

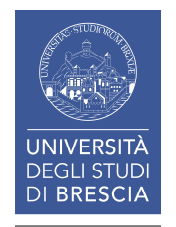

### I SERVIZI BIBLIOTECARI: presentazione e istruzioni per l'uso

# 1. Il Patrimonio documentario

# 2. Il Catalogo & i Servizi integrati

- 2.1 II Catalogo
- 2.2 I Servizi integrati
- 2.3 L'Area Personale
- 2.4 La Ricerca per argomento
- 2.5 Salvare le ricerche
- 2.6 La App UniBS Library
- 3. I Servizi attivabili dal Portale
- 4. I Periodici
- 5. Le Risorse elettroniche

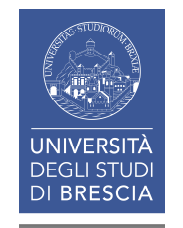

# 2.1 IL CATALOGO & I SERVIZI INTEGRATI: il catalogo (1)

# Il catalogo

ieri (a schede)

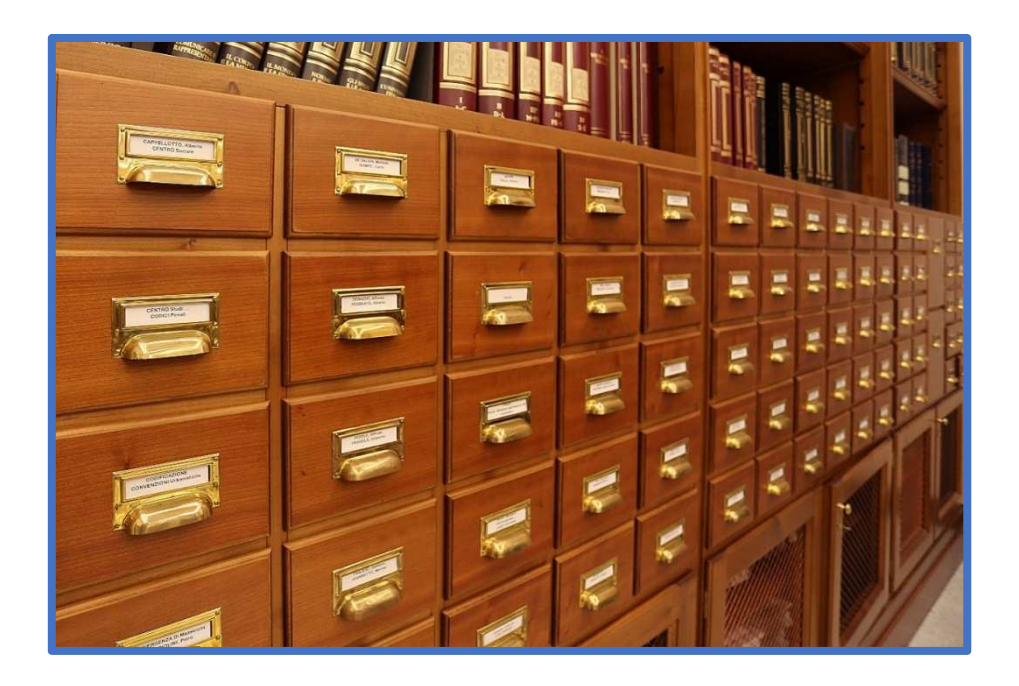

# oggi (elettronico)

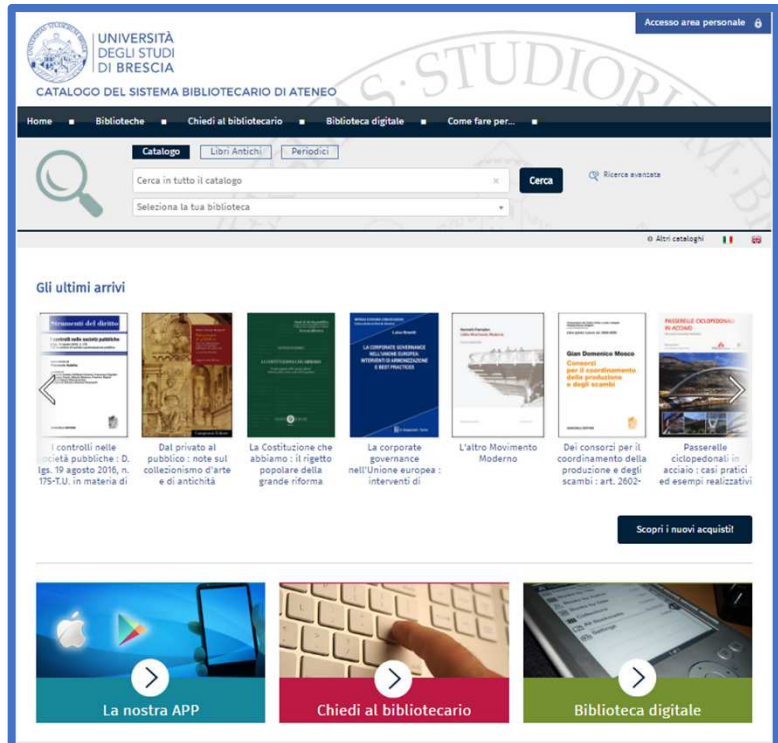

2.1 IL CATALOGO & I SERVIZI INTEGRATI: il catalogo (2)

# CATALOGO = cosa e dove

Il catalogo elettronico è una base di dati contenente tutti i documenti disponibili in biblioteca.

- È lo strumento che consente:
- di ricercare i documenti -descritti in record bibliografici- (cosa)
- di ottenerne la localizzazione (dove)

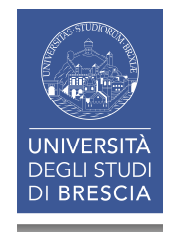

# 2.1 IL CATALOGO & I SERVIZI INTEGRATI: il catalogo (3)

Nel Catalogo si possono cercare:

### Documenti di cui si conosce l'esistenza

(tramite un riferimento bibliografico o una citazione) es. il testo adottato per un corso

A. Fiecchi, M. Kienle Galli. A. Scala *Chimica e propedeutica biochimica, Milano, Edi-Ermes, 1988*B.K. Timby. *Fondamenti di assistenza infermieristica, Milano, McGraw-Hill, 2011*

#### oppure

#### Documenti che trattino un certo argomento ma per i quali non si dispone di una bibliografia

Es. Infermieristica, Psicologia clinica ...

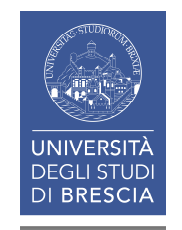

# 2.1 IL CATALOGO & I SERVIZI INTEGRATI: il catalogo (4)

Punto di partenza di una ricerca a catalogo è spesso un RIFERIMENTO BIBLIOGRAFICO

- I riferimenti bibliografici sono costituiti da un insieme di dati o elementi che descrivono una fonte (un intero documento o una sua parte, come ad esempio il capitolo di un libro).
- Ogni riferimento identifica il documento in modo esaustivo attraverso alcuni elementi. Scelta, sequenza e formattazione degli elementi vengono stabilite dallo Stile citazionale.
- I riferimenti bibliografici possono:
  - essere redatti in forma completa ed estesa alla fine di un documento nella bibliografia finale (riferimento bibliografico o referencing)
  - riguardare citazioni all'interno del testo principale di un documento (citazione<sup>1</sup> o citing).

<sup>1</sup>riproduzione testuale più o meno lunga di parole altrui

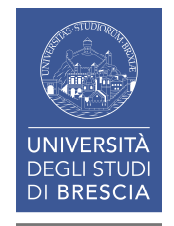

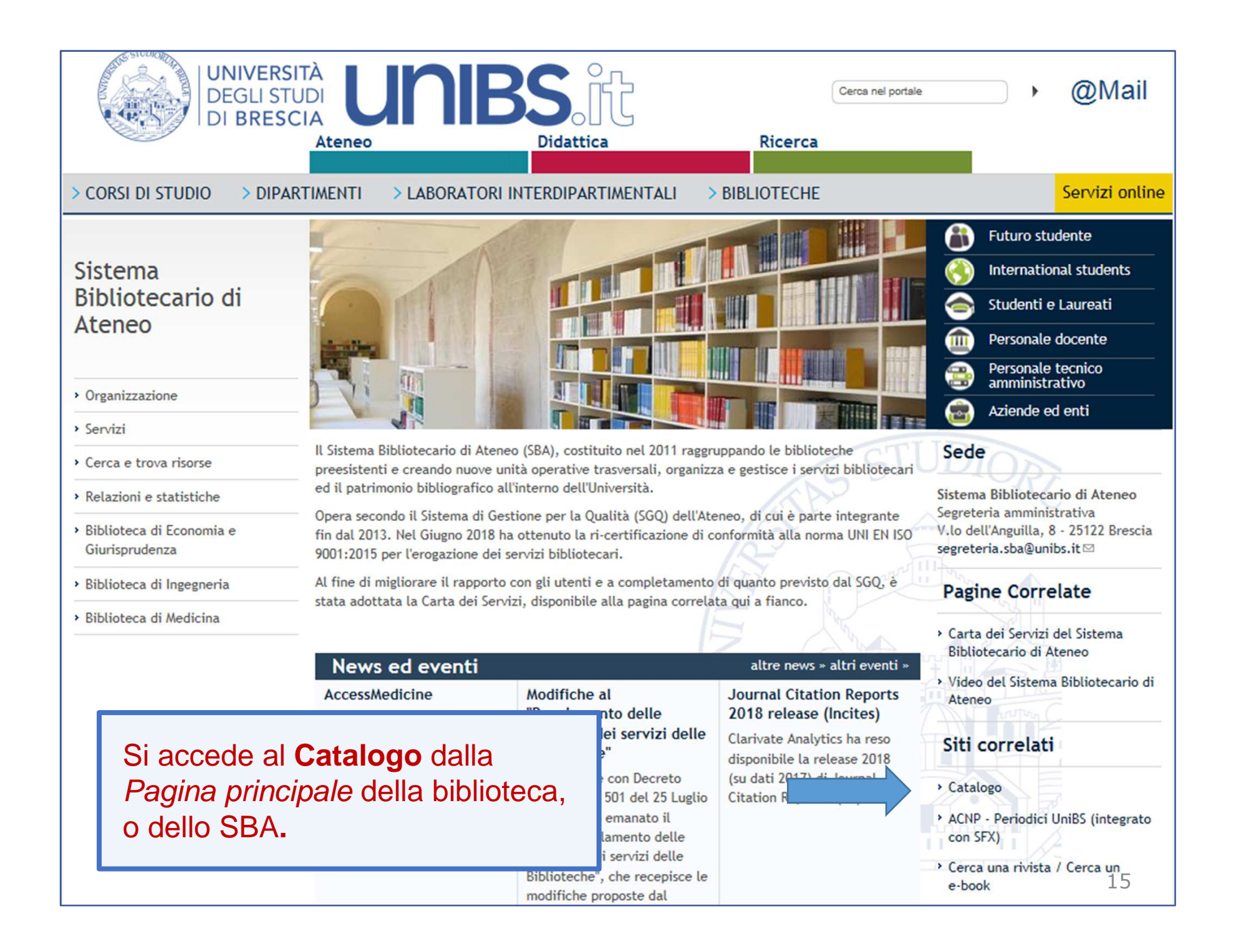

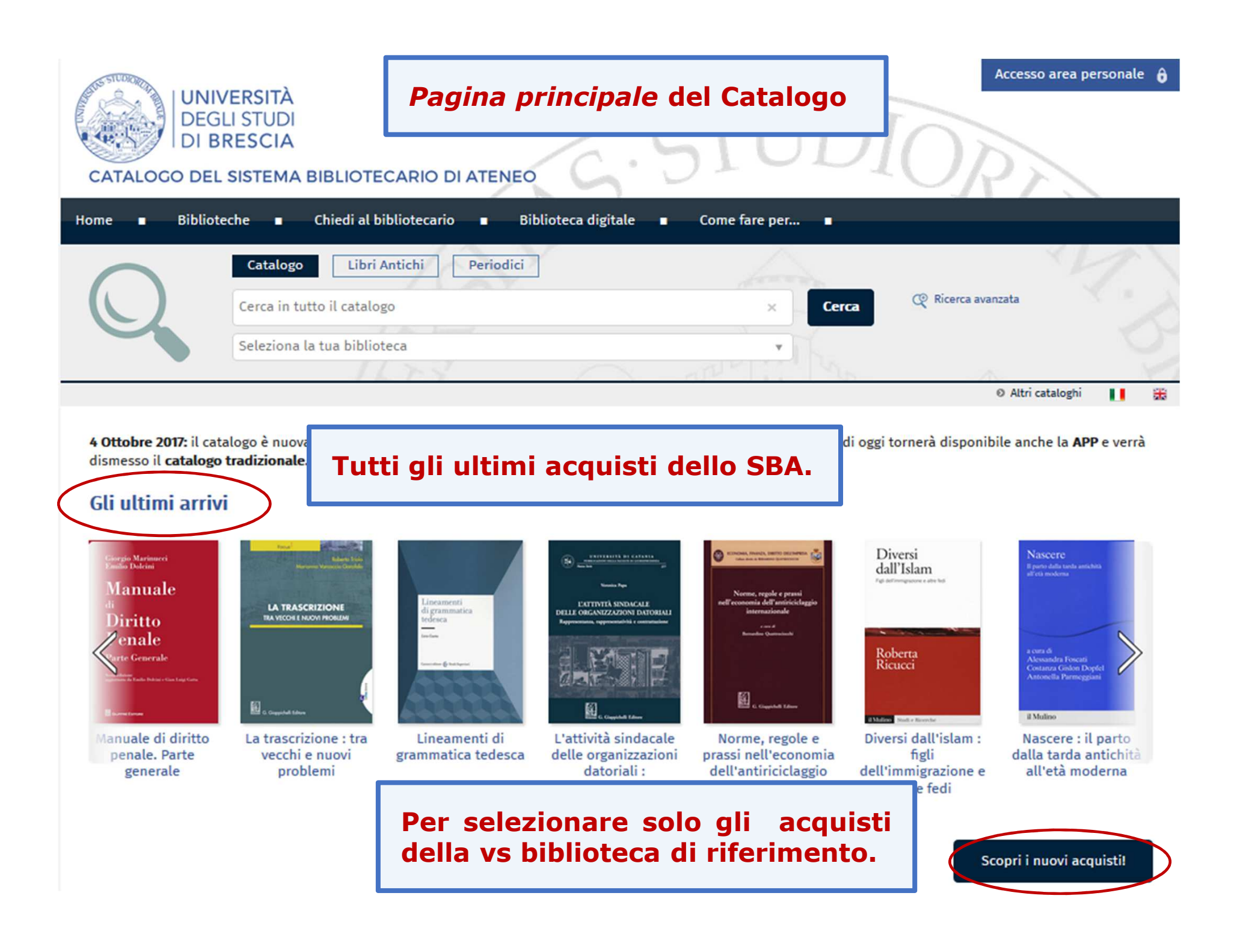

# 2.1 IL CATALOGO & I SERVIZI INTEGRATI: il catalogo (7)

| UNIVERSITÀ<br>DEGLI STUDI<br>DI BRESCIA<br>CATALOGO DEL SISTEMA BIBLIOTECARIO DI ATENEO                                                                                         | Accesso area personale 6                                                                                                    |
|----------------------------------------------------------------------------------------------------|----------------------------------------------------------------------------------------------------|
| Home Biblioteche Chiedi al bibliotecario Biblioteca digitale Catalogo Libri Antichi Periodici Cerca in tutto il catalogo                                                        | Corra  Corra  Ricerca avanzata                                                                                                    |
| Seleziona la tua biblioteca                                                                                                    | ● Altri cataloghi 📑 🚟                                                                                                    |
| <ul> <li>Potete scegliere:</li> <li>se fare una Ricerca semplice o<br/>una Ricerca avanzata;</li> <li>se selezionare o meno una<br/>biblioteca specifica dell'ateneo</li> </ul> | Abilitazioni e professioni<br>Manuale<br>per Commercialista<br>ed Esperto Contabile<br>Trons I - Discipline Gurdeta<br>Trons I - Discipline Gurdeta                                                                                                    |
| Image: criticità, ni, sviluppi       Lezioni di diritto amministrativo       Interesse dell'impresa e       Contributo allo studio della                                        | Per de prove sortise e orași         • Otto filore și filore și filore         • Otto filore și filore și filore         • Otto filore și filore și filore         • Otto filore și filore și filore         • Otto filore și filore         • Otto filore         • Otto filore         • Otto filore         • Otto filore         • Otto filore         • Otto filore         • Otto filore         • Otto filore         • Otto filore         • Otto filore         • Otto filore |

| ATALO                               | GO DEL SISTE                                     | MA BIBLIOTE                                 | CARIO DI ATI                      |                     | . 0             | 1001                                             | UPA                           |
|-------------------------------------|--------------------------------------------------|---------------------------------------------|-----------------------------------|---------------------|-----------------|--------------------------------------------------|-------------------------------|
| ne 🔳                                | Biblioteche                                      | <ul> <li>Chiedi al l</li> </ul>             | oibliotecario 🔳                   | Biblioteca digit    | ale 🔳 Co        | ome fare per 🔳                                   |                               |
| $\bigcirc$                          | Cata                                             | in tutto il catalo                          | Antichi Per                       | iodici              |                 | × Cerca                                          | 📿 Ricerca avanzata            |
|                                     | Selezi                                           | ona la tua biblio                           | teca                              | 6                   | X af            | Aprendo il<br>tendina de                         | menù a<br>ella Ricerca        |
| orna indiet<br>icerca A             | ro   vai alla pagina<br>wanzata                  | a principale                                |                                   |                     |                 | avanzata p<br>scegliere f<br>di ricerca:         | ootete<br>ra più opzioni      |
| a questa (<br>Contesto<br>Bibliotec | pagina puoi costru<br>) di ricerca<br>:a/Sistema | ire una ricerca c<br>Catalogo<br>tutte le l | omplessa, utilizza<br>biblioteche | ndo diversi campi a | tua disposizion | Autore, Tit<br>Classificaz                       | olo, Soggetto,<br>ione, ISBN, |
| AND V                               | Libera                                           | •                                           | Contiene                          | • ·                 |                 | ×                                                |                               |
|                                     | Autore                                           | ¥                                           | Contiene                          | •                   |                 | Utilizzando                                      | o il riquadro                 |
|                                     | Titolo                                           | ۲                                           | Contiene                          | •                   |                 | <pre>con + si possono aumentare i campi di</pre> |                               |
|                                     | Anno pubblicaz                                   | ione 🔻                                      | da                                | a                   | ×               | ricerca da                                       | abbinare tra                  |
|                                     | Lingua                                           |                                             | Contiene                          | •                   |                 |                                                  |                               |

# 2.1 IL CATALOGO & I SERVIZI INTEGRATI: il catalogo (9)

Esempio: A. Fiecchi, M. Kienle Galli, A. Scala. *Chimica e propedeutica biochimica: con esercizi*, Milano, Ermes 1988

| Catalogo Libri Antichi                 | Periodici                      | James .                           | N/                    |
|----------------------------------------|--------------------------------|-----------------------------------|-----------------------|
| Cerca in tutto il catalogo             |                                | × Cerca                           | 😋 Ricerca avanzata    |
| Seleziona la tua biblioteca            |                                |                                   |                       |
|                                        |                                |                                   | 🛛 Altri cataloghi 🛛 📘 |
| Torna indietro 📋 vai alla pagina princ | ipale                          |                                   |                       |
| Ricerca Avanzata                       |                                |                                   |                       |
| Da questa pagina puoi costruire un     | a ricerca complessa, utilizzar | ndo diversi campi a tua disposizi | one.                  |
| Contesto di ricerca                    | Catalogo                       | T                                 |                       |
| Biblioteca/Sistema                     | tutte le biblioteche           | ¥                                 |                       |
| AND                                    | ▼ Contiene                     | ▼ Fiecchi                         | * ×                   |
| Titolo                                 | ▼ Contiene                     | Chimica e propedeutica            | biochimica 🔹 🗙        |
| Anno pubblicazione                     | ▼ da 1988                      | a 1988 ×                          |                       |
| Lingua                                 | ▼ Contiene                     | <b>v</b>                          | ▼ × ≣0                |
| +                                      |                                |                                   |                       |
|                                        | Cerca                          | Pulisci                           |                       |

# 2.1 IL CATALOGO & I SERVIZI INTEGRATI: il catalogo (10)

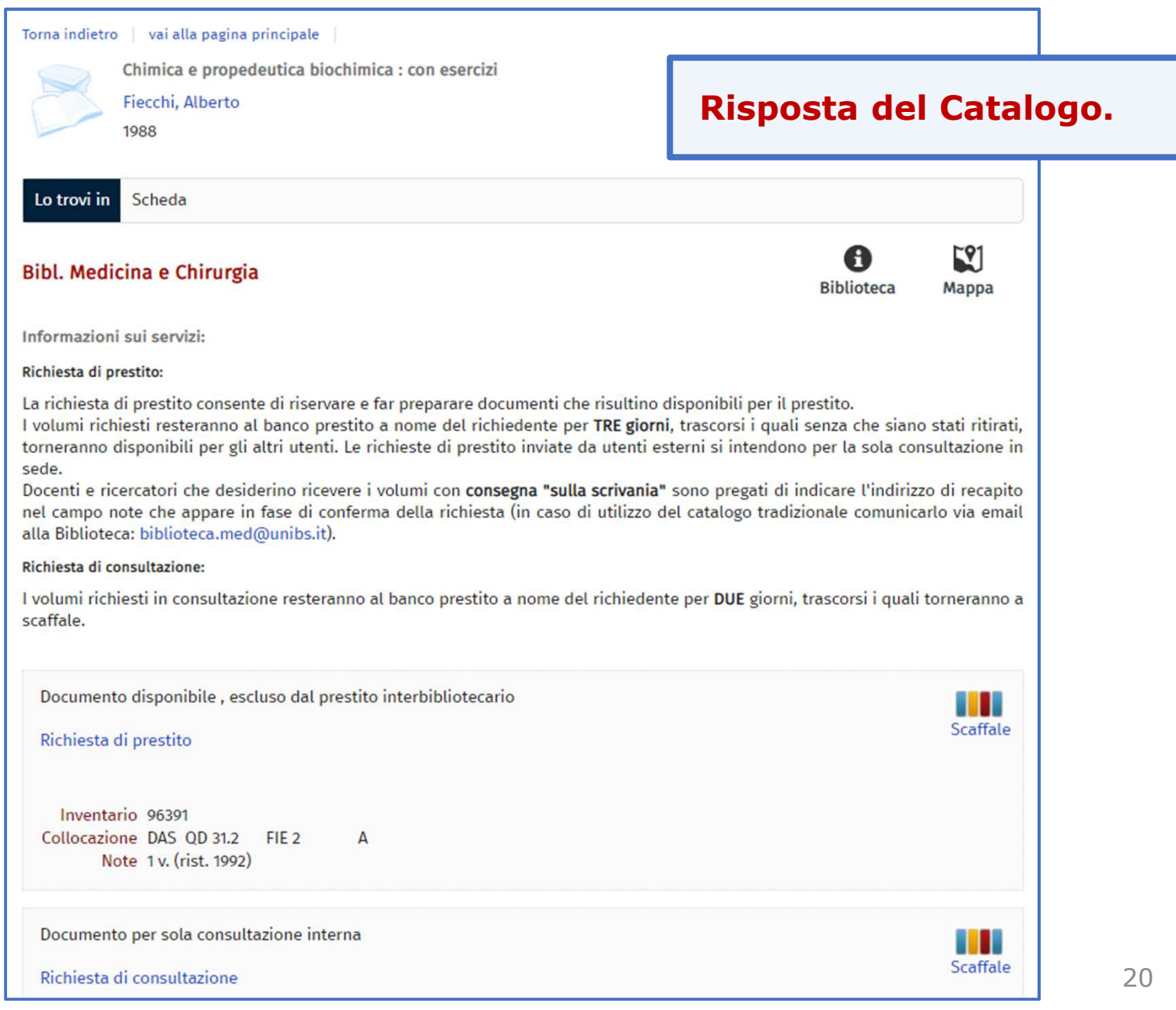

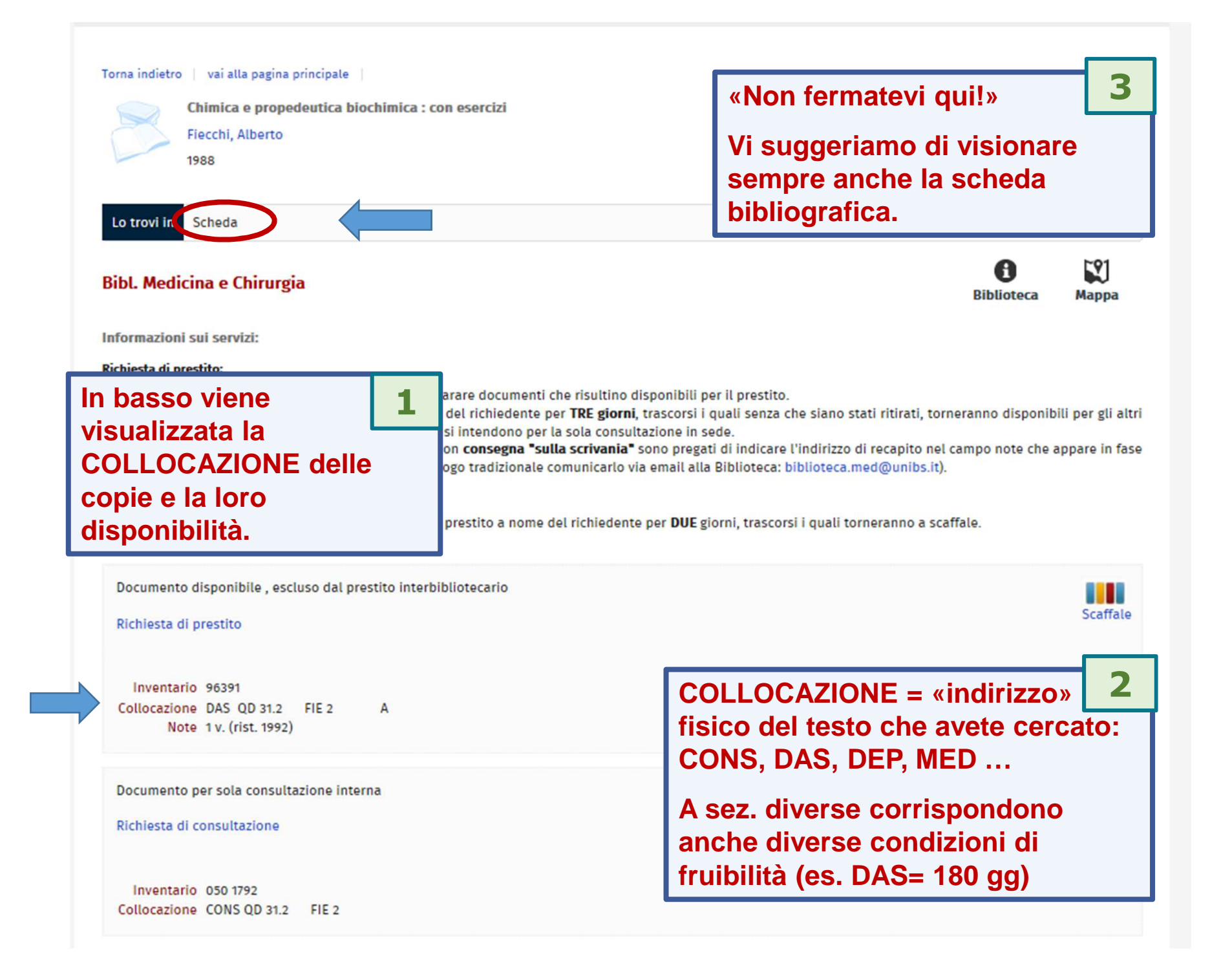

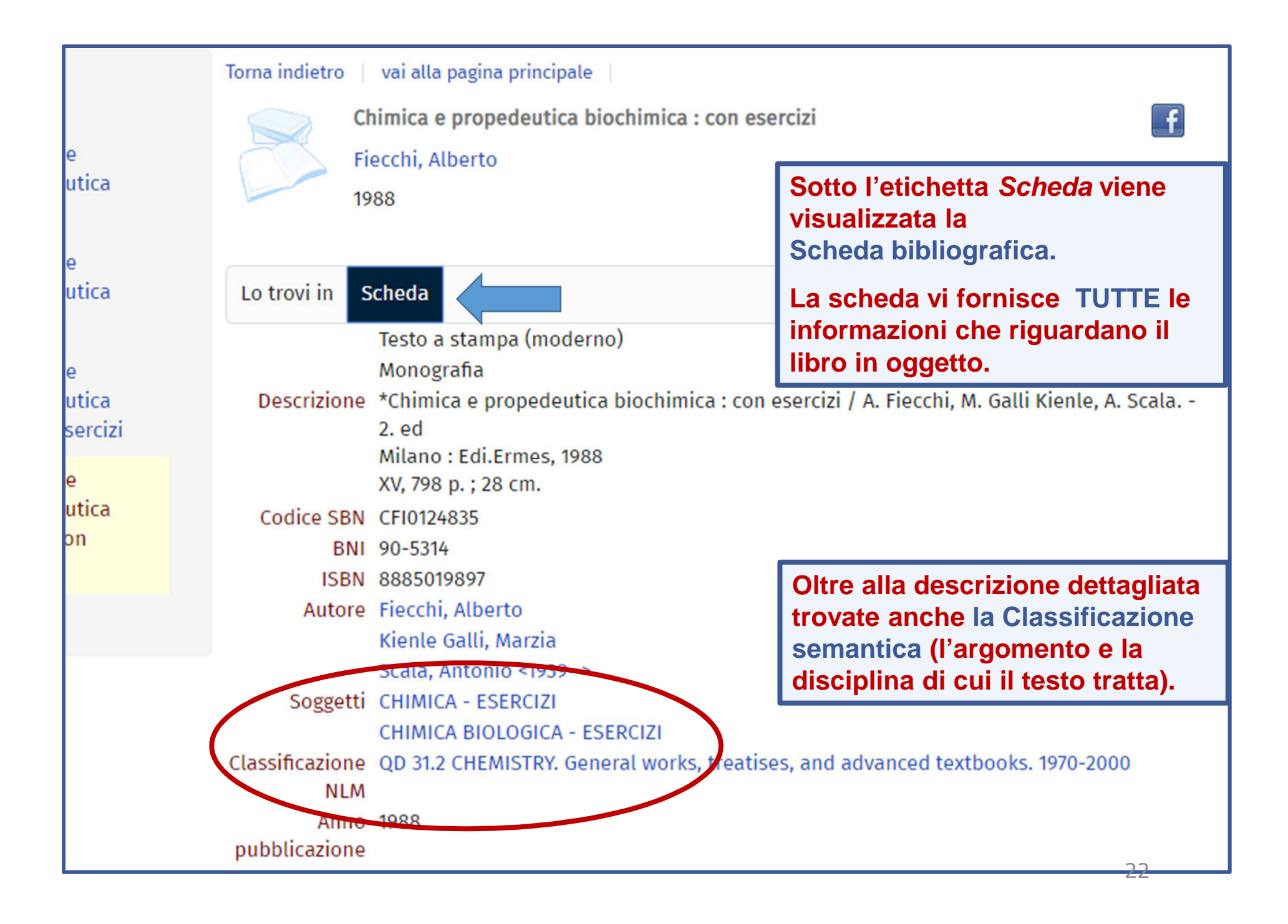

# 2.1 IL CATALOGO & I SERVIZI INTEGRATI: il catalogo (13)

| Torna indietro       vai alla pagina principale         Chimica e propedeutica biochimica : con esercizi         Fiecchi, Alberto         1988 |                                                                                                    | La <b>Scheda bibliografica</b> è<br>navigabile.<br>A partire dai links presenti nella<br>scheda potete estrarre tutte le altre<br>notizie collegate:<br>• allo stesso <b>autore</b> |  |  |
|----------------------------------------------------------------------------------------------------|----------------------------------------------------------------------------------------------------|----------------------------------------------------------------------------------------------------|--|--|
| Lo trovi in Sched                                                                                                    | a                                                                                                    | allo stesso soggetto (argomento)                                                                                                    |  |  |
| Descrizione                                                                                                    | Testo a stampa (moderno)<br>Monografia<br>*Chimica e propedeutica biochimica : con esercizi /<br>Milano : Edi.Ermes, 1988 | <ul> <li>alla stessa classe (disciplina)<br/>NLM National Library of Medicine (U.S.A.)</li> </ul>                                                                                   |  |  |
| Codico SPN                                                                                                    | XV, 798 p. ; 28 cm.                                                                                                    |                                                                                                    |  |  |
| COUICE SBN                                                                                                    | 90-5314                                                                                                    |                                                                                                    |  |  |
| ISBN                                                                                                    | 8885019897                                                                                                    |                                                                                                    |  |  |
| Autore                                                                                                    | Fiecchi, Alberto                                                                                                    |                                                                                                    |  |  |
|                                                                                                    | Kienle Galli, Marzia                                                                                                    |                                                                                                    |  |  |
|                                                                                                    | Scala, Antonio <1939- >                                                                                                   |                                                                                                    |  |  |
| Soggetti                                                                                                    | CHIMICA - ESERCIZI                                                                                                    |                                                                                                    |  |  |
|                                                                                                    | CHIMICA BIOLOGICA - ESERCIZI                                                                                              |                                                                                                    |  |  |
| Classificazione NLM                                                                                                    | QD 31.2 CHEMISTRY. General works, treatises, and a                                                                        | dvanced textbooks. 1970-2000                                                                                                    |  |  |
| Anno<br>pubblicazione                                                                                                    | 1988                                                                                                    |                                                                                                    |  |  |
| copia link                                                                                                    | http://biblioteche.unibs.it/SebinaOpac/resource/esercizi/UBS0012252                                                       | chimica-e-propedeutica-biochimica-con-                                                                                                    |  |  |

# 2.1 IL CATALOGO & I SERVIZI INTEGRATI: il catalogo (14)

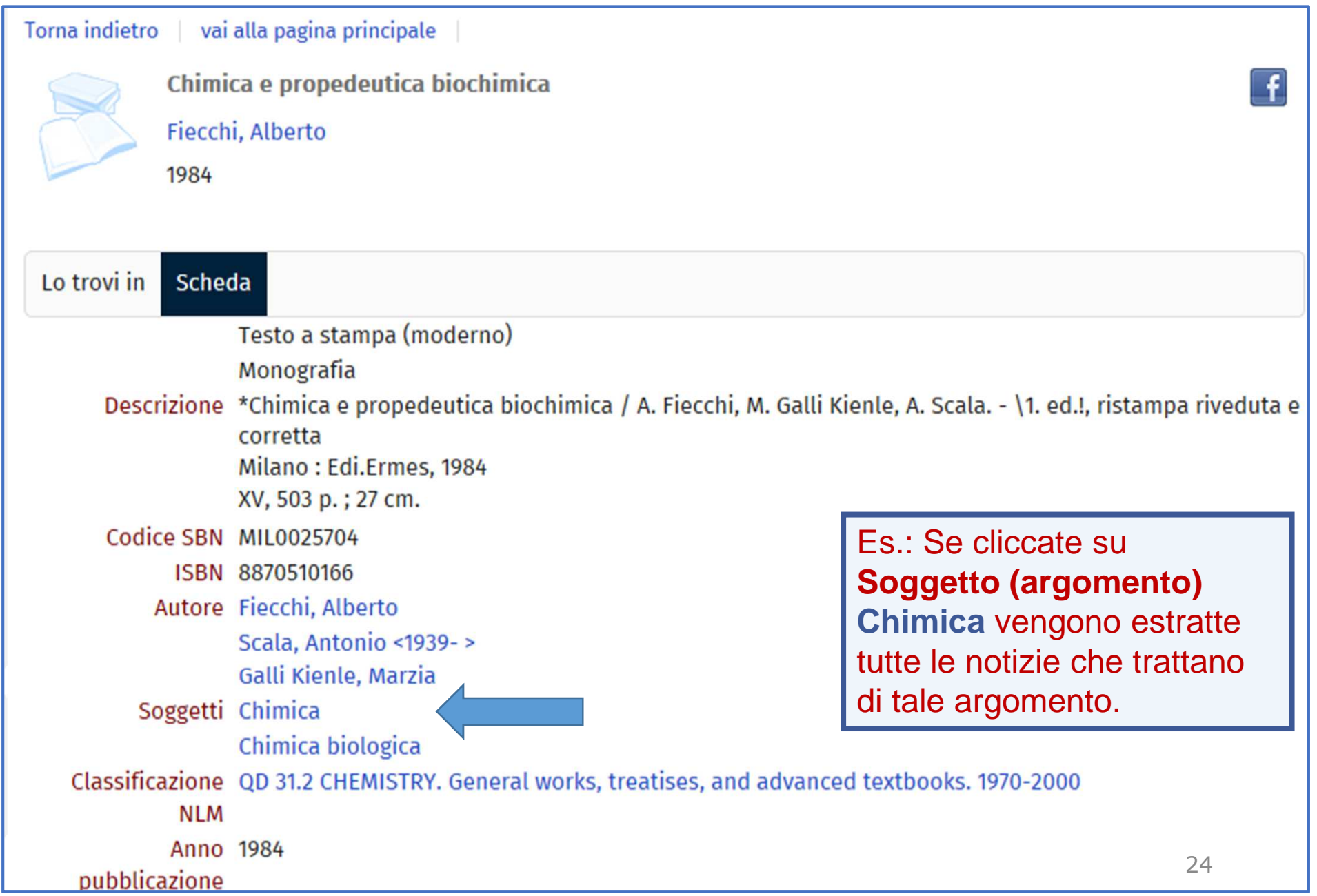

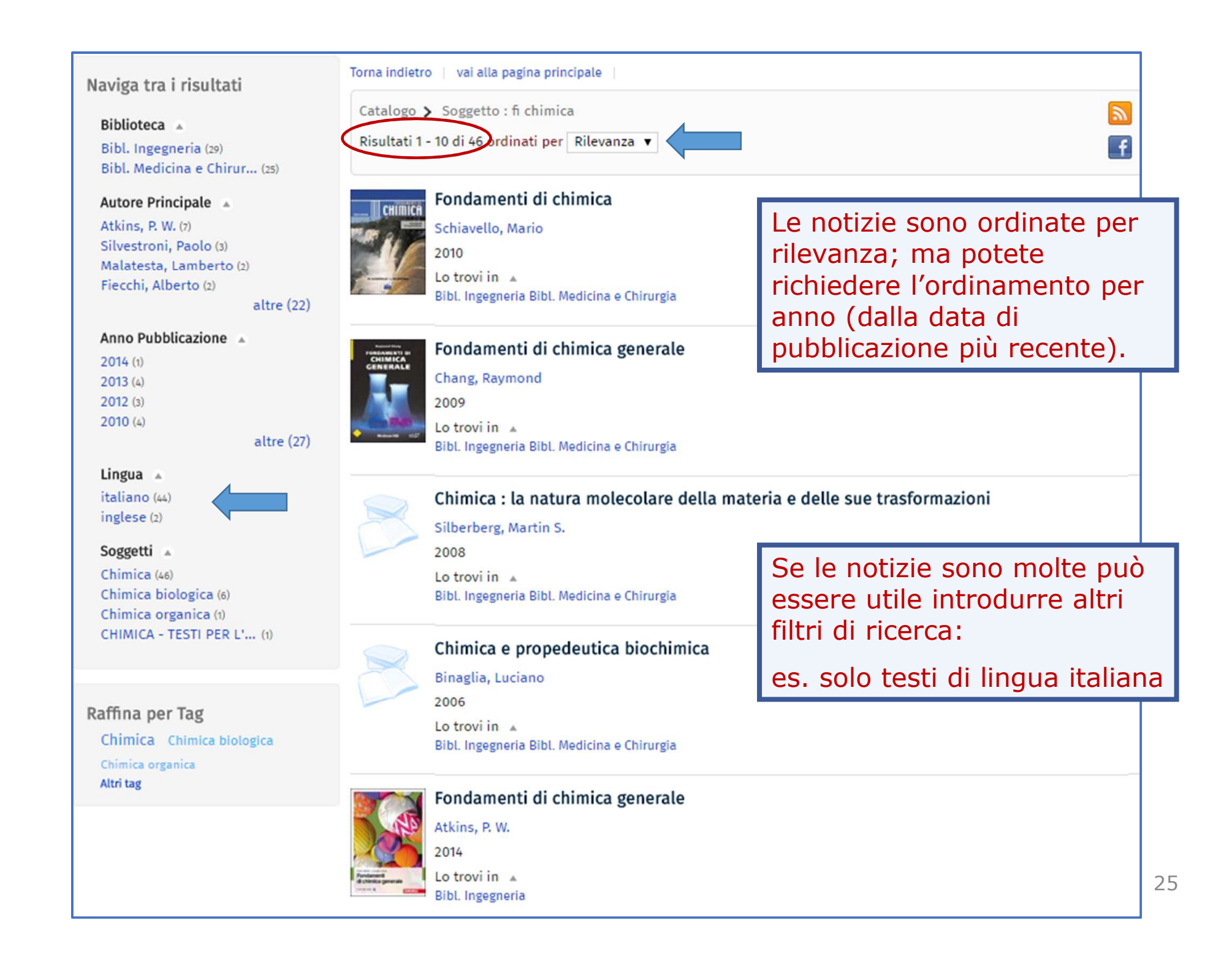

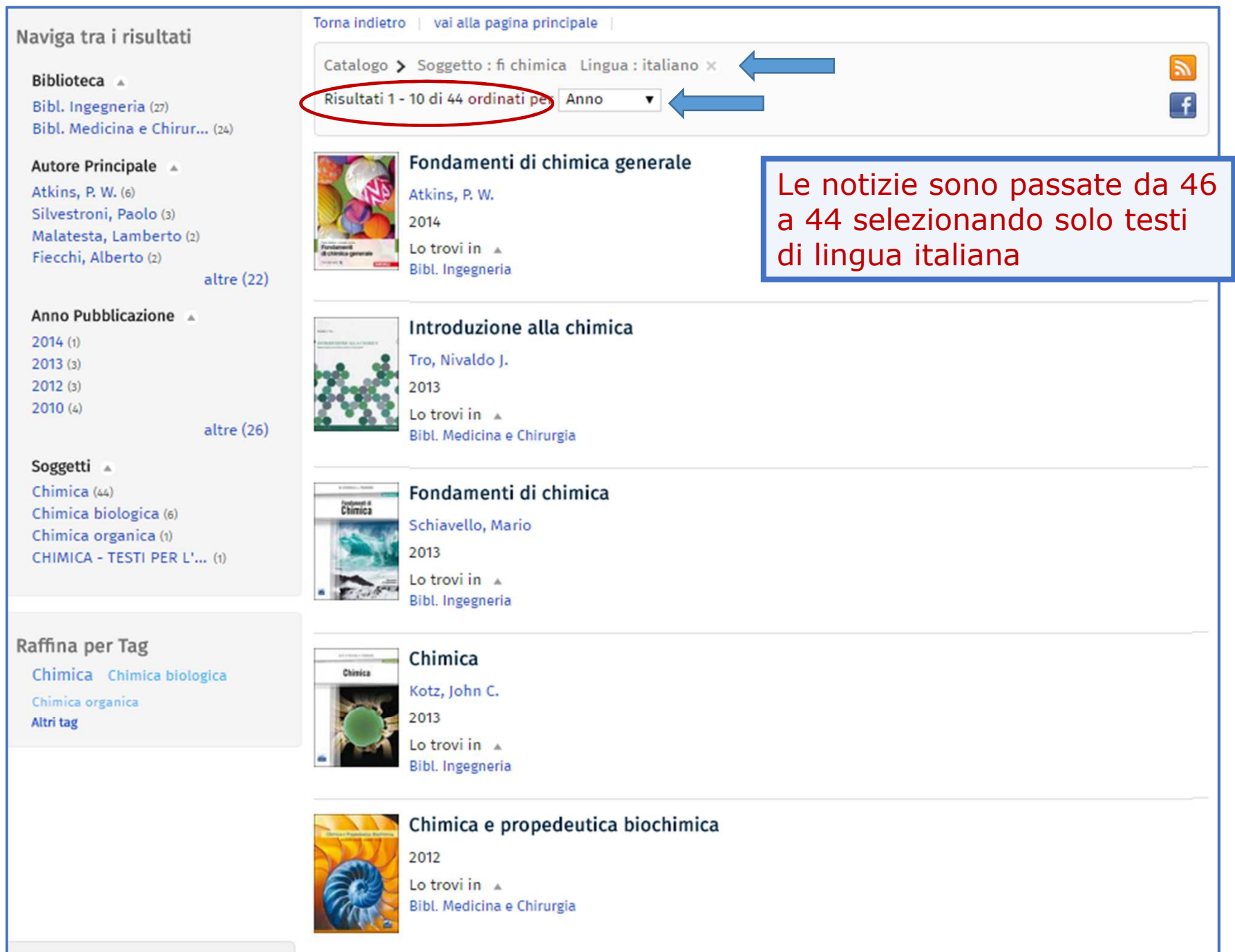

# 2.2 IL CATALOGO & I SERVIZI INTEGRATI: i servizi (1)

I documenti a catalogo possono essere:

- 1. disponibili per la sola Consultazione
- 2. disponibili per il Prestito
- 3. già in Prestito

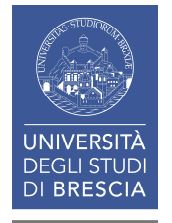

# 2.2 IL CATALOGO & I SERVIZI INTEGRATI: i servizi (2)

| Bibl. Medicina e Chirurgia                                                                                                    | 1 - Un documento può essere           |
|----------------------------------------------------------------------------------------------------|---------------------------------------|
| Informazioni sui servizi:                                                                                                    | disponibile per la sola CONSULTAZIONE |
| Richiesta di consultazione:                                                                                                   | (in questo caso CONS = sala lettura): |
| I volumi richiesti in consultazione resteranno al banco                                                                       | prelevate il libro dallo scaffale e   |
| torneranno a scaffale.                                                                                                    | accomodatevi ai tavoli di lettura     |
| Documento per sola consultazione interna<br>Richiesta di consultazione<br>Inventario 227339<br>Collocazione CONS WA 4 AUX sal | Scaffale                              |

#### Eccezione per gli utenti istituzionali!

Agli utenti istituzionali è consentito il **Prestito festivo** dei documenti di norma disponibili per la sola Consultazione

I documenti possono essere ritirati per il fine settimana, dal venerdì al lunedì o in coincidenza delle festività. La restituzione deve avvenire entro le ore 10 del lunedì o del primo giorno lavorativo successivo.

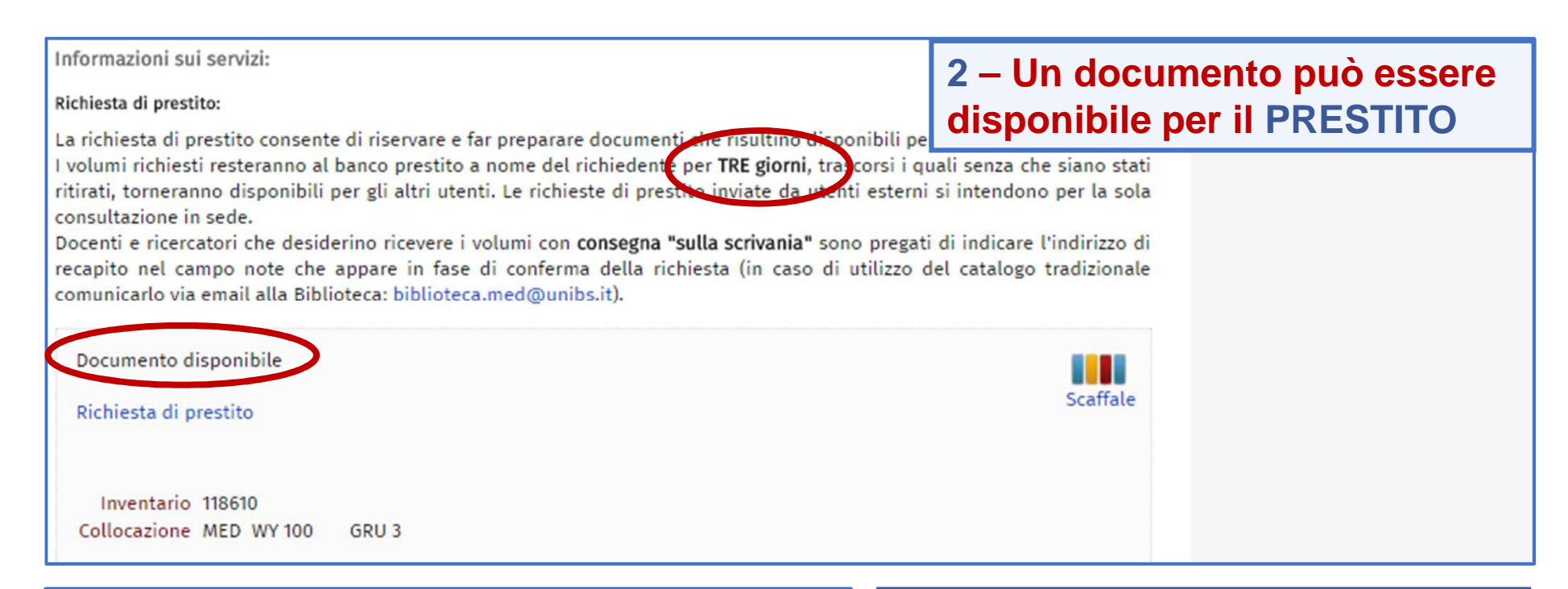

#### A - Siete in biblioteca:

#### •Il libro è in Sala lettura (MED):

prelevate il libro dallo scaffale e consegnatelo al banco dell'Accoglienza/Distribuzione insieme al numero di Matricola; vi verrà richiesta una firma di ricevuta e vi verrà consegnato un promemoria

#### •Il libro è collocato in Deposito (DEP, LEC, ...):

compilate il modulo di richiesta e consegnatelo al personale che provvederà a ritirare il materiale dal deposito.

#### **B** - Siete a casa (o altrove):

potete riservare il documento tramite il link *Richiesta di prestito* e passare a ritirarlo al banco prestito entro **3 giorni.** 

#### **Attenzione!**

se nel frattempo decidete che il libro non vi serve più annullate la richiesta: il libro potrebbe servire ad altri utenti!

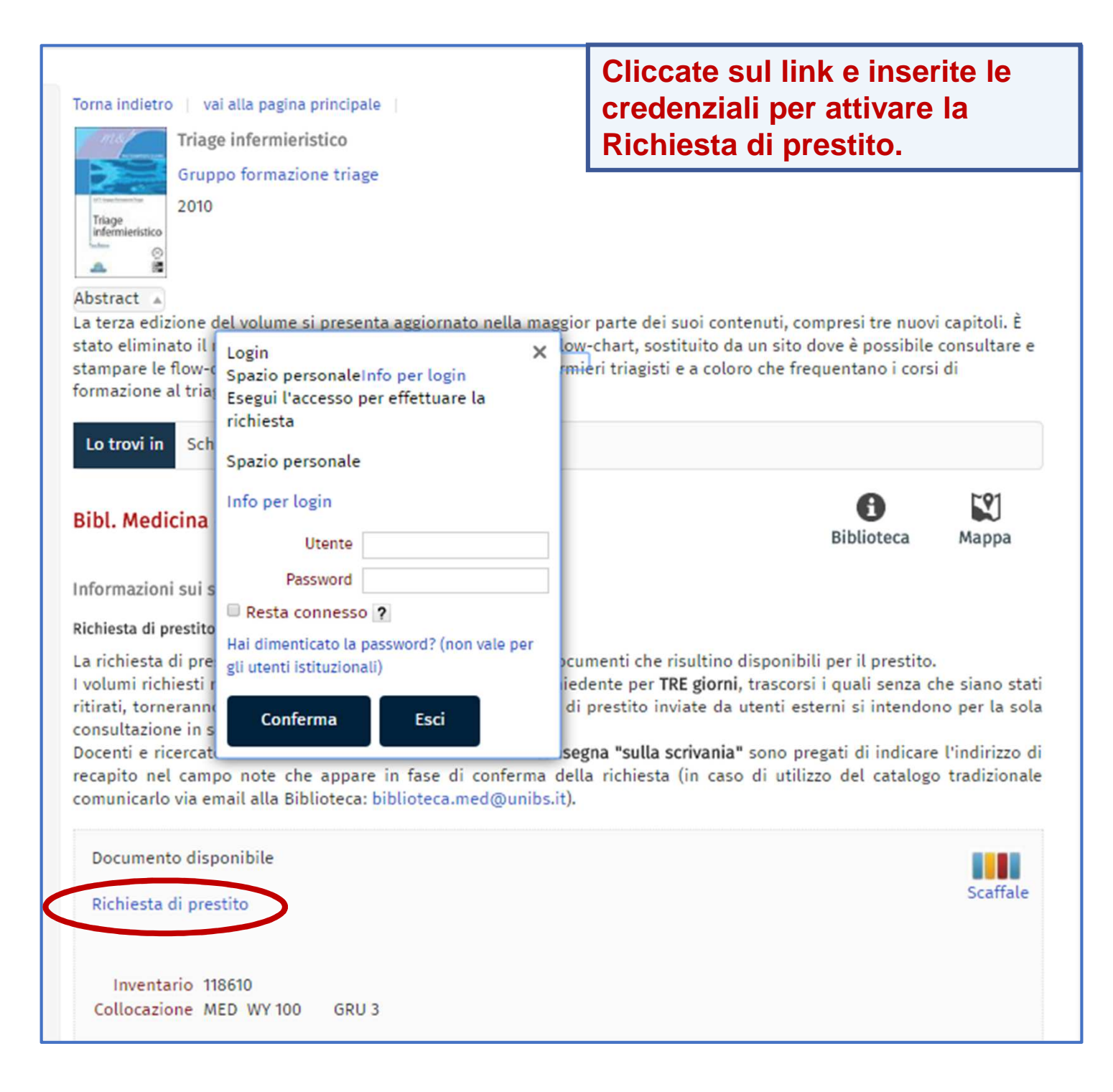

# 2.2 IL CATALOGO & I SERVIZI INTEGRATI: i servizi (5)

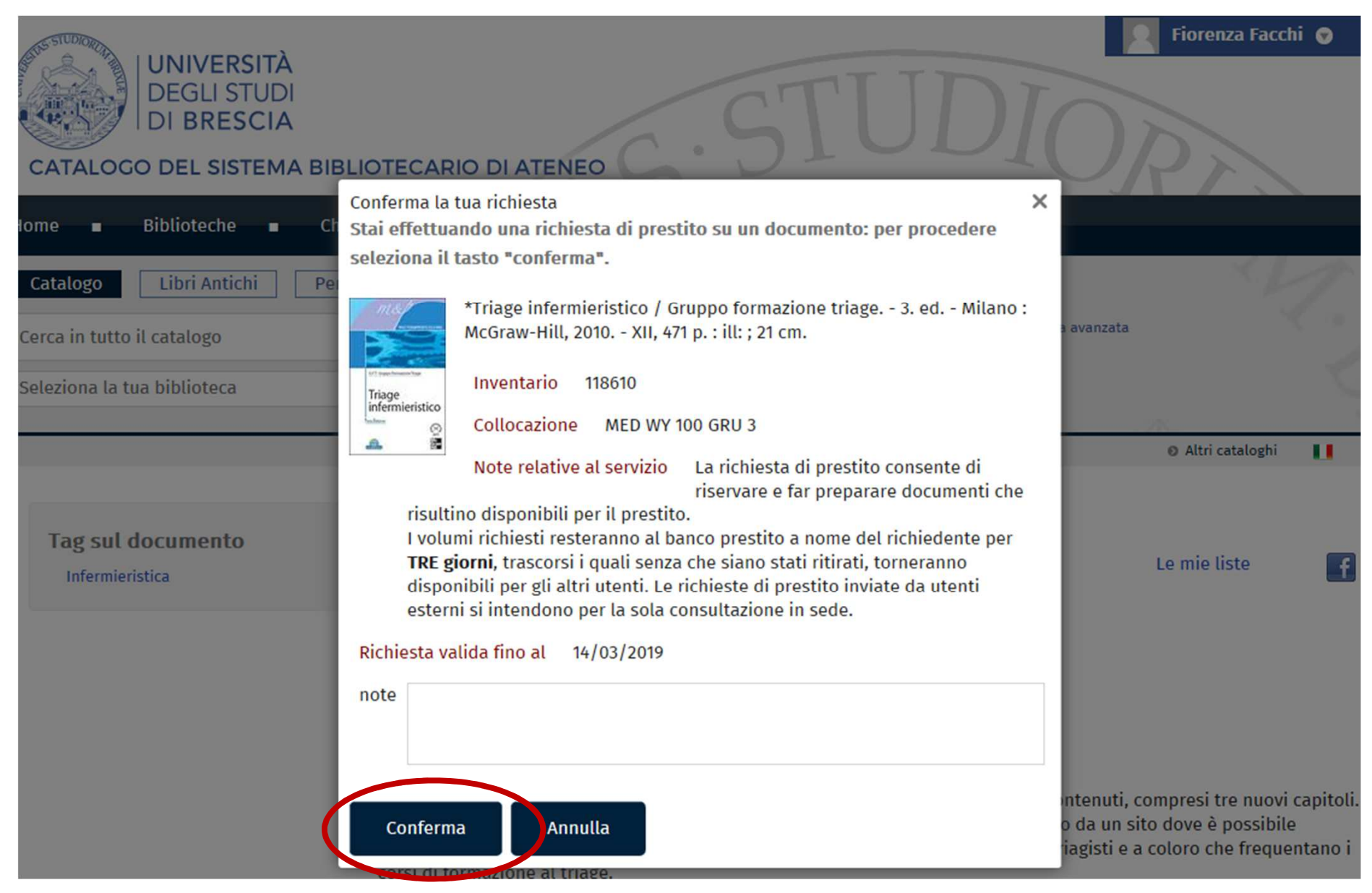

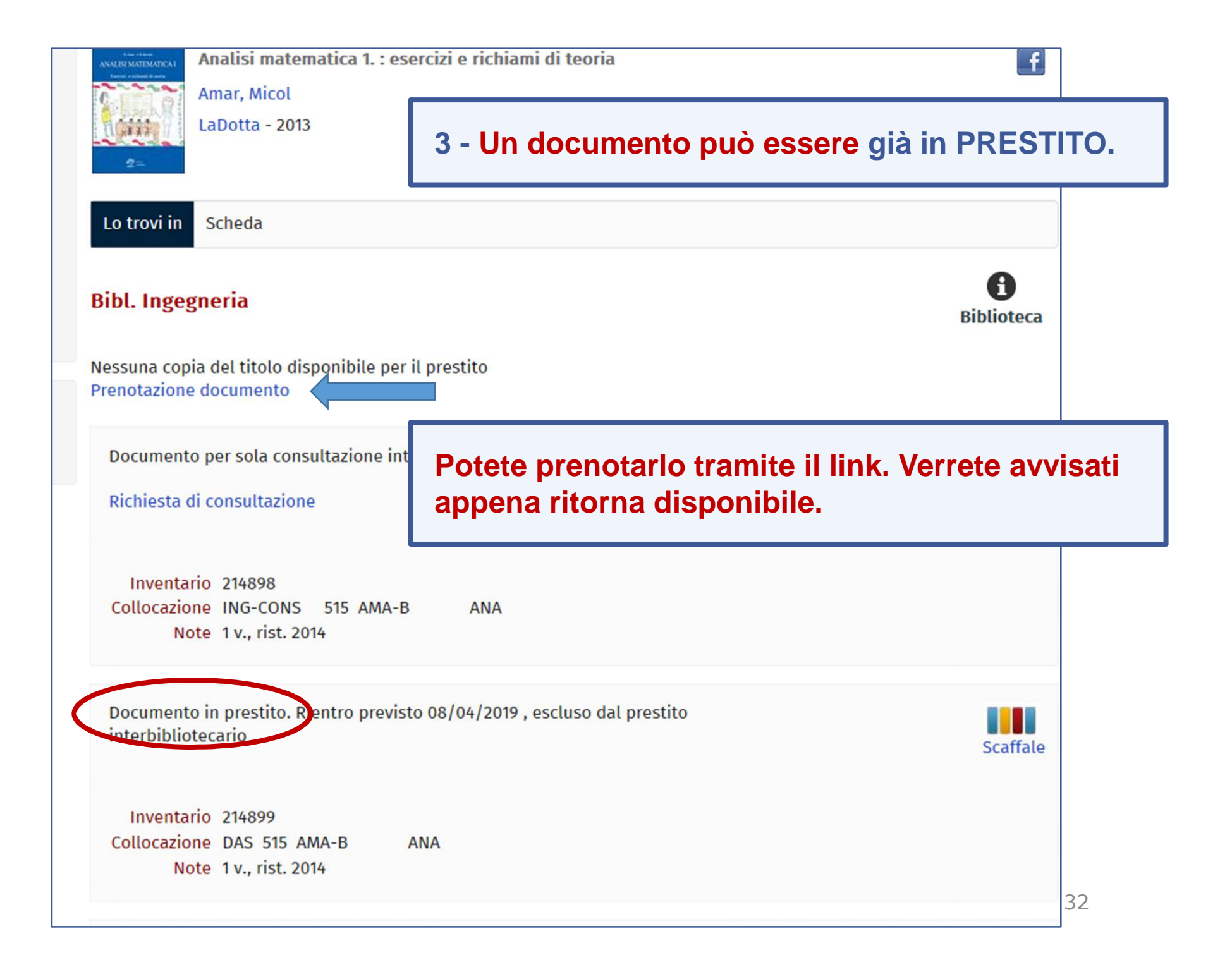

# 2.2 IL CATALOGO & I SERVIZI INTEGRATI: i servizi (7)

| Home <b>=</b> Bibliote                | che 🔳 Chied                                | li al bibliotecario                                                                                                    | <ul> <li>Biblioteca digitale</li> <li>Come fa</li> </ul>                                                                                                    | are per 🔳   |                                   |         |
|---------------------------------------|--------------------------------------------|----------------------------------------------------------------------------------------------------|----------------------------------------------------------------------------------------------------|-------------|-----------------------------------|---------|
| Tag sul documen<br>Analisi matematica | Catalogo L<br>214898<br>Seleziona la tua b | ibri Antichi Per<br>iblioteca<br>Torna indietro v<br>Mali                                                                     | riodici<br>Login X<br>Spazio personaleInfo per login<br>Esegui l'accesso per effettuare la<br>richiesta<br>Spazio personale<br>Info per login                                                      | Cerca<br>ia | Ricerca avanzata<br>Altri catalog | ghi 🚺 👪 |
|                                       |                                            | 2013<br>Lo trovi in Sch<br>Bibl. Ingegneri<br>Nessuna copia del<br>Prenotazione docu<br>Documento per si<br>Richiesta di cons | Utente Password Resta connesso ? Hai dimenticato la password? (non vale per gli utenti istituzionali) Conferma Esci titolo disponibile per il prestito mento sola consultazione interna sultazione |             | Biblioteca                        | Mappa   |
|                                       |                                            | Incontania of                                                                                                    |                                                                                                    |             |                                   |         |

# 2.3 IL CATALOGO & I SERVIZI INTEGRATI: area personale (1)

| UNIV<br>DEGI<br>DI BI | VERSITÀ<br>LI STUDI<br>RESCIA                                          | DId       | Accesso area personale of Spazio personale Info per login |
|-----------------------|------------------------------------------------------------------------|-----------|-----------------------------------------------------------|
| Home Bibliote         | eche 🔹 Chiedi al bibliotecario 🔹 Biblioteca digitale 🔹 Come fare per 🔳 |           | Utente Password                                           |
| $\frown$              | Catalogo Libri Antichi Periodici                                       |           | Resta connesso ?                                          |
| $\mathbf{Q}$          | Cerca in tutto il catalogo × Cer                                       | rca 🧟 Ric | Hai dimenticato la<br>password? (non vale per gli         |
|                       | Seleziona la tua biblioteca                                            | 5         | utenti istituzionali)<br>O Altri cataloghi                |

Dall'AREA PERSONALE del catalogo, autenticandovi con le credenziali d'Ateneo, potete attivare o annullare:

- Richieste di prestito
- Prenotazioni
- Proroghe (da 3 gg prima della scadenza)
- Vedere la vostra situazione lettore in Il mio spazio

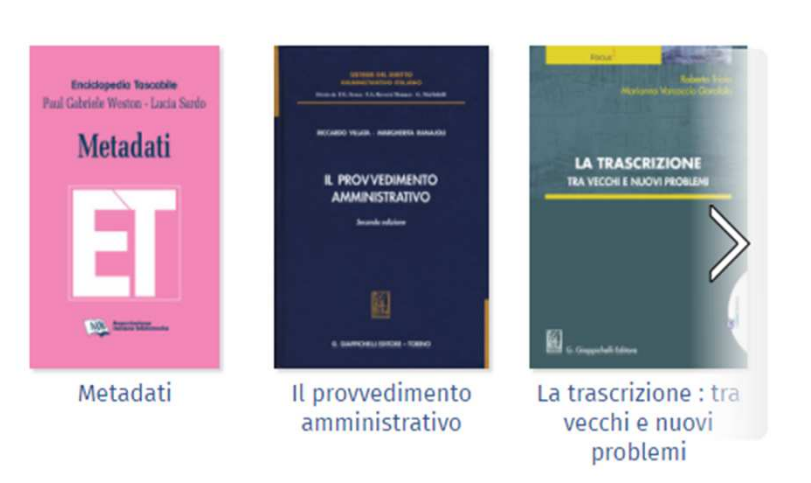

# 2.3 IL CATALOGO & I SERVIZI INTEGRATI: area personale (2)

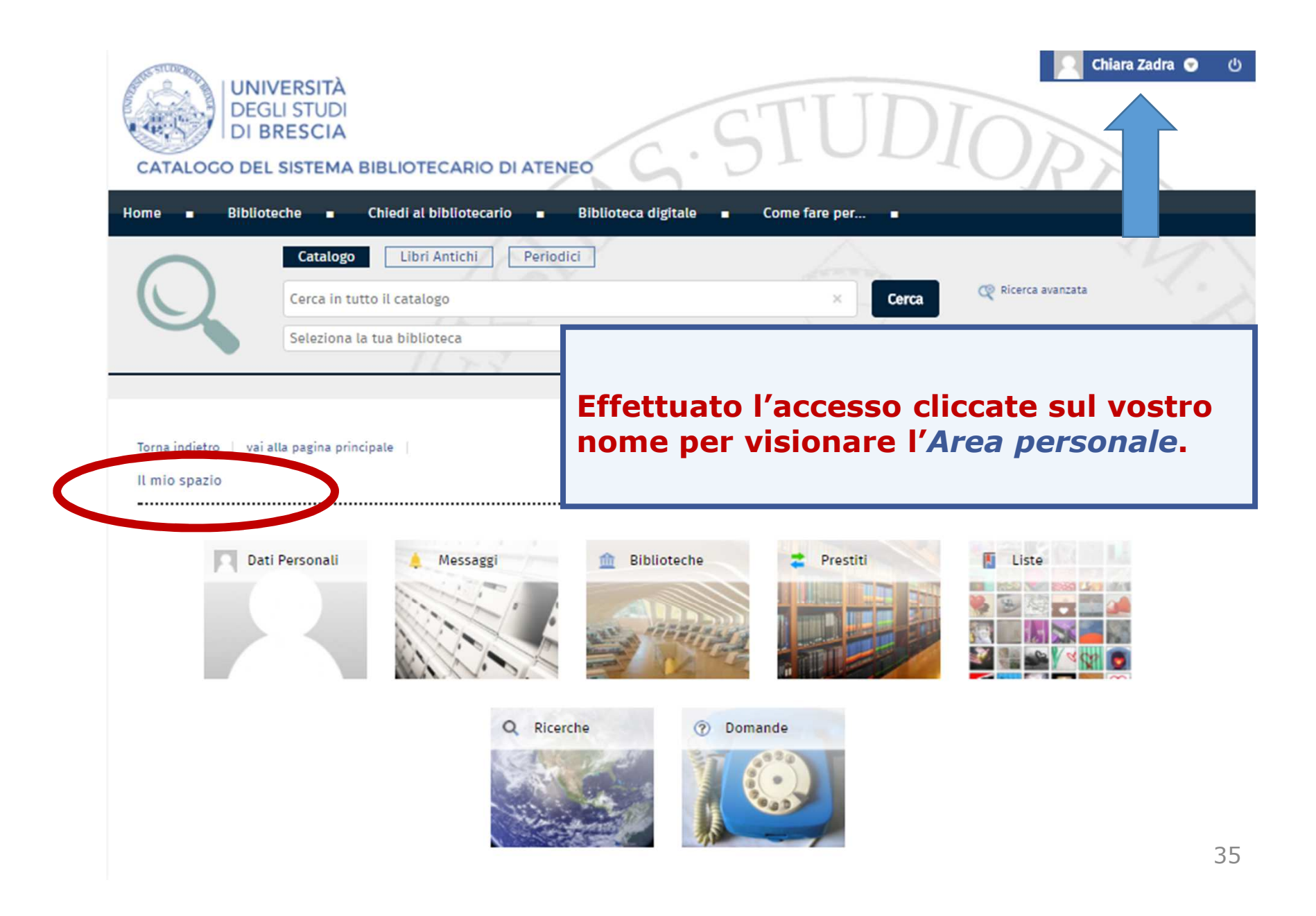

## 2.3 IL CATALOGO & I SERVIZI INTEGRATI: area personale (3)

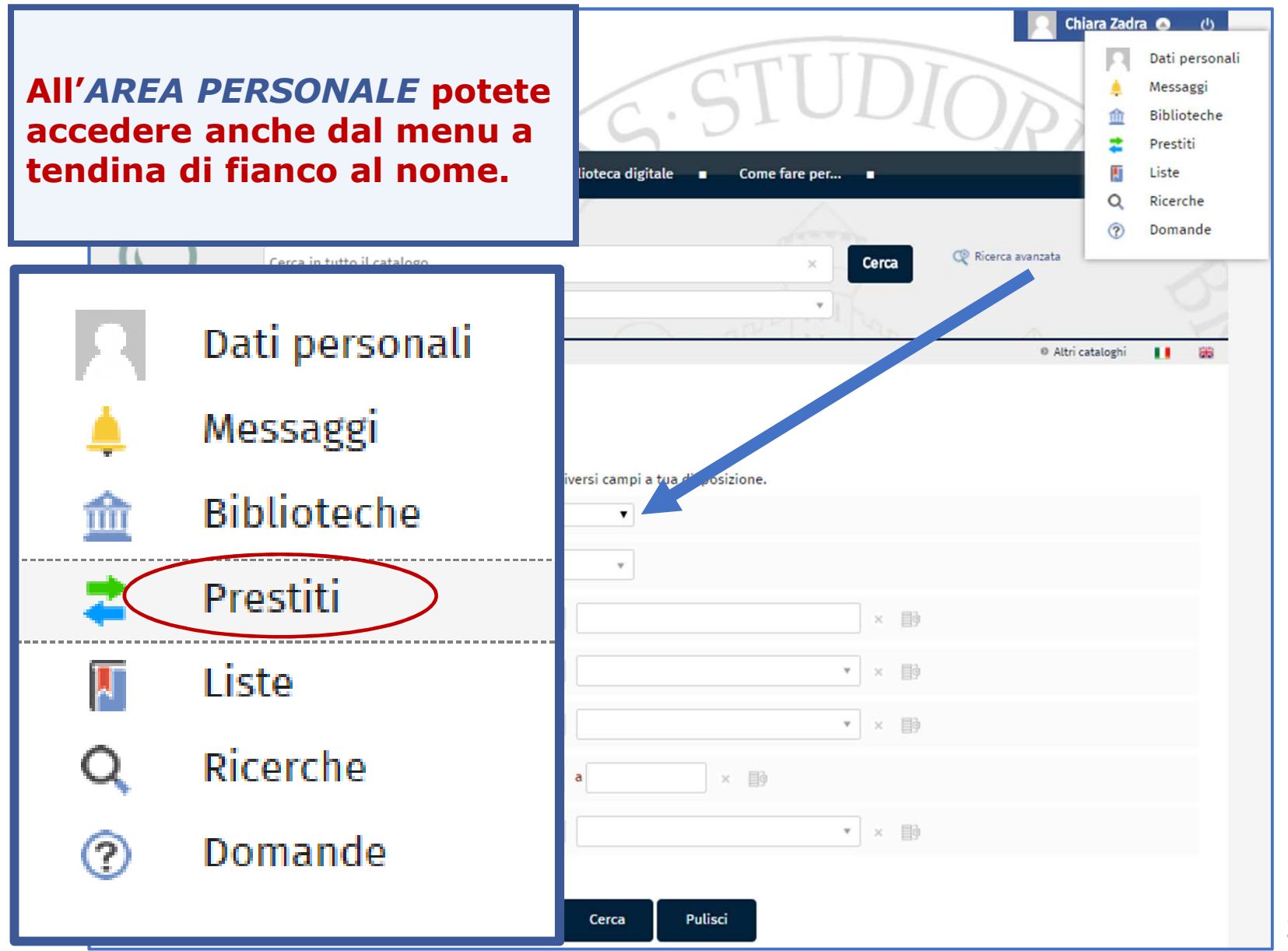

36
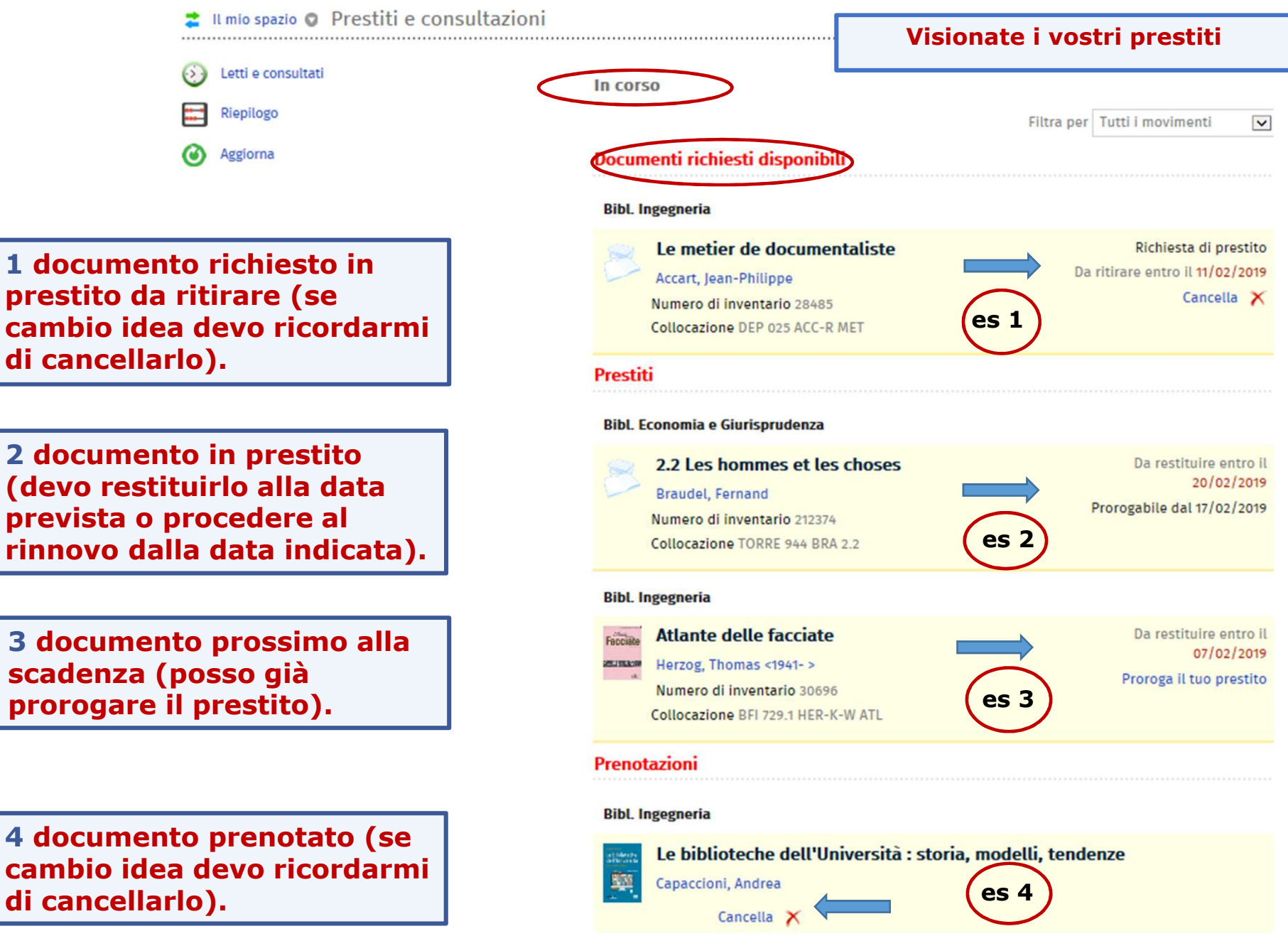

#### 2.3 IL CATALOGO & I SERVIZI INTEGRATI: area personale (5)

# Il mio spazio Prestiti e consultazioni in corso Riepilogo Letti e consultati

In «*Letti e consultati»* visionate tutte le registrazioni dei movimenti effettuati.

|            |                                                                     |                             |            | Ordin          | a per Data d | i inizio 🗸  |  |
|------------|---------------------------------------------------------------------|-----------------------------|------------|----------------|--------------|-------------|--|
|            |                                                                     |                             |            |                |              | Cerca       |  |
|            | Mostra dal                                                          | 06/02/2018                  | al 06      | al 06/02/2019  |              | Aggiorna    |  |
|            |                                                                     |                             | Filtra per | Tutte le bibli | oteche       | ~           |  |
| Inizio     | Titolo                                                              |                             | Тіро       |                | Stato        |             |  |
| 15/01/2019 | Scudi di pietra : i castelli e l' arte della guerra<br>Rinascimento | tra Medioevo e              | Prest      | ito esterno    | Rientrato    | Ì           |  |
| 26/10/2018 | Le biblioteche dell'Università : storia, modelli,                   | tendenze                    | Prest      | ito esterno    | Rientrato    | <b>i</b>    |  |
| 26/10/2018 | Le biblioteche dell'Università : storia, modelli,                   | Richiesta di Evasa prestito |            | Evasa          | <b>(i</b> )  |             |  |
| 26/10/2018 | Castelli medievali d'Europa                                         |                             | Prest      | ito esterno    | Rientrato    | <b>i</b>    |  |
| 26/10/2018 | Città e territori a rischio : analisi e piani di pre                | venzione civile             | Prest      | ito esterno    | Rientrato    | <b>(i</b> ) |  |
| 22/10/2018 | 2.2 Les hommes et les choses                                        |                             | Richie     | esta di<br>ito | Evasa        | Ì           |  |
| 15/10/2018 | Scudi di pietra : i castelli e l' arte della guerra<br>Rinascimento | tra Medioevo e              | Prend      | otazione       | Evasa        | Ì           |  |
| 05/10/2018 | 2.1 : Les hommes et les choses                                      |                             | Prest      | ito esterno    | Rientrato    | <b>i</b>    |  |
| 05/10/2018 | 2.1 : Les hommes et les choses                                      |                             | Richie     | esta di<br>ito | Evasa        | Ì           |  |
| 20/09/2018 | Storia sociale dell'antica Roma                                     |                             | Richie     | esta di<br>ito | Scaduto      | i           |  |
|            |                                                                     |                             |            |                |              |             |  |

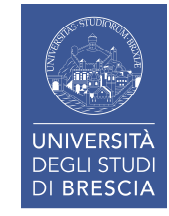

da 1 a 10 di 23 1 2 3 »

## 2.3 IL CATALOGO & I SERVIZI INTEGRATI: area personale (6)

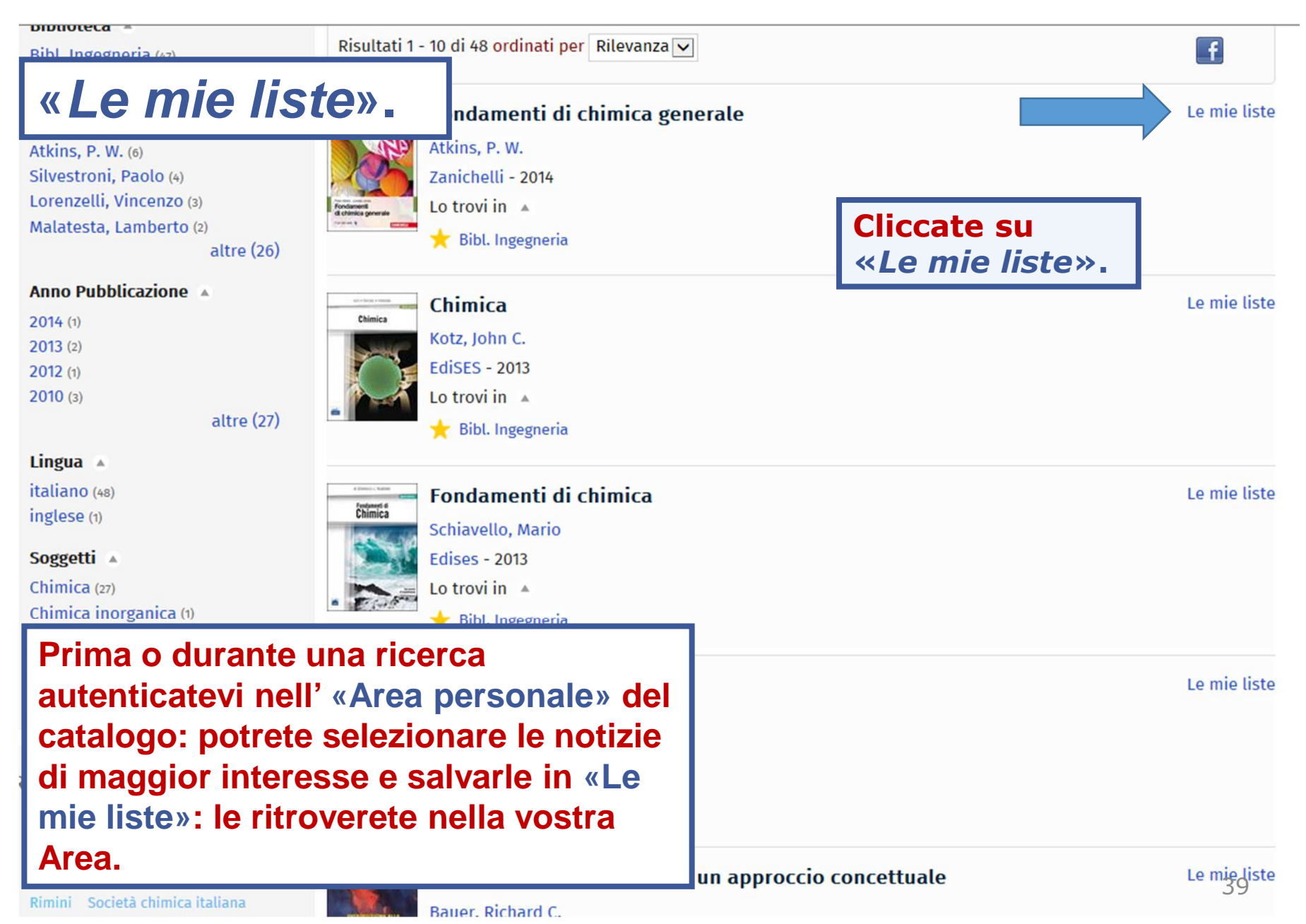

## 2.3 IL CATALOGO & I SERVIZI INTEGRATI: area personale (7)

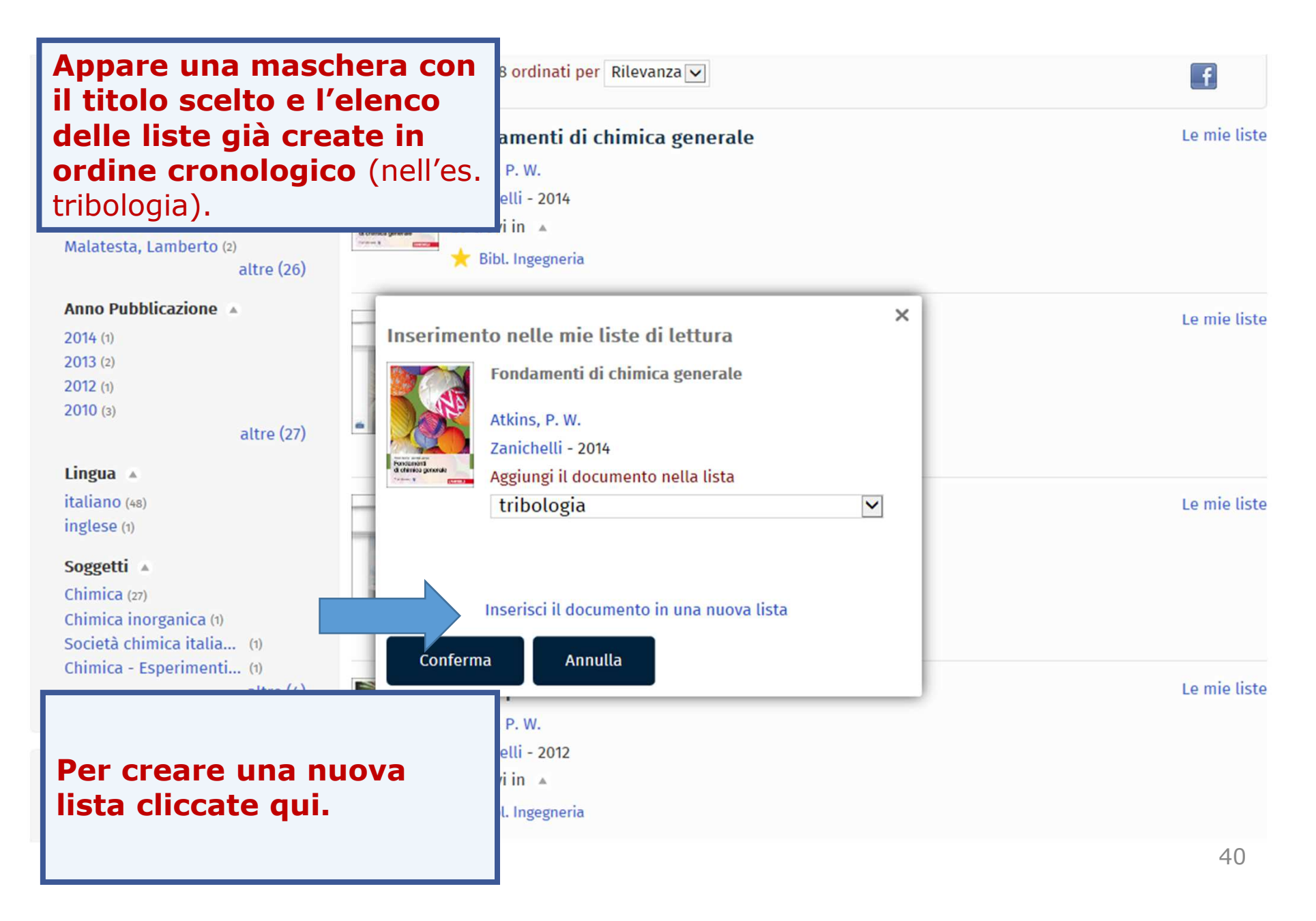

## 2.3 IL CATALOGO & I SERVIZI INTEGRATI: area personale (8)

| Fondamenti di chimica<br>Schiavello, Mario                                                       | Le mie liste           |
|--------------------------------------------------------------------------------------------------|------------------------|
| × Inserimento nelle mie liste di lettura Titolo* CHIMICA matricole Descrizione Elenco di esempio | Compilate la maschera. |
| Visibilità<br>Privata S Pubblica<br>* Campi obbligatori<br>Conferma Annulla                      | Le mie liste           |
| Fondamenti di chimica organica<br>Wade, L. G.                                                    | Le mie liste           |

## 2.3 IL CATALOGO & I SERVIZI INTEGRATI: area personale (9)

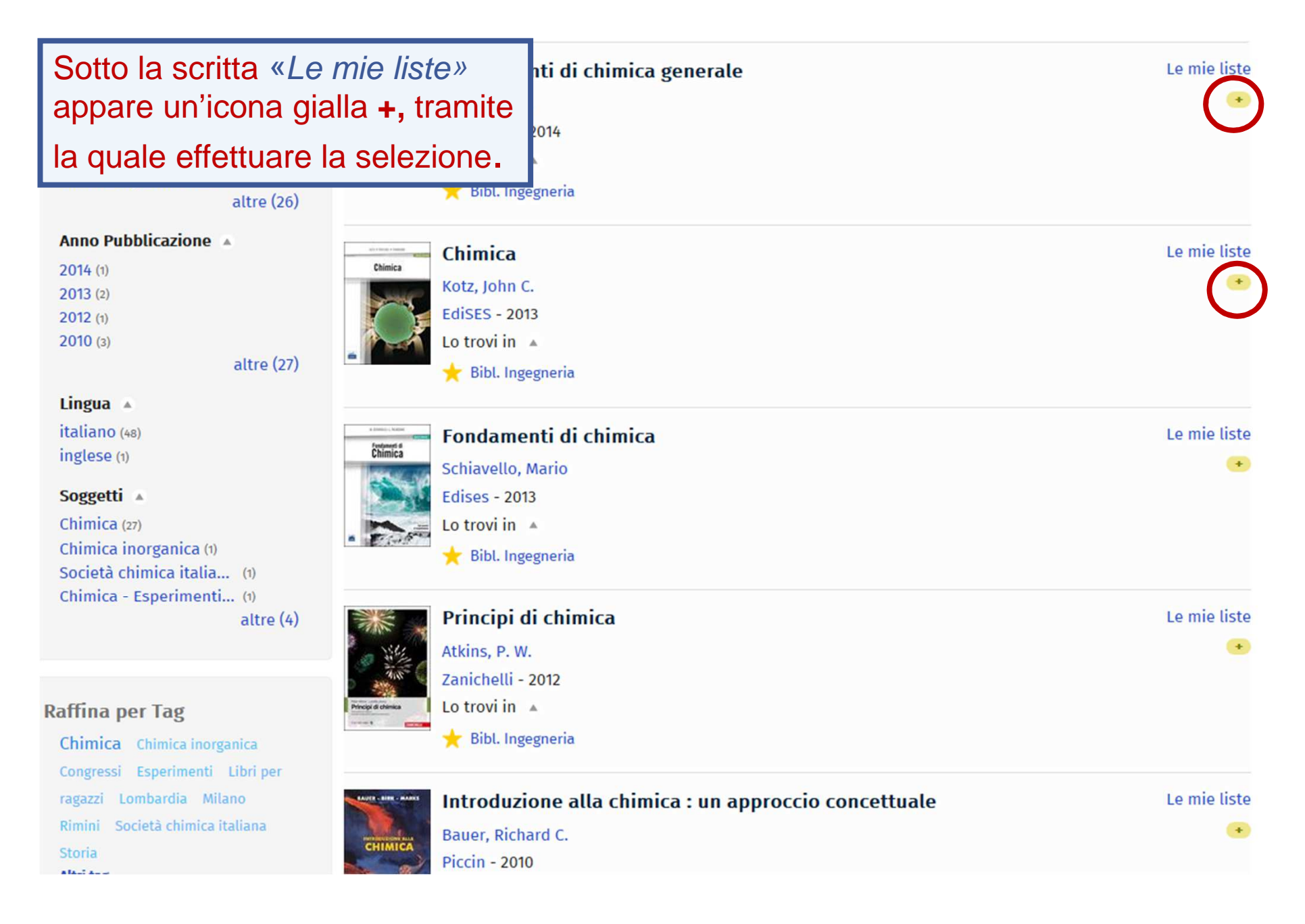

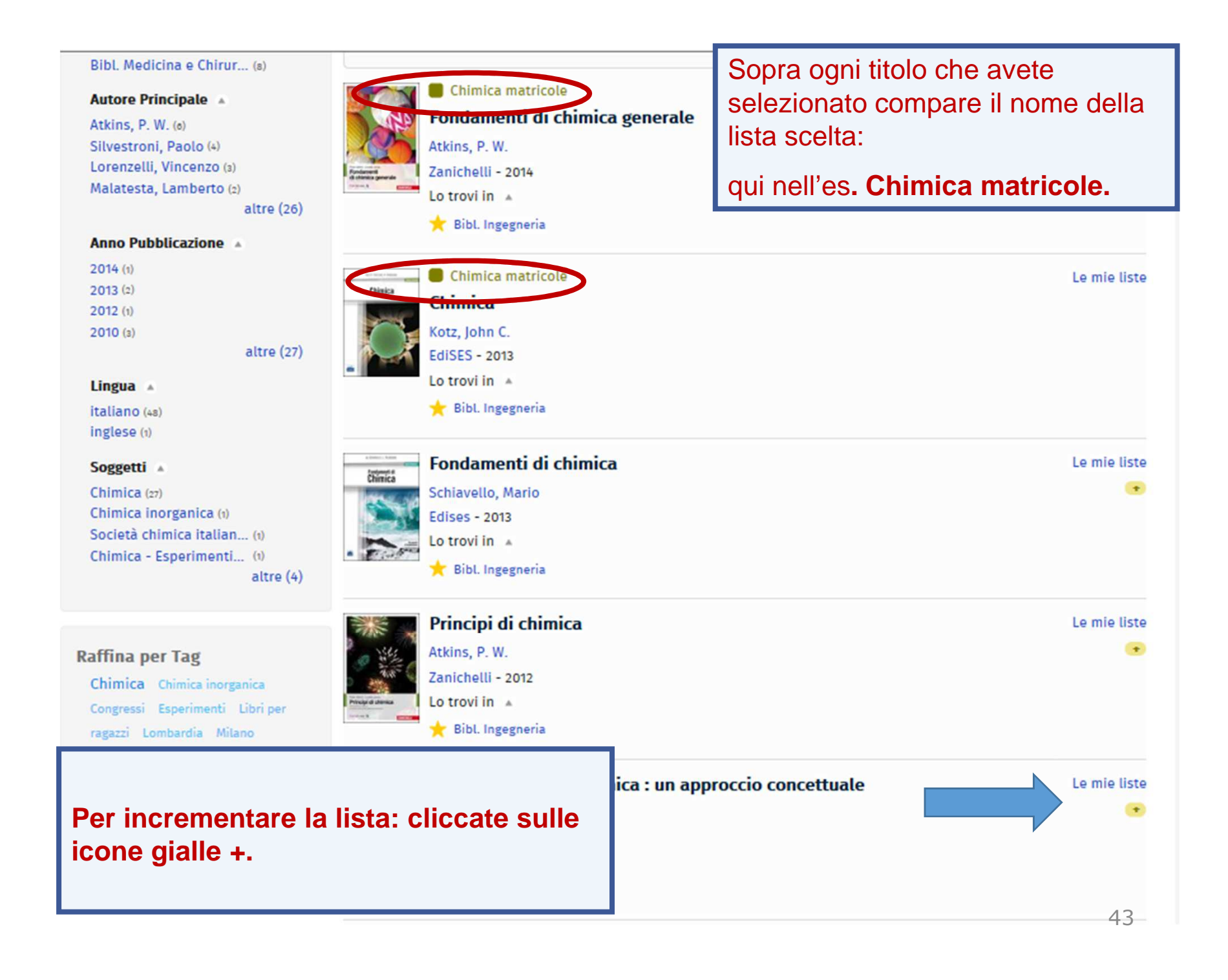

## 2.3 IL CATALOGO & I SERVIZI INTEGRATI: area personale (11)

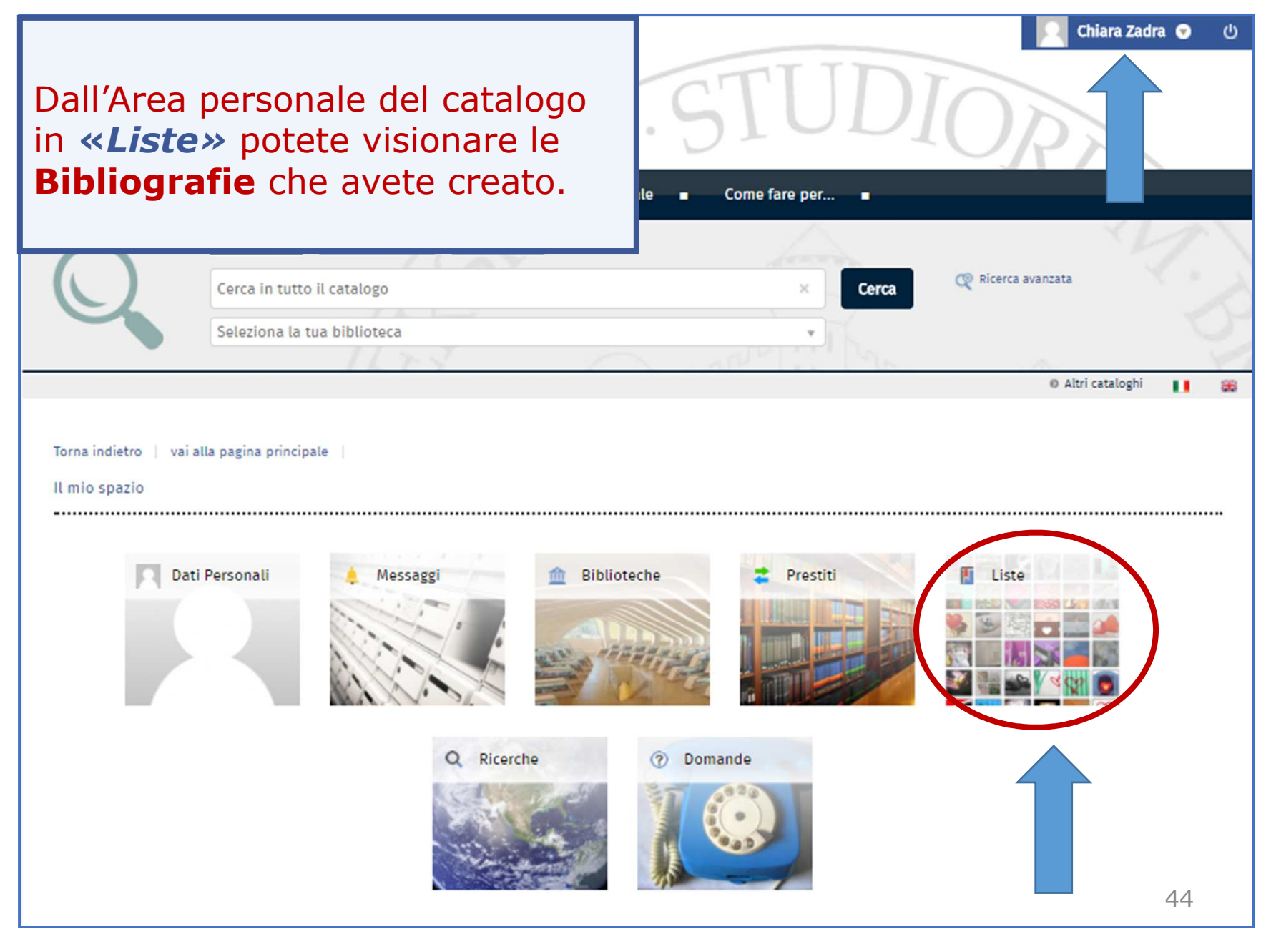

## 2.3 IL CATALOGO & I SERVIZI INTEGRATI: area personale (12)

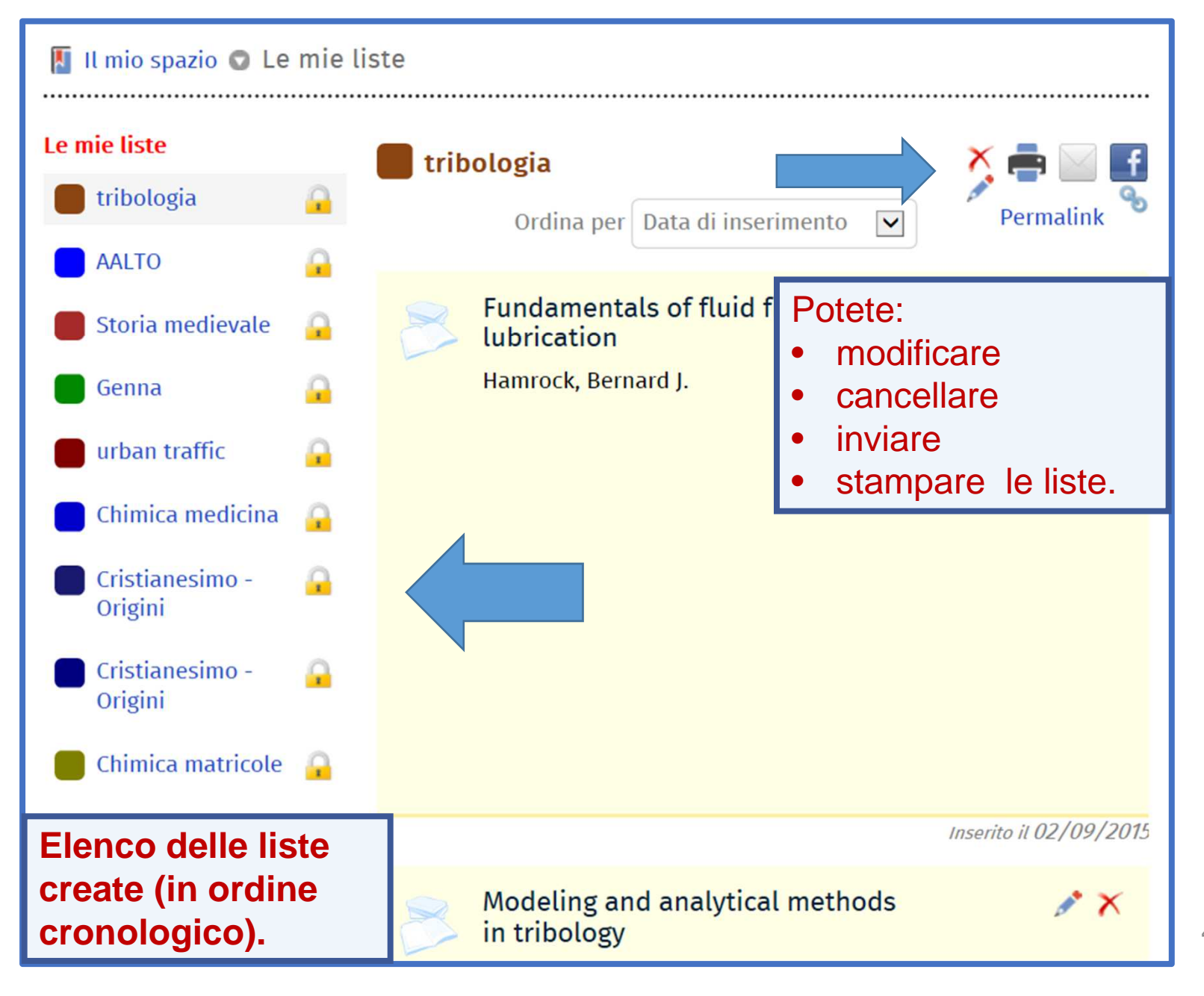

2.4 IL CATALOGO & I SERVIZI INTEGRATI: ricerca per «argomento» (1)

Nella maschera di «Ricerca avanzata» potete inserire o scegliere:

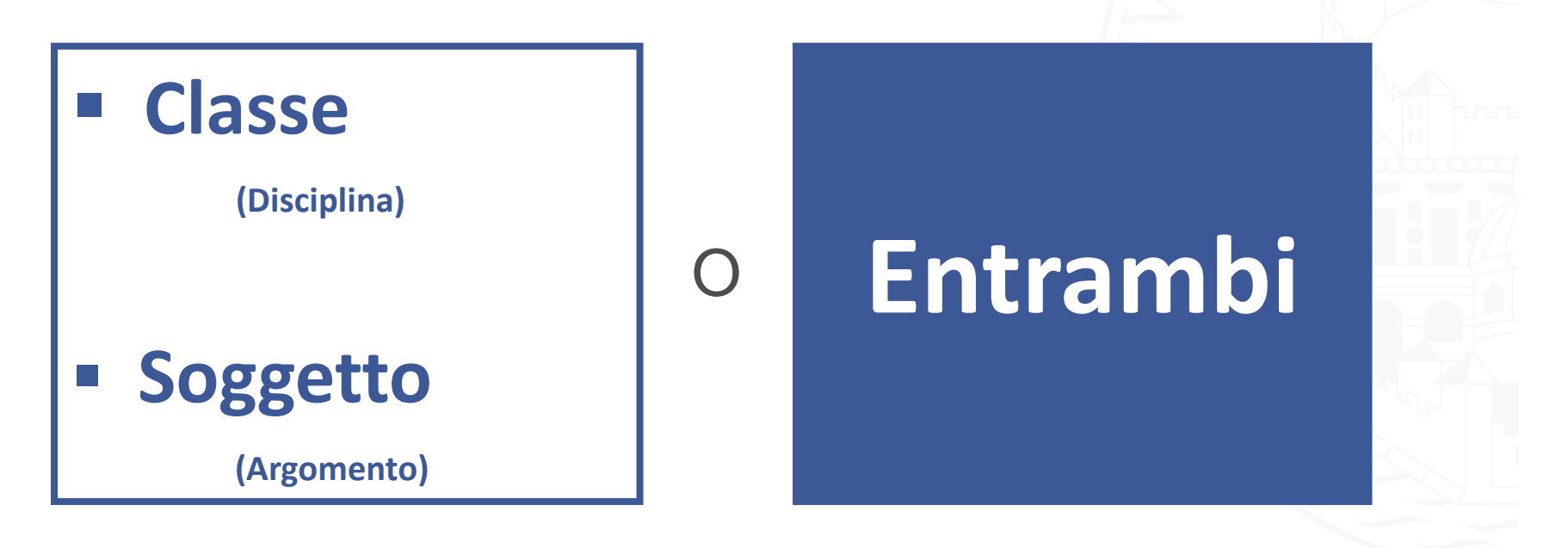

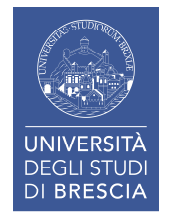

#### 2.4 IL CATALOGO & I SERVIZI INTEGRATI: ricerca per «argomento» (2)

# CLASSIFICAZIONE = DISCIPLINA SOGGETTO = ARGOMENTO

Entrambi permettono di trovare un documento a partire dal **contenuto** e non da **dati formali** (es. autore e titolo).

Due modi diversi per esprimere il contenuto di un documento.

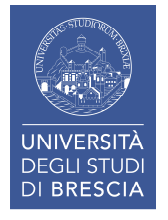

#### 2.4 IL CATALOGO & I SERVIZI INTEGRATI: ricerca per «argomento» (3)

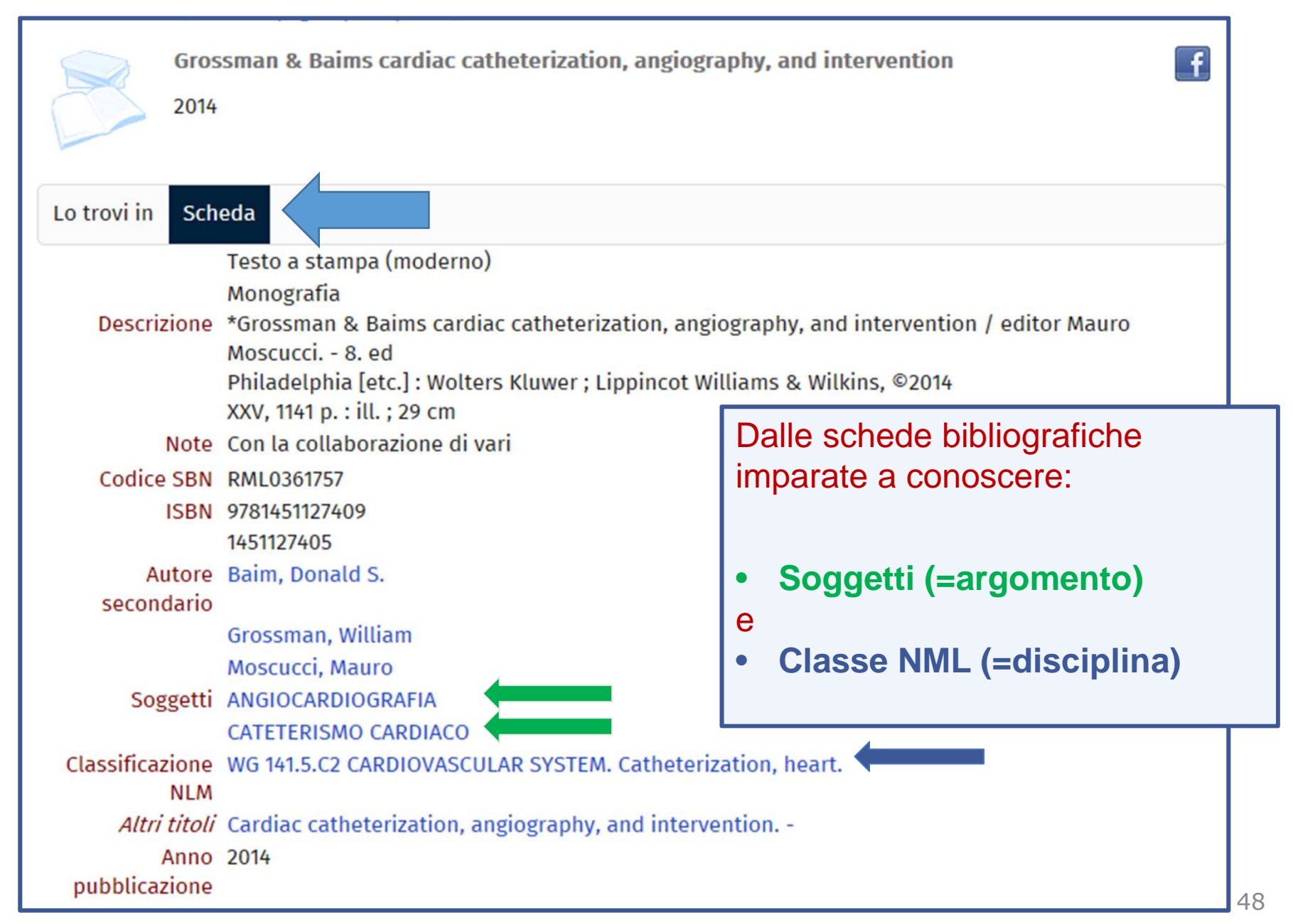

#### 2.4 IL CATALOGO & I SERVIZI INTEGRATI: ricerca per «argomento» (4)

| Cerca in tutto il catalogo<br>Seleziona la tua biblioteca |                                                                   | <ul><li> dal r</li><li> inse</li><li> aprit</li></ul> | nenu<br>rite u<br>te, tra | a tendina<br>n soggetto<br>mite la lin | selezion<br>noto, es<br>guetta, la | ate <b>S</b><br>s. infer<br>a lista ( | o <b>ggetto</b><br>mieristic<br>dei termi | a<br>ini   |  |
|-----------------------------------------------------------|-------------------------------------------------------------------|-------------------------------------------------------|---------------------------|----------------------------------------|------------------------------------|---------------------------------------|-------------------------------------------|------------|--|
| Torna indieta<br>Ricerca A<br>Da questa p<br>Contesto     | ro vai alla pagina<br>vanzata<br>pagina puoi costru<br>di ricerca | ire una ricerca com<br>Catalogo                       | plessa, utilizza          | ando dive                              | rsi campi a tua disp<br>🔻          | osizione.                             |                                           |            |  |
| Bibliotec                                                 | a/Sistema                                                         | tutte le bib                                          | lioteche                  |                                        | ¥                                  |                                       |                                           |            |  |
|                                                           | Soggetto                                                          | •                                                     | Esatta                    | •                                      | Infermieristica                    |                                       |                                           |            |  |
|                                                           | Autore                                                            | •                                                     | Contiene                  | •                                      |                                    |                                       | ××                                        | þ          |  |
|                                                           | Titolo                                                            | •                                                     | Contiene                  | •                                      |                                    |                                       | * ×                                       | þ          |  |
|                                                           | Anno pubblicazi                                                   | one 🔻 d                                               | a                         | a                                      |                                    | × Bþ                                  |                                           |            |  |
|                                                           | Lingua                                                            | ▼ [                                                   | Contiene                  | •                                      |                                    |                                       | • ×                                       | <u>₿</u> ₽ |  |
| +                                                         |                                                                   |                                                       | Cerca                     | Р                                      | ulisci                             |                                       |                                           |            |  |

#### 2.4 IL CATALOGO & I SERVIZI INTEGRATI: ricerca per «argomento» (5)

| rca<br>ez       | Soggetto                                                                                                    | Cliccate sul numero dei risultati per vedere l'elenco documenti.                                                                                                    |
|-----------------|----------------------------------------------------------------------------------------------------|----------------------------------------------------------------------------------------------------|
| orna<br>ice     | Infermieristica       Cerca         Infermieristica [ 37 documenti ]       Infermieristica - Enciclopedie e dizionari [1 documento ]         Infermieristica - Enciclopedie e dizionari [1 documento ]       Infermieristica - Manuali per operatori sociali [2 documenti ]         Infermieristica - Ricerche - Metodo [6 documenti ]                                                                                                    | <ul> <li>Qui potete trovare anche altri soggetti più dettagliati:</li> <li>Infermieristica chirurgica</li> <li>Infermieristica pediatrica</li> <li>Infermieristica psichiatrica</li> </ul> |
| a c<br>Cc<br>Bi | <ul> <li>Infermieristica - Storia [1 documento]</li> <li>Infermieristica - Teorie [5 documenti]</li> <li>Infermieristica - Teorie - Storia [1 documento]</li> <li>Infermieristica chirurgica [5 documenti]</li> <li>Infermieristica pediatrica [3 documenti]</li> <li>Infermieristica psichiatrica [2 documenti]</li> <li>Infermità di mente - Diritto civile [1 documento]</li> <li>Infermita di mente - Diritto processuale penale [4 documenti]</li> <li>Infezione da micobatteri [1 documento]</li> <li>Infezione da Papillomavirus [2 documenti]</li> <li>Infezioni [1 documento]</li> </ul> |                                                                                                    |
| l               | × ≣∮                                                                                                    | Seleziona Annulla                                                                                                    |

#### 2.4 IL CATALOGO & I SERVIZI INTEGRATI: ricerca per «argomento» (6)

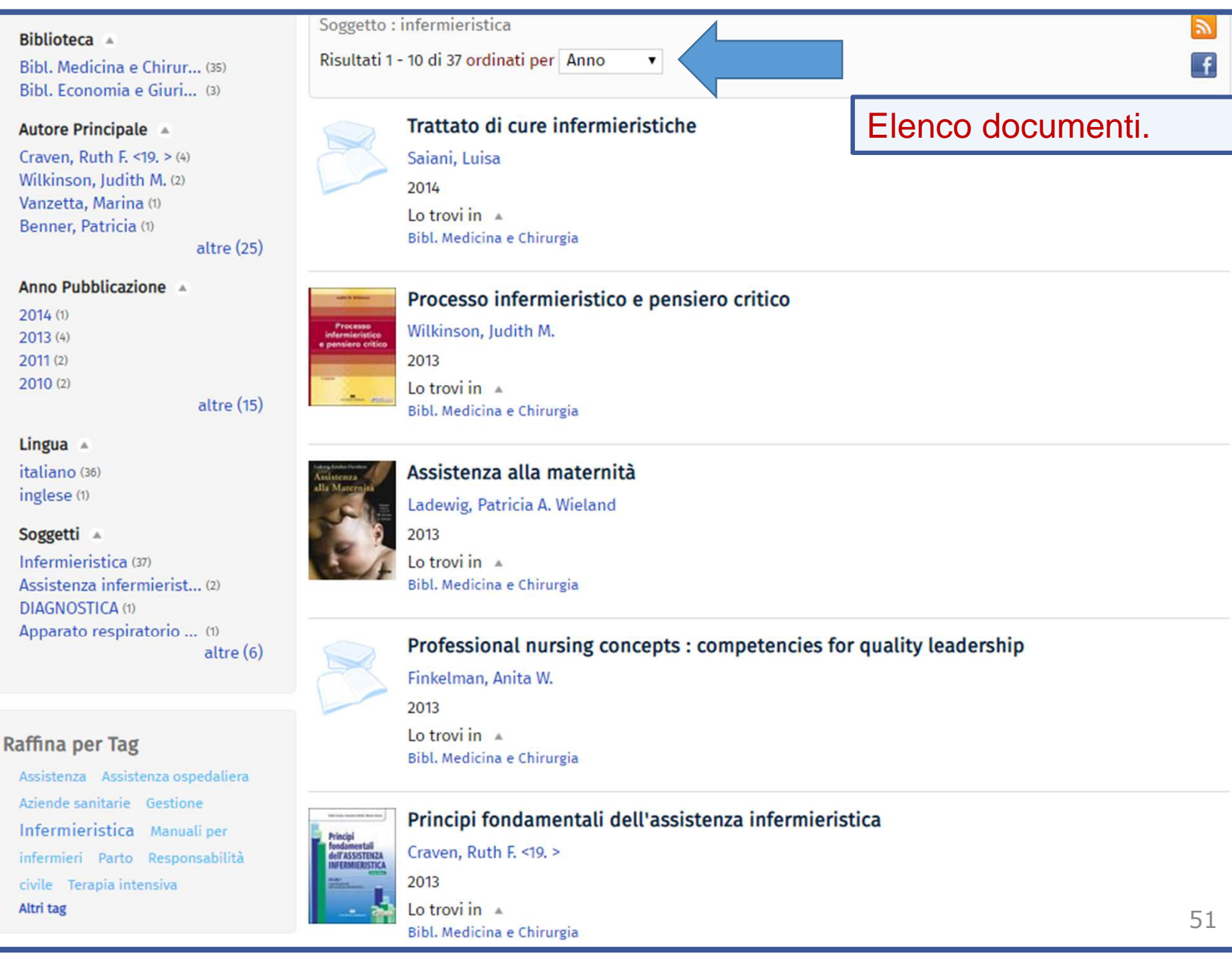

#### 2.4 IL CATALOGO & I SERVIZI INTEGRATI: ricerca per «argomento» (7)

Quando non conoscete il «descrittore»\* di soggetto *tentate* ugualmente la ricerca nel campo **Soggetto** con una parola (italiana) del linguaggio comune ... avrete delle sorprese ...

es. Acqua

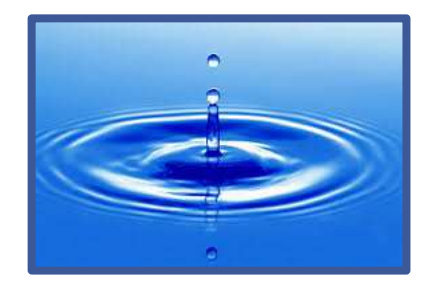

da una goccia ...

#### ... a una cascata

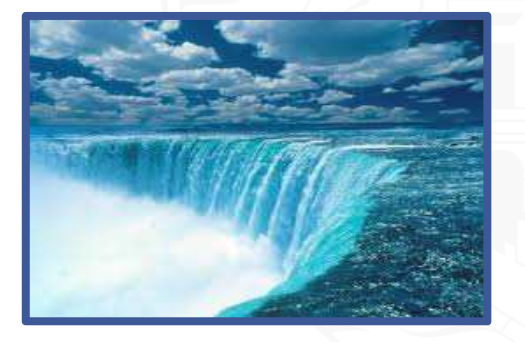

\*parola scelta da un vocabolario controllato di termini (soggettario) combinata con altre, in sequenze logiche formali, per esprimere l'argomento principale di un documento (soggetto)

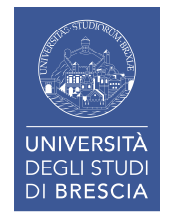

#### 🔾 Torna indietro

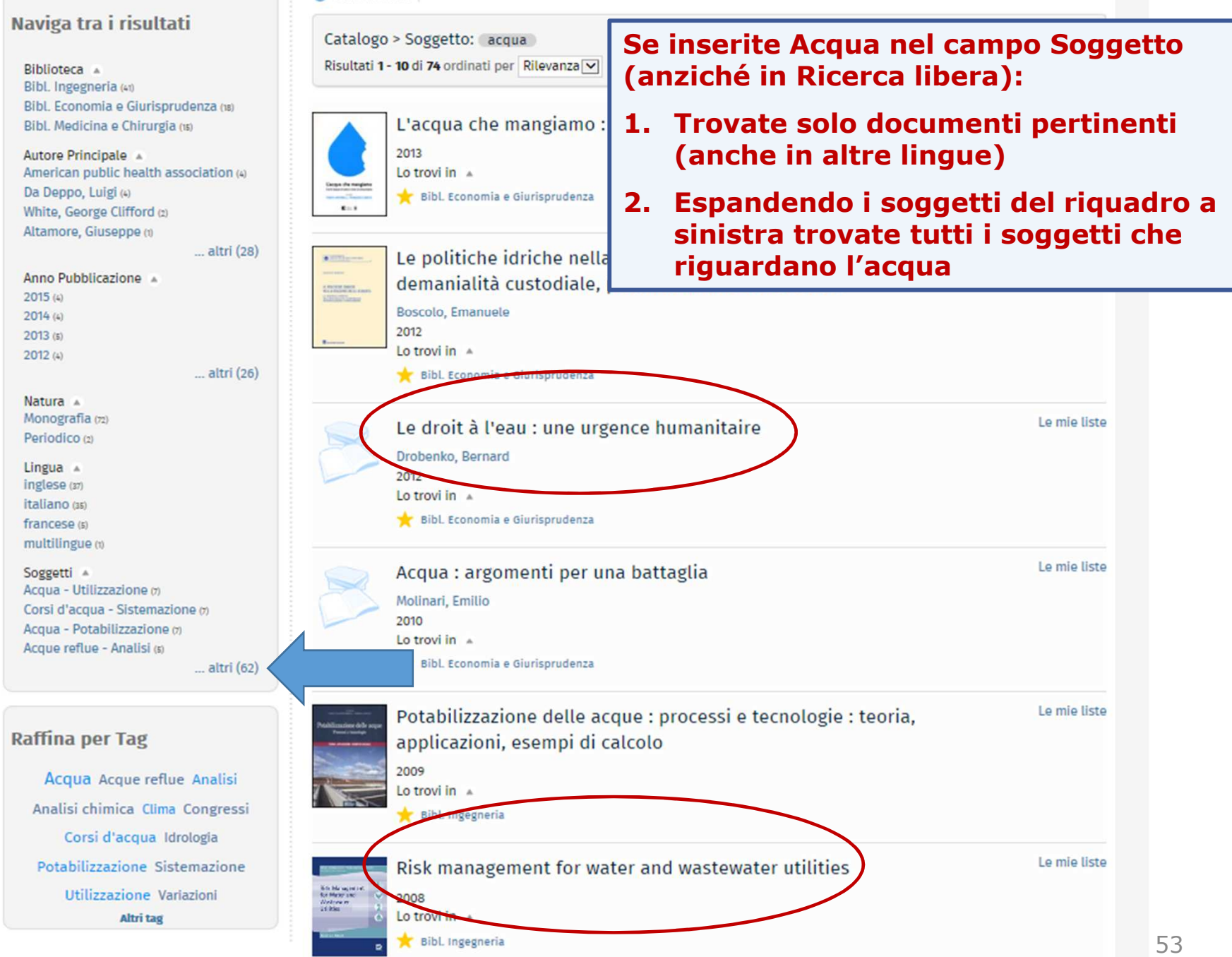

Soggetti A Acqua - Utilizzazione (7) Corsi d'acqua - Sistemazione (7) Acqua - Potabilizzazione (7) Acque reflue - Analisi (s) ACQUA - DEPURAZIONE (5) Acqua - Analisi chimica (s) Clima - Variazioni - Effetti sul ciclo dell'acqua (s) ACQUA - ANALISI - METODI STANDARD (5) Idrologia (4) Approvvigionamento idrico (4) Acque - Inquinamento (a) Acqua potabile - Gestione (3) Suolo e acqua (2) ACQUA - ASPETTI SOCIO CULTURALI (2) CICLO DELL'ACOUA (2) Idraulica (1) ACOUE LURIDE - TRATTAMENTO (1) Acque - Utilizzazione (1) Acque - Trattamento (1) Ambiente naturale - Tutela - Diritto comparato (1) Alimenti - Controllo sanitario - Diritto (1) Servizi idrici - Gestione (1) TERRENO - EROSIONE - MISURAZIONE (1) DIFESE FLUVIALI (1) DIFESA DEL SUOLO (1) LAGUNA DI VENEZIA - TUTELA (1) Corsi d'acqua - Utilizzazione - Diritto internazionale (1) Acqua - Microbiologia (1) CORSI D'ACQUA - DIFESA - AREE ABITATE (1) Acqua - Aspetti socio culturali - Roma antica - Congressi - Laval - 2006 (1) Cianobatteri - Tossicità (1) Acqua - Simbolismo ()) Acqua - Potabilizzazione - Congressi -Brescia - 1996 (1) Corsi d'acqua - Sistemazione - Emilia-Romagna - Sec. 8.-14. (1) Corsi d'acqua - Lombardia (1) TERRA <ELEMENTO> - SIMBOLISMO -CONGRESSI - 1993 (1) POLITICA - USO DELLA METAFORA -CONGRESSI - 1993 (t) CORSI D'ACQUA - PORTATA - MISURA (1) ACQUA - SIMBOLISMO - CONGRESSI -1993 (t) Acqua - Paesi mediterranei - Storia -Congressi - 1991 (1)

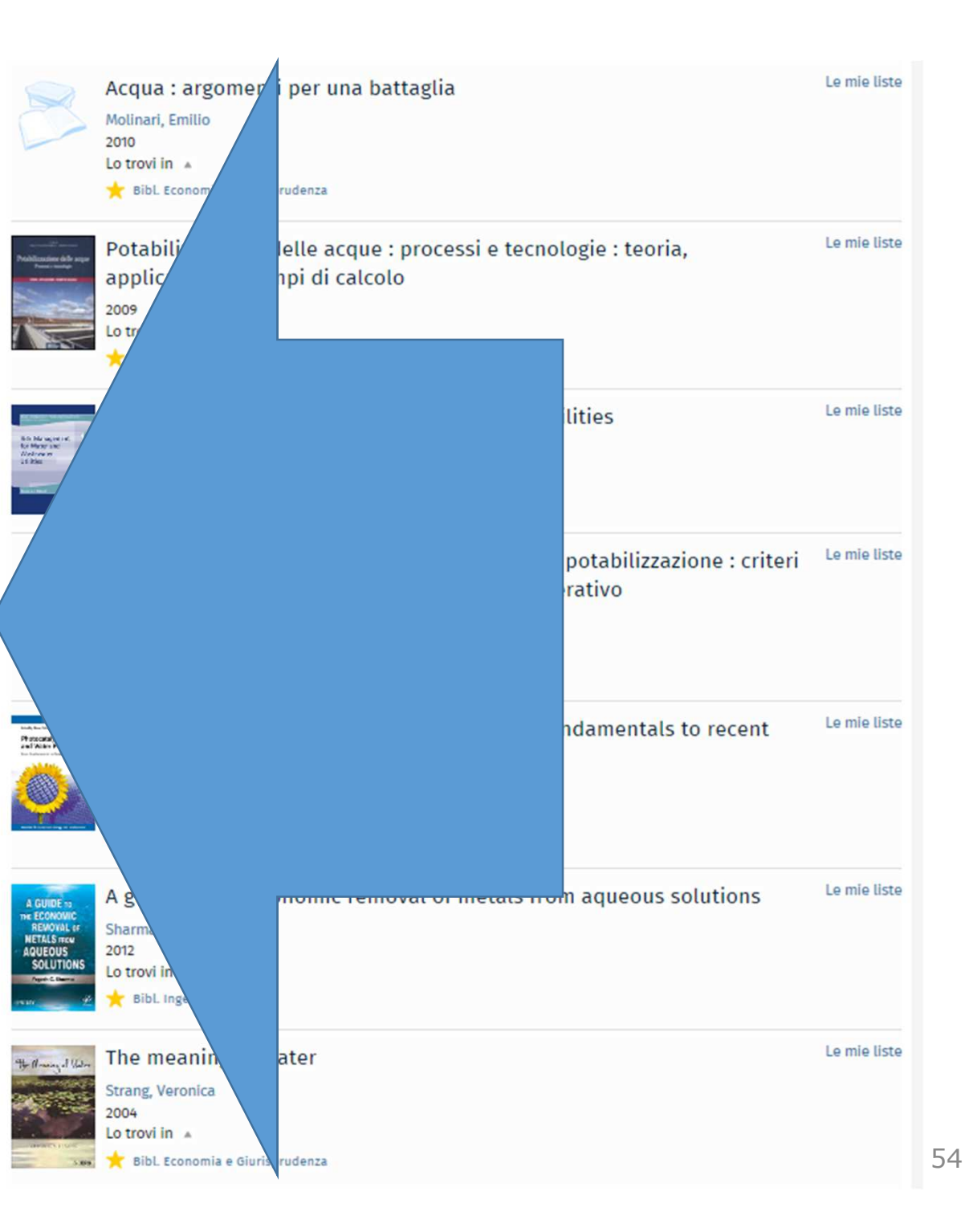

#### 2.4 IL CATALOGO & I SERVIZI INTEGRATI: ricerca per «argomento» (10)

#### I principianti possono familiarizzare con la classificazione **NLM** «passeggiando» tra gli scaffali

#### QU 4

BIOCHIMICA. BIOLOGIA CELLULARE e GENETICA. Opere generali

#### QV 4

FARMACOLOGIA. Opere generali

#### QV 39 FARMACOLOGIA. Manuali

#### QV 744

FARMACOLOGIA. Chimica farmaceutica

#### QW 504

MICROBIOLOGIA e IMMUNOLOGIA. IMMUNOLOGIA. *Opere generali* 

#### QW 806

MICROBIOLOGIA e IMMUNOLOGIA. IMMUNOLOGIA. *Immunoterapia e ipersensibilità. Vaccinazioni* 

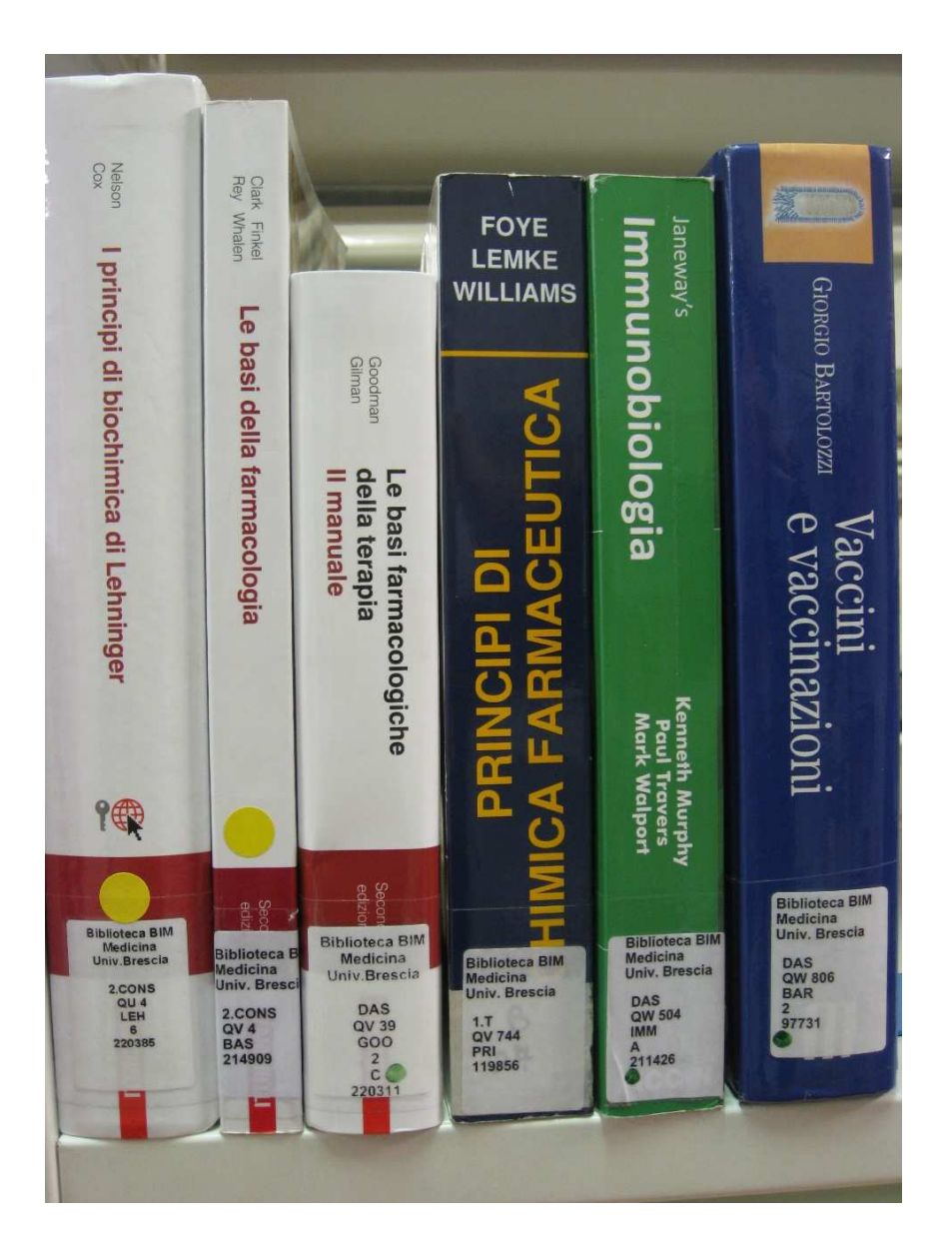

#### 2.4 IL CATALOGO & I SERVIZI INTEGRATI: ricerca per «argomento» (11)

|                                    |                                             | Ricerca per Cla                                            | asse es. 1                                  |                               |
|------------------------------------|---------------------------------------------|------------------------------------------------------------|---------------------------------------------|-------------------------------|
| Ricerca Avanzata                   |                                             | • dal menu a te                                            | endina selezionat                           | e Classificazione             |
| Da questa pagina puoi costruire un | a <mark>r</mark> icerca complessa, ι        | <ul> <li>inserite una o</li> <li>aprite tramito</li> </ul> | classe nota: Es. V<br>e la linquetta, la li | /Y 100 =Nursing<br>sta classi |
| Contesto di ricerca                | Catalogo                                    | aprite, trainite                                           |                                             |                               |
| Biblioteca/Sistema                 | tutte le biblioteche                        | •                                                          |                                             |                               |
| Classificazione                    | <ul> <li>Inizia con<br/>Contiene</li> </ul> | n ▼ wy 100                                                 |                                             |                               |
| Autore                             | Non con<br>Inizia co<br>Esatta              | tiene                                                      |                                             | • × []]                       |
| Titolo                             | ▼ Contiene                                  |                                                            |                                             | ▼ × []¢                       |
| Anno pubblicazione                 | ▼ da                                        | a                                                          | × B                                         |                               |
| Lingua                             | ▼ Contiene                                  | •                                                          |                                             | ▼ × 目3                        |
| +                                  | Cerc                                        | a Pulisci                                                  |                                             |                               |

#### 2.4 IL CATALOGO & I SERVIZI INTEGRATI: ricerca per «argomento» (12)

| STUDIOR    | Classificazione                                                     | Cliccate sul numero dei risultati per vedere l'elenco documenti. |
|------------|---------------------------------------------------------------------|------------------------------------------------------------------|
| C.         |                                                                     | Classificazione sistema_classificazione_ •                       |
| CATAL      | wy 100 Cerca                                                        |                                                                  |
| Home i     | WY 100 NURSING. General works on nursing procedu                    | Ires. [ 40 documenti ]                                           |
|            | WY 100.4 [ 11 documenti ]                                           |                                                                  |
| Catalog    | WY 100.7 NURSING. Referral. Nursing Care, Assessme<br>[2 documenti] | ent and Audit. Evidence-based nursing                            |
| Cerca in t | WY 101 NURSING. Nursing specialties (General or not                 | t elsewhere classified) [ 1 documento ]                          |
| Seleziona  | WY 105 Nursing Specialties. Administrative work. Sup                | pervisory nursing. Teaching . [3 documenti]                      |
| occelione  | WY 106 [ 2 documenti ]                                              |                                                                  |
|            | WY 107 [ 3 documenti ]                                              |                                                                  |
|            | WY 11 NURSING. History [ 2 documenti ]                              |                                                                  |
|            | WY 115 NURSING. Nursing Specialties. Home care ser                  | vices [1 documento]                                              |
| lorna inc  | WY 13 [ 1 documento ]                                               |                                                                  |
| Ricerca    | WY 150 NURSING. NURSING TECHNIQUES IN SPECIAL [12 documenti]        | FIELDS OF MEDICINE. General works.                               |
| Da ques    | WY 151 NURSING. Nursing in Special Fields of Medicin                | ne. Nurse anesthetists [ 1 documento ]                           |
| Conte      | WY 152 [ 2 documenti ]                                              |                                                                  |
|            | WY 152.5 [ 2 documenti ]                                            |                                                                  |
| Biblio     | WY 154 NURSING. Nursing in special fields of medicin                | ne. Critical care nursing [ 4 documenti ]                        |
| AND        |                                                                     | Seleziona Annulla                                                |
|            | Autore   Contiene                                                   | ▼ × ■                                                            |

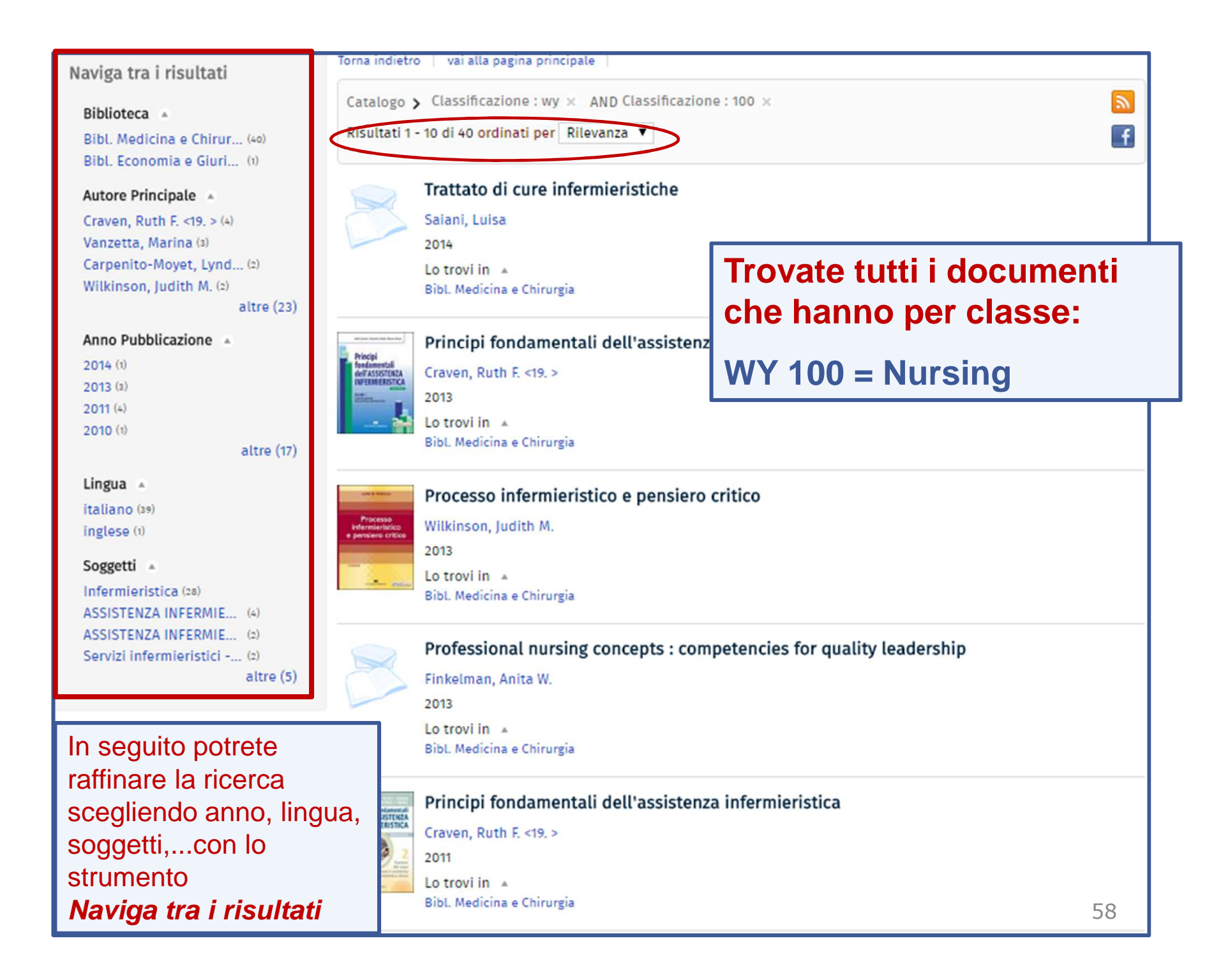

#### 2.4 IL CATALOGO & I SERVIZI INTEGRATI: ricerca per «argomento» (14)

|                              |                                         | Ricerca per Classe es. 2                                                                                                    |
|------------------------------|-----------------------------------------|----------------------------------------------------------------------------------------------------|
| Ricerca Ava<br>Da questa pag | i <b>nzata</b><br>ina puoi costruire ui | <ul> <li>dal menu a tendina selezionate <i>Classificazione</i></li> <li>inserite una classe nota: Es. WY 141= Sistema cardiovascolare</li> <li>aprite, tramite la linguetta, la lista classi</li> </ul>                                                                                                    |
| Contesto di                  | ricerca                                 | Catalogo                                                                                                    |
| Biblioteca/S                 | Sistema                                 | tutte le biblioteche 🔻                                                                                                    |
|                              | Classificazione                         | Contiene   Non contiene   Inizia con   Esatta     ×     •     •     •     •     •     •     •     •     •     •     •     •     •     •     •     •     •     •     •     •     •     •     •     •     •     •     •     •     •     •     •     •     •     •     •     •     •     •     •     •     •     •      •     •     •     •     •     •     •     •     •     •     •     •     •     •     • |
| +                            |                                         |                                                                                                    |
|                              |                                         | Cerca Pulisci                                                                                                    |

#### 2.4 IL CATALOGO & I SERVIZI INTEGRATI: ricerca per «argomento» (15)

|          | IIVERSITA                                                                                                    |                                     |
|----------|----------------------------------------------------------------------------------------------------|-------------------------------------|
| D        |                                                                                                    |                                     |
| 7 I D    | Classificazione                                                                                                    |                                     |
| GOE      | Classificazione si                                                                                                    | istema_classificazione_             |
| Bit      | WG 141 Cerca                                                                                                    |                                     |
|          | WG 141 CARDIOVASCULAR SYSTEM. Ftamination. Diagnosis. Diagnostic methors specifically). [7 documenti]                                     | ods (General and heart              |
|          | WG 141.5.A3 CARDIOVASCULAR SYSTEM. Angiocardiography. [1 documento]                                                                       |                                     |
| to il ca | □ WG 141.5.C2 CARDIOVASCULAR SYSTEM. Catheterization, heart. [3 documenti]                                                                | WY 141 = Cardiovascular system      |
| -        | □ WG 141.5.E2 CARDIOVASCULAR SYSTEM. Echocardiography. [6 documenti]                                                                      | Cliccate sul numero dei risultati   |
| i tua b  | □ WG 141.5.P4 CARDIOVASCULAR SYSTEM. Phonocardiography. [ 2 documenti ]                                                                   | • Cliccale sul humero dei insultati |
|          | WG 141.5.R2 CARDIOVASCULAR SYSTEM. Specific diagnostic methods. Radiog<br>[1 documento]                                                   | ra per vedere i elenco documenti.   |
|          | WG 142 CARDIOVASCULAR SYSTEM. Pathology. [ 26 documenti ]                                                                                 | Subito di seguito trovate le        |
|          | □ WG 166 CARDIOVASCULAR SYSTEM. Therapeutics. [9 documenti]                                                                               | classificazioni più dettagliate e   |
| tro      | WG 168 CARDIOVASCULAR SYSTEM. Cardiovascular diseases, diagnosis and t<br>Cardiovascular surgery. Artificial cardiac pacing [2 documenti] | he quelle immediatamente            |
| pagina   | WG 169 CARDIOVASCULAR SYSTEM. Cardiovascular diseases, diagnosis and t<br>surgery. Heart transplantation [3 documenti]                    | he                                  |
|          | □ WG 17 CARDIOVASCULAR SYSTEM. Atlases. Pictorial works. [9 documenti]                                                                    |                                     |
| o di ric | WG 170 CARDIOVASCULAR SYSTEM. Cardiovascular diseases, diagnosis and the<br>surgery. [3 documenti]                                        | herapeutics. Vascular               |
| ca/Sist  | □ WG 200 CARDIOVASCULAR SYSTEM. HEART. General works. [ 13 documenti ]                                                                    |                                     |
|          | WG 201 [ 1 documento ]                                                                                                    |                                     |
| Cla      | 🔲 WG 202 CARDIOVASCULAR SYSTEM. HEART. Physiology. Mechanism of the he                                                                    | art beat. [6 documenti]             |
|          | Sele                                                                                                    | ziona Annulla                       |
|          |                                                                                                    | 00                                  |

#### 2.5 IL CATALOGO & I SERVIZI INTEGRATI: salvare le ricerche (1)

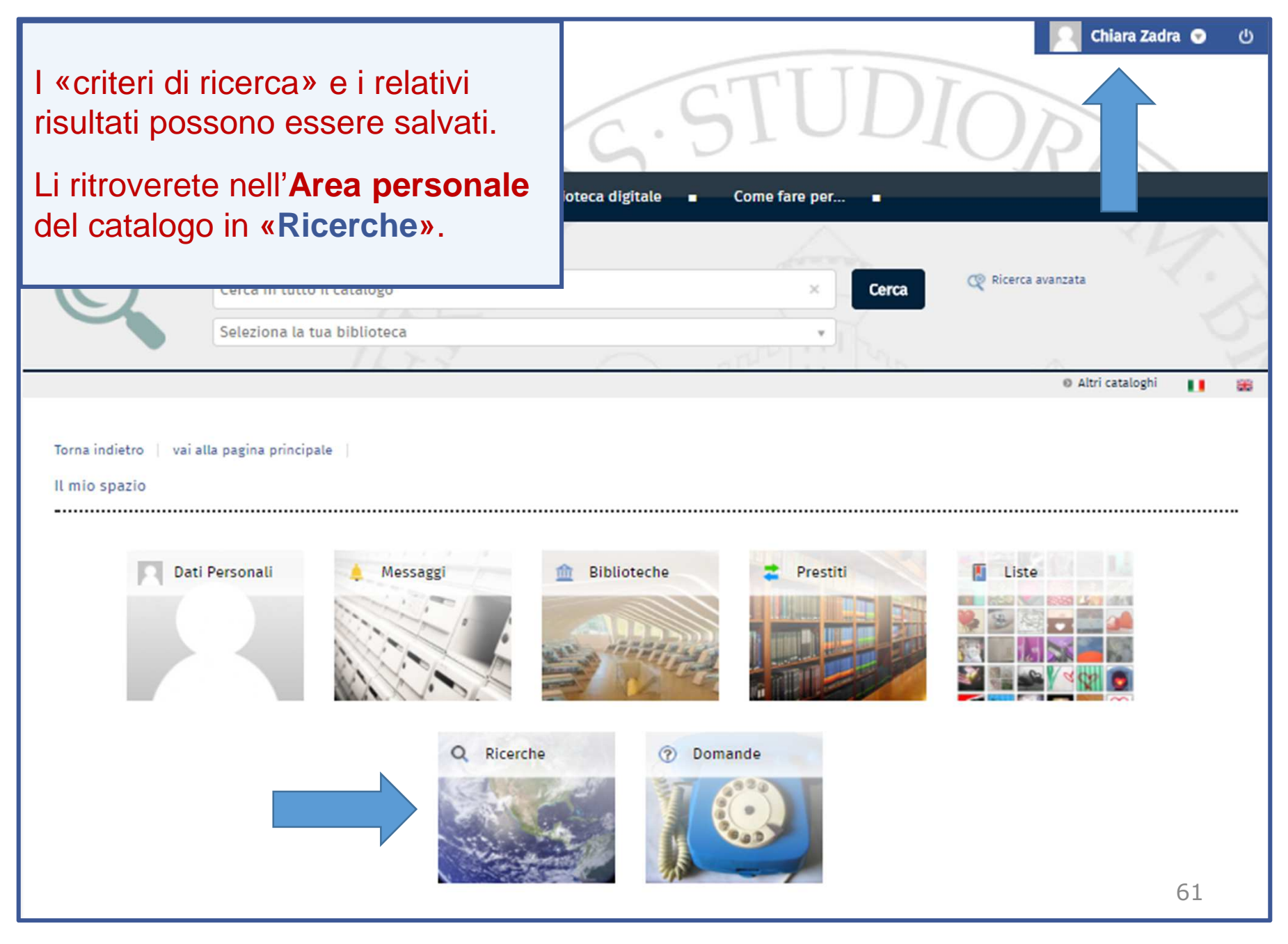

#### 2.5 IL CATALOGO & I SERVIZI INTEGRATI: salvare le ricerche (2)

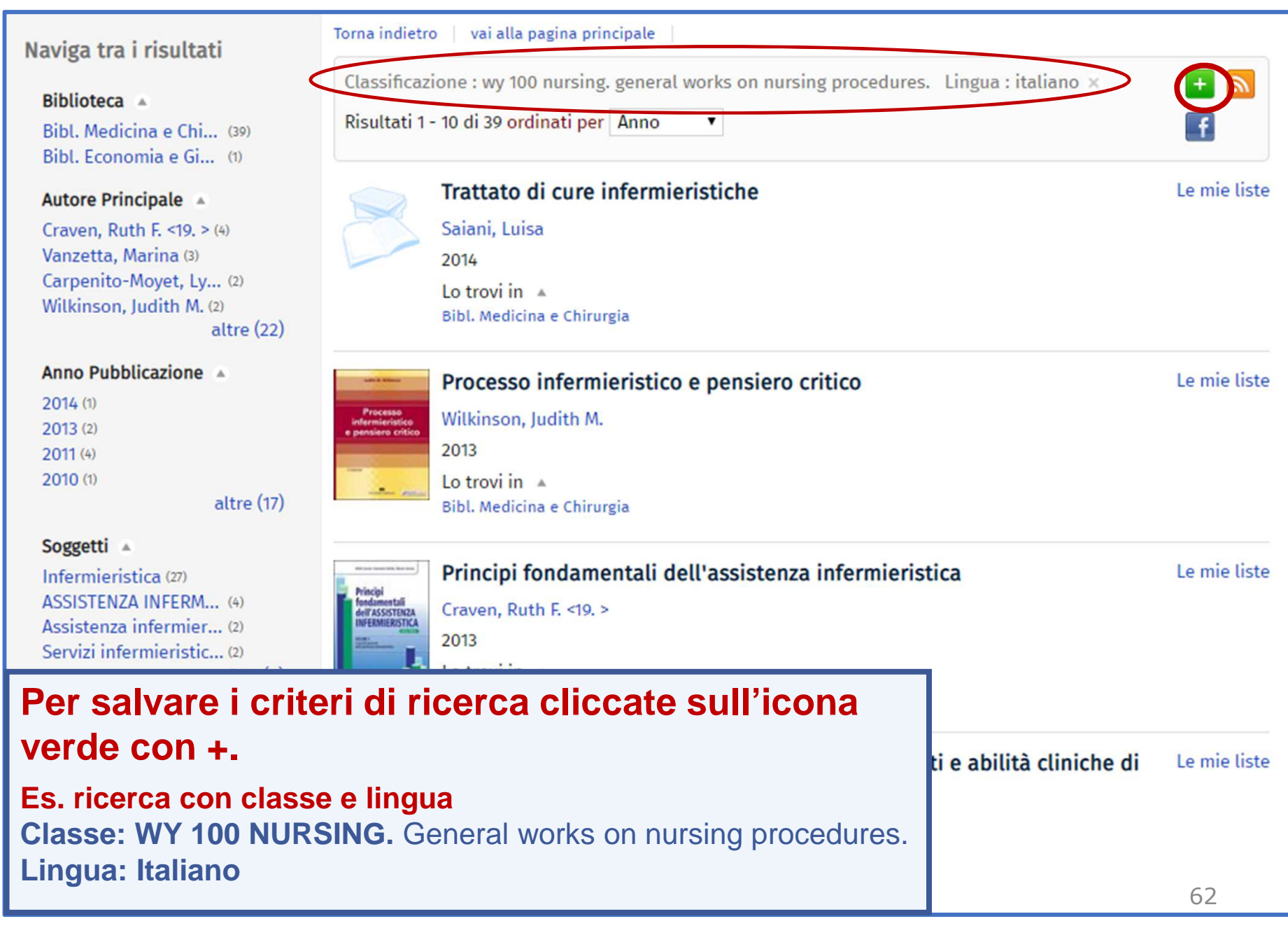

#### 2.5 IL CATALOGO & I SERVIZI INTEGRATI: salvare le ricerche (3)

#### Q Il mio spazio 🖸 Le mie ricerche

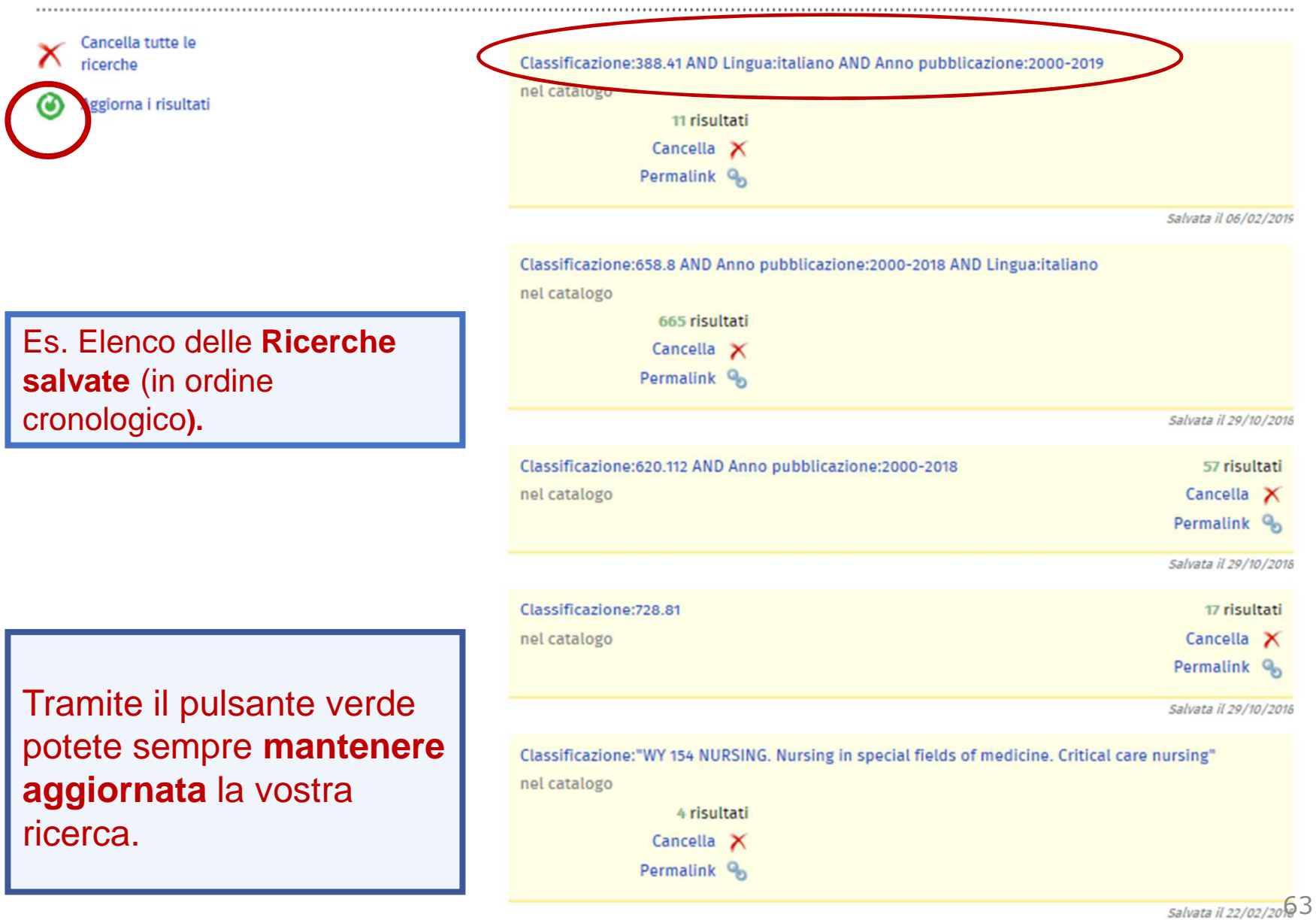

#### 2.6 IL CATALOGO & I SERVIZI INTEGRATI: la App UniBS Library

# Con la App UniBS Library è possibile:

- cercare opere nel catalogo tramite ricerca testuale o lettura dei codici a barre,
- conoscere la disponibilità dei volumi,
- richiedere, prenotare o prorogare prestiti,
- salvare bibliografie,
- visualizzare la situazione dei propri prestiti,
- condividere titoli nei social network
- e altro ancora...

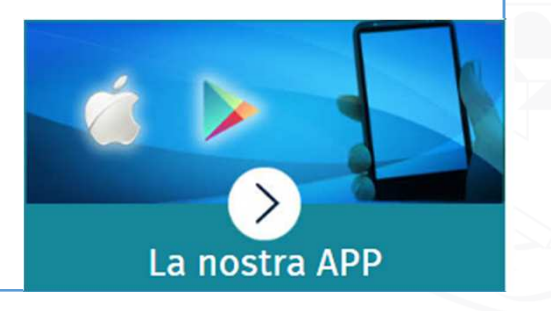

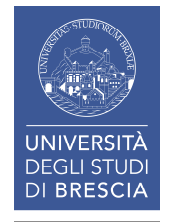

## 2. IL CATALOGO & I SERVIZI INTEGRATI: riepilogo

Abbiamo visto:

- Una ricerca con parole del titolo e autore
- La possibilità di navigare, ovvero di passare da una notizia ad altre in catalogo (con lo stesso autore, lo stesso soggetto, la stessa classificazione)
- I servizi integrati al catalogo e la gestione dell'Area personale: per essere autonomi nella gestione e controllo dei prestiti, proroghe, prenotazioni ...
- La creazione e il salvataggio di bibliografie
- Una ricerca per «argomento», a partire da un soggetto o una classificazione già noti: es. Infermieristica, Sistema cardiovascolare
- Il salvataggio di strategie di ricerca
- La APP UniBS Library

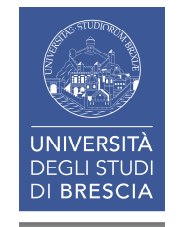

#### I SERVIZI BIBLIOTECARI: presentazione e istruzioni per l'uso

- 1. Il Patrimonio documentario
- 2. Il Catalogo & i Servizi integrati

# 3. I Servizi attivabili dal Portale

- 4. I Periodici
- 5. Le Risorse elettroniche

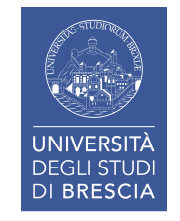

#### **3.** I SERVIZI attivabili dal Portale (1)

| DIPARTIMENTI                                                                                                    | TÀ<br>JDI<br>Ateneo                                                                                                    | Didattica                                                                                                    | Cercs nel portale                                                                                                    | Servizi online                                                                                                    |
|----------------------------------------------------------------------------------------------------|----------------------------------------------------------------------------------------------------|----------------------------------------------------------------------------------------------------|----------------------------------------------------------------------------------------------------|----------------------------------------------------------------------------------------------------|
| Sistema<br>Bibliotecario di<br>Ateneo<br>• Organizzazione<br>• Servizi                                                                                            |                                                                                                    |                                                                                                    |                                                                                                    | Image: Studente         International students         International students         Image: Studenti e Laureati         Image: Personale docente         Image: Personale tecnico amministrativo         Image: Aziende ed enti |
| <ul> <li>Cerca e trova risorse</li> <li>Relazioni e statistiche</li> <li>Biblioteca di Economia e<br/>Giurisprudenza</li> <li>Biblioteca di Ingegneria</li> </ul> | Il Sistema Bibliotecario di Atened<br>preesistenti e creando nuove uni<br>ed il patrimonio bibliografico all'<br>Opera secondo il Sistema di Gest<br>ha ottenuto la certificazione di o<br>confermata.<br>Al fine di migliorare il rapporto di | o (SBA), costituito nel 2011 raggro<br>tà operative trasversali, organizz<br>interno dell'Università.<br>cione per la Qualità (SGQ) dell'Ate<br>qualità secondo la norma UNI EN I<br>con gli utenti e a completamento | uppando le biblioteche<br>ca e gestisce i servizi bibliotecari<br>eneo e dal 12 Agosto 2013<br>ISO 9001:2008, tuttora<br>di quanto previsto dal SGQ, è                                           | Sede<br>Sistema Bibliotecario di Ateneo<br>Segreteria amministrativa<br>V.lo dell'Anguilla, 8 - 25122 Brescia<br>segreteria.sba@unibs.it<br>Pagine Correlate                                                                     |
| <ul> <li>Biblioteca di Medicina</li> </ul>                                                                                                    | News ed eventi<br>Trial riviste Science<br>È attivo dal 29 Settembre al                                                                                                    | zi, disponibile alla pagina correla<br>Uptodate - Accesso<br>ripristinato                                                                                                    | altre news » altri eventi »<br>Trial ASTM Compass<br>È attivo per il mese di                                                                                                    | <ul> <li>Carta dei Servizi del Sistema<br/>Bibliotecario di Ateneo</li> <li>Video di presentazione - Sistema<br/>Bibliotecario di Ateneo</li> </ul>                                                                              |
|                                                                                                    | Primo Dicembre 2017 un trial<br>per alcune riviste di area<br>biomedica e scientifica del<br>gruppo Science non ancora<br>sottoscritte: Science<br>Immunology, Science<br>Robotics, Science Signaling<br>()                                    | L'editore ha riaperto l'accesso<br>alla banca dati in attesa del<br>perfezionamento del rinnovo<br>contrattuale.                                                                                                    | Novembre 2017 un trial sulla<br>piattaforma ASTM Compass<br>che offre standard tecnici,<br>e-Journal, e-book e<br>conference.<br>Maggiori informazioni nel<br>testo completo della notizia<br>() | Siti correlati   Catalogo  ACNP - Periodici UniBS (integrato<br>con SFX)  Cerca una rivista o un e-book  Cerca un articolo                                                                                                    |

## 3. I SERVIZI attivabili dal Portale (2)

| Sistema<br>Bibliotecario di                                                             | Servizi - Sistema Bibliotecario di Ateneo                                 |  |  |
|-----------------------------------------------------------------------------------------|---------------------------------------------------------------------------|--|--|
| Ateneo                                                                                  | <ul> <li>Consultazione</li> </ul>                                         |  |  |
|                                                                                         | <ul> <li>Prestito</li> </ul>                                              |  |  |
| Organizzazione                                                                          | Prestito interbibliotecario                                               |  |  |
|                                                                                         | <ul> <li>Fornitura di documenti in copia</li> </ul>                       |  |  |
| * Servizi                                                                               | <ul> <li>Consegna sulla scrivania (libri, articoli, Norme UNI)</li> </ul> |  |  |
| <ul> <li>Consultazione</li> </ul>                                                       | Proposte d'acquisto                                                       |  |  |
| Droctito                                                                                | Assistenza bibliografica                                                  |  |  |
| In biblioteca non c'è tu                                                                | Risorse elettroniche, postazioni informatiche e internet                  |  |  |
| Si possono ottenere                                                                     | Riproduzione di documenti                                                 |  |  |
| documenti che non ci son                                                                | Gestione di bibliografie                                                  |  |  |
| T service interview                                                                     | iThenticate                                                               |  |  |
| I servizi interdibilot     (recuperando material                                        | Prestito interbibliotecario per biblioteche                               |  |  |
| altre biblioteche)                                                                      | Fornitura di documenti in copia per biblioteche                           |  |  |
| <ul> <li>La proposta d'acquis<br/>(se si tratta di volumi<br/>molto recenti)</li> </ul> | sto                                                                       |  |  |

#### **3.** I SERVIZI attivabili dal Portale (3)

| SBA-7.02.06 REV.00 DEL 24/05/2013<br>odulo di richiesta per gli utenti delle Biblioteche dell'Università degli Studi di Brescia<br>iformativa art. 13 D.Lgs. 196/2003: Codice in materia di protezione dei dati personali | <ul> <li>International<br/>students</li> <li>Studenti e Laureati</li> <li>Personale docente</li> <li>Personale tecnico<br/>amministrativo</li> <li>Aziende ed enti</li> </ul> | 5.5        |
|----------------------------------------------------------------------------------------------------|----------------------------------------------------------------------------------------------------|------------|
| eleziona la Biblioteca *                                                                                                    |                                                                                                    |            |
|                                                                                                    | & CTUDIO                                                                                                    |            |
| Cognome *                                                                                                    | 4 BOTAS STELLOR                                                                                                    |            |
|                                                                                                    | P F A AN                                                                                                    |            |
| Matricola *                                                                                                    |                                                                                                    | e / h      |
|                                                                                                    |                                                                                                    |            |
| Dipartimento *                                                                                                    | Modulo di richiesta                                                                                                    | a Prestito |
| - Soegliere - 🗸 🗸                                                                                                    | intorhibliotocorio                                                                                                    |            |
| Qualifica *                                                                                                    | Interdibilotecano                                                                                                    |            |
| - Soegliere -                                                                                                    | × 1 2                                                                                                    |            |
| Recapito telefonico *                                                                                                    |                                                                                                    |            |
|                                                                                                    |                                                                                                    |            |
| Email utente "                                                                                                    |                                                                                                    |            |
| Le comunicazioni da parte della biblioteca avverranno di norma per posta elettronica.                                                                                                    |                                                                                                    |            |
|                                                                                                    |                                                                                                    |            |
|                                                                                                    |                                                                                                    |            |
| - Dati dell'opera richiesta                                                                                                    |                                                                                                    |            |
| - <u>Dati dell'opera richiesta</u>                                                                                                    |                                                                                                    |            |
| Autore                                                                                                    |                                                                                                    |            |
| - • Dati dell'opera richiesta<br>Autore<br>Titolo *                                                                                                    |                                                                                                    |            |
| Autore Titolo *                                                                                                    |                                                                                                    |            |
| Autore Titolo * Editore                                                                                                    |                                                                                                    |            |
| Autore Titolo * Editore                                                                                                    |                                                                                                    |            |

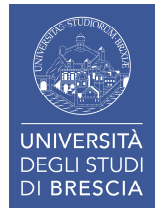

#### **3.** I SERVIZI attivabili dal Portale (4)

| Modulo proposta di acquisto                                                                     | <b>Futuro studente</b>                                      |
|-------------------------------------------------------------------------------------------------|-------------------------------------------------------------|
|                                                                                                 | International students                                      |
| WSBA-7.01.03 Rev.00 del 21/05/2013                                                              | Studenti e Laureati                                         |
| Modulo per le proposte di acquisto di monografie per gli utenti istituzionali (ad esclusione di | docenti e ricercatori che sono invitati a Personale docente |
| ndirizzare le proprie richieste di acquisto al Dipartimento di afferenza).                      | Personale tecnico                                           |
| Seleziona la tua Biblioteca *                                                                   |                                                             |
| Dati angrafici del richiedente                                                                  |                                                             |
|                                                                                                 | - 01 M -                                                    |
| Cognome *                                                                                       | S STILLDIS                                                  |
|                                                                                                 | S.SIUDIOR                                                   |
| Nome *                                                                                          |                                                             |
| Torrow o matricela *                                                                            |                                                             |
| ressera o matricola                                                                             | La Ast Contraction of the                                   |
| Indica il Dipartimento *                                                                        |                                                             |
| - Scegliere -                                                                                   | S / All The P                                               |
| Indica la qualifica *                                                                           |                                                             |
| - Scegliere -                                                                                   |                                                             |
| Recapito telefonico *                                                                           |                                                             |
|                                                                                                 | Modulo di richiesta <b>acquisto</b>                         |
| Email utente                                                                                    |                                                             |
|                                                                                                 | monografie.                                                 |
| <ul> <li>dati bibliografici dell'opera richiesta</li> </ul>                                     | Ricordate di compilare il campo no                          |
| Autore/ente                                                                                     |                                                             |
|                                                                                                 | Es.: « lesto adottato per Il corso di                       |
| Titolo *                                                                                        | non presente in catalogo»                                   |
|                                                                                                 |                                                             |
| Editore e anno/edizione *                                                                       |                                                             |
| Note                                                                                            |                                                             |
|                                                                                                 | 70                                                          |

#### **3.** I SERVIZI attivabili dal Portale (5)

| odulo richiesta ebook                                                                                                    |                                     | Futuro studente                     |       |
|----------------------------------------------------------------------------------------------------|-------------------------------------|-------------------------------------|-------|
|                                                                                                    |                                     | International students              |       |
| dulo per la segnatazione di ebook per i quali si richiede l'acquisto o il prestito digitale.                                    |                                     | Studenti e Laureati                 |       |
| vizio sperimentale rivolto agli utenti istituzionali per i titoli non presenti nel catalogo dei libri ele<br>nibs/azhonk/unibs) | ttronici (http://sfx.cineca.it:9003 | Personale docente                   |       |
| Dati anagrafici del richiedente                                                                                                 |                                     | Personale tecnico<br>amministrativo |       |
| Cognome *                                                                                                    |                                     | Aziende ed enti                     |       |
| Nome *                                                                                                    | 25                                  | GIN -                               |       |
| Tessera o matricola *                                                                                                    | A TA                                | SSTUDIOR                            |       |
| ndica il Dipartimento *                                                                                                    | 189                                 |                                     |       |
| - Scegliere -                                                                                                    |                                     | and the state of the                |       |
| ndica la qualifica *                                                                                                    |                                     | the and                             |       |
| - Scegliere -                                                                                                    | 5 / 2                               | All mur il                          |       |
| Recapito telefonico *                                                                                                    | > 421                               |                                     |       |
| Email utente *                                                                                                    |                                     |                                     |       |
| Dati bibliografici dell'opera richiesta                                                                                         | Modulo di <b>richies</b>            | ta ebook.                           |       |
| Autore/Ente                                                                                                    | Ricordate di comp                   | oilare il <b>camp</b>               | on oc |
| Fitolo *                                                                                                    | Es.«Testo adottate                  | o per il corso                      | o di  |
| SBN *                                                                                                    | non presente in ca                  | atalogo»                            |       |
| Editore e anno/edizione                                                                                                    |                                     |                                     |       |
|                                                                                                    |                                     |                                     |       |
|                                                                                                    |                                     |                                     |       |

#### I SERVIZI BIBLIOTECARI: presentazione e istruzioni per l'uso

## 1. Il Patrimonio documentario

- 2. Il Catalogo & i Servizi integrati
- 3. I Servizi attivabili dal Portale

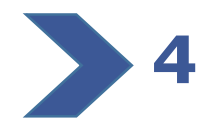

## I Periodici

- 4.1 I periodici
- 4.2 I periodici cartacei
- 4.3 I periodici cartacei & elettronici
- 4.4 I periodici: ricerca per argomento o «categoria»
- 4.5 I periodici elettronici: ricerca di un articolo
- 5. Le Risorse elettroniche

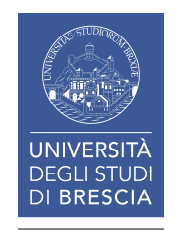

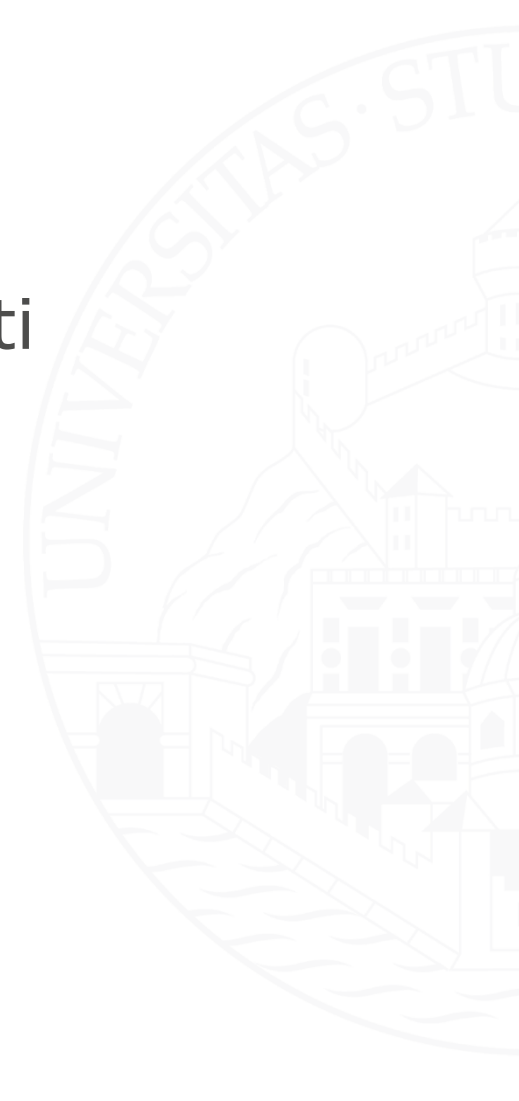
#### 4.1 I PERIODICI (1)

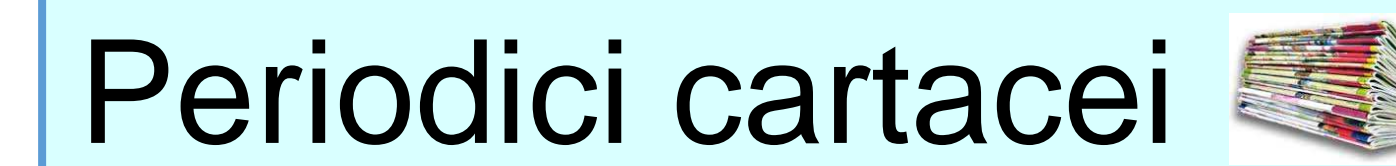

# Periodici elettronici

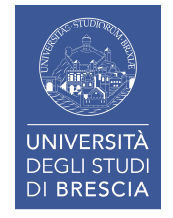

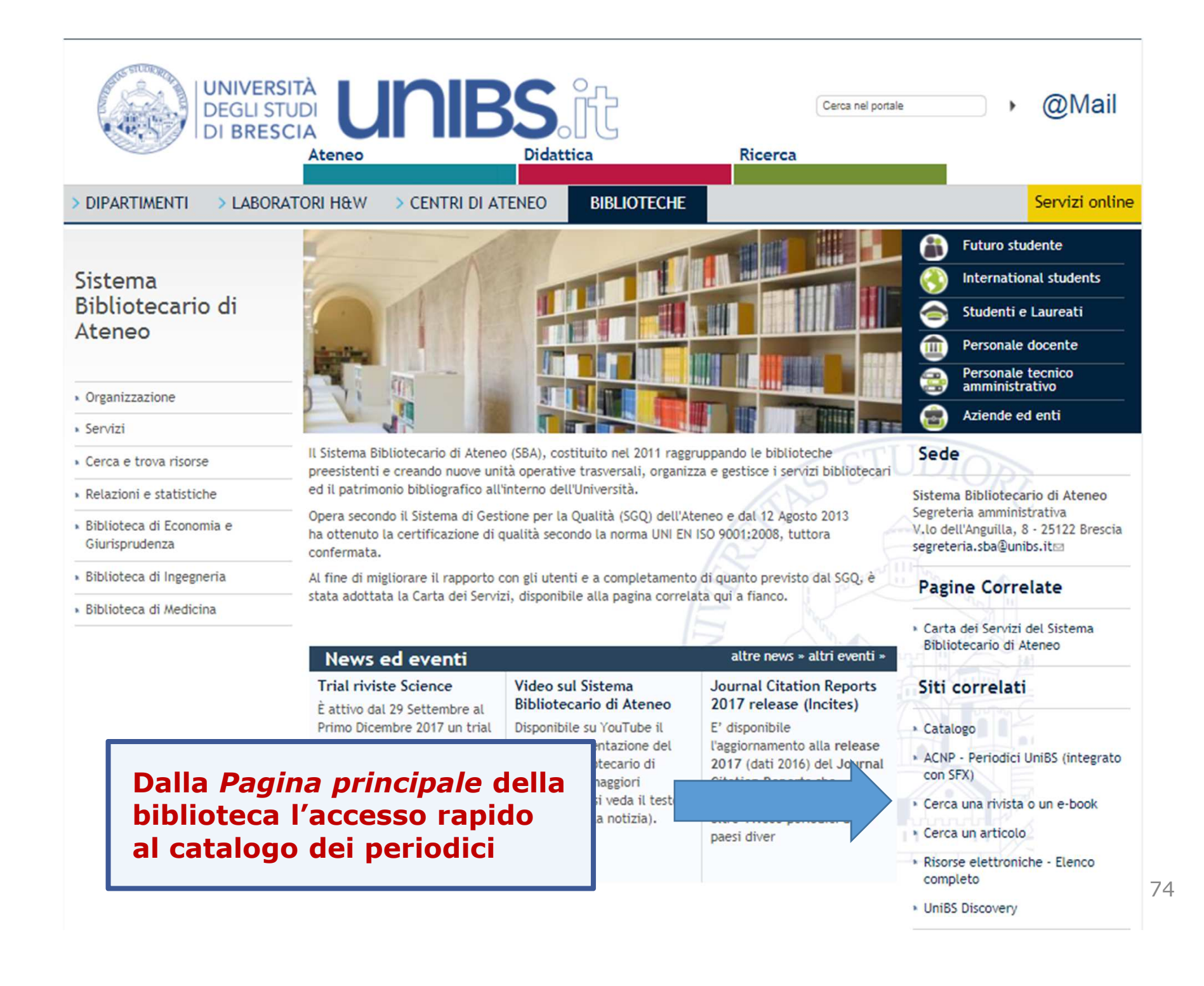

| Servizi Informativi e RIsorse Online<br>UNIVERSITÀ DEGLI STUDI DI BRESCIA<br>Sistema Bibliotecario<br>di Ateneo                                                                                                    | 1                                                                           |
|----------------------------------------------------------------------------------------------------|-----------------------------------------------------------------------------|
| Lista riviste: alcuni titoli elettronici potrebbero non essere accessibili da tutte le strutture per limitazioni contrattuali; la lista contiene anche le consistenze relative ai periodici cartacei (in mancanza di risultati riferiti al cartaceo consultare il relativo catalogo ).         E-book: migliaia di ebook già aquisiti e oltre 500.000 disponibili per il prestito digitale presso | Maschera di ricerca                                                         |
| EbookLibrary         Titolo rivista       Categoria       Altre opzioni       Cerca un articolo         0-9 A B C D E E G H I J K L M N O P O R S I U Y W X Y Z Altro       Vai         Titolo:       O A partire da O contiene         Titolo rivista       Categoria       Altre opzioni       Cerca un articolo                                                                                | 2                                                                           |
| 0-9 A B C D E E G H I J K L M N O P Q R S I U Y W X Y Z Altro<br>Titolo: notizie di politeia   A partire da O Contiene                                                                                                    | Vai                                                                         |
| Numero table di riviste: 1<br>Passa alla risualizzazione tabulare                                                                                                    | Qui verificate se il posseduto è cartaceo o elettronico.                    |
| Notizie di Politeia [1128-2401]<br>Abbonamenti cartacei della Biblioteca di Medicina<br>disponibile dal 2013<br>Arti e scienze umane: Filosofia                                                                                                    | Cartaceo: cliccate sul titolo<br>per visionare i dettagli del<br>periodico. |
| $(\mathbf{i})$                                                                                                    | 75                                                                          |

# 4.2 | PERIODICI cartacei (1)

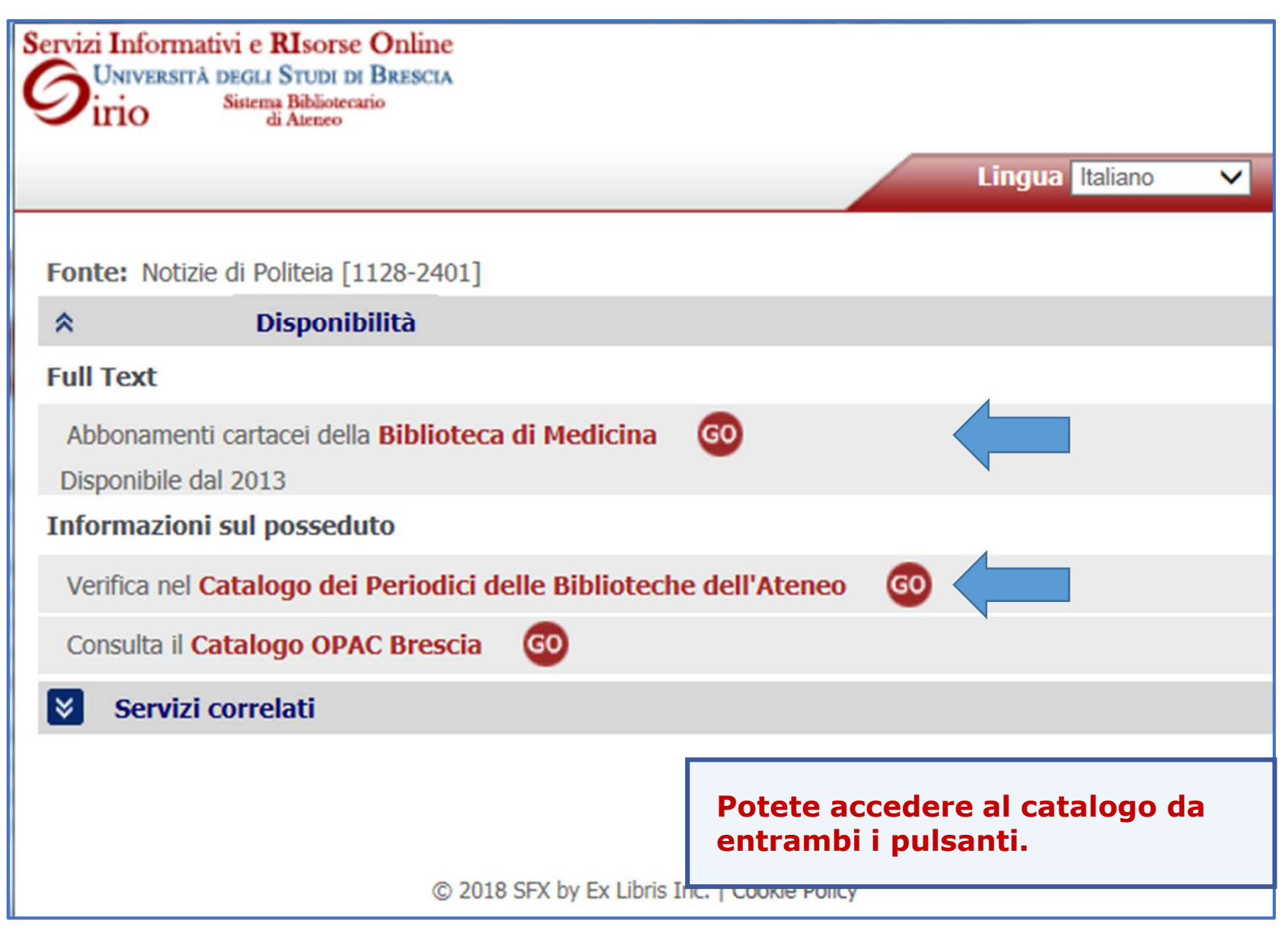

### 4.2 | PERIODICI cartacei (2)

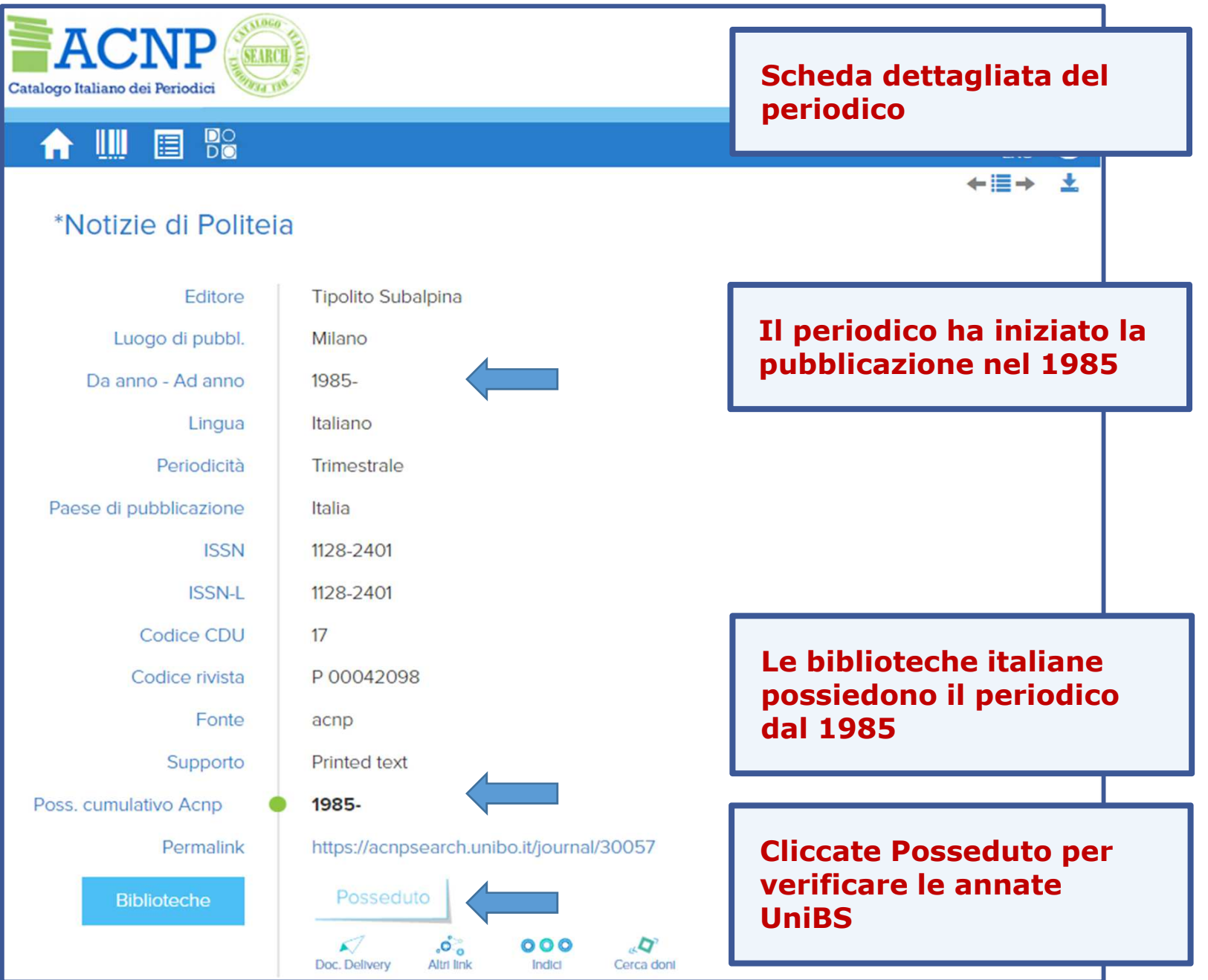

### 4.2 | PERIODICI cartacei (3)

| Catalogo Italiano dei Periodici                                                                                                    | In Biblioteca sono<br>disponibili le annate a<br>partire dal 2001 ad oggi.                                                                 |
|----------------------------------------------------------------------------------------------------|----------------------------------------------------------------------------------------------------|
| A Q Q Ⅲ □ №                                                                                                    |                                                                                                    |
| Risultati: <u>1-1</u> POSSEDUTI (1) *Notizie di Politeia Tipolito Subalpina Risultati: 1                                                                                                    | Da <i>Fascicoli ricevuti</i><br>potete verificare il n.<br>degli ultimi fascicoli<br>pervenuti.                                            |
| BS037 Biblioteca di Ingegneria e Medicina - Sede di Medicina. Università degli Stud<br>Viale Europa, 11 25123 Brescia, tel. (030)3717209-210-368, fax. (030)397802<br>Richiedi un documento<br>Posseduto: 2001- Fascicoli ricevuti<br>Collocazione: Per. 262<br>Ultima revisione catalogo 2018<br>Risultati: <u>1-1</u> | Siete in Biblioteca:<br>richiedete il periodico al<br>personale.<br>Siete a casa: potete<br>riservare il periodico<br>tramite il Catalogo. |

### 4.2 | PERIODICI cartacei (4)

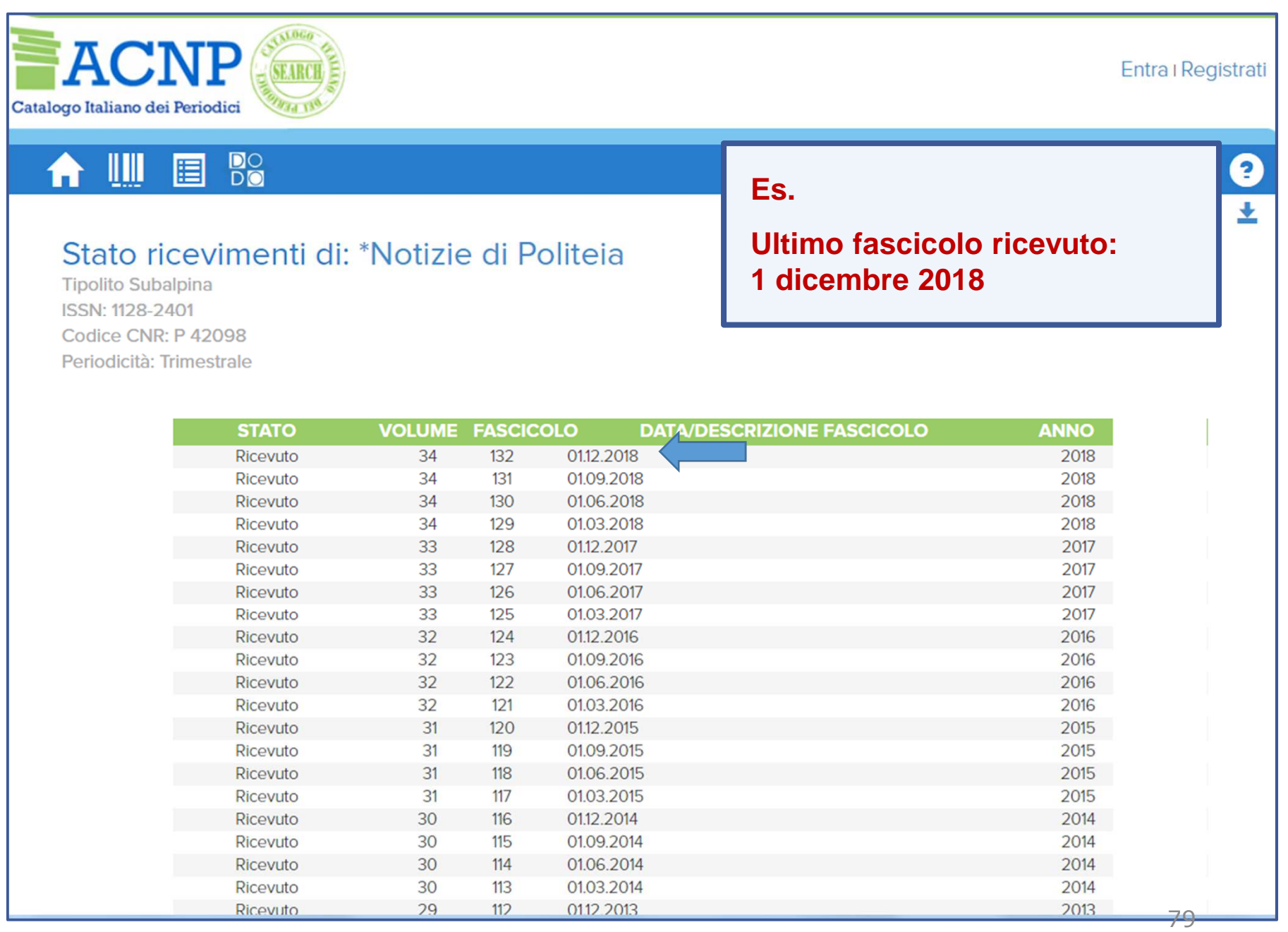

### 4.2 | PERIODICI cartacei (5)

| Servizi Informativi e R<br>UNIVERSITÀ DEGLI S<br>Sistema<br>di                                                                                                    | Isor<br>TUDIIn mancanza di risultati riferiti al posseduto<br>cartaceo si consiglia di interrogare il<br>catalogo ACNP Periodici.Bibliot<br>Ateneen.b.: Le consistenze sono in corso di<br>aggiornamento e la Lista periodici non<br>contiene i periodici cartacei privi di ISSN. |  |  |  |
|----------------------------------------------------------------------------------------------------|----------------------------------------------------------------------------------------------------|--|--|--|
| Lista riviste Trova e-Book                                                                                                    | Italiano 👻                                                                                                    |  |  |  |
| <ul> <li>Riviste: I titoli in formato elettronico sono accessibili direttamente online; solo per alcuni è necessario rivolgersi alle biblioteche o chiedere copia dell'articolo tramite il modulo apposito.</li> <li>La lista delle riviste comprende anche quelle possedute in formato cartaceo, le cui consistenze sono in corso di aggiornamento (si prega di verificare i dati nel catalogo ACNP-Periodici UniBS).</li> <li>E-book: Sono disponibili titoli acquisiti in via definitiva, accessibili in abbonamento oppure da</li> </ul> |                                                                                                    |  |  |  |
| richiedere per il prestito digitale o l'acquisto su Ebook Central. Altri titoli, non ricercabili in<br>questa maschera, sono a disposizione su MediaLibrayOnLine e La Mia Biblioteca WKI (si veda<br>la pagina <b>Biblioteca Digitale</b> ).                                                                                                    |                                                                                                    |  |  |  |
| Titolo rivista Categoria Alt                                                                                                    | re opzioni Cerca un articolo                                                                                                    |  |  |  |
| 0-9 A B C D E E G H I J K L M N O P Q R S T<br>Titolo: Bio-ethos                                                                                                    | □ ⊻ ₩ X Y Z Altro<br>A partire da  Contiene Vai                                                                                                    |  |  |  |
| Spiacente, questa richiesta non ha prodotto risultati. Spconsiglia di utilizzare il CitationLinker per riformulare la richiesta Qui                                                                                                    |                                                                                                    |  |  |  |

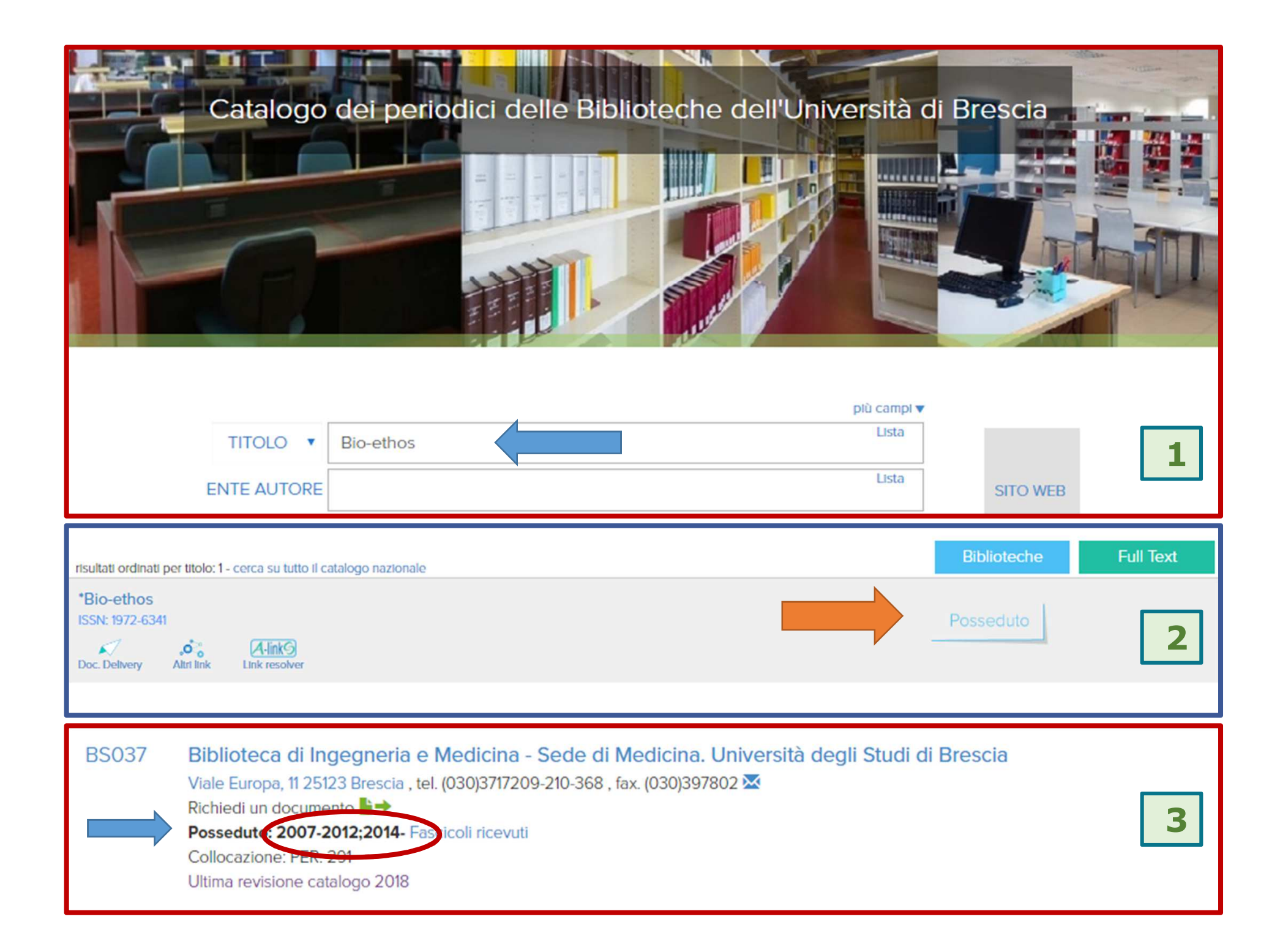

#### **4.3** | PERIODICI cartacei & elettronici (1)

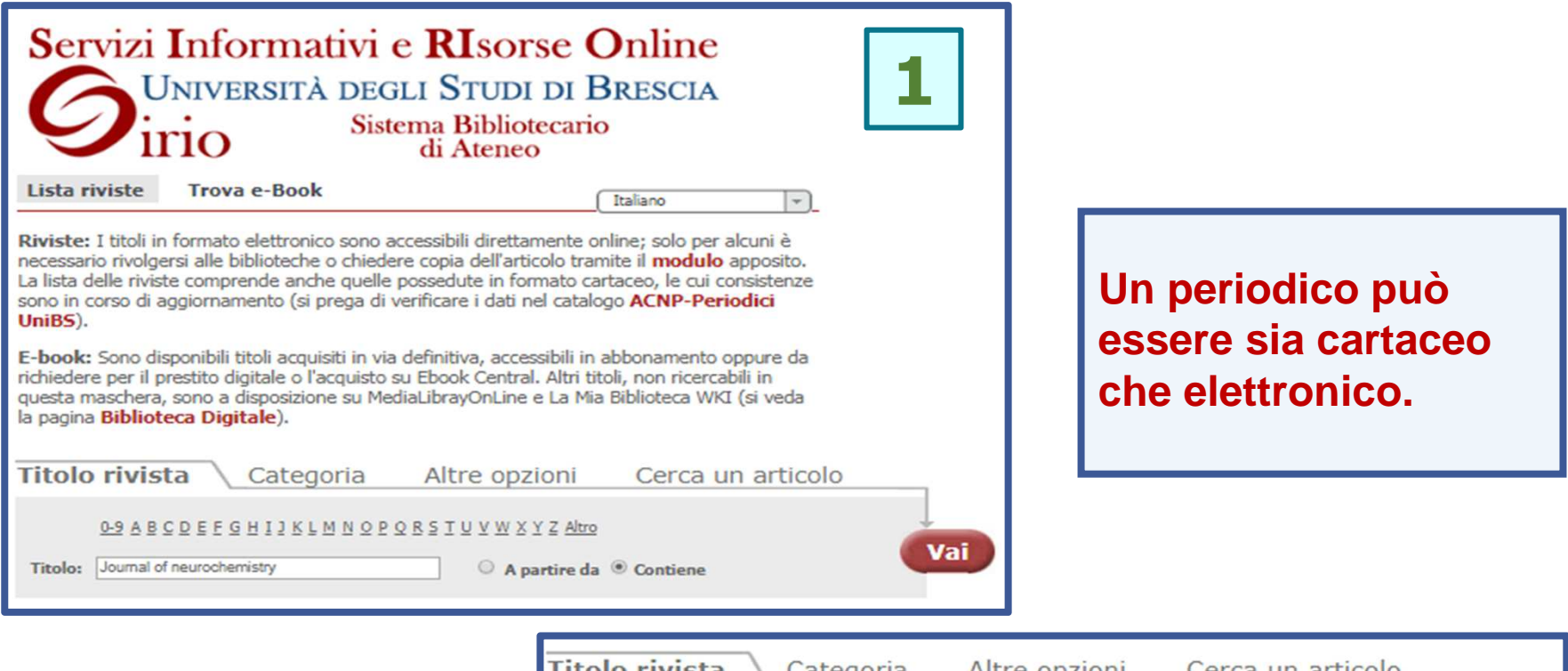

|                                                                                                    | Categoria Aitre opzioni Cerea un articolo                                                                                                    |
|----------------------------------------------------------------------------------------------------|----------------------------------------------------------------------------------------------------|
| Qui verificate il posseduto.                                                                                                    | 0-9 A B C D E F G H I J K L M N O P Q R S T U Y W X Y Z Altro         Titolo:       Journal of neurochemistry         A partire da <ul> <li>Contiene</li> </ul>                                                                                                    |
| <ul> <li>N.B. Il cartaceo può coprire<br/>anni precedenti a quelli del<br/>formato elettronico.</li> <li>Es. <i>Journal of neurochemistry</i></li> <li>Cartaceo dal 1996</li> <li>Elettronico dal 1997</li> </ul> | Numero totale di riviste: 1<br>Passa alla visualizzazione tabulare<br>Journal of neurochemistry [0022-3042]<br>Abbonamenti cartacei della Biblioteca di Medicina<br>disponibile dal 1996<br>Note: Annate lacunose o mancanti<br>Fulltext disponibile presso Wiley Online Library Database Model 2017<br>disponibile dal 1997 volume: 68 fascicolo: 1<br>Chimica: Biochimica<br>Medicina: Pisiologia<br>Medicina: Pisiologia<br>Medicina: Pisiologia<br>Medicina: Pisiologia<br>Scienze della vita: Citologia e biologia cellulare<br>① ① |

Categoria

Altre onzioni

Cerca un articolo

### 4.3 | PERIODICI cartacei & elettronici (2)

| Lista riviste Tro                                               | ova e-Book                                                      | Italiano                                            |
|-----------------------------------------------------------------|-----------------------------------------------------------------|-----------------------------------------------------|
| Riviste: I titoli in forma                                      | SFX - Universita' di Brescia - Google Chro                      |                                                     |
| necessario rivolgersi alle                                      | <ol> <li>Non sicuro   sfx.cineca.it:9003/un</li> </ol>          | ibs?url_ver=Z39.88-2004&url_ctx_fmt=infofi/fmt:kev: |
| La lista delle riviste com                                      | Servizi Informativi e RIsorse Online                            |                                                     |
| consistenze sono in cors                                        | Università degli Studi di Brescia                               |                                                     |
| Periodici Oliib3).                                              | di Aleneo                                                       |                                                     |
| E-book: Sono disponibi                                          |                                                                 |                                                     |
| richiedere per il prestito                                      |                                                                 | Le annate dal 1996 sono disponibili in              |
| la pagina <b>Biblioteca Di</b>                                  | Fonte: Journal of Neurochemistry [0022-304                      | hibliotoco in formato cartacoo                      |
|                                                                 |                                                                 | Diblioteca in formato cartaceo.                     |
| Titolo rivista                                                  | Full Text                                                       |                                                     |
|                                                                 | Abbonamenti cartacei della Biblioteca di M                      | edicina 😡                                           |
|                                                                 | Disponibile dal 1996                                            |                                                     |
|                                                                 | Annate lacunose o mancanti                                      |                                                     |
| Titolo: Journal of neurocl                                      | Testo completo disponibile presso Wiley On                      | line Library Database Model 2018                    |
| <u>N</u>                                                        | Anno: Volume: Fascicolo:                                        | Da pagina:                                          |
|                                                                 | Disponibile dal 1997 volume: 68 fascicolo:1                     |                                                     |
| Numero totalo di sisistera                                      | Testo completo disponibile presso Wiley On                      | line Library Free Backfiles                         |
| Numero totale di riviste:                                       | Anno: Volume: Fascicolo:                                        | Da pagina:                                          |
| Passa alla visualizzazioni                                      | Disponibile dal 1997<br>Ultimi numeri 1 anno(i) non disponibili |                                                     |
| Journal of Neurochemist                                         | Testo completo disponibile presso Wiley On                      | line Library Free Content                           |
| Abbonamenti cartacei della B                                    | Anno: Volume: Fascicolo:                                        | Da pagina: GO                                       |
| disponibile dal 1996<br>Note: Appate lacunose o mai             | Disponibile dal 1997 volume: 68 fascicolo:1                     |                                                     |
| Fulltext disponibile presso W                                   | Ultimi numeri 1 anno(i) non disponibili                         |                                                     |
| disponibile dal 1997 volume:                                    | Informazioni sul posseduto                                      | Le annate elettroniche sono disponibili             |
| Fulltext disponibile presso W                                   | Verifica nel Catalogo dei Periodici delle i                     |                                                     |
| disponibile dal 1997                                            |                                                                 | dal 1997 (volume 68, fascicolo 1).                  |
| Ultimi numeri 1 anno(i) non (<br>Fulltext disponibile presso Wi | Consulta il Catalogo OPAC Brescia                               |                                                     |
| disponibile dal 1997 volume                                     | Servizi correlati                                               | Cliccate «go» e raggiungete                         |
| Ultimi numeri 1 anno(i) non (                                   |                                                                 | immediatamente il periodico.                        |
| Chimica: Biochimica                                             |                                                                 |                                                     |
| Medicina: Fisiologia                                            |                                                                 | 00                                                  |
| Medicina: Neurologia                                            |                                                                 | 83                                                  |

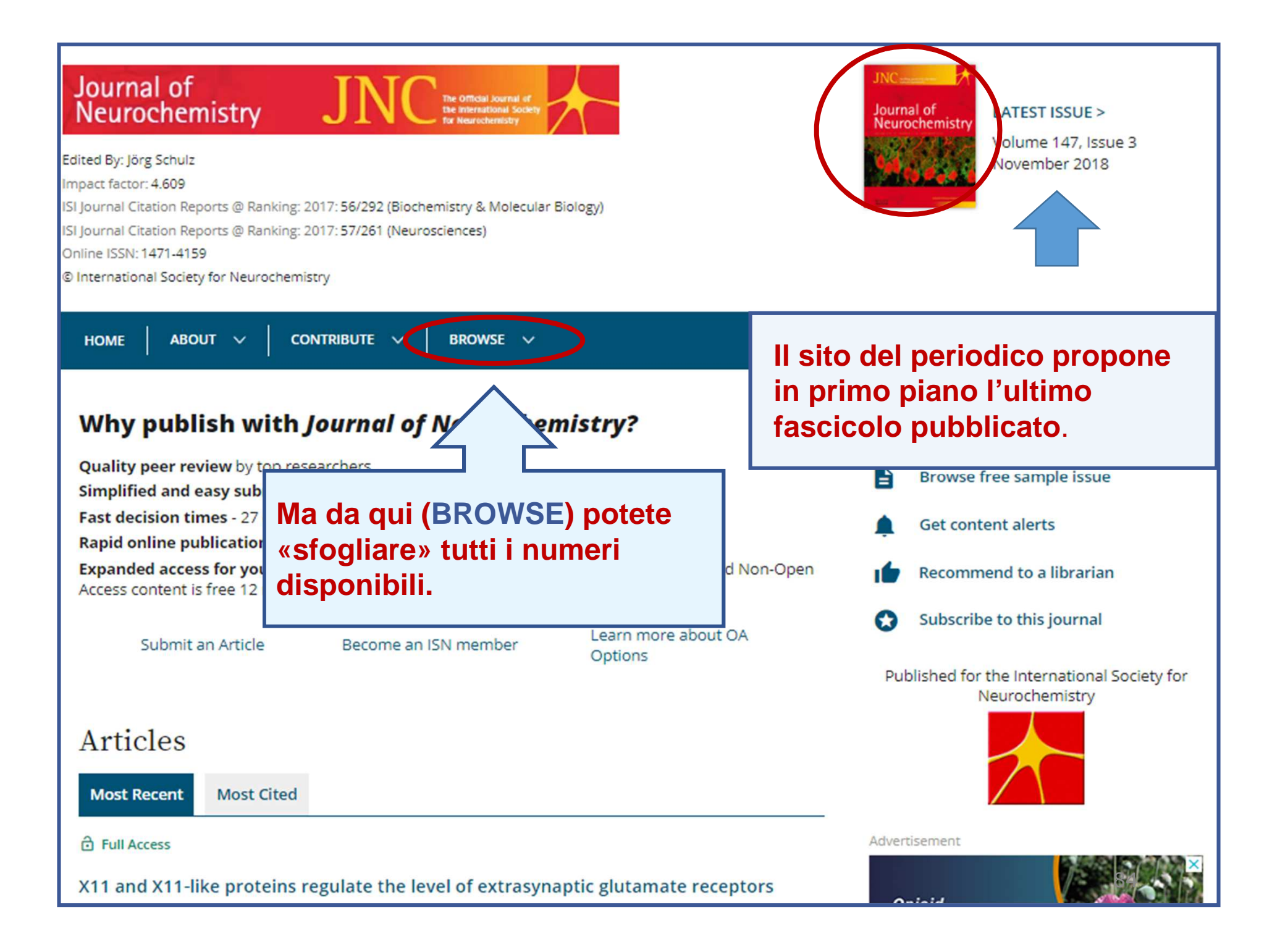

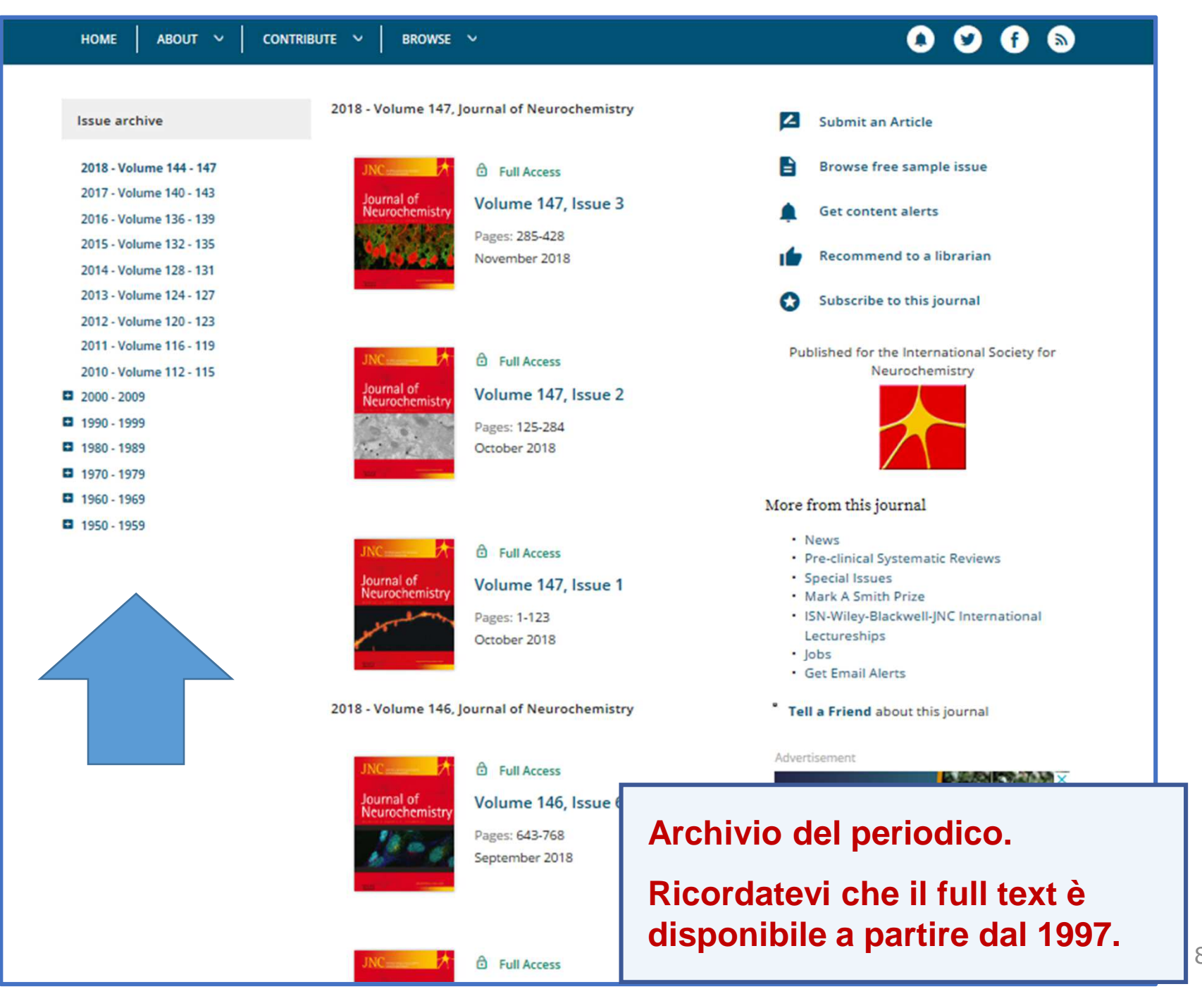

**4.4 | PERIODICI: ricerca per argomento o «Categoria»** (1)

# Vi interessa un argomento ma non conoscete i titoli dei periodici che lo trattano

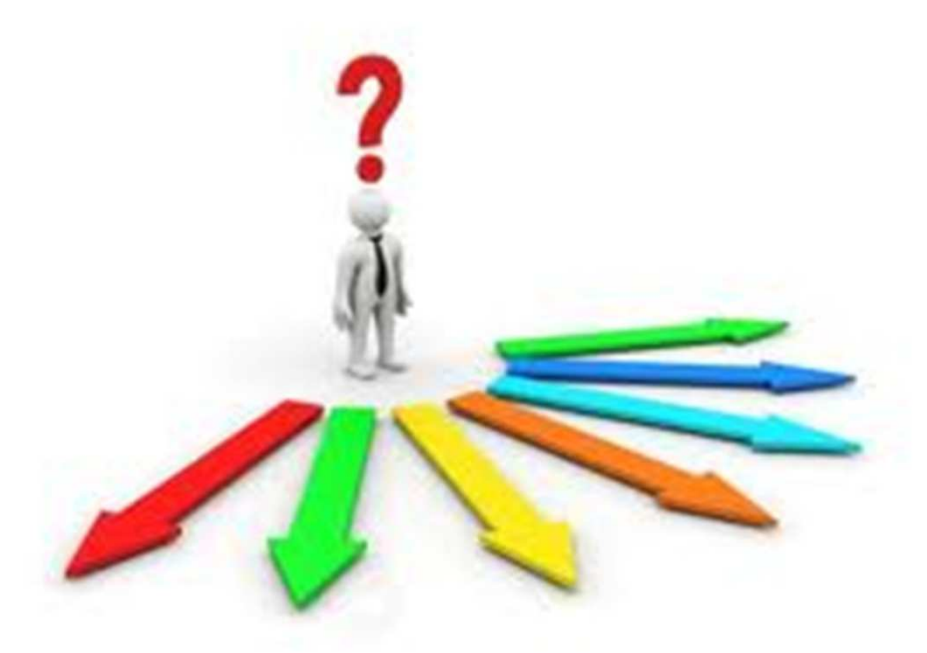

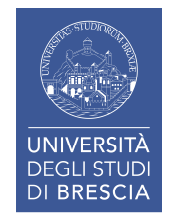

### 4.4 | PERIODICI: ricerca per argomento o «Categoria» (2)

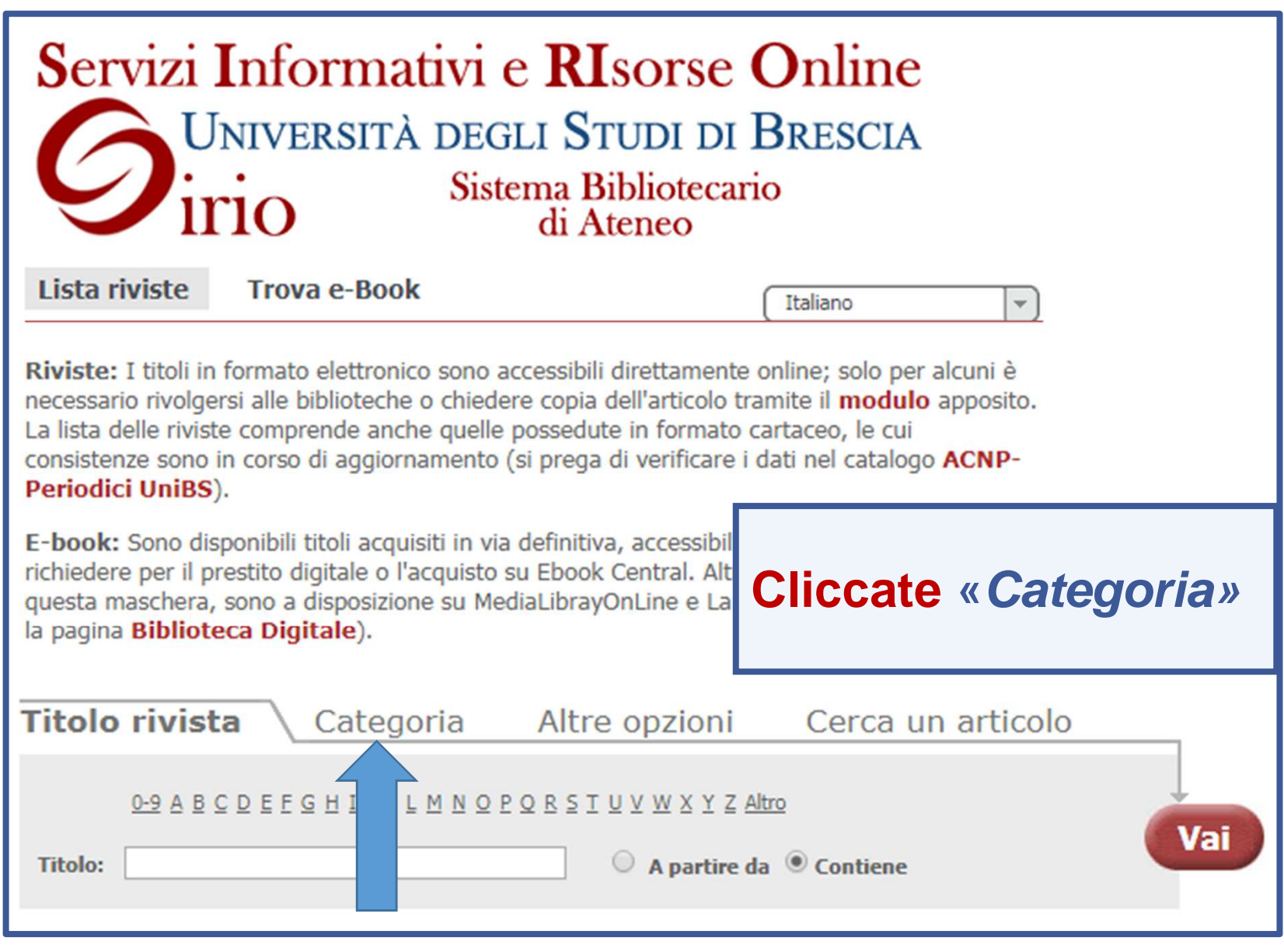

# 4.4 I PERIODICI: ricerca per argomento o «Categoria» (3)

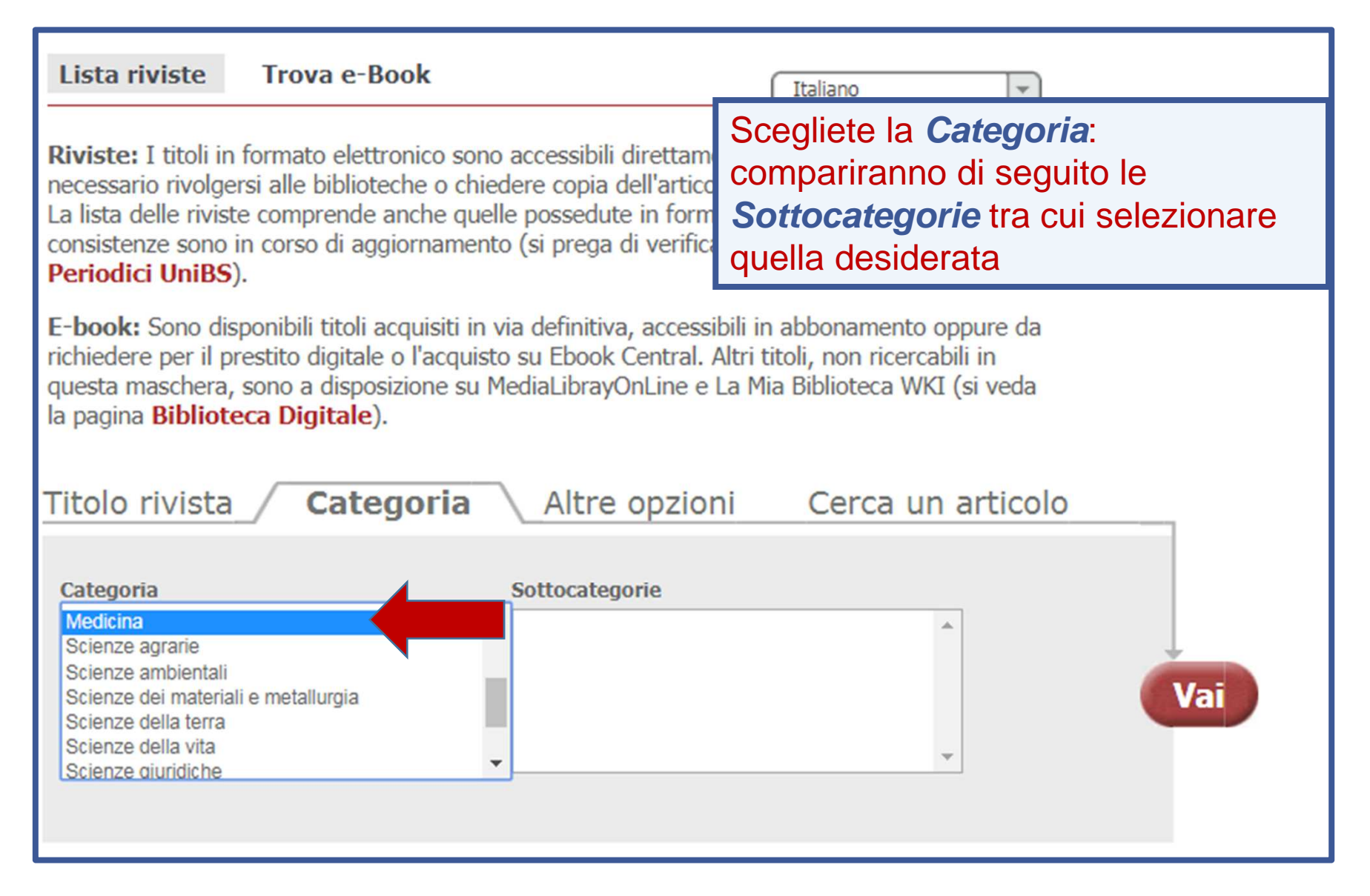

### **4.4 | PERIODICI: ricerca per argomento o «Categoria»** (4)

| Titolo rivista <b>Categoria</b>                                                                                                    |          | Altre opzioni                                                                                                    | Cerca un articolo |     |
|----------------------------------------------------------------------------------------------------|----------|----------------------------------------------------------------------------------------------------|-------------------|-----|
| Categoria<br>Medicina<br>Scienze agrarie<br>Scienze ambientali<br>Scienze dei materiali e metallurgia<br>Scienze della terra<br>Scienze della vita<br>Scienze giuridiche | <b>^</b> | Sottocategorie<br>Anestesiologia (57)<br>Argomenti generali (2329)<br>Cardiologia (129)<br>Chirurgia (567)<br>Dermatologia (62)<br>Diabete e ipertensione (46)<br>Diagnostica (257) |                   | Vai |

Dalla categoria MEDICINA scegliete la sottocategoria:

**Es.** Diabete e ipertensione

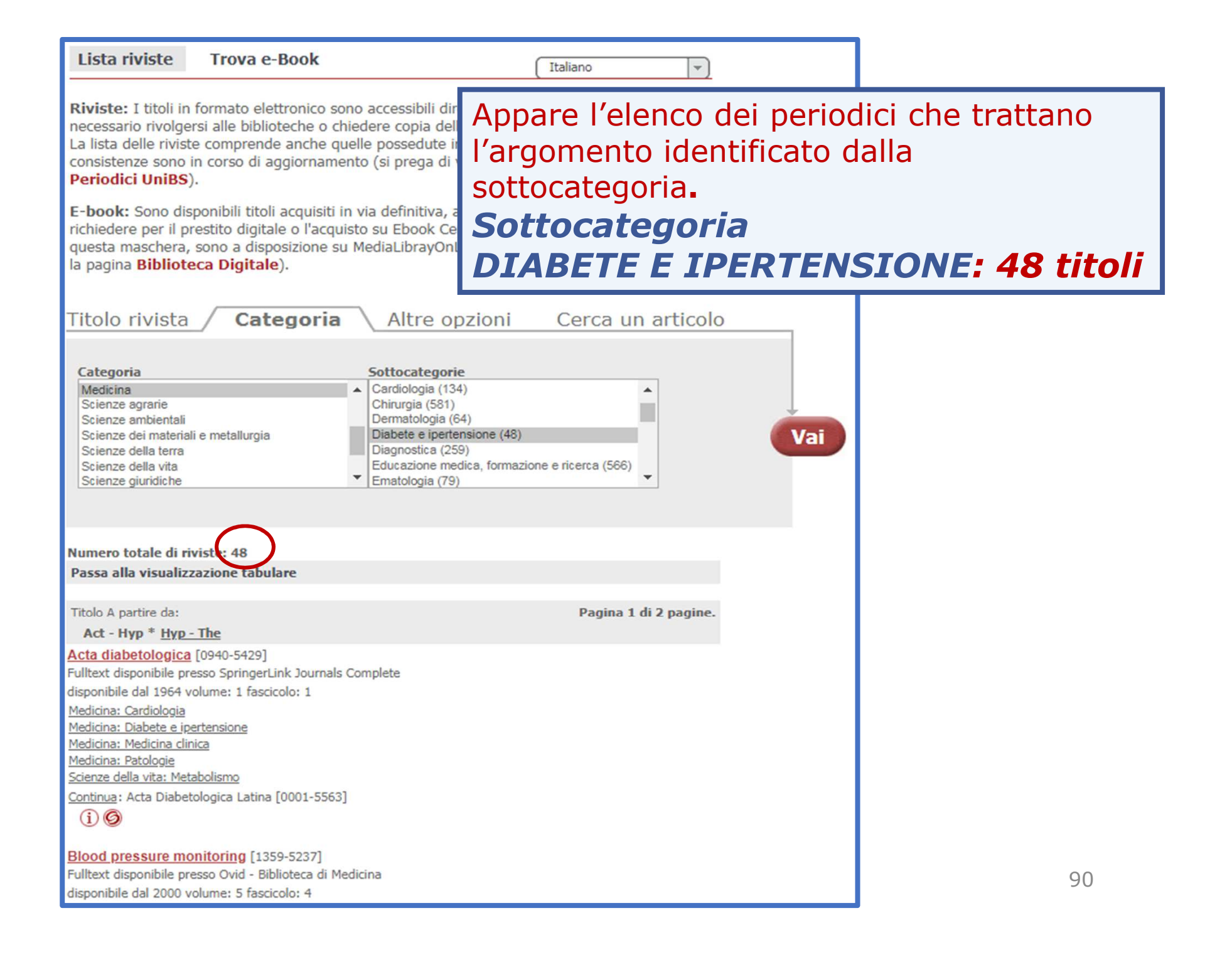

#### Continua: Acta diabetologica latina [0001-5563]

#### (i) Ø

Blood pressure monitoring [1359-5237] Fulltext disponibile presso Ovid - Biblioteca di Medicina disponibile dal 2000 volume: 5 fascicolo: 4 Medicina: Argomenti generali Medicina: Cardiologia Medicina: Diabete e ipertensione Medicina: Fisiologia Medicina: Medicina clinica

#### (**i** Ø

Blood pressure. Supplement [0803-8023] Medicina: Diabete e ipertensione Medicina: Diagnostica Supplemento: Blood pressure [0803-7051]

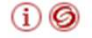

#### British Heart Journal [0007-0769]

Abbonamenti cartacei della Biblioteca di Medicina disponibile dal 1980 fino a (compreso) 1983 Note: Annate lacunose o mancanti Fulltext disponibile presso PubMed Central disponibile dal 1939 volume: 1 fino a (compreso) 1995 volume: 74 fascicolo: 6 <u>Medicina: Argomenti generali</u> <u>Medicina: Cardiologia</u> <u>Medicina: Diabete e ipertensione</u> Medicina: Medicina clinica

Continuato da: Heart [1355-6037]

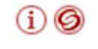

#### Circulation research [0009-7330]

Abbonamenti cartacei della Biblioteca di Medicina disponibile dal 1980 fino a (compreso) 1995 Note: Annate lacunose o mancanti Fulltext disponibile presso Highwire Press Free disponibile dal 1953 Ultimi numeri 1 anno(i) non disponibile Fulltext disponibile presso Ovid - Biblioteca di Medicina disponibile dal 1953 volume: 1 fascicolo: 1 <u>Medicina: Cardiologia</u> <u>Medicina: Diabete e ipertensione</u> <u>Medicina: Educazione medica, formazione e ricerca</u> <u>Medicina: Fisiologia</u> <u>Medicina: Medicina clinica</u> Scorrete l'elenco dei titoli, verificate la consistenza (annate disponibili) del full text e «sfogliate» le riviste. Titolo A partire da:

Act - Int \* Int - The

Acta Diabetologica [0940-5429]

Fulltext disponibile presso SpringerLink Journals Complete

disponibile dal 1964 volume: 1 fascicolo: 1

Medicina: Cardiologia

Medicina: Diabete e ipertensione

Medicina: Medicina clinica

Medicina: Patologie

Scienze della vita: Metabolismo

Continua: Acta diabetologica latina [0001-5563]

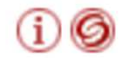

#### Blood pressure monitoring [1359-5237]

Fulltext disponibile presso Ovid - Biblioteca di Medicina disponibile dal 2000 volume: 5 fascicolo: 4 <u>Medicina: Argomenti generali</u> <u>Medicina: Cardiologia</u> <u>Medicina: Fisiologia</u> <u>Medicina: Medicina clinica</u> **Es. Vi** 

(j 🎯

#### **Es. Vi interessa** *Acta Diabetologica.* **Cliccate sul titolo per visionarlo.**

Blood pressure. Supplement [0803-8023]

<u>Medicina: Diabete e ipertensione</u> <u>Medicina: Diagnostica</u>

Supplemento: Blood pressure [0803-7051]

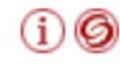

British Heart Journal [0007-0769] Abbonamenti cartacei della Biblioteca di Medicina Pagina 1 di 2 pagine.

#### 4.4 | PERIODICI: ricerca per argomento o «Categoria» (8)

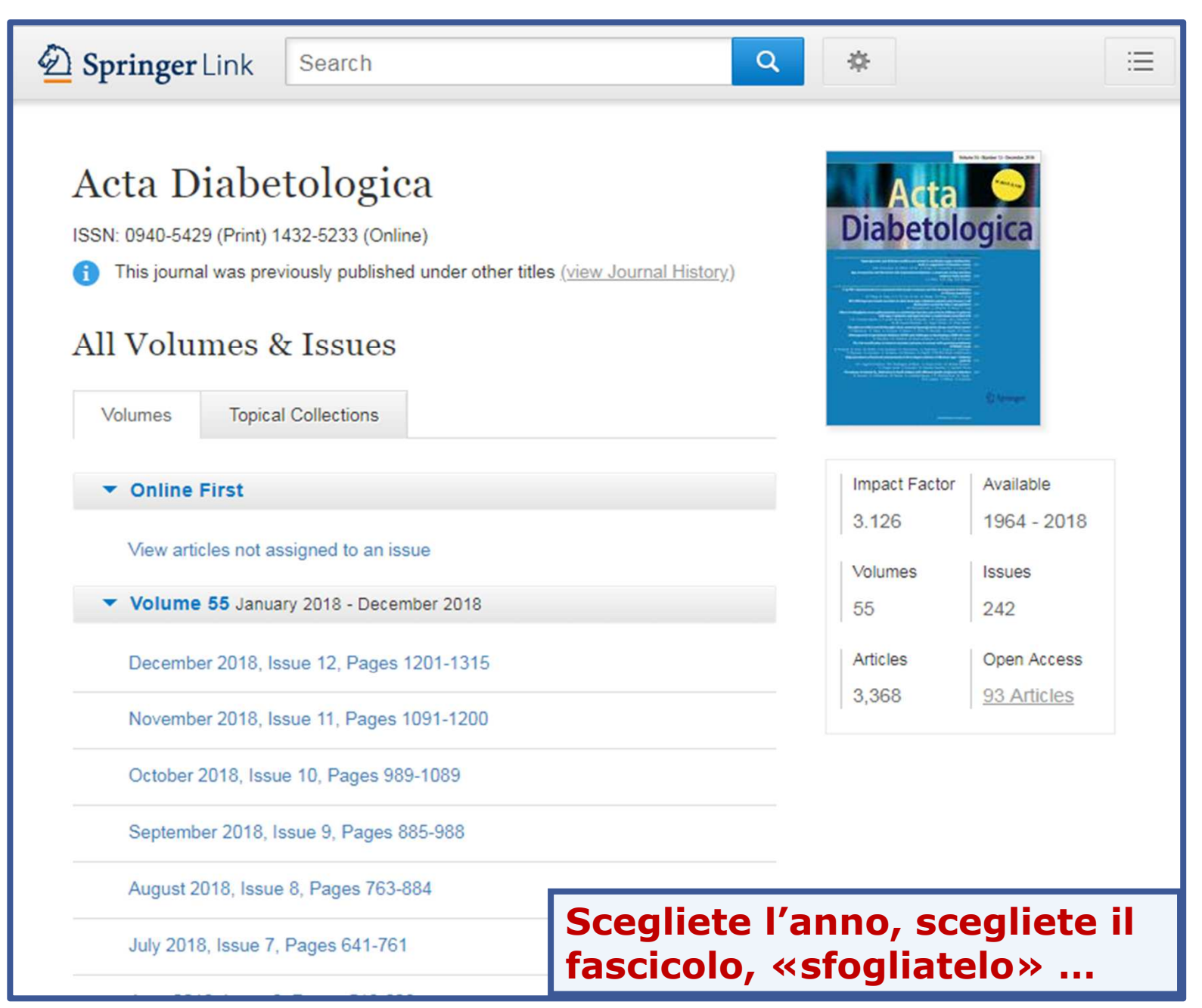

# 4.4 | PERIODICI: ricerca per argomento o «Categoria» (9)

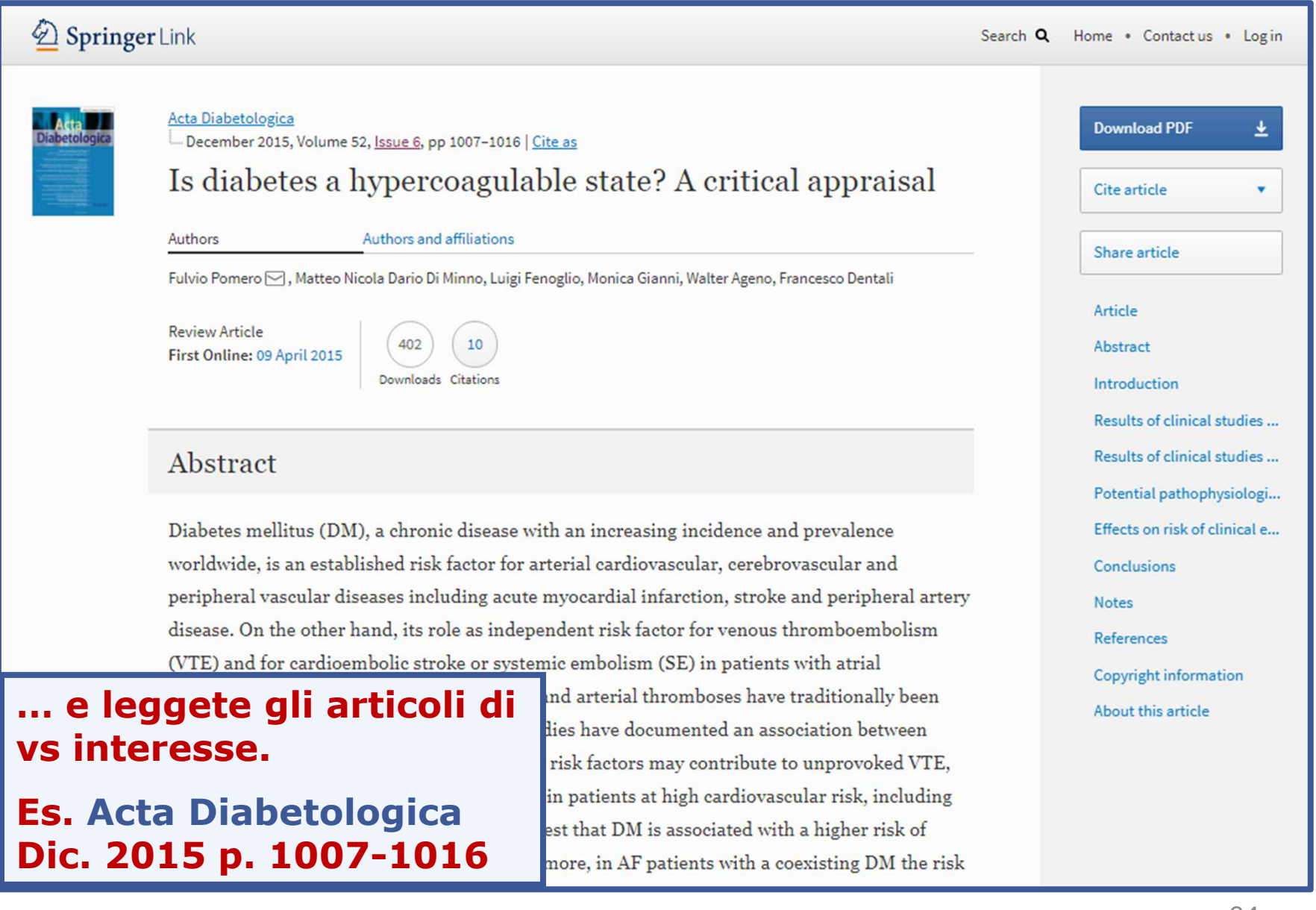

**4.5** I PERIODICI elettronici: ricerca di un articolo (1)

Avete il riferimento esatto dell'articolo che cercate:

Esempio 1:

So: <u>Blood.</u> 2013 Feb 28;121(9):1510-6

Ti: Characteristics and outcome of earlyonset, severe forms of Wiskott-Aldrich syndrome.

Au: Mahlaoui N.

(N.B. Prestate sempre molta attenzione quando copiate i riferimenti bibliografici)

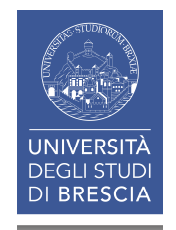

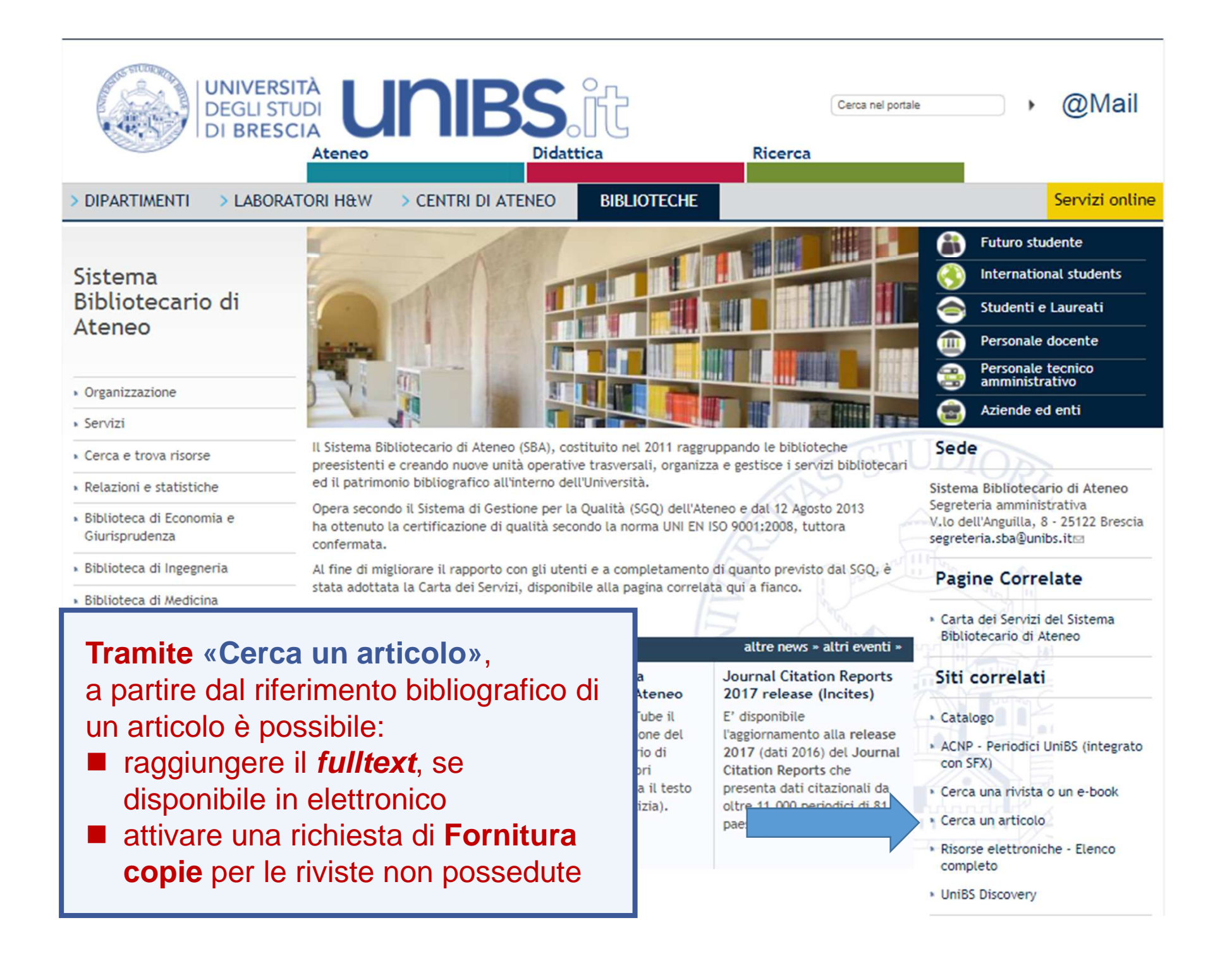

### 4.5 | PERIODICI elettronici: ricerca di un articolo (3)

| Servizi Informativi e RIsors<br>UNIVERSITÀ DEGLI STUDI I<br>Sistema Bibliote<br>di Ateneo                                    | Inserite nella maschera di<br>ricerca di <b>Sirio</b> ( <i>Citation</i><br><i>Linker</i> ) oltre al <b>titolo</b><br><b>dell'articolo</b> , almeno il |
|----------------------------------------------------------------------------------------------------|----------------------------------------------------------------------------------------------------|
| Articolo       Rivista       Libro         Titolo       dell'articolo                                                        | titolo del periodico e<br>l'anno (se inserite i dati<br>completi verrà individuato<br>esattamente l'articolo che<br>state cercando).                  |
| data   volume   pagina iniziale   pagina iniziale   pagina iniziale   issn   DOI   pmid   autore   cognome   nome   iniziali |                                                                                                    |
|                                                                                                    | Annulla VAI<br>97                                                                                                    |

### **4.5** I PERIODICI elettronici: ricerca di un articolo (4)

| Servizi I               | Informativi e RIsorse Online<br>NIVERSITÀ DEGLI STUDI DI BRESCIA<br>Sistema Bibliotecario<br>di Ateneo |     |                   |
|-------------------------|----------------------------------------------------------------------------------------------------|-----|-------------------|
| Articolo Riv            | ista Libro                                                                                             |     |                   |
| Titolo<br>dell'articolo | Characteristics and outcome of early-onset                                                             | Mas | schera compilata. |
| Titolo della            | Contiene 🔻                                                                                             |     |                   |
| rivista                 | Blood                                                                                                  |     |                   |
| data                    | 2013                                                                                                   |     |                   |
| volume                  | 121 fascicolo 9                                                                                        |     |                   |
| pagina iniziale         | 1510 pagina finale 1516                                                                                |     |                   |
| issn                    | DOI                                                                                                    |     |                   |
| pmid                    |                                                                                                    |     |                   |
| autore                  | cognome nome iniziali<br>Mahlaoui                                                                      |     |                   |
|                         | Annulla 🚺                                                                                              | )   |                   |
|                         | © 2018 SFX by Ex Libris, Inc.   Cookie Policy                                                          |     | 0.9               |

### 4.5 | PERIODICI elettronici: ricerca di un articolo (5)

| Servizi Informativi e RIsorse Online<br>Ouriversità degli Studi di Brescia<br>Sistema Bibliotecario<br>di Ateneo                                                          | L'articolo richiesto è<br>disponibile. |  |  |  |
|----------------------------------------------------------------------------------------------------|----------------------------------------|--|--|--|
| Titolo: Characteristics and outcome of early-onset, severe forms of Wiskott-Aldrich syndrome<br>Fonte: Blood [0006-4971] Mahlaoui anno :2013 vol:121 fasc:9 pg:1510 -1516 |                                        |  |  |  |
| ☆ Disponibilità                                                                                                    |                                        |  |  |  |
| Full Text                                                                                                    |                                        |  |  |  |
| Abbonamenti cartacei della Biblioteca di Medicina GO<br>Disponibile dal 2000                                                                                              |                                        |  |  |  |
| Testo completo disponibile presso <b>Highwire Press American Society of Hematology</b><br>Anno: 2013 Volume: 121 Fascicolo: 9 Da pagina: 1510 00<br>Disponibile dal 1946  |                                        |  |  |  |
| Testo completo disponibile presso Highwire Press Free                                                                                                    |                                        |  |  |  |
| Anno: 2013 Volume: 121 Fascicolo: 9 Da pagina: 1510 GO                                                                                                    |                                        |  |  |  |
| Disponibile dal 1946 volume: 1 fascicolo:1<br>Ultimi numeri 1 anno(i) non disponibili                                                                                     |                                        |  |  |  |
| Informazioni sul posseduto                                                                                                    |                                        |  |  |  |
| Verifica nel Catalogo dei Periodici delle Biblioteche dell'Ateneo                                                                                                    |                                        |  |  |  |
| Consulta il Catalogo OPAC Brescia GO                                                                                                    |                                        |  |  |  |
| Servizi correlati                                                                                                    |                                        |  |  |  |

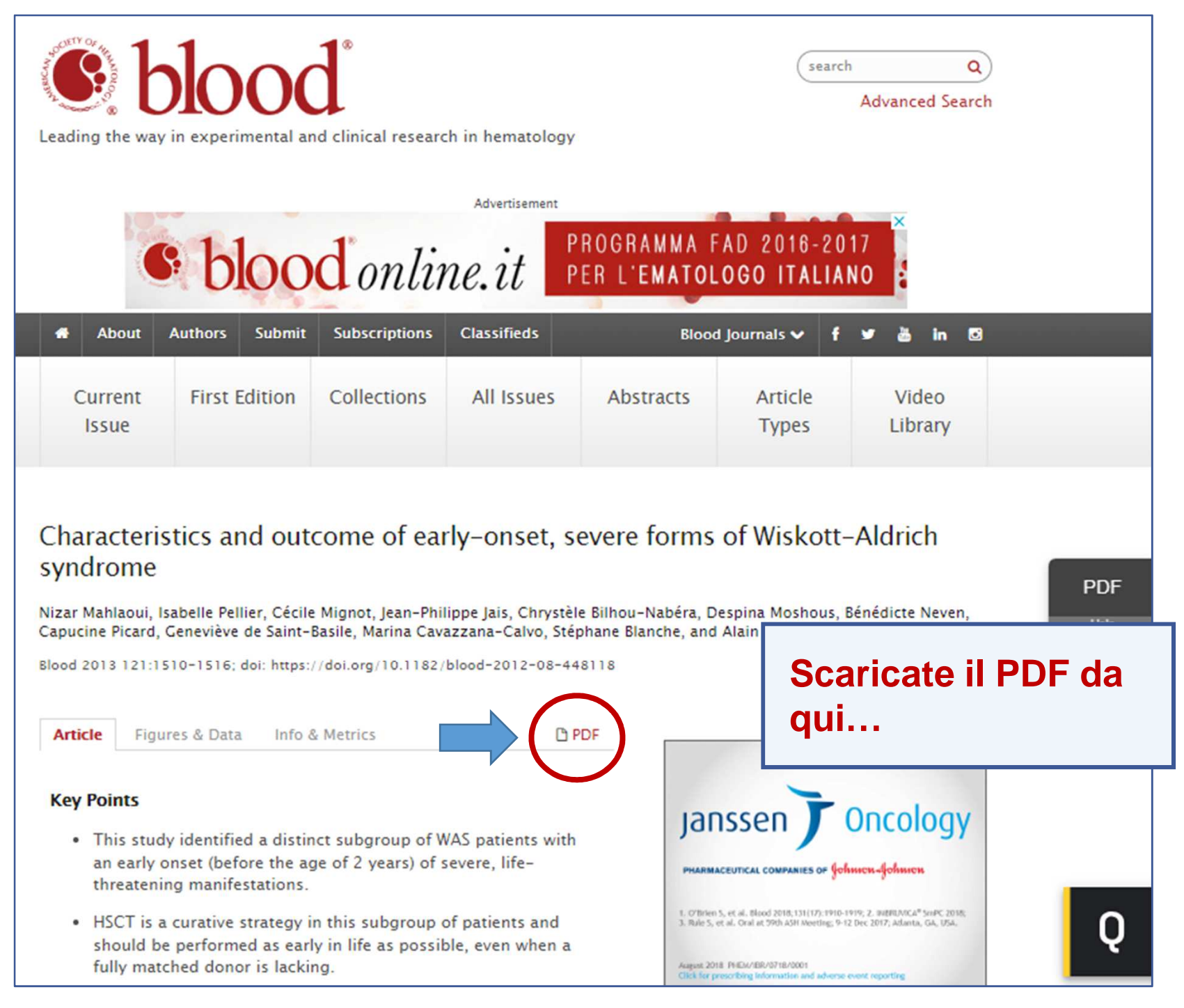

#### 4.5 I PERIODICI elettronici: ricerca di un articolo (7)

#### 1510.full.pdf

1/8

From www.bloadjournal.org by guest on November 19, 2018. For personal use only,

#### **Regular Article**

#### CLINICAL TRIALS AND OBSERVATIONS

### Characteristics and outcome of early-onset, severe forms of Wiskott-Aldrich syndrome

Nizar Mahlaoui,<sup>1,2</sup> Isabelle Pellier,<sup>3,4</sup> Cécile Mignot,<sup>2</sup> Jean-Philippe Jais,<sup>5,6</sup> Chrystèle Bilhou-Nabéra,<sup>7</sup> Despina Moshous,<sup>1,8,8</sup> Bénédicte Neven,<sup>1,8,8</sup> Capucine Picard,<sup>2,6,9,10</sup> Geneviève de Saint-Basile,<sup>6,8</sup> Marina Cavazzana-Calvo,<sup>6,8,11,12</sup> Stéphane Blanche,<sup>1,2,6</sup> and Alain Fischer<sup>1,2,6,8</sup>

<sup>1</sup>Unité d'Immunologie et d'Hématologie Pédiatrique, Hôpital Universitaire Necker-Enfants Malades, Assistance Publique des Hôpitaux de Paris (AP-HP), Paris, France; <sup>1</sup>Centre de Référence Déficits Immunitaires Héréditaires (CEREDIH), Hôpital Universitaire Necker-Enfants Malades, AP-HP, Paris, France; <sup>3</sup>Unité d'Onco-hémato-immunologie Pédiatrique, Centre Hospitalier Universitaire Angers, France; <sup>4</sup>Inserm, Unité 892, Centre de Recherche en Cancérologie Nantes-Angers, Angers, France; <sup>3</sup>Unité de Biostatistique, Hôpital Universitaire Necker-Enfants Malades, AP-HP, Paris, France; <sup>4</sup>Université Sorbonne Paris Cité, Université Paris Descartes, Institut Imagine, Paris, France; <sup>7</sup>Centre d'Etude des Déficits Immunitaires, Hôpital Universitaire Necker-Enfants Malades, AP-HP, Paris, France; <sup>4</sup>Université Sorbonne Paris, France; <sup>10</sup>Laboratoire de Génétique Humaine des Maladies Infectieuses, Inserm U980, Paris, France; <sup>11</sup>Département de Biothérapie, Hôpital Universitaire Necker-Enfants Malades, AP-HP, Paris, France; and <sup>10</sup>Centre d'Investigation Clinique Biothérapie Grouptement Hospitalo-Universitaire Ouest, Inserm/AP-HP, Paris, France

#### Key Points

- This study identified a distinct subgroup of WAS patients with an early onset (before the age of 2 years) of severe, lifethreatening manifestations.
- HSCT is a curative strategy in this subgroup of patients and should be performed as early in life as possible, even when a fully matched donor is lacking.

On the basis of a nationwide database of 160 patients with Wiskott-Aldrich syndrome (WAS), we identified a subset of infants who were significantly more likely to be attributed with an Ochs score of 5 before the age of 2 (n = 26 of 47 [55%],  $P = 2.8 \times 10^{-7}$ ). A retrospective analysis revealed that these patients often had severe refractory thrombocytopenia (n = 13), autoimmune hemolytic anemia (n = 15), and vasculitis (n = 6). One patient had developed 2 distinct cancers. Hemizygous mutations predictive of the absence of WAS protein were identified in 19 of the 24 tested patients, and the absence of WAS protein was confirmed in all 10 investigated cases. Allogeneic hematopoietic stem cell transplantation (HSCT) was found to be a curative treatment with a relatively good prognosis because it was successful in 17 of 22 patients. Nevertheless, 3 patients experienced significant disease sequelae and 4 patients died before HSCT. Therefore, the present study identifies a distinct subgroup of WAS patients with early-onset, life-threatening manifestations. We suggest that HSCT is a curative strategy in this subgroup of patients and should be performed as early in life as possible, even when a fully matched donor is lacking. (*Blood*. 2013;121(9):1510-1516)

#### Introduction

Wiskott-Aldrich syndrome (WAS, OMIM#301000) is a rare, stem cell transplantation (HSCT).<sup>#</sup> Furthermore, gene-therapy

PDF

#### 4.5 | PERIODICI elettronici: ricerca di un articolo (8)

#### Introduction

Wiskott-Aldrich syndrome (WAS, OMIM#301000) is a rare, X-linked, primary immune deficiency (PID) that leads to the classic triad of eczema, microthrombocytopenia, and combined immunodeficiency.<sup>1,2</sup> The incidence of WAS has been estimated at less than 1 in 100 000 live births.<sup>3</sup> The condition is caused by hemizygous mutations in the WAS gene (Xp11.22-23), which encodes the WAS protein (WASp).4 The latter is expressed exclusively in hematopoietic cells and has a major role in actin polymerization, regulation of cytoskeleton reorganization, signal transduction, and apoptosis.<sup>5</sup> Mutations in the WAS gene lead to a wide spectrum of diseases. ranging from a mild form of WAS (X-linked thrombocytopenia or XLT)<sup>6</sup> to the archetypal, severe form of WAS.<sup>7</sup> Patients with a typical WAS phenotype can be cured by allogeneic hematopoietic stem cell transplantation (HSCT).<sup>8</sup> Furthermore, genetherapy protocols are currently being developed for patients lacking a satisfactory donor.98-11 Genotype-phenotype correlation studies have shown that patients not expressing WASp have a more severe phenotype than patients with residual WASp expression.<sup>7,12</sup> However, it is currently impossible to predict a patient's individual outcome on the basis of their WAS genotype and/or WASp expression levels. In WAS, the widely used clinical severity score developed by Ochs ranges from 1-3 for XLT/mild WAS patients and 4-5 for patients with an archetypal phenotype.<sup>12</sup> A score of 5 is associated with severe disease (autoimmunity and/or inflammation and/or malignancy).<sup>14,15</sup> Although severe forms of WAS generally occur in patients displaying the full-blown WAS phenotype, severe autoimmunity and malignancy can also occur at any age (and with no forewarning) in XLT patients. 12,12,16 Severe, lifethreatening presentations in XLT/WAS may occur in young children and are particularly challenging.<sup>14,15</sup> In the present study of a nationwide cohort of patients with WAS, we sought to better describe the presentations and outcomes of patients assigned with a score of 5 on the Ochs scale early in life.

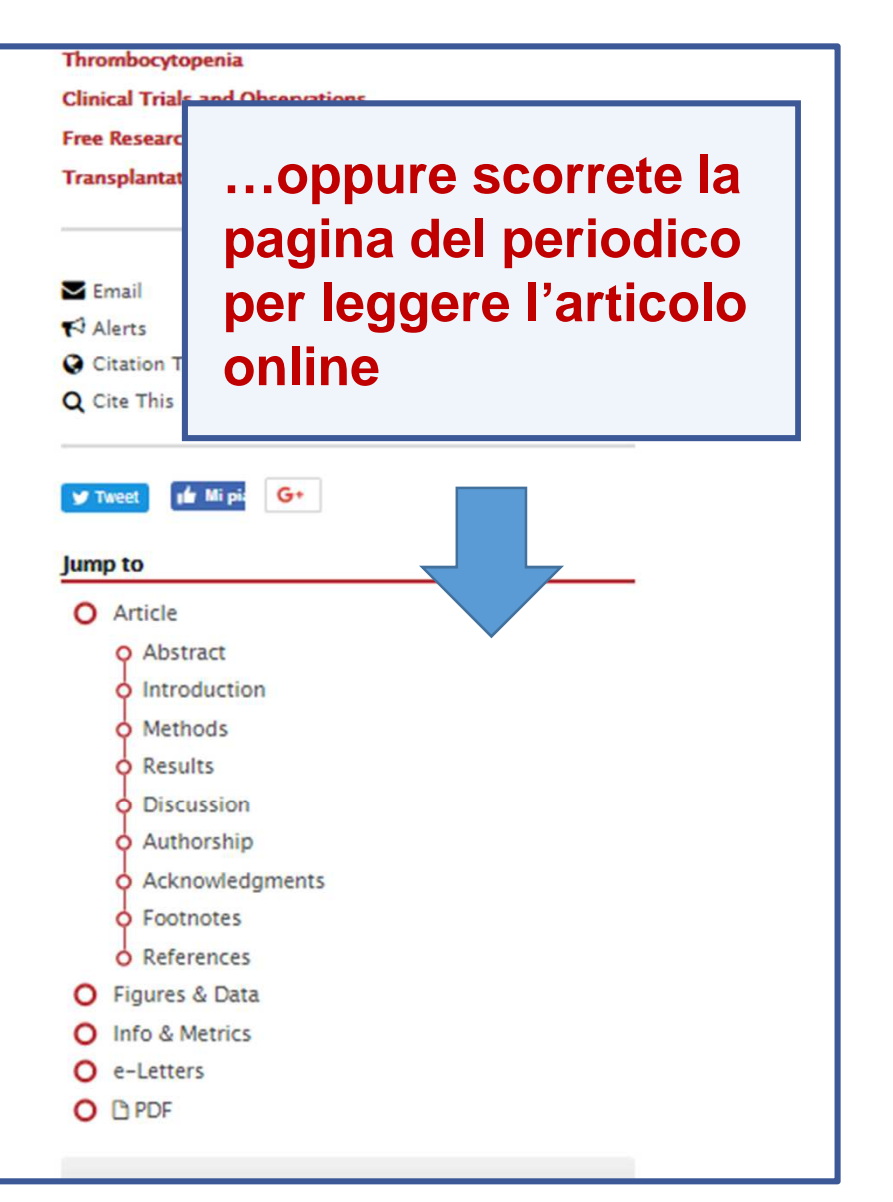

### 4.5 | PERIODICI elettronici: ricerca di un articolo (9)

Avete il riferimento esatto dell'articolo che cercate:

#### Esempio 2:

# DORNHORST, A. C. 1955. **Respiratory insufficiency.** *Lancet,* 268(6876), 1185-1187\*

\*stile citazionale diverso dal precedente: 268=volume, 6876=numero/fascicolo, 1185-1187=pagine

#### ... ma questo periodico non è in abbonamento. Cosa fare?

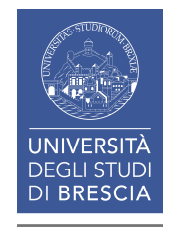

| Servizi I                                 | nformativi e <b>RI</b> sorse<br>IVERSITÀ DEGLI STUDI DI<br>Sistema Bibliotecar<br>di Ateneo | Online<br>Brescia<br>rio |             |
|-------------------------------------------|---------------------------------------------------------------------------------------------|--------------------------|-------------|
| Articolo Rivis<br>Titolo<br>dell'articolo | Respiratory insufficiency                                                                   | Compilat<br>Mascher      | te la<br>a. |
| Titolo della<br>rivista                   | Titolo esatto ▼<br>Lancet                                                                   |                          |             |
| data                                      | 1955                                                                                        | ]                        |             |
| volume                                    | 268 fascicolo 6876                                                                          |                          |             |
| pagina iniziale                           | 1185 pagina finale 1187                                                                     |                          |             |
| issn                                      | DOI                                                                                         |                          |             |
| pmid                                      |                                                                                             |                          |             |
| autore                                    | cognome nome iniziali<br>Dornhorst                                                          |                          |             |
|                                           |                                                                                             | Annulla 🚺                | 104         |

| Servizi Informativi e RIsorse Online                                                                                      |                                                                                                    |
|----------------------------------------------------------------------------------------------------|----------------------------------------------------------------------------------------------------|
| Ouriversità degli Studi di Brescia<br>Sistema Bibliotecario<br>di Ateneo                                                  | Se il testo non è disponibile<br>potete chiedere la fornitura<br>delle fotocopie alla<br>biblioteca |
| Titolo: Respiratory insufficiency                                                                                         | biblioteca.                                                                                         |
| Fonte: Lancet (British edition) [0140-6736] Dornhorst anno :1955 vol:268 fasc:6876 pg                                     | g:1185 -1187                                                                                        |
| ☆ Disponibilità                                                                                                    |                                                                                                    |
| Full text                                                                                                    |                                                                                                    |
| Testo completo non disponibile                                                                                            |                                                                                                    |
| Informazioni sul posseduto                                                                                                | Aprite Servizi correlati                                                                            |
| Verifica nel Catalogo dei Periodici delle Biblioteche dell'Ateneo                                                         |                                                                                                    |
| Consulta il Catalogo OPAC Brescia 😡                                                                                       |                                                                                                    |
| Servizi correlati                                                                                                    |                                                                                                    |
| Servizi Interbibliotecari                                                                                                 |                                                                                                    |
| Chiedi le fotocopie alla tua biblioteca 🚳                                                                                 | o chiedeteno conia alla                                                                             |
| Citazione bibliografica                                                                                                   | biblioteca                                                                                          |
| Copia questa citazione e l'OpenURL relativa GO<br>Per maggiori informazioni clicca qui                                    |                                                                                                    |
| Servizi Web                                                                                                    |                                                                                                    |
| Invia segnalazioni o suggerimenti alla tua biblioteca 😡                                                                   |                                                                                                    |
| Ricerca Web                                                                                                    |                                                                                                    |
| Cerca informazioni correlate <b>nel motore di ricerca</b> Google ▼      parole del titolo:      Respiratory insufficiency | 105                                                                                                 |

| Il servizio e' riservato all'utenza istituzionale dell'Università degli Studi di Brescia.<br>Si prega di inoltrare le richieste (fino ad un massimo di 5 per settimana) solo se la ricerca nelle alternative proposte (catalogo periodici elettronici, SBBL,<br>altri cataloghi) ha dato esito negativo.<br>Per ritirare i documenti richiesti attendere la conferma del loro arrivo da parte delle biblioteche. I docenti e ricercatori che desiderino ricevere gli articoli<br>presso le loro strutture dovranno compilare il campo relativo all'indirizzo di consegna.<br>Nel caso la richiesta riguardi un ebook non disponibile è possibile segnalare l'interesse per il titolo non trovato tramite uno specifico modulo online.<br>Completare il modulo con i propri dati. |                                               |               |                                             |  |
|----------------------------------------------------------------------------------------------------|-----------------------------------------------|---------------|---------------------------------------------|--|
| * Biblioteca di appartene<br>Disponibilita' ad un ever                                                                                                    | enza: Selezionare<br>ntuale rimborso spese: S | velezionare v | 1 Selezionate la biblioteca di appartenenza |  |
|                                                                                                    |                                               | 1             |                                             |  |
| Tipologia                                                                                                    | article                                       |               |                                             |  |
| * Titolo Articolo                                                                                                    | Respiratory insufficiency                     |               |                                             |  |
| * Titolo rivista                                                                                                    | Lancet (British edition)                      |               |                                             |  |
| abbrev                                                                                                    | LANCET                                        |               | 2 La prima parte del modulo                 |  |
| Autore                                                                                                    | Dornhorst                                     |               | appare già compilata                        |  |
| Luogo di Pubblicazione                                                                                                    | ENGLAND                                       |               |                                             |  |
| Editore                                                                                                    | Elsevier                                      |               |                                             |  |
| * Anno                                                                                                    | 1955                                          |               |                                             |  |
| Volume                                                                                                    | 268                                           |               |                                             |  |
| Fascicolo                                                                                                    | 6876                                          |               |                                             |  |
| Pag.                                                                                                    | 1185-1187                                     |               |                                             |  |
| ISSN                                                                                                    | 0140-6736                                     |               |                                             |  |
| * Cognome e Nome                                                                                                    |                                               |               | 3 Completate con i ve dati                  |  |
| * Email                                                                                                    |                                               |               | 5 completate con 1 vs dati                  |  |
| * Matricola o n. tessera                                                                                                    |                                               |               |                                             |  |
| Qualifica                                                                                                    |                                               |               |                                             |  |
| Sezione                                                                                                    |                                               |               |                                             |  |
| Dipartimento                                                                                                    |                                               |               |                                             |  |
| Indirizzo consegna                                                                                                    | zo consegna                                   |               |                                             |  |
| Telefono                                                                                                    | 4 Inviate la richiesta                        |               |                                             |  |
| Note                                                                                                    | te                                            |               |                                             |  |
| Invia Richiesta                                                                                                    |                                               |               |                                             |  |

### **4.5** I PERIODICI elettronici: ricerca di un articolo (13)

|                                                                                                    | Home - Biblioteche                                                           |                                           |  |
|----------------------------------------------------------------------------------------------------|------------------------------------------------------------------------------|-------------------------------------------|--|
| Sistema<br>Bibliotecario di<br>Ateneo                                                                                  | Servizi - Sistema Bibliotecario di Ateneo                                    |                                           |  |
|                                                                                                    | <ul> <li>Consultazione</li> </ul>                                            |                                           |  |
|                                                                                                    | <ul> <li>Prest</li> </ul>                                                    | tito                                      |  |
| <ul> <li>Organizzazione</li> </ul>                                                                                     | <ul> <li>Prestito interbibliotecario</li> </ul>                              |                                           |  |
| * Servizi                                                                                                    | Forn                                                                         | Fornitura di documenti in copia           |  |
| <ul> <li>Consultazione</li> </ul>                                                                                      | <ul> <li>Consegna sulla scrivania (libri, articoli, Norme UNI)</li> </ul>    |                                           |  |
|                                                                                                    | <ul> <li>Proposte d'acquisto</li> </ul>                                      |                                           |  |
| <ul> <li>Prestito</li> </ul>                                                                                           | <ul> <li>Assistenza bibliografica</li> </ul>                                 |                                           |  |
| <ul> <li>Prestito interbibliotecario</li> </ul>                                                                        | <ul> <li>Risorse elettroniche, postazioni informatiche e internet</li> </ul> |                                           |  |
| Fornitura di documenti in copia                                                                                        | Riproduzione di documenti                                                    |                                           |  |
| Potete attivare una richiesta<br>di copia di articoli non<br>posseduti da UniBS anche<br>partendo dalla pagina Servizi |                                                                              | ne di bibliografie                        |  |
|                                                                                                    |                                                                              | licate                                    |  |
|                                                                                                    |                                                                              | to interbibliotecario per biblioteche     |  |
|                                                                                                    |                                                                              | ura di documenti in copia per biblioteche |  |
|                                                                                                    |                                                                              |                                           |  |

# 4. I PERIODICI: riepilogo

Abbiamo visto:

- Come ricercare un periodico e verificarne il posseduto in versione cartacea ed elettronica
- Come ricercare un periodico per argomento
- Come ricercare un articolo elettronico
- Come ottenere copia di un articolo non presente in biblioteca

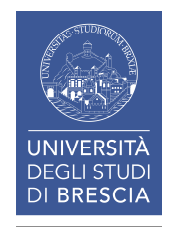
## I SERVIZI BIBLIOTECARI: presentazione e istruzioni per l'uso

- 1. Il Patrimonio documentario
- 2. Il Catalogo & i Servizi integrati
- 3. I Servizi attivabili dal Portale
- 4. I Periodici

# **5.** Le Risorse elettroniche

- 5.1 Le risorse elettroniche
- 5.2 Le risorse elettroniche: banche dati biomediche
- 5.3 Le risorse elettroniche: i dizionari online «Ubidictionary»
- 5.4 Le risorse elettroniche: cercare un e-book
- 5.5 Le risorse elettroniche: il prestito digitale su eBook Academic Collection EBSCO
- 5.6 Le risorse elettroniche: il prestito digitale su Ebook Central

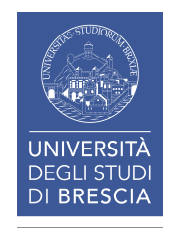

# **5.1** LE RISORSE ELETTRONICHE (1)

Per consultare le risorse elettroniche sottoscritte dal Sistema Bibliotecario di Ateneo è necessario autenticarsi con **credenziali personali** fornite dall'Ateneo.

Nota:

non tutte le risorse elettroniche sono accessibili dall'esterno della rete di Ateneo, anche se autenticati. Tra esse le banche dati su CD-DVD ROM su postazione singola o in rete

locale, nonché alcune risorse sulle quali gli editori pongono vincoli di consultazione.

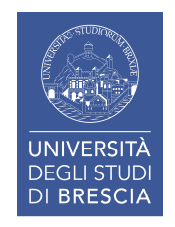

# 5.1 LE RISORSE ELETTRONICHE (2)

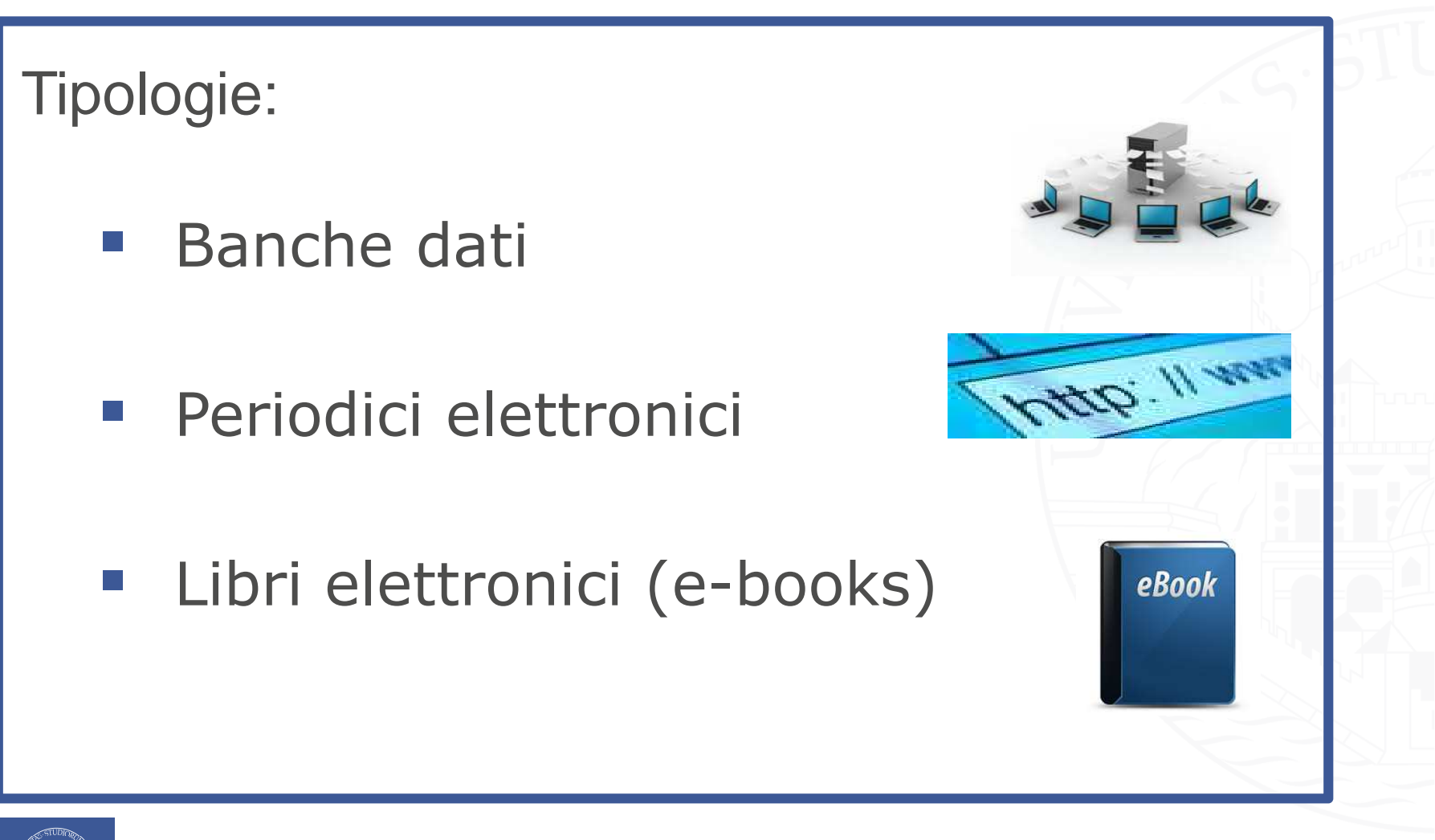

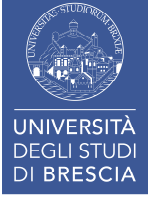

# **5.1** LE RISORSE ELETTRONICHE (3)

#### Sistema Bibliotecario di Ateneo

- > Organizzazione
- Servizi
- Cerca e trova risorse
- Relazioni e statistiche
- > Biblioteca di Economia e Giurisprudenza
- Biblioteca di Ingegneria

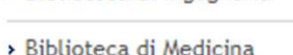

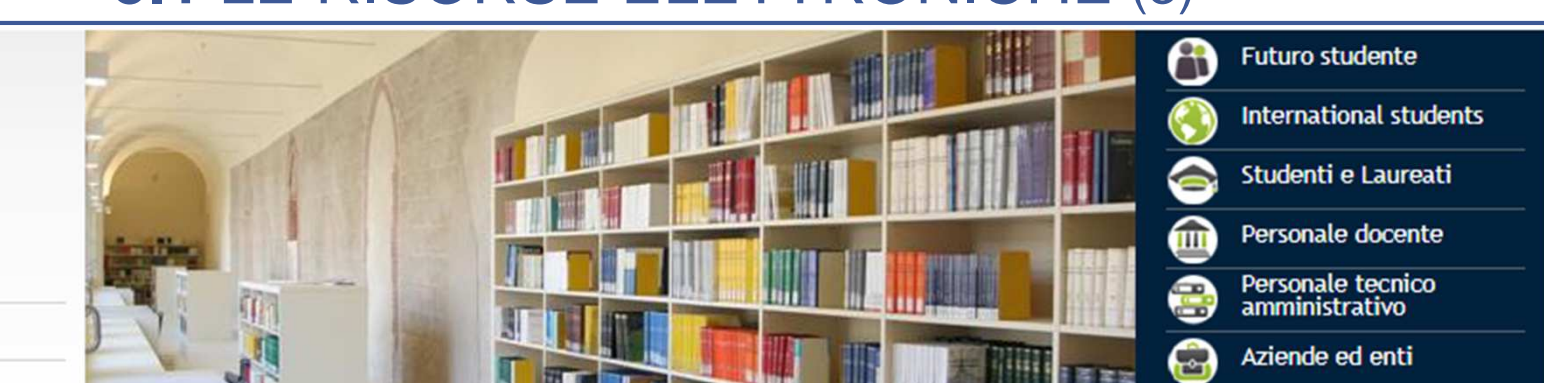

Il Sistema Bibliotecario di Ateneo (SBA), costituito nel 2011 raggruppando le biblioteche preesistenti e creando nuove unità operative trasversali, organizza e gestisce i servizi bibliotecari ed il patrimonio bibliografico all'interno dell'Università.

Opera secondo il Sistema di Gestione per la Qualità (SGQ) dell'Ateneo e dal 12 Agosto 2013 ha ottenuto la certificazione di gualità secondo la norma UNI EN ISO 9001:2008, tuttora confermata.

Al fine di migliorare il rapporto con gli utenti e a completamento di quanto previsto dal SGQ, è stata adottata la Carta dei Servizi, disponibile alla pagina correlata qui a fianco.

Sistema Bibliotecario di Ateneo Segreteria amministrativa V.lo dell'Anguilla, 8 - 25122 Brescia segreteria.sba@unibs.it 🖂

#### **Pagine Correlate**

> Carta dei Servizi del Sistema Bibliotecario di Ateneo

#### News ed eventi altre news » altri eventi » Trial riviste Science Video sul Sistema Journal Citation Reports Bibliotecario di Ateneo 2017 release (Incites) È attivo dal 29 Settembre al Primo Dicembre 2017 un trial Disponibile su YouTube il E' disponibile resentazione del l'aggiornamento alla release bliotecario di 2017 (dati 2016) del Journal Accesso all'elenco delle risorse er maggiori Citation Reports che elettroniche: ni si veda il testo presenta dati citazionali da della notizia). oltre 11.000 periodici di 81

- dalla Pagina principale dello SBA (o delle biblioteche)

paesi diver

#### Siti correlati

Sede

Catalogo

ACNP - Periodici UniBS (integrato) con SFX)

› Cerca una rivista o un e-book

- > Cerca un articolo
- > Risorse elettroniche Elenco completo

> UniBS Discovery

## 5.1 LE RISORSE ELETTRONICHE (4)

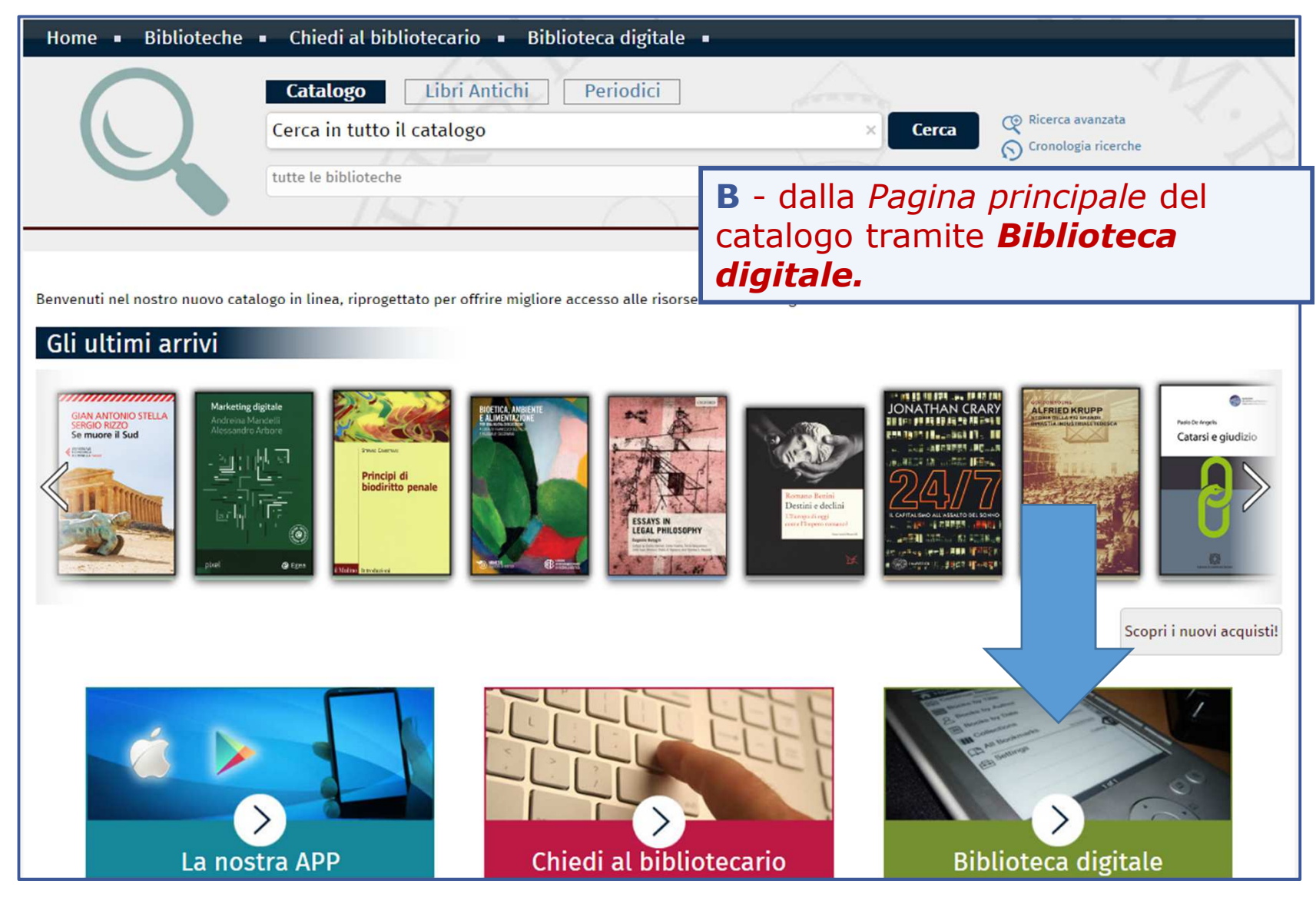

| Pagina<br>Trova<br>La rice<br>Risors<br>format | a iniziale QuickSearch Trova risorsa Trova riviste o e-book MetaSearch Area perserisorsa Lista risorse ta risorsa ta categoria=Unibs_lista, Sotto-categoria=Gen(ral" ha trovato 87 te to tabulare formato citazione | In entra<br>arrivered<br><i>Lista ris</i><br>La <i>Lista</i><br>ordine a<br>risorse s<br>UniBS pe | mbi i casi (A e B)<br>te alla pagina della<br>sorse<br>risorse presenta in<br>lfabetico tutte le<br>sottoscritte da<br>er i propri utenti. |
|------------------------------------------------|----------------------------------------------------------------------------------------------------|---------------------------------------------------------------------------------------------------|----------------------------------------------------------------------------------------------------|
| Acces                                          | sEngineering - Wiley Vai a <u>MetaSearch</u>                                                                                                    |                                                                                                   |                                                                                                    |
|                                                | Nome Risorsa                                                                                                    | Tipo risorsa                                                                                      | Azioni                                                                                                    |
|                                                | Accessengineering (McGraw-Hill)                                                                                                    |                                                                                                   |                                                                                                    |
|                                                | AccessMedicine (McGraw-Hill)                                                                                                    | Libro Elettronico                                                                                 | ÛŪ                                                                                                    |
|                                                | ACM Digital Library                                                                                                    | Elettronico                                                                                       | $(\mathbf{i}) \oplus \mathbb{Q}_{\mathbf{i}}$                                                                                              |
|                                                | ACS Publications                                                                                                    | Riviste                                                                                           | $(i) \oplus \mathbb{Q}$                                                                                                    |
| Ã                                              | AIDA (Bureau van Dijk)                                                                                                    | Banche dati                                                                                       | í                                                                                                    |
|                                                | AIDA PA (Bureau van Dijk)                                                                                                    | Banche dati                                                                                       | ( <b>i</b> ) 🕀                                                                                                    |
|                                                | Art & Architecture Source (EBSCO)                                                                                                    | Banche dati , Riviste , Libro<br>Elettronico                                                      | (j) 🕀                                                                                                    |
|                                                | ASTRID                                                                                                    | Banche dati , Libro Elettroni                                                                     | co (i) (+)                                                                                                    |
| Â                                              | Au.G.U.Sto.: Automazione della Gazzetta Ufficiale Storica                                                                                                    | Riviste                                                                                           | í                                                                                                    |
|                                                | Basilica Online (Brill)                                                                                                    | Banche dati , Libro Elettroni                                                                     | co (j) 🕂                                                                                                    |
| 6                                              | Biblioteca Riviste (Giuffrè)                                                                                                    | Riviste                                                                                           | í                                                                                                    |
|                                                | BioMed Central                                                                                                    | Riviste                                                                                           | $(i) \oplus \mathbb{Q}$                                                                                                    |
|                                                | Biomedical & Life Sciences Collection, The (HS Talks)                                                                                                    | Banche dati                                                                                       | (i) ( <del>+</del> )                                                                                                    |
|                                                | BMJ Journals                                                                                                    | Riviste                                                                                           | $(\mathbf{i} \oplus \mathbb{Q})$                                                                                                    |
|                                                | Business Source Premier (EBSCO)                                                                                                    | Banche dati , Riviste                                                                             | $(\mathbf{i} \oplus \mathbb{Q})$                                                                                                    |
|                                                | Cambridge Core (Cambridge University Press)                                                                                                    | Riviste                                                                                           | $(\mathbf{i} \oplus \mathbb{Q})$                                                                                                    |
|                                                | Cassazione.net                                                                                                    | Banche dati                                                                                       | (i) +                                                                                                    |
|                                                | CEI - MyNorma                                                                                                    | Banche dati                                                                                       | (i) +                                                                                                    |
|                                                | Cell Press (Elsevier)                                                                                                    | Riviste                                                                                           | $(i) \oplus Q$                                                                                                    |
|                                                | CINAHL Plus with Full Text (EBSCO)                                                                                                    | Banche dati , Riviste                                                                             | $(\mathbf{i} \oplus \mathbb{Q})$                                                                                                    |
|                                                | Cochrane Library (Wiley)                                                                                                    | Banche dati                                                                                       | (i) (+) Q                                                                                                    |
|                                                | Darwinbooks (il Mulino)                                                                                                    | Libro Elettronico                                                                                 | (i) (+)                                                                                                    |
|                                                | Digesto                                                                                                    | Banche dati                                                                                       | (i) (t) 114                                                                                                    |
| 6                                              |                                                                                                    |                                                                                                   |                                                                                                    |

## **5.1** LE RISORSE ELETTRONICHE (6)

| UNIVERS<br>DEGLI ST<br>DI BRES                                             | UDI<br>CIA<br>Ateneo                    | <b>BS</b> .ft<br>Didattica            | Ricerca                  | Cerca nel portale | •                                              | • @Mail                        |
|----------------------------------------------------------------------------|-----------------------------------------|---------------------------------------|--------------------------|-------------------|------------------------------------------------|--------------------------------|
| > CORSI DI STUDIO > DIPA                                                   | RTIMENTI > LABORAT                      | TORI INTERDIPARTIMENTALI              | BIBLIOTECHE              |                   |                                                | Servizi online                 |
|                                                                            | Home - Biblioteche                      |                                       |                          |                   | 👔 Futuro                                       | studente                       |
| Sistema                                                                    | Cerca e trova                           | risorse - Sistema Bib                 | liotecario di            | Ateneo            | 🛞 Interna                                      | ational students               |
| Bibliotecario di                                                           |                                         |                                       |                          |                   | Studen                                         | iti e Laureati                 |
| Ateneo                                                                     | <ul> <li>Patrimonio</li> </ul>          | m Personale docente                   |                          |                   |                                                |                                |
|                                                                            | <ul> <li>Cataloghi delle mo</li> </ul>  | onografie e dei periodici cartacei    |                          |                   | Person                                         | ale tecnico                    |
| <ul> <li>Organizzazione</li> </ul>                                         | <ul> <li>Biblioteca digitale</li> </ul> | 2                                     |                          |                   | ammin                                          | istrativo                      |
| > Servizi                                                                  | <ul> <li>Accesso off-campu</li> </ul>   | JS                                    |                          |                   | _ 🐻 Aziend                                     | e ed enti                      |
|                                                                            | <ul> <li>SIRIO e SFX</li> </ul>         |                                       |                          |                   | Contatti                                       |                                |
| <ul> <li>Cerca e trova risorse</li> </ul>                                  | <ul> <li>UniBS Discovery</li> </ul>     |                                       |                          |                   | JUIU                                           |                                |
| <ul> <li>Patrimonio</li> </ul>                                             | In questa sezione vengono               | o presentate le risorse cartacee e di | gitali del Sistema Bibli | otecario di       | UOS Risorse elettron                           | ettroniche<br>hiche@unibs_it 🖂 |
| <ul> <li>Cataloghi delle monografie e de<br/>periodici cartacei</li> </ul> | i Ateneo e gli strumenti ch             | e consentono di interrogarle ed acce  | edervi.                  |                   | Citi a secol                                   |                                |
| <ul> <li>Biblioteca digitale</li> </ul>                                    |                                         |                                       |                          |                   | Siti correl                                    | ati                            |
| <ul> <li>Accesso off-campus</li> </ul>                                     | Accesso                                 | all'elenco delle                      |                          |                   | > Catalogo                                     |                                |
| > SIRIO e SFX                                                              | risorse e                               | elettroniche:                         |                          |                   | <ul> <li>ACNP - Period<br/>con SFX)</li> </ul> | lici UniBS (integrato          |
| <ul> <li>UniBS Discovery</li> </ul>                                        |                                         |                                       |                          |                   | · Corca una rivi                               | ista / Corca un o              |
| <ul> <li>Relazioni e statistiche</li> </ul>                                |                                         |                                       | 7                        |                   | book                                           | la reica an e.                 |
| Biblioteca di Economia e                                                   | C – dal                                 | la pagina <i>Bibl</i>                 | ioteca                   |                   | > Cerca un artic                               | colo                           |
| Giurisprudenza                                                             | digitale                                | del portale.                          |                          |                   | Risorse elettre                                | oniche - Elenco                |
|                                                                            |                                         |                                       |                          |                   |                                                | 115                            |

## **5.1** LE RISORSE ELETTRONICHE (7)

| Sistema<br>Bibliotecario di<br>Ateneo                                                                                          | Biblioteca digitale<br>La Biblioteca digitale raccoglie e rende disponibile un'a<br>elettroniche:<br>banche dati:                                                                                                    | Nella pagina <b>Bibli</b><br>portale trovate:<br>• nel corpo del teste                         | o <i>teca digitale</i> del<br>o <b>l'elenco</b>                       |  |
|----------------------------------------------------------------------------------------------------|----------------------------------------------------------------------------------------------------|------------------------------------------------------------------------------------------------|-----------------------------------------------------------------------|--|
| <ul> <li>Organizzazione</li> </ul>                                                                                             | periodici elettronici;                                                                                                    | alfabetico delle r                                                                             | risorse con                                                           |  |
| <ul> <li>Servizi</li> </ul>                                                                                                    | <pre>e-book; altro.</pre>                                                                                                    | descrizione e link                                                                             | diretto                                                               |  |
| <ul> <li>Cerca e trova risorse</li> <li>Patrimonio</li> <li>Cataloghi delle monografie e dei<br/>periodici cartacei</li> </ul> | La maggior parte di queste risorse è accessibile grazie<br>Bibliotecario di Ateneo; soltanto un numero limitato è<br>Si ricorda che la consultazione delle risorse elettronich<br>agli utenti istituzionali. Se non diversamente indicato<br>dispositivi connessi alla rete di ateneo e dall'esterno p | <ul> <li>in basso a destra<br/>per area disciplination</li> </ul>                              | le <b>risorse divise</b><br>n <b>are.</b>                             |  |
| Biblioteca digitale >                                                                                                    | istruzioni alla pagina Accesso off-campus).                                                                                                    | ATT Owner                                                                                      |                                                                       |  |
| <ul> <li>Accesso off-campus</li> </ul>                                                                                         | Download, stampa e copia di documenti sono consenti<br>personale di studio o ricerca e non a scopo di lucro, ne                                                                                                    | ti, in modo non sistematico, per uso<br>Ila misura prevista dalle singole licenze.             | <ul> <li>Accesso off-campus</li> </ul>                                |  |
| <ul> <li>SIRIO e SFX</li> <li>UniBS Discovery</li> </ul>                                                                       | L'elenco che segue presenta in ordine alfabetico le prin<br>ciascuna di queste si fornisce una breve descrizione e,                                                                                                    | ncipali risorse elettroniche disponibili. Per<br>se necessario, si rimanda a un'apposita       | <ul> <li>Limiti nella riproduzione di<br/>documenti</li> </ul>        |  |
| <ul> <li>Relazioni e statistiche</li> </ul>                                                                                    | pagina di approfondimento. Cliccando sui nomi delle si<br>loro interfacce (i siti web di banche dati, periodici, edi<br>e la navigazione.                                                                                                    | sorse si accede direttamente alle<br>gregatori etc.) per la consultazione                      | Siti correlati                                                        |  |
| <ul> <li>Biblioteca di Economia e<br/>Giurisprudenza</li> </ul>                                                                | Molti altri periodici elettronici, qui non elencati, sono                                                                                                    | ibili tramite SIRIO-SFX dal link                                                               | UniBS Discovery                                                       |  |
| <ul> <li>Biblioteca di Ingegneria</li> </ul>                                                                                   | Elenco delle risorse elettroniche                                                                                                    |                                                                                                | <ul> <li>Risorse elettroniche - Elenco<br/>completo</li> </ul>        |  |
| <ul> <li>Biblioteca di Medicina</li> </ul>                                                                                     | AccessEngineering<br>Tipo risorsa: banche dati, e-book,                                                                                                    |                                                                                                | <ul> <li>Cerca una rivista / Cerca un e-<br/>book</li> </ul>          |  |
|                                                                                                    | Piattaforma di McGraw-Hill Education, che riunisce risc<br>dell'ingegneria: libri, calcolatori, tavole, tabelle e graf                                                                                                    | rse di interesse nei diversi settori<br>ici interattivi, video e tutorial, news, tool          | Cerca un articolo                                                     |  |
|                                                                                                    | per lo studio e la didattica (Curriculum Maps, che racc<br>utile per l'apprendimento delle proprietà dei materiali)                                                                                                    | oglie materiali per i corsi, e <i>DataVis</i> ,<br>Gli e-book disponibili - oltre 750 titoli   | > Risorse elettroniche - Diritto                                      |  |
|                                                                                                    | pubblicati da McGraw-Hill, fra i quali alcuni testi di pri                                                                                                    | blicati da McGraw-Hill, fra i quali alcuni testi di primaria importanza - vengono visualizzati |                                                                       |  |
|                                                                                                    | in HTML per la lettura online, navigando a partire dal s<br>un account personale sul sito, può stampare e scaricare<br>funzionalità.                                                                                                    | ommario; l'utente, previa registrazione di<br>e porzioni dei testi e usufruire di altre        | Risorse elettroniche - Ingegneria     Risorse elettroniche - Medicina |  |
|                                                                                                    | AccessMedicine<br>Tipo risorsa: banche dati, e-book.<br>Piattaforma di McGraw-Hill Education che consente l'ac<br>utili sia per lo studio sia per la pratica clinica: libri, dia                                                                                                    | ccesso a varie risorse in campo medico,<br>Ignosi, Diagnosaurus (tool per le diagnosi          | 116                                                                   |  |

# **5.2** LE RISORSE ELETTRONICHE: banche dati biomediche (1)

|                                                          | a risorse                                                                                                    |           |               |                                                                                                    |                                                                                                    |
|----------------------------------------------------------|----------------------------------------------------------------------------------------------------|-----------|---------------|----------------------------------------------------------------------------------------------------|----------------------------------------------------------------------------------------------------|
| La rice<br>trovate                                       | rca "Categoria=Medicina_new, Sotto-categoria=Gen<br>47 Risorse                                                                                                    | erale" ha | 1             |                                                                                                    |                                                                                                    |
| format                                                   | o tabulare formato citazione                                                                                                    |           |               |                                                                                                    |                                                                                                    |
| Acces                                                    | Medicine - Wiley                                                                                                    | Vai a     | Meta Search   |                                                                                                    | Precedente Successivo                                                                                                    |
|                                                          | Nome Risorsa                                                                                                    |           |               | Tipo risorsa                                                                                                    | Azioni                                                                                                    |
|                                                          | AccessMedicine                                                                                                    |           |               | Libro Elettronico                                                                                                    | (j)(+)                                                                                                    |
|                                                          | ACS Publications                                                                                                    |           |               | Riviste                                                                                                    | (i)+Q                                                                                                    |
|                                                          | BioMed Central                                                                                                    |           |               | Riviste                                                                                                    | ĺ€Q                                                                                                    |
|                                                          | Biomedical & Life Sciences Collection, The (HS Talks)                                                                                                    |           |               | Banche dati                                                                                                    | ( <b>i</b> )+                                                                                                    |
|                                                          | BMJ Journals                                                                                                    |           |               | Division of the second second s | $\odot$ $\odot$ $\odot$ $\odot$                                                                                                    |
|                                                          | Cambridge Core (Cambridge University Press)                                                                                                    |           |               | Tue le vieev                                                                                                    | ee wetete in                                                                                                    |
| Cell Press (Elsevier) CINAHL Plus with Full Text (EBSCO) |                                                                                                    |           | I ra le risor | se potete in                                                                                                    |                                                                                                    |
|                                                          |                                                                                                    |           |               | le banche c                                                                                                    | lati biomedi                                                                                                    |
|                                                          | Cochrane Library (Wiley)                                                                                                    |           |               | Ec. Cinhal                                                                                                    | Embaca Du                                                                                                    |
|                                                          | Darwinbooks (il Mulino)                                                                                                    |           |               | es. Cinnai,                                                                                                    | Empase, Pu                                                                                                    |
|                                                          |                                                                                                    |           |               |                                                                                                    |                                                                                                    |
|                                                          | DynaMed Plus (EBSCO)                                                                                                    |           |               | Banche dati                                                                                                    |                                                                                                    |
|                                                          | DynaMed Plus (EBSCO)<br>eBook Academic Collection (EBSCO)                                                                                                    |           |               | Libro Elettronico                                                                                                    | ()+                                                                                                    |
|                                                          | DynaMed Plus (EBSCO)<br>eBook Academic Collection (EBSCO)<br>Ebook Central (ProQuest)                                                                                                    |           |               | Libro Elettronico                                                                                                    | ().<br>().<br>().<br>().<br>().<br>().<br>().<br>().<br>().<br>().                                                                                                    |
|                                                          | DynaMed Plus (EBSCO)<br>eBook Academic Collection (EBSCO)<br>Ebook Central (ProQuest)<br>Embase (Elsevier)                                                                                                    |           |               | Libro Elettronico<br>Libro Elettronico<br>Banche dati                                                                                                    |                                                                                                    |
|                                                          | DynaMed Plus (EBSCO)<br>eBook Academic Collection (EBSCO)<br>Ebook Central (ProQuest)<br>Embase (Elsevier)<br>FrancoAngeli                                                                                                    |           |               | Libro Elettronico<br>Libro Elettronico<br>Banche dati<br>Riviste                                                                                                    |                                                                                                    |
|                                                          | DynaMed Plus (EBSCO)<br>eBook Academic Collection (EBSCO)<br>Ebook Central (ProQuest)<br>Embase (Elsevier)<br>FrancoAngeli<br>Gazzetta Ufficiale della Repubblica Italiana                                                                                                    |           |               | Eanche dati<br>Libro Elettronico<br>Libro Elettronico<br>Banche dati<br>Riviste<br>Riviste                                                                                                    |                                                                                                    |
| <u>د</u>                                                 | DynaMed Plus (EBSCO)<br>eBook Academic Collection (EBSCO)<br>Ebook Central (ProQuest)<br>Embase (Elsevier)<br>FrancoAngeli<br>Gazzetta Ufficiale della Repubblica Italiana<br>IOPscience                                                                                                    |           |               | Banche dati<br>Libro Elettronico<br>Libro Elettronico<br>Banche dati<br>Riviste<br>Riviste<br>Riviste                                                                                                    |                                                                                                    |
|                                                          | DynaMed Plus (EBSCO)<br>eBook Academic Collection (EBSCO)<br>Ebook Central (ProQuest)<br>Embase (Elsevier)<br>FrancoAngeli<br>Gazzetta Ufficiale della Repubblica Italiana<br>IOPscience<br>lusexplorer (Giuffrè)                                                                                                    |           |               | Banche dati<br>Libro Elettronico<br>Libro Elettronico<br>Banche dati<br>Riviste<br>Riviste<br>Riviste<br>Banche dati , Riviste ,<br>Libro Elettronico                                                                                                    | () ↔<br>(i) ↔<br>(i) ↔ Q,<br>(i) ↔<br>(i) ↔<br>(i) ↔ Q,<br>(i) ↔                                                                                                    |
| <u>∆</u><br>⊯1                                           | DynaMed Plus (EBSCO)<br>eBook Academic Collection (EBSCO)<br>Ebook Central (ProQuest)<br>Embase (Elsevier)<br>FrancoAngeli<br>Gazzetta Ufficiale della Repubblica Italiana<br>IOPscience<br>Iusexplorer (Giuffrè)<br>Oxford Academic (Oxford University Press)                                                                                                    |           |               | Banche dati<br>Libro Elettronico<br>Libro Elettronico<br>Banche dati<br>Riviste<br>Riviste<br>Riviste<br>Banche dati , Riviste ,<br>Libro Elettronico<br>Riviste                                                                                                    | $ \begin{array}{c} (1) & \oplus \\ (i) & \oplus \\ (i) & \oplus $ |
| <u>لم</u><br>۱                                           | DynaMed Plus (EBSCO)<br>eBook Academic Collection (EBSCO)<br>Ebook Central (ProQuest)<br>Embase (Elsevier)<br>FrancoAngeli<br>Gazzetta Ufficiale della Repubblica Italiana<br>IOPscience<br>Iusexplorer (Giuffrè)<br>Oxford Academic (Oxford University Press)<br>PsycINFO (EBSCO)                                                                                                    |           |               | Banche dati<br>Libro Elettronico<br>Libro Elettronico<br>Banche dati<br>Riviste<br>Riviste<br>Riviste<br>Banche dati , Riviste ,<br>Libro Elettronico<br>Riviste<br>Banche dati                                                                                                    | $ \begin{array}{c} (1) \\ (i) \\ (i) $                                                                                                    |
|                                                          | DynaMed Plus (EBSCO)         eBook Academic Collection (EBSCO)         Ebook Central (ProQuest)         Embase (Elsevier)         FrancoAngeli         Gazzetta Ufficiale della Repubblica Italiana         IOPscience         Iusexplorer (Giuffrè)         Oxford Academic (Oxford University Press)         PsycINFO (EBSCO)         PubMed (integrato con SFX)                                |           |               | Banche dati<br>Libro Elettronico<br>Libro Elettronico<br>Banche dati<br>Riviste<br>Riviste<br>Banche dati , Riviste ,<br>Libro Elettronico<br>Riviste<br>Banche dati<br>Banche dati                                                                                                    | $ \begin{array}{c} (1) &  \\ (i) &  \\ (i) & (i) & (i) $                                                                                                    |
|                                                          | DynaMed Plus (EBSCO)         eBook Academic Collection (EBSCO)         Ebook Central (ProQuest)         Embase (Elsevier)         FrancoAngeli         Gazzetta Ufficiale della Repubblica Italiana         IOPscience         Iusexplorer (Giuffrè)         Oxford Academic (Oxford University Press)         PsycINFO (EBSCO)         PubMed (integrato con SFX)         Rivisteweb (il Mulino) |           |               | Banche dati<br>Libro Elettronico<br>Libro Elettronico<br>Banche dati<br>Riviste<br>Riviste<br>Banche dati , Riviste ,<br>Libro Elettronico<br>Riviste<br>Banche dati<br>Banche dati<br>Banche dati<br>Riviste                                                                                                    | $ \begin{array}{c} (1) \\ (1) \\ (1) $                                                                                                    |

**5.2** LE RISORSE ELETTRONICHE: banche dati biomediche (2)

Principali banche dati utilizzate da studenti e laureandi per ricerche bibliografiche in campo biomedico:

Pubmed

Embase

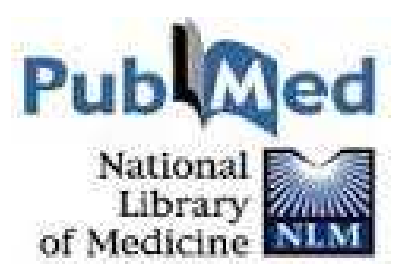

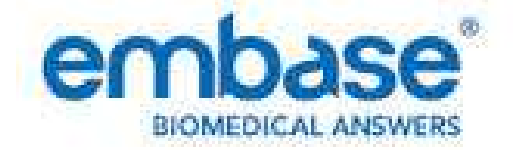

Cinahl CINAHL Available via EBSCOhest

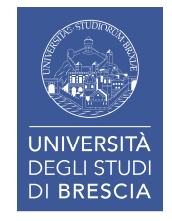

### **5.2** LE RISORSE ELETTRONICHE: banche dati biomediche (3)

#### PUBMED

È la banca dati bibliografica più vasta e prestigiosa per la ricerca di letteratura biomedica. Indicizza attualmente circa 5.600 periodici pubblicati negli Stati Uniti e nel resto del mondo, per un insieme di più di **28 milioni di citazioni bibliografiche**. Accedendo dal portale di Ateneo la banca dati è integrata a **SFX** (link resolver) e consente l'accesso al full text delle risorse sottoscritte.

#### **EMBASE**

La banca dati più completa ed aggiornata per l'ambito farmacologico. Indicizza circa 7000 periodici, per un insieme di circa **20 milioni** di record bibliografici.

#### **CINAHL**

La più importante banca dati al mondo per le scienze infermieristiche e le professioni sanitarie. Indicizza attualmente quasi 5.000 riviste, contiene circa **4.7 milioni di citazioni bibliografiche** e fornisce l'accesso al full text di periodici, libri, tesi, atti di convegni e congressi ...

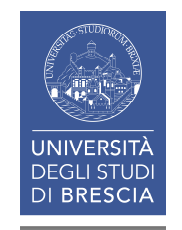

| PubMed.gov       VS National Library of Medicine         US National Library of Medicine       23[volume] AND 1B[issue] AND 729[page] AND 2003[pdat]         Create RSS       Create alert         Advanced                                                                                                    | Search                                                                                   | Help                                                                                                    |
|----------------------------------------------------------------------------------------------------|------------------------------------------------------------------------------------------|----------------------------------------------------------------------------------------------------|
| Format: Abstract -                                                                                                    | Send to 🗸                                                                                |                                                                                                    |
| Anticancer Res. 2003 Jan-Feb;23(1B):729-32.                                                                                                    |                                                                                          | Full text links                                                                                                    |
| Estrogen and progesterone receptor expression in patients with uterine leiomyosarco correlation with different clinicopathological parameters.                                                                                                    | ma and                                                                                   | Save items                                                                                                    |
| Bodner K <sup>1</sup> , Bodner-Adler B, Kimberger O, Czerwenka K, Leodolter S, Mayerhofer K.<br>Author information                                                                                                    |                                                                                          | Add to Favorites ▼                                                                                                    |
| Abstract<br>BACKGROUND: We examined the expression of estrogen and progesterone receptors in patients with uterine leiomyosarcon<br>determine their influence on prognosis (overall survival and disease-free survival) and to evaluate the association between the<br>receptor expression and various clinicopathological parameters.<br>MATERIALS AND METHODS: Estrogen and progesterone receptor expression was investigated by immunohistochemistry freembedded tissue in 21 patients with uterine LMS. The immunohistochemical findings were correlated with different clinicopati-<br>parameters of the patients.<br>RESULTS: Estrogen and progesterone receptors were expressed in 57% and 43%, respectively. The relationship between en-<br>progesterone receptor expression and clinical stage, age, vascular space involvement and recurrence of disease did not real<br>significance (p > 0.05). Neither estrogen nor progesterone receptor expression significantly influenced overall survival and dis-<br>significance (p > 0.05). Neither estrogen nor progesterone receptor expression significantly influenced overall survival and dis-<br>significance (p > 0.05). Neither estrogen nor progesterone receptor expression significantly influenced overall survival and dis-<br>significance (p > 0.05). Neither estrogen nor progesterone receptor expression significantly influenced overall survival and dis-<br>significance (p > 0.05). Neither estrogen nor progesterone receptor expression significantly influenced overall survival and dis-<br>significance (p > 0.05). | ma (LMS) to<br>ne steroid<br>om paraffin-<br>thological<br>strogen and<br>ch statistical | Similar articles The expression of Ki-67, p53, estrogen and progesterone receptors affi [Gynecol Oncol. 2005] Tissue microarray immunohistochemical expression of estrogen, progesterc [Cancer. 2004] Oestrogen and progesterone receptor expression in patients with adenocarc [Anticancer Res. 2010] Review Uterine leiomyosarcoma arising in leiomyoma: clinicopathological s [Pathol Int. 2010] |
| survival (p > 0.05). Early tumor stage (p = 0.0001), age at diagnosis < 50 years (p = 0.02) at<br>= 0.04) were prognostic factors associated with a lengthened overall survival.<br>CONCLUSION: In conclusion, the present study observed that estrogen and progesterone re<br>leiomyosarcoma. However, their expression did not correlate with clinical stage, age, vascul<br>and had no influence on overall and disease-free survival. Despite the lack of prognostic important to verify if estrogen and progesterone receptor-positive tumors<br>cases need to be performed to verify if estrogen and progesterone receptor-positive tumors                                                                                                    | collegato<br>navigazio<br>disponi<br>li tramite                                          | a Sirio.<br>one potete<br>bilità immediata<br>l'apposito                                                                                                    |

pulsante.

PMID: 12680175

[Indexed for MEDLINE]

| Servizi Informativi e RIsorse Online<br>UNIVERSITÀ DEGLI STUDI DI BRESCIA<br>Sistema Bibliotecario<br>di Alenco<br>Titolo: Estrogen and progesterone receptor expression in patients with uterine leiomyosarcoma<br>Fonte: Anticancer research [0250-7005] Bodner, Klaus anno :2003 vol:23 fasc:1B pg:729 -732 | Il testo non è disponibile:<br>potete chiedere la fornitura<br>delle fotocopie alla<br>biblioteca. |  |  |  |  |
|----------------------------------------------------------------------------------------------------|----------------------------------------------------------------------------------------------------|--|--|--|--|
| ☆ Disponibilità                                                                                                    |                                                                                                    |  |  |  |  |
| Full text                                                                                                    |                                                                                                    |  |  |  |  |
| Testo completo non disponibile                                                                                                    |                                                                                                    |  |  |  |  |
| Informazioni sul posseduto                                                                                                    |                                                                                                    |  |  |  |  |
| Verifica nel Catalogo dei Periodici delle Biblioteche dell'Ateneo                                                                                                    |                                                                                                    |  |  |  |  |
| Consulta il Catalogo SBBL GO                                                                                                    | · · · · · · · · · · · · · · · · · · ·                                                              |  |  |  |  |
| Servizi correlati                                                                                                    | Aprite Servizi correlati                                                                           |  |  |  |  |
| Impact Factor                                                                                                    |                                                                                                    |  |  |  |  |
| Mostra l'Impact Factor Trend (JCR) 60                                                                                                    |                                                                                                    |  |  |  |  |
| Servizi Interbibliotecari                                                                                                    |                                                                                                    |  |  |  |  |
| Chiedi le fotocopie alla tua biblioteca 🚳                                                                                                    |                                                                                                    |  |  |  |  |
| Citazione bibliografica                                                                                                    |                                                                                                    |  |  |  |  |
| Copia questa citazione e l'OpenURL relativa                                                                                                    | e chiedetene conia alla                                                                            |  |  |  |  |
| Download Record via ISI Direct Export Tool                                                                                                    | hiblioteca                                                                                         |  |  |  |  |
| Per registrarsi al servizio EndNote                                                                                                    | Diblioteca                                                                                         |  |  |  |  |
| Esporta il record in RefWorks 60                                                                                                    |                                                                                                    |  |  |  |  |
| Per maggiori informazioni clicca qui                                                                                                    |                                                                                                    |  |  |  |  |
| Informazioni sulla citazione                                                                                                    |                                                                                                    |  |  |  |  |
| Vedi questo record in PubMed from NCBI                                                                                                    |                                                                                                    |  |  |  |  |
| Servizi Web                                                                                                    |                                                                                                    |  |  |  |  |
| Invia segnalazioni o suggerimenti alla <b>tua biblioteca</b>                                                                                                    |                                                                                                    |  |  |  |  |
| Ricerca Web                                                                                                    |                                                                                                    |  |  |  |  |
| Cerca informazioni correlate <b>nel motore di ricerca</b><br>Google<br>parole del titolo: Estrogen and progesterone recepto                                                                                                    |                                                                                                    |  |  |  |  |

### 5.3 LE RISORSE ELETTRONICHE: i dizionari online «Ubidictionary» (1)

#### Italiano

- lo Zingarelli 2019 e l'Enciclopedia Zanichelli
- Il grande dizionario dei sinonimi e dei contrari. Zanichelli
- Biblioteca Italiana Zanichelli
- laZanichelli. Grande enciclopedia di arti, scienze, tecniche, lettere, storia, filosofia, geografia, musica, diritto, economia, sport e spettacolo

#### Latino

• IL. Vocabolario della lingua latina. Loescher

#### Inglese

- ilRagazzini 2019. Zanichelli
- il Dizionario Enciclopedico di Informatica. Zanichelli
- Il nuovo Inglese Tecnico e Scientifico. Zanichelli
- Medicina e Biologia. Zanichelli
- Oxford Dictionary of Economics

#### Francese

• ilBoch. Zanichelli

#### Spagnolo

• Il Grande dizionario di Spagnolo. Zanichelli

#### Tedesco

• il nuovo dizionario di tedesco. Zanichelli

#### 5.3 LE RISORSE ELETTRONICHE: i dizionari online «Ubidictionary» (2) ) MetaLib Biblioteca digitale dell'Università degli Studi di Brescia BS Pagina iniziale QuickSearch Trova risorsa Trova riviste o e-book MetaSearch Area personale 🌐 🏛 🔒 ? 🎯 Trova risorsa Lista risorse Guest Lista risorse La ricerca "Categoria=Unibs\_lista, Sotto-categoria=General" ha trovato 84 Risorse formato tabulare formato citazione AccessEngineering - Wiley Meta Search Precedente Successivo Nome Risorsa Tipo risorsa Azioni $(i) \oplus Q$ Libro Elettronico AccessEngineering (McGraw-Hill) (i)+) AccessMedicine (McGraw-Hill) Libro Elettronico Banche dati , Riviste , Libro (i) + QACM Digital Library Elettronico (i)+Q ACS Publications Riviste (i) (A) AIDA (Bureau van Dijk) Banche dati Banche dati , Riviste , Libro (i)+ Art & Architecture Source (EBSCO) Elettronico (i)+) ASTRID Banche dati , Libro Elettronico (i) (A) Au.G.U.Sto.: Automazione della Gazzetta Ufficiale Storica Riviste (i)+) Basilica Online (Brill) Banche dati , Libro Elettronico (A) (i) Biblioteca Riviste (Giuffrè) Riviste (i) + Q**BioMed Central** Riviste (i)+) Biomedical & Life Sciences Collection, The (HS Talks) Banche dati (i)+Q Taylor & Francis Online Riviste Telemaco (InfoCamere) Total Materia (Key to Metals) Ubidictionary **Ubidictionary** UNI - Norme UpToDate (Wolters Kluwer) (A) vLex Global Web of Science (Clarivate Analytics) 121 (i)+Q Wiley Online Library Riviste Vai a Meta Search CM - Wiley **Precedente Successivo**

### **5.3** LE RISORSE ELETTRONICHE: i dizionari online «Ubidictionary» (3)

|   | IOPscience                   |                                       |                                                              | Riviste                                  | (Ì⊕Q,               |                     |
|---|------------------------------|---------------------------------------|--------------------------------------------------------------|------------------------------------------|---------------------|---------------------|
|   | lusexplorer (Giuffrè)        |                                       |                                                              | Banche dati , Riviste , I<br>Elettronico | Libro (i) 🕂         | -                   |
|   | JCR: Journal Citation Report | ts (Clarivate Analytics)              |                                                              | Banche dati                              | (i) +               | -                   |
| - | JSTOR                        |                                       |                                                              | Riviste                                  | (i) (+ Q,           | -                   |
|   | Leggi d'Italia (Wolters Kluv | 🤗 MetaLib® - Trova risorsa - De       | ettagli sulla risorsa - Interne                              | Banche dati Riviste                      | ibro (i)            |                     |
| Ê | Making of the Modern Wo      | http://motalib.cineca.it/200          |                                                              |                                          | i                   |                     |
|   | MathSciNet (AMS)             | nttp://metanb.cineca.it.899.          |                                                              | LAN/ESTMIKLUQSINFFI                      | í)⊕Q,               |                     |
| Ê | Mia Biblioteca, La (Wolters  | Dettagli sulla risorsa                |                                                              | ^                                        | i                   |                     |
|   | MLOL: MediaLibraryOnLir      | Ubidictionary                         |                                                              |                                          | i.                  |                     |
|   | Nature.com (Springer Nati    | Nome Risorsa:                         | Ubidictionary                                                |                                          | (Ì⊕Q,               |                     |
| Ê | Normattiva                   | Descrizione:                          | Accesso ai più importanti<br>strumenti enciclopedici de      | dizionari e                              | í                   |                     |
|   | Orbis (Bureau van Dijk)      |                                       | dell'editore Zanichelli e di                                 | altri editori.                           | i.                  |                     |
|   | Oxford Academic (Oxford      | Proprietario:                         | Zanichelli<br>Il seniizio è accessibile fin                  | o a cinque utenti                        | ( <b>ì</b> ⊕ Q,     |                     |
|   | Rivisteweb (il Mulino)       | NOIG.                                 | simultanei da tutti gli elab                                 | oratori situati                          | ( <b>i</b> )⊕Q,     |                     |
|   | SAGE Journals                |                                       | all'interno della rete di Ate<br>dall'esterno via proxy serv | eneo e<br>ver per ali utenti             | ĺ€Q                 | -                   |
| - | Science                      |                                       | autorizzati.                                                 |                                          | (i)⊕Q,              | -                   |
|   | ScienceDirect (Elsevier)     |                                       | cliccando se necessario s<br>avviare la consultazione o      | ull'icona "Entra",<br>lell'opera di      | ro (i)⊕Q,           | Cliccondo           |
|   | SciFinder Academic (CAS      |                                       | proprio interesse utilizzan                                  | do le diverse                            | (i) +               | Cliccando           |
|   | Scopus (Elsevier)            | Tipo:                                 | Libro Elettronico                                            |                                          | ( <b>i</b> )⊕Q,     | «I» trovate         |
|   | Sole 24 Ore, II - Bancadat   | HostURL:<br>Categoria/Sottocategoria: | https://u.ubidictionary.com<br>Economia / Risorse sottos     | n/dashboard/<br>scritte                  | (i) 🕂               | i dettagli<br>sulla |
|   | SpringerLink                 |                                       | Ingegneria / Risorse sotto                                   | scritte                                  | (Ì⊕Q                | risorsa.            |
|   | Taylor & Francis Online      |                                       | Diritto / Risorse sottoscritt                                | e                                        | ( <b>i</b> ⊕Q       |                     |
| _ | Total Materia (Kev to Metals | )                                     |                                                              | Banche dati                              | ( <b>i</b> ) 🕂      |                     |
|   | Ubidictionary                |                                       |                                                              | Libro Elettronico                        | $(\mathbf{i})$      |                     |
|   | UNI - Norme                  |                                       |                                                              | Banche dati                              | (1) <del>(+</del> ) |                     |
|   | Web of Science (Clarivate A  | nalytics)                             |                                                              | Banche dati                              | ĺ€Q                 | 1.2.4               |
|   | Wiley Online Library         |                                       |                                                              | Riviste                                  | (Ì⊕Q,               | - 124               |

### 5.3 LE RISORSE ELETTRONICHE: i dizionari online «Ubidictionary» (4)

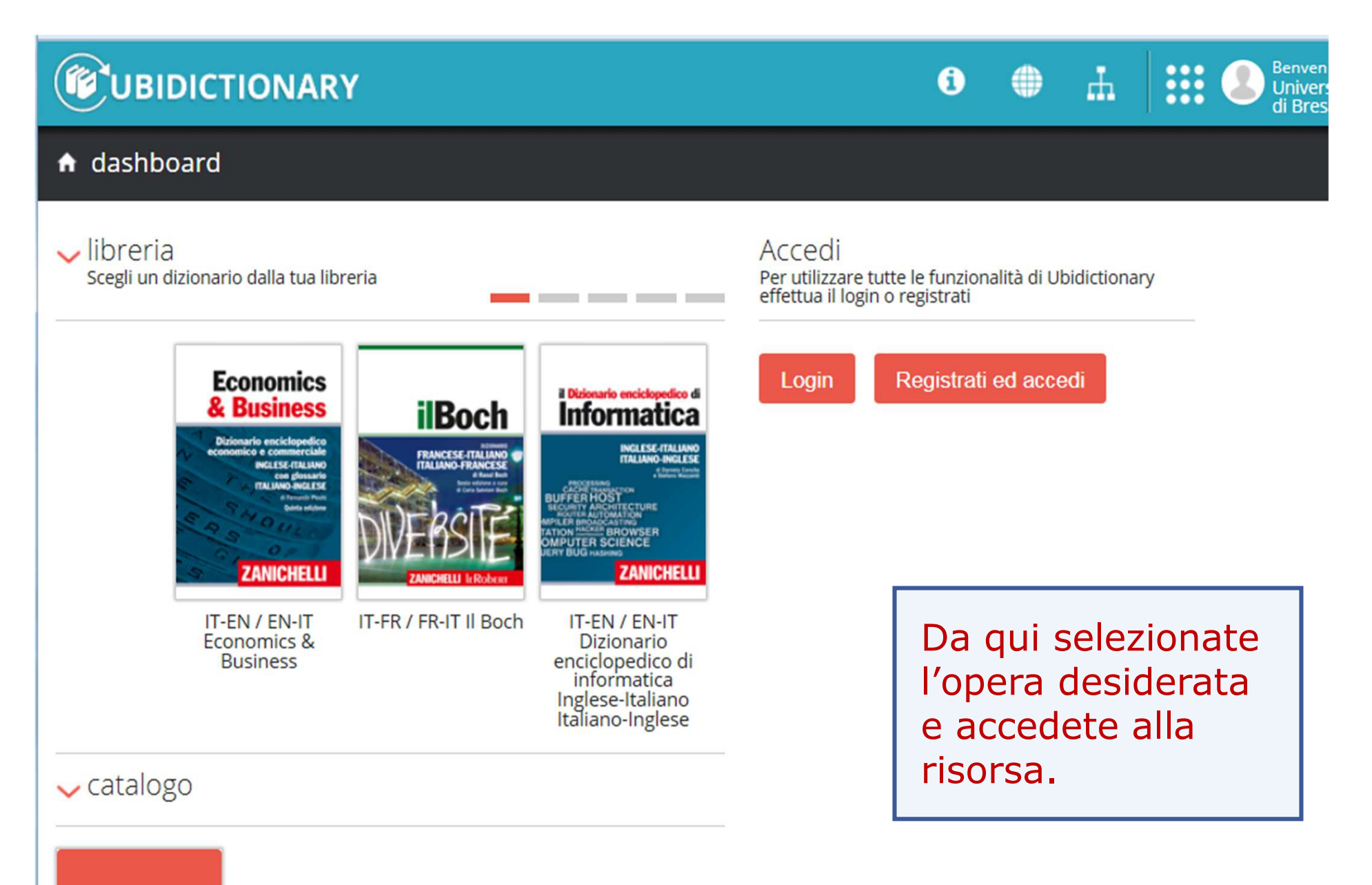

### 5.3 LE RISORSE ELETTRONICHE: i dizionari online «Ubidictionary» (5)

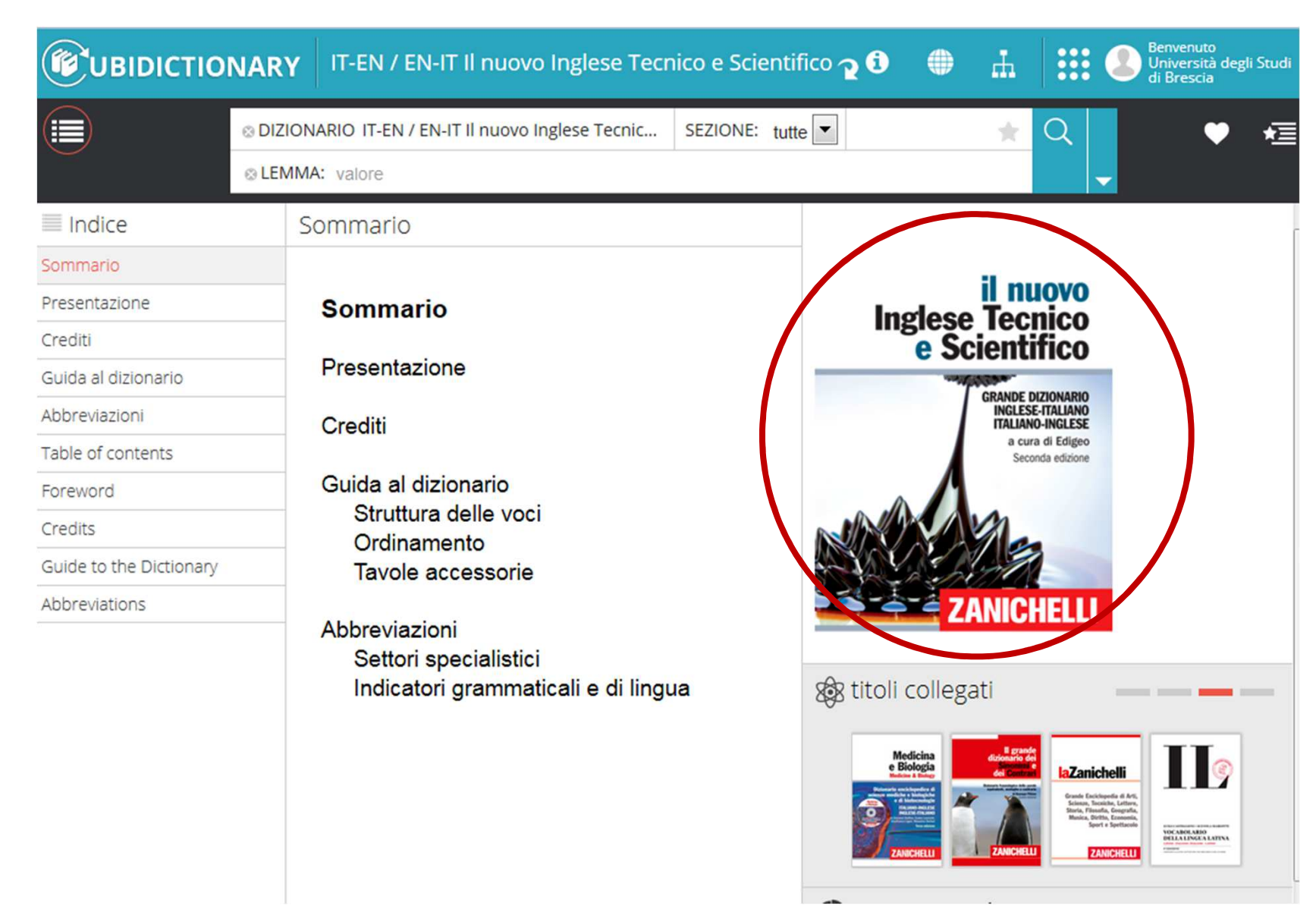

## **5.4** LE RISORSE ELETTRONICHE: cercare un e-book (1)

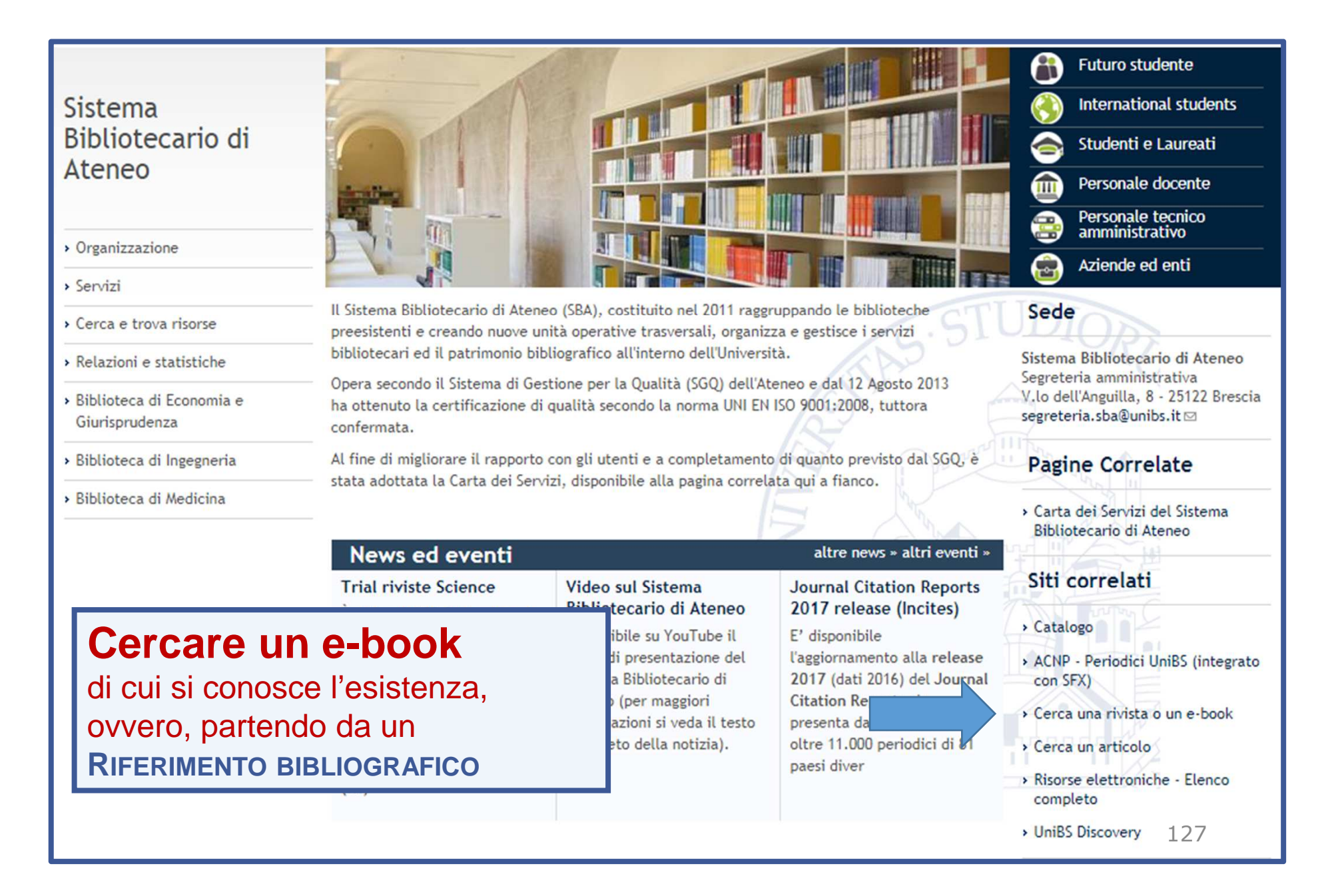

## **5.4** LE RISORSE ELETTRONICHE: cercare un e-book (2)

| Sistema<br>di                                                                                                    | Bibliotecario<br>Ateneo   |  |  |  |  |  |  |
|----------------------------------------------------------------------------------------------------|---------------------------|--|--|--|--|--|--|
| Lista riviste Trova e-Book                                                                                                    | Italiano                  |  |  |  |  |  |  |
| <b>Riviste:</b> I titoli in formato elettronico sono accessibili direttamente online; solo per alcuni è necessario rivolgersi alle biblioteche o chiedere copia dell'articolo tramite il <b>modulo</b> apposito. La lista delle riviste comprende anche quelle possedute in formato cartaceo, le cui consistenze sono in corso di aggiornamento (si prega di verificare i dati nel catalogo <b>ACNP-Periodici UniBS</b> ). |                           |  |  |  |  |  |  |
| <b>E-book:</b> Sono disponibili titoli acquisiti in via definitiva, accessibili in abbonamento oppure da richiedere per il prestito digitale o l'acquisto su Ebook Central. Altri titoli, non ricercabili in questa maschera, sono a disposizione su MediaLibrayOnLine e La Mia Biblioteca WKI (si veda la pagina <b>Biblioteca Digitale</b> ).                                                                            |                           |  |  |  |  |  |  |
| Titolo                                                                                                    |                           |  |  |  |  |  |  |
| TSBN                                                                                                    | ⊖ A partire da ⊕ Contiene |  |  |  |  |  |  |
| Autore Cognome Nome/Iniziali                                                                                                    | annulla                   |  |  |  |  |  |  |
| Fornito<br>da ACM Digital Library<br>Darwinbooks<br>Dizionari Zanichelli<br>Ebook Central<br>EBSCOhost                                                                                                    |                           |  |  |  |  |  |  |

## **5.4** LE RISORSE ELETTRONICHE: cercare un e-book (3)

| Es. Mi        | chelangelo Fazio. <i>Problemi di fisica</i> , Sprir                                      | nger, 2008  |
|---------------|------------------------------------------------------------------------------------------|-------------|
|               |                                                                                          |             |
| Titolo:       | Problemi di fisica O A partire da O Contiene                                             |             |
| Autore        | Cognome Nome/Iniziali<br>Fazio ×                                                         | annulla Vai |
| Fornito<br>da | ACM Digital Library<br>Darwinbooks<br>Dizionari Zanichelli<br>Ebook Central<br>EBSCOhost |             |
| erca risul    | tati per:                                                                                |             |

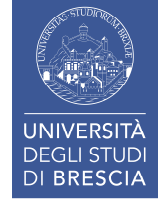

## **5.4** LE RISORSE ELETTRONICHE: cercare un e-book (4)

| Titolo:                  | Problemi di fisica                                                                       | O A partire da   Contiene |
|--------------------------|------------------------------------------------------------------------------------------|---------------------------|
| ISBN                     |                                                                                          |                           |
| Autore                   | Cognome Nome/Iniziali<br>Fazio                                                           | annulla Vai               |
| Fornito<br>da            | ACM Digital Library<br>Darwinbooks<br>Dizionari Zanichelli<br>Ebook Central<br>EBSCOhost |                           |
| Cerca risu<br>Autore:    | Itati per:<br>Fazio                                                                      |                           |
| Numero te                | otale di e-Books: 1                                                                      |                           |
| Passa alla               | a visualizzazione tabulare                                                               | Risultato della ricerca.  |
| Problemi<br>Fulltext dis | di Fisica<br>ponibile presso Ebook Central Perpetual and DDA Ti                          | Cliccate sul titolo.      |

# **5.4** LE RISORSE ELETTRONICHE: cercare un e-book (5)

| Fonte: Pro | olemi di Fisica [88-470-0795-X; 88-470-0796-8] Fazio, Michelangelo |    |
|------------|--------------------------------------------------------------------|----|
| *          | Disponibilità                                                      |    |
| Full Text  |                                                                    |    |
| Testo com  | pleto disponibile presso Ebook Central Perpetual and DDA Titles    | 60 |
| Serviz     | zi correlati                                                       |    |
|            |                                                                    |    |
|            |                                                                    |    |

Quando un libro, in *Ebook Central,* fa parte integrante del patrimonio acquisito è immediatamente disponile.

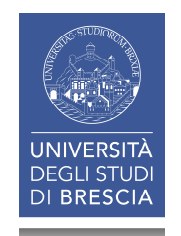

# **5.4** LE RISORSE ELETTRONICHE: cercare un e-book (6)

|   | <sup>ProQuest</sup><br>Ebook Central <sup>™</sup>      |                                                                                                    |                                |                                      |                                                                           | Search                                    | Bookshelf                                                      | Settings 🗸                                                                  | ?                    | Sign Out     |
|---|--------------------------------------------------------|----------------------------------------------------------------------------------------------------|--------------------------------|--------------------------------------|---------------------------------------------------------------------------|-------------------------------------------|----------------------------------------------------------------|-----------------------------------------------------------------------------|----------------------|--------------|
|   | Keyword, Author, ISBN, and                             | d more                                                                                                    | Advan<br>Subjec                | nced Search                          | Browse                                                                    |                                           | Sistem                                                         | na Bibliotecario (                                                          | di Ateneo            | - Universita |
|   | Michelangelo Fazio Problemi di Fisica                  | Problemi di Fisica<br>Michelangelo Fazio, Stefano Forte, and                                                                             | 1 Massimo Inguscio             | 0                                    | <ul> <li>leg</li> <li>pro</li> <li>(al prim<br/>l'application)</li> </ul> | e:<br>gere<br>cede<br>o acces<br>ativo Ad | online<br>re al <i>l</i><br>so è ric<br>lobe Dig               | e<br>Downl<br>hiesto di<br>gital Ed                                         | oad<br>scar<br>ition | icare<br>s). |
|   | Springer                                               | Availability<br>Your institution has access to multiple cop<br>Online Reading<br>Full Download<br>Check out this book for up to 20 days. | pies of this book.<br>43<br>86 | pages rem<br>pages rem<br>print/chap | naining for copy<br>naining for PDF<br>oter download (o                   | / (of 43)<br>of 86)                       | TITLE<br>Probl<br>SERIES<br>UNIT<br>EDITIO<br>1                | lemi di Fisica<br>s<br>EXT                                                  |                      |              |
| < | Read Online Full Download Add to Bookshelf             | Currently not available for this book.                                                                                                   |                                |                                      |                                                                           |                                           | AUTHO<br>Micho<br>EDITO<br>Stefa<br>- and M<br>PUBLIS<br>Sprin | or<br>elangelo Fazio<br>RS<br>Ino Forte<br>Massimo Inguscio<br>SHER<br>Iger |                      |              |
|   | <ul><li>Share Link to Book</li><li>Cite Book</li></ul> | Table of Contents<br>Intro<br>pp iii-iii; 1 page                                                                                         |                                |                                      | Download PDF                                                              | 👥 Read Online                             | PRINT<br>2008<br>Show                                          | PUB DATE<br>-12-22<br>/ MORE                                                |                      |              |
|   |                                                        | Title Page<br>pp iv-iv; 1 page<br>Copyright<br>pp v-v; 1 page                                                                            |                                |                                      | Download PDF                                                              | Read Online                               | -                                                              |                                                                             |                      |              |
|   |                                                        | Prefazione                                                                                                    |                                |                                      | Download PDF                                                              | Read Online                               | -                                                              |                                                                             |                      |              |

# **5.4** LE RISORSE ELETTRONICHE: cercare un e-book (7)

| <sup>ProQuest</sup><br>Ebook Central <sup>™</sup>                                                                                                    |                                                                                            | Search Bookshelf                                                                                                    | Settings 🗸 👔 Sign Out |
|----------------------------------------------------------------------------------------------------|--------------------------------------------------------------------------------------------|----------------------------------------------------------------------------------------------------|-----------------------|
| Keyword Author ICDM     Mote   Proble   Object     Mote   Problemi di Fisica   Object   Read   Read   Problemi di Fisica   Springer   Problemi di Fisica Add re Share | Adve<br>AUTHOR:<br>LENGTH:<br>FILE SIZE:<br>LOAN LENGTH:<br>DOWNLOAD FORMAT:<br>Need Help? | need Search Rouse Oire<br>DOWNLOAD YOUR BOOK<br>Fazio, Michelangelo Forte, Stefano Inguscio, Massin<br>213 Pages<br>6970K (6.8MB)<br>Select | Download              |
| Cite Book Intro<br>pp iii-iii; 1 page                                                                                                    |                                                                                            | Download PDF 🛛 🛄 Read Online                                                                                                    | ow more               |
| Title Page<br>pp iv-iv; 1 page<br>Copyright<br>pp v-v; 1 page                                                                                                    | Selezionate la du<br>tra quelle propos<br>5, 10, 15, 20 gio<br>Download.                   | urata del prestito<br>ste in <b>Select</b> (1,<br>rni) e avviate il                                                                         | 133                   |

## 5.4 LE RISORSE ELETTRONICHE: cercare un e-book (8)

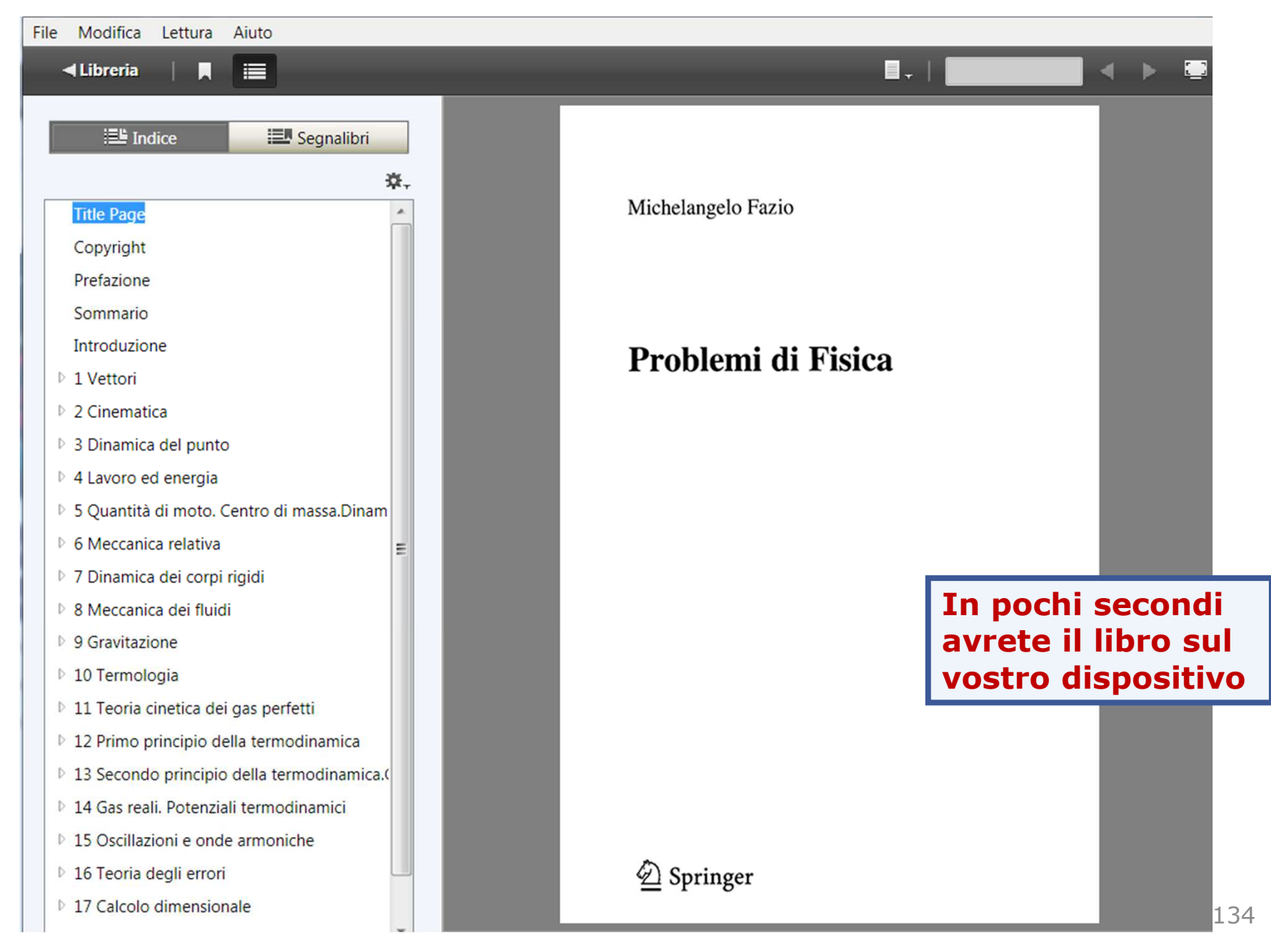

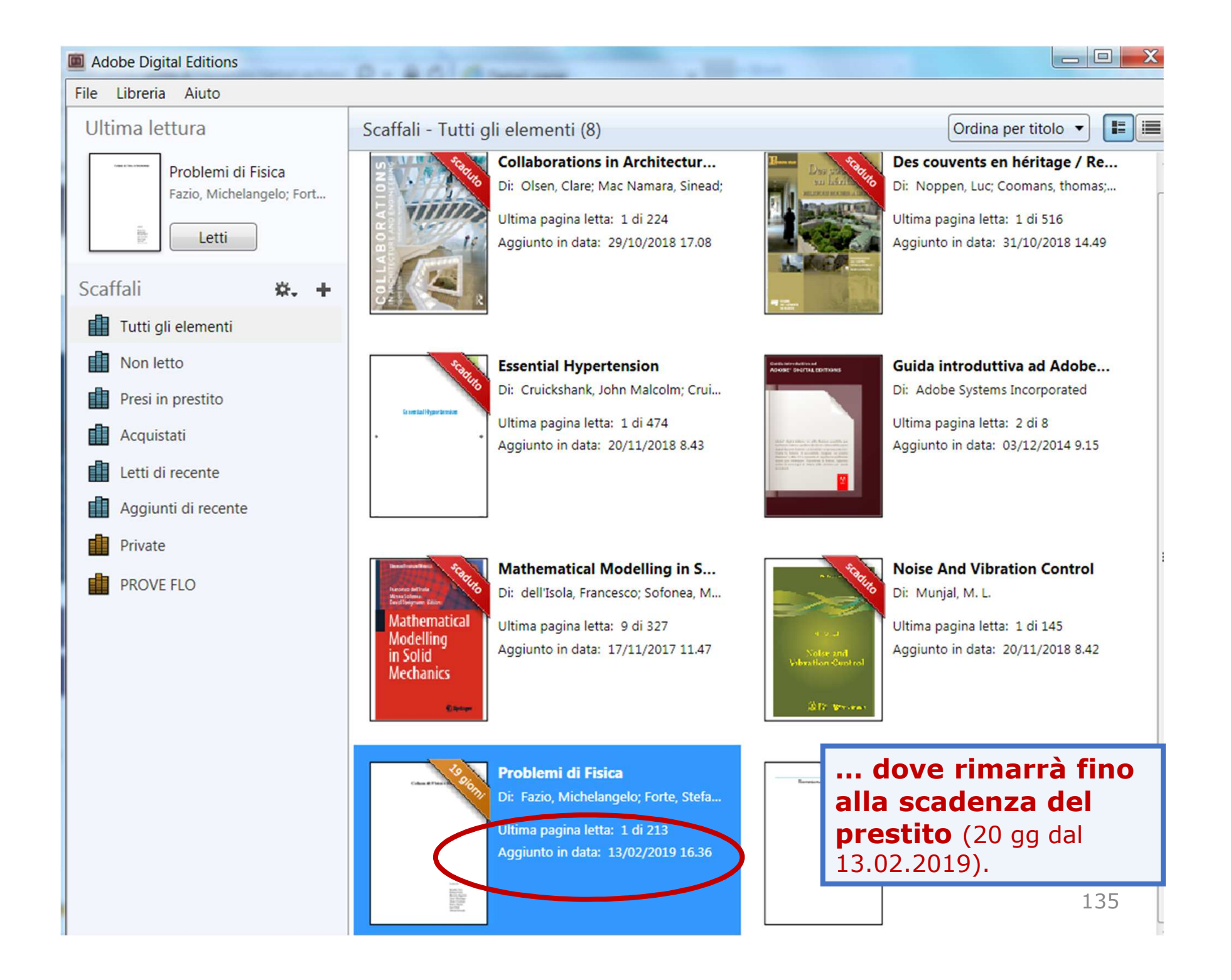

## **5.4** LE RISORSE ELETTRONICHE: cercare un e-book (10)

| > IL PIANO STRATEGICO > I                                                                                                    | DIPARTIMENTI > I LABORATORI INTERDIPARTIMENTALI                                                                                                    | LE BIBLIOTECHE                                                                                                    | Servizi online  |  |  |  |
|----------------------------------------------------------------------------------------------------|----------------------------------------------------------------------------------------------------|----------------------------------------------------------------------------------------------------|-----------------|--|--|--|
|                                                                                                    | Home > Le Biblioteche                                                                                                    |                                                                                                    | Futuro studente |  |  |  |
| Sistema<br>Bibliotecario di                                                                                                    | Cerca e trova risorse - Sistema Bibliotecario di Ateneo<br>ecario di                                                                               |                                                                                                    |                 |  |  |  |
| Ateneo                                                                                                    | Patrimonio     Cataloghi delle monografie e dei periodici cartacei                                                                                 | Personale docente Personale tecnico amministrativo                                                                                       |                 |  |  |  |
| <ul> <li>&gt; Organizzazione</li> <li>&gt; Servizi</li> </ul>                                                                                                    | Biblioteca digitale     Accesso da remoto                                                                                                    |                                                                                                    | Aziende ed enti |  |  |  |
| ✓ Cerca e trova risorse                                                                                                    | SIRIO e SFX     UniBS Discovery                                                                                                    |                                                                                                    | Contatti        |  |  |  |
| <ul> <li>Patrimonio</li> <li>Cataloghi delle monografie e dei<br/>periodici cartacei</li> <li>Biblioteca digitale</li> <li>Accesso da remoto</li> <li>SIRIO e SFX</li> </ul> | In questa sezione vengono presentate le risorse cartacee e digitali del Sis<br>Ateneo e gli strumenti che consentono di interrogarle ed accedervi. | UOS Risorse elettroniche<br>risorse.elettroniche@unibs.it<br>Siti correlati<br>Catalogo<br>ACNP - Periodici UniBS (integrato<br>con SFX) |                 |  |  |  |
| ViniBS Discovery     Relazioni e statistiche     Biblioteca di Economia e     Giurisprudenza                                                                                 | Per valutare la tipologia d<br>«pacchetti» di ebook                                                                                                | <ul> <li>Cerca una rivista o un e-book</li> <li>Cerca un articolo</li> <li>Risorse elettroniche - Elenco</li> </ul>                      |                 |  |  |  |
| <ul> <li>Biblioteca di Ingegneria</li> <li>Biblioteca di Medicina</li> </ul>                                                                                                 | disponibili consultate la p<br><i>Biblioteca digitale</i> .                                                                                        | Completo     UniBS Discovery                                                                                                    |                 |  |  |  |

### **5.4** LE RISORSE ELETTRONICHE: cercare un e-book (11)

| > CORSI DI STUDIO > DIPAR                                                   | TIMENTI > LABORATORI INTERDIPARTIMENTALI                                                                                                    | BIBLIOTECHE                                             |                                       | Servizi online                        |
|-----------------------------------------------------------------------------|----------------------------------------------------------------------------------------------------|---------------------------------------------------------|---------------------------------------|---------------------------------------|
|                                                                             | Home > Biblioteche > Cerca e trova risorse                                                                                                    |                                                         | 6                                     | Futuro studente                       |
| Sistema                                                                     | Biblioteca digitale                                                                                                    |                                                         |                                       | International students                |
| Bibliotecario di                                                            |                                                                                                    |                                                         | 6                                     | Studenti e Laureati                   |
| Ateneo                                                                      | La Biblioteca digitale raccoglie e rende disponibile un'ampia ed<br>elettroniche:                                                                 | li risorse                                              | Personale docente                     |                                       |
|                                                                             | banche dati;                                                                                                    |                                                         |                                       | Personale tecnico<br>amministrativo   |
| Organizzazione                                                              | periodici elettronici;                                                                                                    |                                                         | C                                     | Aziende ed enti                       |
| <ul> <li>Servizi</li> </ul>                                                 | e-Dook;                                                                                                    |                                                         |                                       | )                                     |
| <ul> <li>Cerca e trova risorse</li> </ul>                                   | La maggior parte di queste risorse è accessibile grazie a contra                                                                                  | tti sottoscritti dal Siste                              | ema Co                                | ntatti                                |
| Patrimonio                                                                  | Bibliotecario di Ateneo; soltanto un numero limitato è fruibile                                                                                   | UOS                                                     | Risorse elettroniche                  |                                       |
|                                                                             | Si ricorda che la consultazione delle risorse elettroniche sottos                                                                                 | critte è riservata esclu                                | sivamente risors                      | se.elettroniche@unibs.it 🖾            |
| <ul> <li>Catalogni delle monografie e dei<br/>periodici cartacei</li> </ul> | agli <b>utenti istituzionali</b> . Se non diversamente indicato, l'access                                                                         | iiPC ei                                                 |                                       |                                       |
| Biblioteca digitale                                                         | istruzioni alla pagina Accesso off-campus).                                                                                                    | Pag                                                     | Pagine Correlate                      |                                       |
| <ul> <li>Accesso off-campus</li> </ul>                                      | Download, stampa e copia di documenti sono consentiti, in mo                                                                                      | er uso > Acc                                            | cesso off-campus                      |                                       |
| > SIRIO e SFX                                                               | L' <b>elenco</b> che segue presenta in ordine alfabetico le principali r                                                                          | onibili. Per doc                                        | niti nella riproduzione di<br>sumenti |                                       |
| UniBS Discovery                                                             | ciascuna di queste si fornisce una breve descrizione e, se neces<br>pagina di approfondimento. Cliccando sui nomi delle singole ris               | sario, si rimanda a un'a<br>orse si accede direttan     | apposita<br>nente alle                |                                       |
| <ul> <li>Relazioni e statistiche</li> </ul>                                 | loro interfacce (i siti web di banche dati, periodici, editori, ag                                                                                | gregatori etc.) per la                                  | Sit                                   | i correlati                           |
| <ul> <li>Biblioteca di Economia e</li> </ul>                                | Molti altri periodici elettronici, qui non elencati, sono accessi                                                                                 | bili tramite SIRIO-SFX d                                | al link                               | BS Discovery                          |
| Giurisprudenza                                                              | Cerca una rivista.                                                                                                    |                                                         | > Rise                                | orse elettroniche - Elenco            |
| <ul> <li>Biblioteca di Ingegneria</li> </ul>                                | Elenco delle risorse elettroniche                                                                                                    |                                                         | cor                                   | npleto                                |
| <ul> <li>Biblioteca di Medicina</li> </ul>                                  | AccessEngineering                                                                                                    | > Cer<br>boo                                            | rca una rivista / Cerca un e-<br>ok   |                                       |
|                                                                             | Piattaforma di McGraw-Hill Education, che riunisce risorse di ir                                                                                  | ori Co                                                  | rca un articolo                       |                                       |
|                                                                             | dell'ingegneria: libri, calcolatori, tavole, tabelle e grafici inter-<br>per lo studio e la didattica ( <i>Curriculum Maps</i> , che raccoglie ma | attivi, video e tutorial,<br>ateriali per i corsi, e Da | news, tool<br>taVis,                  | orse elettroniche - Diritto           |
| (                                                                           | utilo por l'approndimente delle proprieta dei materiali) (il et                                                                                   | ook disponibili - oltro                                 |                                       | · · · · · · · · · · · · · · · · · · · |

### 5.4 LE RISORSE ELETTRONICHE: cercare un e-book (12)

#### DynaMed Plus

Tipo risorsa: banche dati.

#### Descrizioni e link alle risorse.

Banca dati di EBSCO creata come strumento per supportare le decisioni in campo clinico. Contiene informazioni evidence-based su numerosi argomenti in varie specialità, ma anche indicazioni su farmaci e interazioni (con collegamenti alla banca dati Micromedex). Garantisce tempi di risposta rapidi e viene aggiornata quotidianamente. In una sezione a sé stante sono disponibili dei calcolatori.

#### eBook Academic Collection

Tipo risorsa: e-book. Accesso in abbonamento alla collezione multidisciplinare di BSCO, che comprende circa 170.000 titoli di interesse accademico, pubblicati dai più importanti editori internazionali. Gli e-book possono essere consultati online oppure scaricati in formato PDF o ePub - protetti da DRM - nella modalità del prestito digitale, autenticandosi su EBSCOhost; per la lettura offline su desktop è richiesta l'installazione di Adobe Digital Editions. La stampa, il salvataggio, l'invio tramite e-mail e la funzione copia e incolla sono permessi entro i limiti indicati dal sistema. <u>Per</u> <u>maggiori informazioni...</u>

#### Ebook Central

Tipo risorsa: e-book.

Piattaforma di ProQuest nata dalla fusione di EBL (Ebook Library) ed Ebrary: raccoglie eirea un milione di titoli provenienti dai maggiori editori internazionali, con coperture multidisciplinare. La sottoscrizione permette di interrogare l'intero catalogo. Per accedere l'utente deve sempre autenticarsi tramite EZproxy. I titoli acquistati possono essere letti online e scaricati in prestito digitale. Gli altri titoli sono consultabili online per 5 minuti e possono essere scaricati solo previa richiesta di prestito digitale approvata dal personale incaricato. Per la lettura offline su desktop è necessario installare Adobe Digital Editions, per i dispositivi mobili Bluefire Reader (o altra App). Tutti gli e-book, in formato PDF o ePub, sono protetti da DRM. Le funzioni di stampa e di copia e incolla sono soggette ai limiti imposti dal sistema. <u>Per maggiori informazioni...</u>

#### EconLit with Full Text

Tipo risorsa: banche dati, periodici.

Banca dati curata dell'American Economic Association (AEA) e fornita da EBSCO, costituisce una evoluzione del Journal of Economic Literature (JEE). Contiene oltre 1,5 milioni di citazioni bibliografiche nei diversi settori dell'economia (compresa l'econometria). Per circa 670 periodici è possibile accedere al full text.

#### **5.5** LE RISORSE ELETTRONICHE: il prestito digitale su eBook Academic Collection EBSCO (1)

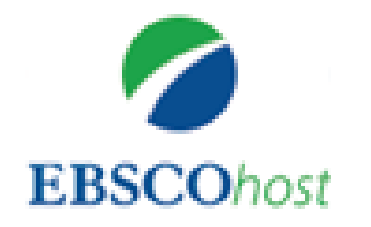

eBook Academic Collection EBSCO offre una selezione di 170.000 titoli di interesse accademico in diversi settori disciplinari.

I libri sono consultabili da tutti i computer collegati alla rete dell'ateneo, o dall'esterno previa autenticazione.

Modalità:

- **CONSULTAZIONE online** del testo completo in formato PDF e/o e-Pub;
- **PRESTITO DIGITALE offline** scaricando il testo download previa:
  - registrazione personale su EBSCOhost
  - installazione sul proprio PC del software gratuito Adobe Digital Editions.

#### **5.5** LE RISORSE ELETTRONICHE: il prestito digitale su eBook Academic Collection EBSCO (2)

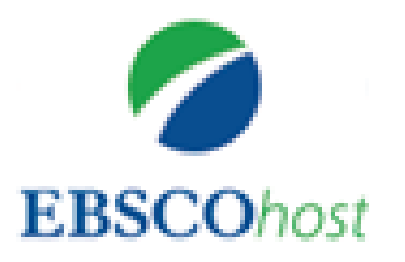

- Il prestito di un'opera dura fino a 28 giorni ed è ripetibile senza limitazioni. Al termine dei giorni di prestito la copia scaricata diventa illeggibile.
- Per leggere i libri su dispositivi mobili (tablet, e-reader, smartphone), EBSCO consiglia **Bluefire Reader**. Per informazioni aggiornate sui dispositivi compatibili si rimanda al supporto tecnico EBSCO.
- **Copia, stampa e salvataggio** sono consentiti per un numero massimo di pagine per sessione che varia a seconda degli accordi sottoscritti da EBSCO con i singoli editori (in genere fra le 30 e le 60 pagine per la copia e il salvataggio, fino a 100 pagine per la stampa).

#### **5.5** LE RISORSE ELETTRONICHE: il prestito digitale su eBook Academic Collection EBSCO (3)

| CINAHL Plus with Full Text (EBSCO)              | Banche dati ,<br>Riviste               | ĺ€Q   |
|-------------------------------------------------|----------------------------------------|-------|
| Cochrane Library (Wiley)                        | Banche dati                            | í€Q   |
| Darwinbooks (il Mulino)                         | Libro<br>Elettronico                   | (i)+  |
| Digesto                                         | Banche dati                            | (i)+  |
| Doctrinal Plus (Thomson Reuters)                | Banche dati                            | í     |
| DoGi                                            | Banche dati                            | (Ì) ↔ |
| DynaMed Plus (EBSCO)                            | Banche dati                            | (Ì⊕   |
| eBook Academic Collection (EBSCO)               | Libro<br>Elettronico                   | (i)+  |
| Ebook Central (ProQuest)                        | Libro<br>Elettronico                   | (j)+  |
| EconLit with Full Text (EBSCO)                  | Banche dati ,<br>Riviste               | í     |
| Eikon - Datastream for Office (Thomson Reuters) | Banche dati                            | í     |
| Embase (Elsevier)                               | Banche dati                            | í€Q   |
| Emerald Insight                                 | Riviste                                | í     |
| Enciclopedia del diritto (Giuffrè)              | Enciclopedia ,<br>Libro<br>Elettronico | (i)+  |
| ESSPER                                          | Banche dati                            | (i)   |

| Nuova ricerca                                                                                                    | Dizionario                                                                                                    | Libri elettronici        | Accedi                                                                                                    | Cartella Preferenze Lingue • Guida                                                                                                    |                |
|----------------------------------------------------------------------------------------------------|----------------------------------------------------------------------------------------------------|--------------------------|----------------------------------------------------------------------------------------------------|----------------------------------------------------------------------------------------------------|----------------|
|                                                                                                    | Stai cercando                                                                                                    | eBook Academic Collec    | tion (EBSCOhost) Scegli database                                                                                                    | UNIVERSITA DEGLI STUDI DI                                                                                                    |                |
| EBSCOhost                                                                                                    |                                                                                                    |                          | Seleziona un campo ( 🔻 Cerca Cancella                                                                                                    | Dalla pagina principale                                                                                                    | e potete       |
|                                                                                                    | AND -                                                                                                    |                          | Seleziona un campo ( 🔻                                                                                                    | fare una ricerca sempl                                                                                                    | ice o          |
|                                                                                                    | AND -                                                                                                    |                          | Seleziona un campo ( 🔻 🕂 —                                                                                                    | avanzatar                                                                                                    |                |
|                                                                                                    | Ricerca di bas                                                                                                    | Ricerca avanzata         | ronologia ricerche                                                                                                    |                                                                                                    |                |
|                                                                                                    |                                                                                                    |                          |                                                                                                    |                                                                                                    |                |
| Nuova ricerca                                                                                                    | Dizionaric                                                                                                    | Libri elettronici        | Accedi                                                                                                    | 🚘 Cartella Preferenze Lingue 🔹 Guida                                                                                                    |                |
|                                                                                                    | Sta                                                                                                    | ai cercando: eBook Acade | nic Collection (EBSCOhost) Scegli database                                                                                                   | UNIVERSITA DEGLI STUDI DI<br>BRESCIA                                                                                                    |                |
| EBSCO<br>Rac                                                                                                    | Dhost Ric                                                                                                    | erca di base Ricerca ava | anzata Cronologia ricerche                                                                                                    | Se selezionate «Libri<br>elettronici» potete rico<br>sfogliando per categor                                                                                                    | ercare<br>'ia. |
| Sfoglia                                                                                                    | per categor                                                                                                    | ia                       | In primo piano                                                                                                    | Es. Medicina e salute                                                                                                    |                |
| Narrativa p<br>Saggistica<br>Arte e arch<br>Biografie e<br>Corpo, me<br>Economia<br>Scienze ini<br>Cucina<br>Artigianato<br>Istruzione | per bambini e ra<br>per bambini e ra<br>nitettura<br>e memorie<br>ente e spirito<br>e commercio<br>formatiche<br>o e collezionismo | gazzi<br>agazzi          | Radiation Oncology<br>Review<br>by Biswas, Tithi       Guartet for J. Robert<br>Opp<br>by Cherry, Kelly       The Cology<br>by Cherry, Kelly | Anter Contact to Contact to The Contact to Contact to C |                |
| Ingegneria<br>Narrati<br>Medicina e                                                                                                    | a e tecnologia<br>e salute                                                                                                    |                          | Libri elettronici selezionati                                                                                                    |                                                                                                    | 140            |
| Staria                                                                                                    |                                                                                                    |                          | Crimine                                                                                                    | Visualizza tutto                                                                                                    | 142            |

#### **5.5** LE RISORSE ELETTRONICHE: il prestito digitale su eBook Academic Collection EBSCO (5)

| Nuova ricerca               | Dizionario                                                                                                    | Libri elettronici                                                                 |                                      |                              |                                                    | Esci                              | 📇 Cartella                              | Preferenze                                   | Lingue 🔻                       | Guida                  |
|-----------------------------|----------------------------------------------------------------------------------------------------|-----------------------------------------------------------------------------------|--------------------------------------|------------------------------|----------------------------------------------------|-----------------------------------|-----------------------------------------|----------------------------------------------|--------------------------------|------------------------|
|                             | Stai cercando<br>EC HEA* (                                                                                                    | o: eBook Academic Col<br>OR EC MED*                                               | lection (EBSCOhost) Sce<br>Seleziona | gli database<br>un campo ( ▼ | Cerca                                              | Cancella                          | ?                                       | UNIVERS                                      | ITA DEGLI S<br>BF              | IUDI DI<br>RESCIA      |
| EBSCOnost                   | AND - h                                                                                                    | 1ypertension                                                                      | Seleziona u                          | un campo ( 🔻                 |                                                    |                                   |                                         |                                              |                                |                        |
|                             | AND -                                                                                                    | se Ricerca avanzata                                                               | Seleziona u<br>Cronologia ricerche   | in campo ( ▼                 | + -                                                |                                   |                                         |                                              |                                |                        |
| Opzioni<br>Moda<br>@ 1<br>0 | <b>i di ricerca</b><br>lità di ricerca<br>lalità ricerca (?<br>Booleano/frase<br>Trova tutti i term<br>Trova qualsiasi<br>Ricerca SmartT | a e espansori<br>nini della ricerca<br>termine della ricerca<br>fext Suggerimento |                                      | Applica ar<br>Applica pa     | Es.<br>Rice<br>« <i>Me</i><br>avan<br>« <i>hyp</i> | rca n<br>dicina<br>zata<br>perter | ella ca<br>a e sal<br>dell'ar<br>nsion» | itegori<br><i>ut</i> e», c<br>gomei<br>(SU s | a<br>con ri<br>nto/so<br>ubjec | cerca<br>oggetto<br>t) |
|                             |                                                                                                    |                                                                                   |                                      | Cerca and                    | he nel testo co                                    | ompleto degli                     | i articoli                              |                                              |                                |                        |
| Test                        | o completo                                                                                                    |                                                                                   |                                      | Disponibil                   | e per il downle                                    | oad                               |                                         |                                              |                                |                        |
| Mes                         | se 🖌 Ani                                                                                                    | no: Mese                                                                          | Anno:                                | Editore                      |                                                    |                                   |                                         |                                              |                                |                        |
|                             |                                                                                                    |                                                                                   |                                      |                              |                                                    |                                   |                                         |                                              |                                | 143                    |

#### **5.5** LE RISORSE ELETTRONICHE: il prestito digitale su eBook Academic Collection EBSCO (6)

| Nuova ricerca                                                                                             | Dizionar   | nio                  | Libri elettronici                                                                                                    | pri elettronici                                                                                                    |                                                                                                    |                                                                                                    | Risultato della ricerca ordinato dalla data di |  |  |
|----------------------------------------------------------------------------------------------------|------------|----------------------|----------------------------------------------------------------------------------------------------|----------------------------------------------------------------------------------------------------|----------------------------------------------------------------------------------------------------|----------------------------------------------------------------------------------------------------|------------------------------------------------|--|--|
|                                                                                                    | Stai cerca | ndo:                 | eBook Academic Colle                                                                                                    | ook Academic Collection (EBSCOhost) Scegli database                                                                                                    |                                                                                                    |                                                                                                    |                                                |  |  |
| EBSCOhost EC HEA* OR EC MED* Seleziona un campo (facoltativo                                              |            |                      |                                                                                                    |                                                                                                    |                                                                                                    | pubblicazione più                                                                                                    |                                                |  |  |
| AND - hypertension                                                                                        |            |                      |                                                                                                    |                                                                                                    |                                                                                                    | SU Argomente                                                                                                    | recente                                        |  |  |
| AND -                                                                                                    |            |                      |                                                                                                    |                                                                                                    | Seleziona un ca                                                                                                    | ampo <mark>(</mark> facoltativo                                                                                                    | )• + -                                         |  |  |
|                                                                                                    | Ricerca di | base                 | Ricerca avanzata C                                                                                                    | Cronologia ricerche 🕨                                                                                                    |                                                                                                    |                                                                                                    |                                                |  |  |
| Filtra risultati     Ricerca attuale     Booleano/frase:     (EC HEA* OR EC MED*)     AND SU hypertension |            |                      | Risultati della<br>1. Portal I                                                                                                    | By: Lake-Bakaar, Gerond V. Series: Hepatology Research and Clinical Developments. New         York : Nova Biomedical. 2017. eBook. Description: The cirrhotic liver is significantly more         Vulnerable to injury. This vulnerability is particularly evident after the advent of portal         hypertension. In the normal liver, up to 75 percent can be resected without decompensation. |                                                                                                    |                                                                                                    | X                                              |  |  |
| Limita a<br>Testo completo<br>Disponibile per il download<br>2004 Data di pubblicazione<br>2017           |            | Libro<br>elettronico | after less than 50 percent of the liver is resected. This book, "Portal Hypertension: New<br>Insights" begins with an attempt to provide insights into this unanswered puzzle. The normal<br>(AN 1540055)<br>Argomenti: MEDICAL / Hepatology; Portal hypertension<br>Testo completo in PDF $\stackrel{1}{\checkmark}$ Download $\stackrel{OSF-X}{\longrightarrow}$ PlumX Metrics<br>Indice I Pagine più importanti di questo libro elettronico |                                                                                                    |                                                                                                    |                                                                                                    |                                                |  |  |
| Mostra di più<br>Tipi di documento<br>Cerebral Herniation Syndromes and Intracranial<br>Hypertension      |            |                      |                                                                                                    |                                                                                                    |                                                                                                    | D                                                                                                    |                                                |  |  |
| Tutti i risultati     Libri elettronici (33)     Serietar     Argomento     Editore     Libro             |            |                      |                                                                                                    |                                                                                                    | urocritical Care. N<br>cription: When the<br>erebrospinal fluid<br>sure (ICP), and th<br>ebral herniation sy<br>s are just beginnin | ew Brunswick, New Jersey :<br>brain suffers an injury, the<br>can slowly build up, causing<br>e brain tissue can be displaced<br>ndrome (CHS). Within the<br>g to understand the nuanced, | 144                                            |  |  |
#### **5.5** LE RISORSE ELETTRONICHE: il prestito digitale su eBook Academic Collection EBSCO (7)

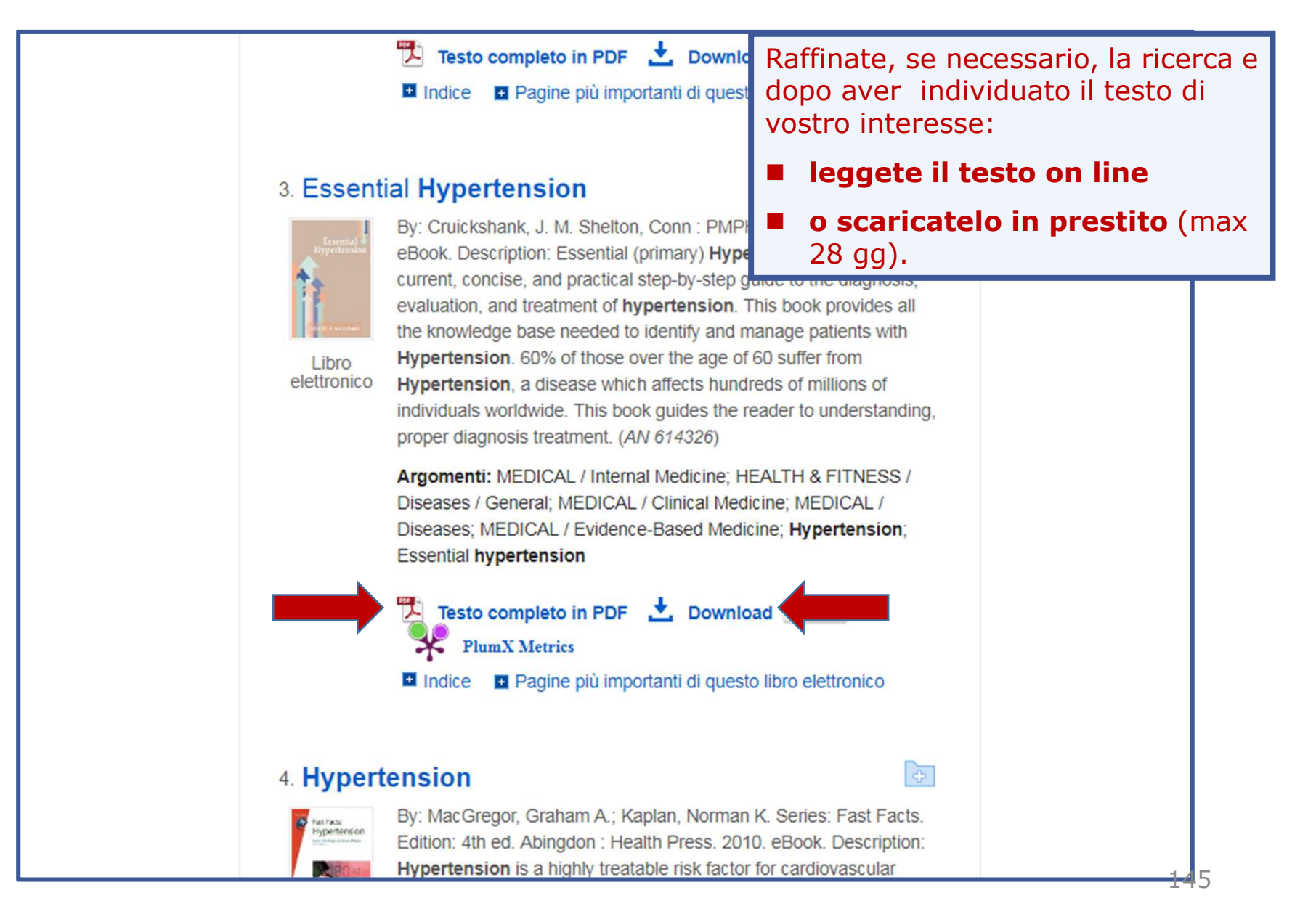

#### **5.5** LE RISORSE ELETTRONICHE: il prestito digitale su eBook Academic Collection EBSCO (8)

| Nuova ricerca | Dizionario Libri elettronici         |                                  | Accedi Cartella | Preferenze Lingue • Guida            |
|---------------|--------------------------------------|----------------------------------|-----------------|--------------------------------------|
|               | Stai cercando: eBook Academic Collec | tion (EBSCOhost) Scegli database |                 | UNIVERSITA DEGLI STUDI DI<br>BRESCIA |
| EBSCOhost     |                                      | Seleziona un campo ( 🔻 Cerca     | Cancella ?      |                                      |
|               | AND -                                | Seleziona un campo ( ▼           |                 |                                      |
|               | AND -                                | Seleziona un campo ( 🔻 🕂 —       |                 |                                      |
|               | Ricerca di base Ricerca avanzata Cr  | ronologia ricerche               |                 |                                      |
|               |                                      |                                  |                 |                                      |

|        | <b>EBSCO</b> host |        |
|--------|-------------------|--------|
| Acce   | di                |        |
| G      | Accedi con Google |        |
| Nome   | Oppure            |        |
| Passw  | ord 🗆 M           | lostra |
| Passwo | ord dimenticata?  |        |
|        | Accedi            |        |

Se non vi siete accreditati all'inizio della sessione di lavoro vi vengono ora richieste le credenziali d'accesso.

#### **5.5** LE RISORSE ELETTRONICHE: il prestito digitale su eBook Academic Collection EBSCO (9)

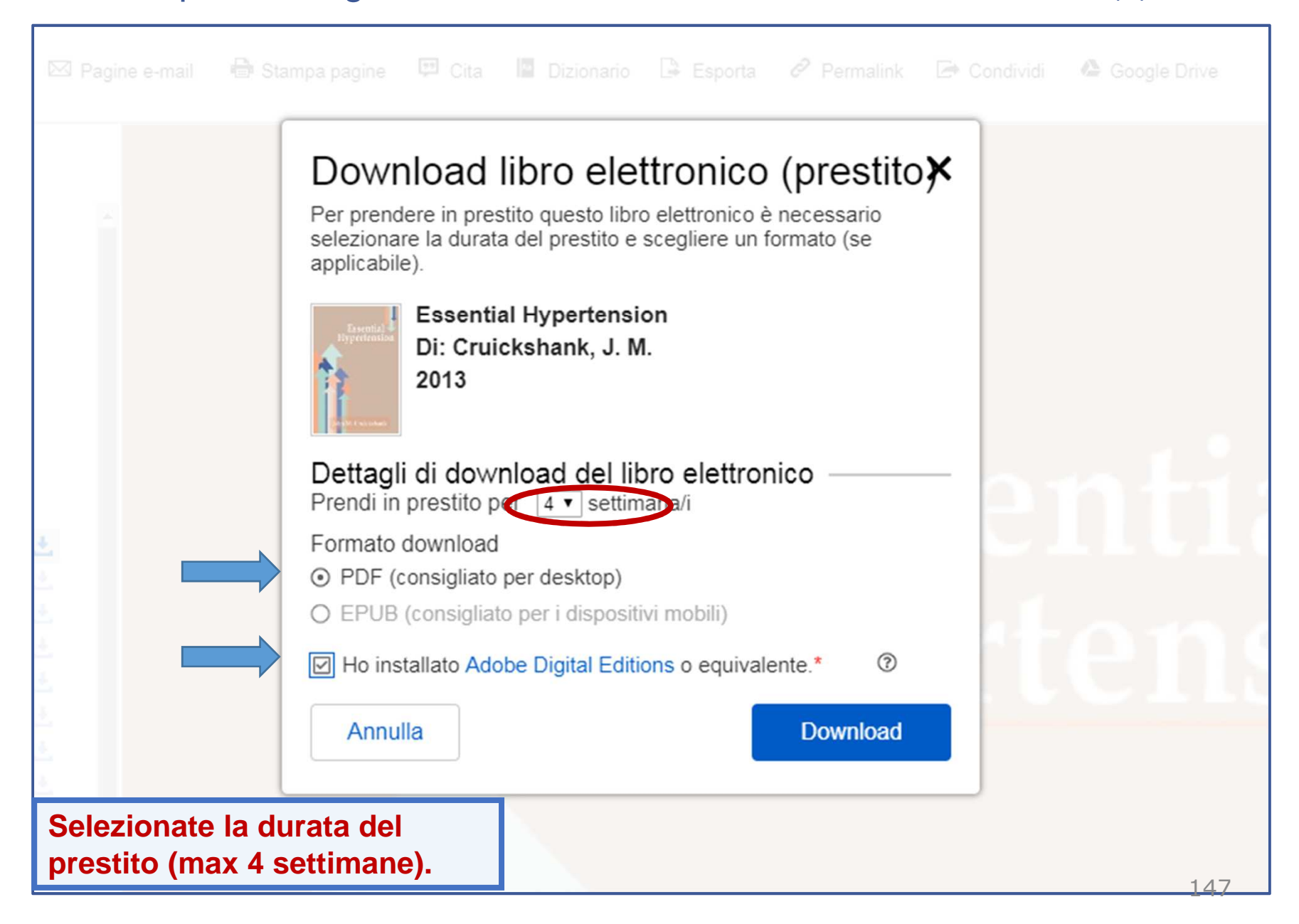

#### **5.5** LE RISORSE ELETTRONICHE: il prestito digitale su eBook Academic Collection EBSCO (10)

|                                                                                                    |          |                                                                                                    | l miei checko |
|----------------------------------------------------------------------------------------------------|----------|----------------------------------------------------------------------------------------------------|---------------|
| Nuova ricerca                                                                                                    |          |                                                                                                    |               |
| 🖪 Aggiungi alla cartella 🛛 🔒 Salva le pagine                                                                                                    |          |                                                                                                    |               |
| « Indice Cerca in Mie note                                                                                                    |          | Download libro elettronico (prestito <b>⊁</b>                                                                                                    |               |
| Essential Hypertension<br>Autore: Cruickshank, J. M.<br>Data: 2013<br>Record Dettagliato<br>Autorizzazioni editore:<br>Stampa/E-mail/Salva 100<br>pagine<br>Copia/Incolla illimitato<br>Download illimitato<br>Disponibilità del libro<br>elettronico:<br>Copie illimitate disponibili |          | <ul> <li>Operazione completata.<br/>Il download del file<br/>(CruickshankJM_2013_EssentialHypertension.ascm)<br/>è stato eseguito e sarà disponibile per 4 settimana/i.<br/>Nuovo download</li> <li>Requisiti di visualizzazione</li> <li>Desktop</li> <li>Adobe Digital Editions è necessario per visualizzare questo<br/>libro elettronico offline.</li> </ul> |               |
| 🐨 Copertina                                                                                                    | <u>.</u> | Per ulteriori informazioni sulle applicazioni e i requisiti di                                                                                                    |               |
| Foreword                                                                                                    |          | visualizzazione, visitare pagina della guida.                                                                                                    |               |
| Preface                                                                                                    |          |                                                                                                    |               |
| Contents<br>Essential Avpartancian                                                                                                    |          | Indietro                                                                                                    |               |
| What is High Blood Pressure?                                                                                                    |          |                                                                                                    |               |
| Epidemiology of Hypertension                                                                                                    |          |                                                                                                    |               |
| Pathophysiology of Essential<br>Hypertension                                                                                                    |          |                                                                                                    |               |
| High Blood Pressure (and the<br>Sympathetic Nervous System) as a<br>Predictor of Premature Death and<br>Cardiovascular Events                                                                                                    |          |                                                                                                    |               |
| Ways to Lower Blood Pressure                                                                                                    |          |                                                                                                    |               |
| CruickshankJM_2acsm                                                                                                    | Salvate  |                                                                                                    | 148           |

#### **5.5** LE RISORSE ELETTRONICHE: il prestito digitale su eBook Academic Collection EBSCO (11)

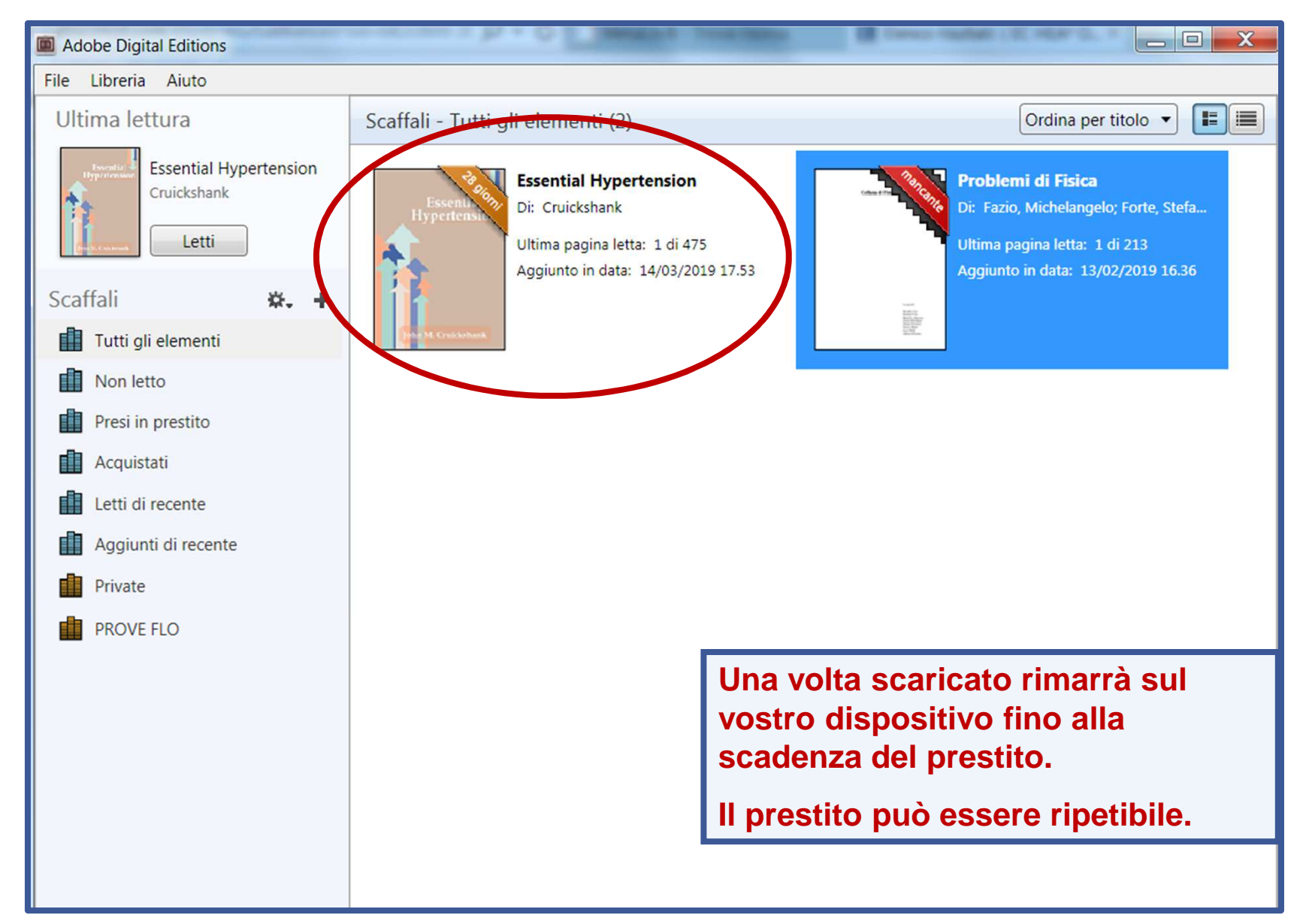

#### **5.6** LE RISORSE ELETTRONICHE: il prestito digitale su Ebook Central (1)

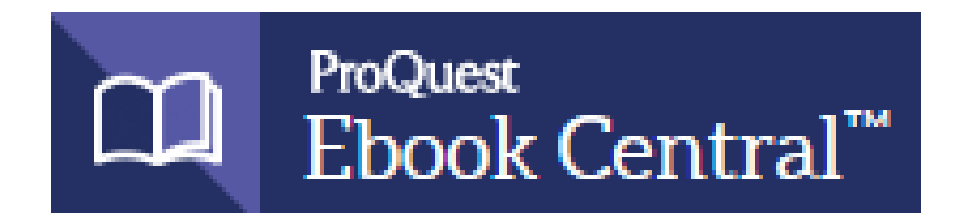

La piattaforma multieditore **Ebook Central** contiene oltre **1.000.000** di **titoli** di interesse accademico ed è raggiungibile dal link **Risorse elettroniche** previa autenticazione.

Il prestito digitale di ebook è attivo in forma sperimentale ed è utilizzabile dagli utenti nei limiti del budget predefinito.

L'attivazione del prestito è mediata dagli operatori del Sistema Bibliotecario di Ateneo, che si impegnano a rispondere al massimo entro 3 giorni dalla richiesta. Un **alert** via *email* avvisa l'utente della disponibilità del documento.

A fronte di numerose richieste di prestito per il medesimo ebook, viene valutata l'opportunità di acquisto dei diritti per un accesso illimitato. Si invitano pertanto gli utenti a segnalare nelle note di richiesta gli ebook utilizzati come libri di testo per insegnamenti attivi presso l'Ateneo.

## 5.5 LE RISORSE ELETTRONICHE: il prestito digitale su Ebook Central (2)

#### Le funzioni attivabili sono:

□ per gli ebook già acquistati dall'Ateneo (contraddistinti dal bollino verde)

#### 🌞 Available

- **Read online**: lettura in streaming fino a **10** minuti
- **Download:** scarico immediato in prestito digitale su PC e dispositivi mobili (tablet, e-reader, smartphone, etc.), in formato PDF o ePUB.
- per tutti gli altri ebook a disposizione nella piattaforma:
  - 🌞 Available on request
  - Read online: lettura in streaming fino a 5 minuti
  - **Request:** richiesta di download in prestito su PC e dispositivi mobili in formato PDF o ePUB. L'attivazione del prestito è mediata dagli operatori SBA.

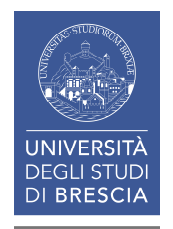

**5.6** LE RISORSE ELETTRONICHE: il prestito digitale su Ebook Central (3)

#### «REQUEST»

attiva il box di richiesta prestito nel quale inserire i propri dati (nome, cognome, indirizzo email, ...).

- 14 giorni massimo di prestito: (intesi come giorni di uso effettivo del singolo ebook). Al termine dei giorni di prestito la copia scaricata diventa illeggibile.
- 28 giorni massimo di prestito richiedibili nell'arco di un mese.

Per il prestito digitale è necessaria l'installazione del software gratuito Adobe Digital Editions.

Per ciascun ebook in prestito è possibile stampare fino al 20% ed effettuare il copy/paste fino al 5% delle pagine.

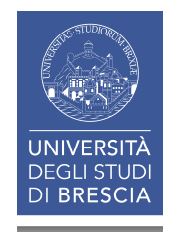

### **5.6** LE RISORSE ELETTRONICHE: il prestito digitale su Ebook Central (4)

| ()) MetaLib                                                                                          | Biblioteca dia<br>dell'Università degli Sta | gitale<br>udi di Brescia | IN BS                                        |                      |  |  |  |  |  |
|----------------------------------------------------------------------------------------------------|---------------------------------------------|--------------------------|----------------------------------------------|----------------------|--|--|--|--|--|
| Pagina iniziale QuickSearch Trova risorsa Trova riviste o e-book MetaSearch Area personale 🌐 🏦 🔒 ? 🚳 |                                             |                          |                                              |                      |  |  |  |  |  |
| Trova risorsa Lista risorse                                                                          |                                             |                          |                                              | Guest                |  |  |  |  |  |
| Lieta ricorco                                                                                        |                                             |                          |                                              |                      |  |  |  |  |  |
| LISTA HSUISE                                                                                         |                                             |                          |                                              |                      |  |  |  |  |  |
| La ricerca "Categoria=Medicina_<br>trovato 48 Risorse                                                | new, Sotto-categoria=Generale" ha           |                          |                                              |                      |  |  |  |  |  |
| formato tabulare formato citazio                                                                     | one                                         |                          |                                              |                      |  |  |  |  |  |
| AccessMedicine - Wiley                                                                               | Vai a                                       | MetaSearch               | P                                            | recedente Successivo |  |  |  |  |  |
| Nome Risorsa                                                                                         |                                             |                          | Tipo risorsa                                 | Azioni               |  |  |  |  |  |
| AccessMedicine (McGraw                                                                               | <u>-Hill)</u>                               |                          | Libro Elettronico                            | (i)+                 |  |  |  |  |  |
| ACS Publications                                                                                     |                                             |                          | Riviste                                      | (i) + Q              |  |  |  |  |  |
| BioMed Central                                                                                       |                                             |                          | Riviste                                      | ( <b>i</b> )⊕Q,      |  |  |  |  |  |
| Biomedical & Life Science                                                                            | s Collection, The (HS Talks)                |                          | Banche dati                                  | (i)+                 |  |  |  |  |  |
| BMJ Journals                                                                                         |                                             |                          | Riviste                                      | ( <b>i</b> )⊕Q,      |  |  |  |  |  |
| Cambridge Core (Cambrid                                                                              | dge University Press)                       |                          | Riviste                                      | ( <b>ì</b> ⊕Q,       |  |  |  |  |  |
| Cell Press (Elsevier)                                                                                |                                             |                          | Riviste                                      | ( <b>ì</b> ⊕Q,       |  |  |  |  |  |
| CINAHL Plus with Full Tex                                                                            | t (EBSCO)                                   |                          | Banche dati , Riviste                        | ( <b>ì</b> ⊕Q,       |  |  |  |  |  |
| Cochrane Library (Wiley)                                                                             |                                             |                          | Banche dati                                  | ( <b>ì</b> ⊕Q,       |  |  |  |  |  |
| Darwinbooks (il Mulino)                                                                              |                                             |                          | Libro Elettronico                            | ( <b>i</b> +         |  |  |  |  |  |
| DynaMed Plus (EBSCO)                                                                                 |                                             |                          | Banche dati                                  | (i)+                 |  |  |  |  |  |
| eBook Academic Collection                                                                            | n (EBSCO)                                   |                          | Libro Elettronico                            | (i)+                 |  |  |  |  |  |
| Ebook Central (ProQuest)                                                                             |                                             |                          | Libro Elettronico                            | (i)+                 |  |  |  |  |  |
| Empase (Elsevier)                                                                                    |                                             |                          | Banche dati                                  | ( <b>ì</b> ⊕ Q,      |  |  |  |  |  |
| FrancoAngeli                                                                                         |                                             |                          | Riviste                                      | (i)+                 |  |  |  |  |  |
| Gazzetta Ufficiale della Re                                                                          | epubblica Italiana                          |                          | Riviste                                      | (i)                  |  |  |  |  |  |
| IOPscience                                                                                           |                                             |                          | Riviste                                      | ( <b>i</b> ⊕ Q,      |  |  |  |  |  |
| lusexplorer (comprende D                                                                             | e Jure Giuffrè)                             |                          | Banche dati , Riviste , Libro<br>Elettronico | (i)+                 |  |  |  |  |  |
| JAMA Network                                                                                         |                                             |                          | Riviste                                      | ( <b>i</b> )⊕Q,      |  |  |  |  |  |

## **5.5** LE RISORSE ELETTRONICHE: il prestito digitale su Ebook Central (5)

| Inserite le<br><b>Credenzi</b> | ali di Ateneo.                                                                                                    | VERSITÀ<br>GLI STUDI<br>BRESCIA                                                                                                    | <b>NBS</b> 。<br>作                                                                                                    | Γ |
|--------------------------------|----------------------------------------------------------------------------------------------------|----------------------------------------------------------------------------------------------------|----------------------------------------------------------------------------------------------------|---|
|                                | Proxy server Sistema Bibliote<br>Per accedere ai servizi del proxy serve<br>(per gli studenti, quelle dell'account ES<br>Per richieste di assistenza o informazio                                                   | ecario di Ateneo<br>er è necessario identificarsi mediante le<br>SSE3)<br>oni, scrivere a help.proxy@unibs.it.                                                                | credenziali (nome utente e password) già in uso per gli altri servizi del portale di Ateneo                                                                                                |   |
|                                | L'utilizzo di questo servizio è riserva<br>Nome utente?<br>Password?<br>Reset<br>Submit                                                                                                    | ato agli utenti istituzionali dell'Università                                                                                                    | degli Studi di Brescia.  Link utili: Accesso off-campus alle risorse elettroniche Informazioni sul Servizio di Gestione account Servizio di Recupero Password Informazioni sulla sicurezza |   |
|                                | NOTE:<br>Alcune risorse non sono accessibili dai<br>Privacy Si informano gli utenti che que<br>in modo da non accettare i cookie di te<br>• Chrome: Gestione dei cookie e d<br>• Internet Explorer: Eliminare e ges | Il'esterno della rete di Ateneo, anche se<br>esto proxy server utilizza un cookie di se<br>erze parti e di cancellarli a fine sessione<br>dei dati dei siti<br>stire i cookie | autenticati, a causa di vincoli contrattuali.<br>ssione indispensabile per il corretto uso del servizio. Si consiglia di configurare il browser<br>come consigliato in questi articoli:    |   |

UNIVERSITÀ

EGLI STUD I **BRESCIA** 

## 5.5 LE RISORSE ELETTRONICHE: il prestito digitale su Ebook Central (6)

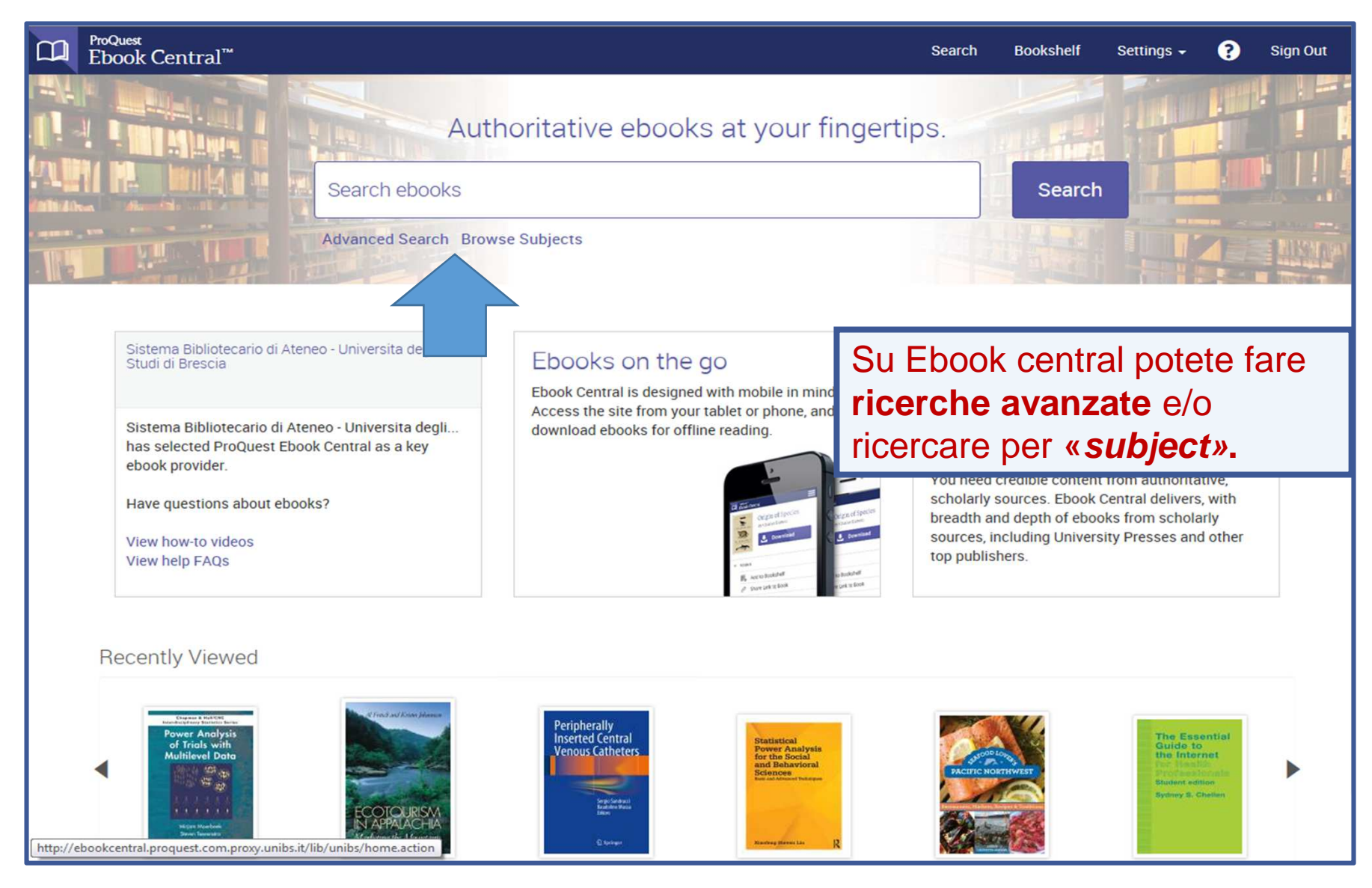

## 5.6 LE RISORSE ELETTRONICHE: il prestito digitale su Ebook Central (7)

| ProQuest<br>Ebook Central <sup>™</sup>                                                                                                    | Risultato della ricerca pe                                                                                                    | r             |      |
|----------------------------------------------------------------------------------------------------|----------------------------------------------------------------------------------------------------|---------------|------|
| Keyword, Author, ISBN, and more                                                                                                    | Advanced Se Medicina - Cardiologia                                                                                                    | – Lir         | ngua |
| Search                                                                                                    | 18 book results<br>Save this search Edit the search                                                                                                    |               |      |
| Refine your search                                                                                                    | Your refinements: SUBJECT Medicine 🗙 LANGUAGE Italian 🛪 BISAC medical / cardiology 🛠 Clear                                                                                                    |               |      |
| BOOK STATUS Owned and subscribed to by my library                                                                                                    | RESULTS PER PAGE 20 💟 SORT BY Releva                                                                                                    | nce 🔽         |      |
| YEAR PUBLISHED  2012 2011 2010 Show more SUBJECT medical / cardiology medical / biochemistry medical / diagnostic imaging / general                                                                                                    | <ul> <li>Protocolli Di Studio in TC Spirale Multistrato : Cuore - Torace         <ul> <li>Laghi, Andrea; Rengo, Marco Springer 2010</li> <li>ISBN: 9788847013605, 9788847013612</li> <li>SERIES: Protocolli Di Studio in TC Spirale Multistrato Ser.</li> <li>L'avvento delle apparecchiature TC spirale multistrato, e in particolare di quelle a 64 strati e oltre, ha rivoluzionato l'approccio diagnostico allo studio del torace, sia per quanto riguarda la patologia polmonare, delle vie aeree e del mediastino, sia per lo studio del cuore e dei grossi vasi. Pe</li> </ul> </li> <li>Available on request</li> </ul>                                                                                                    | Ξ 8,          |      |
| medical / sports medicine     medical / internal medicine     medical / family & general practice     medical / critical care     psychology / psychotherapy / general     psychology / clinical psychology     medical / surgery / thoracic     medical / psychiatry / general     medical / pediatrics     medical / oncology | <ul> <li>Risonanza Magnetica Cardiaca</li> <li>De Cobelli, Francesco; Natale, Luigi Springer 2010</li> <li>ISBN: 9788847016934, 9788847016941</li> <li>La risonanza magnetica del cuore è in grado di fornire contemporaneamente informazioni morfologiche, di caratterizzazione tissutale, funzionali, di perfusione e di flusso in un'unica indagine. Il suo utilizzo è in continuo incremento, sia nella ricerca che nella clinica, in molti ambiti della cardio</li> <li>Available on request</li> </ul>                                                                                                    | ∷ 6,          |      |
| <ul> <li>medical / general</li> <li>medical / emergency medicine</li> <li>medical / diagnostic imaging /<br/>ultrasonography</li> <li>medical / diagnosis</li> <li>education / general</li> </ul>                                                                                                    | Image: Series of the series of the series | :≡ <b>F</b> . | 156  |

## 5.6 LE RISORSE ELETTRONICHE: il prestito digitale su Ebook Central (8)

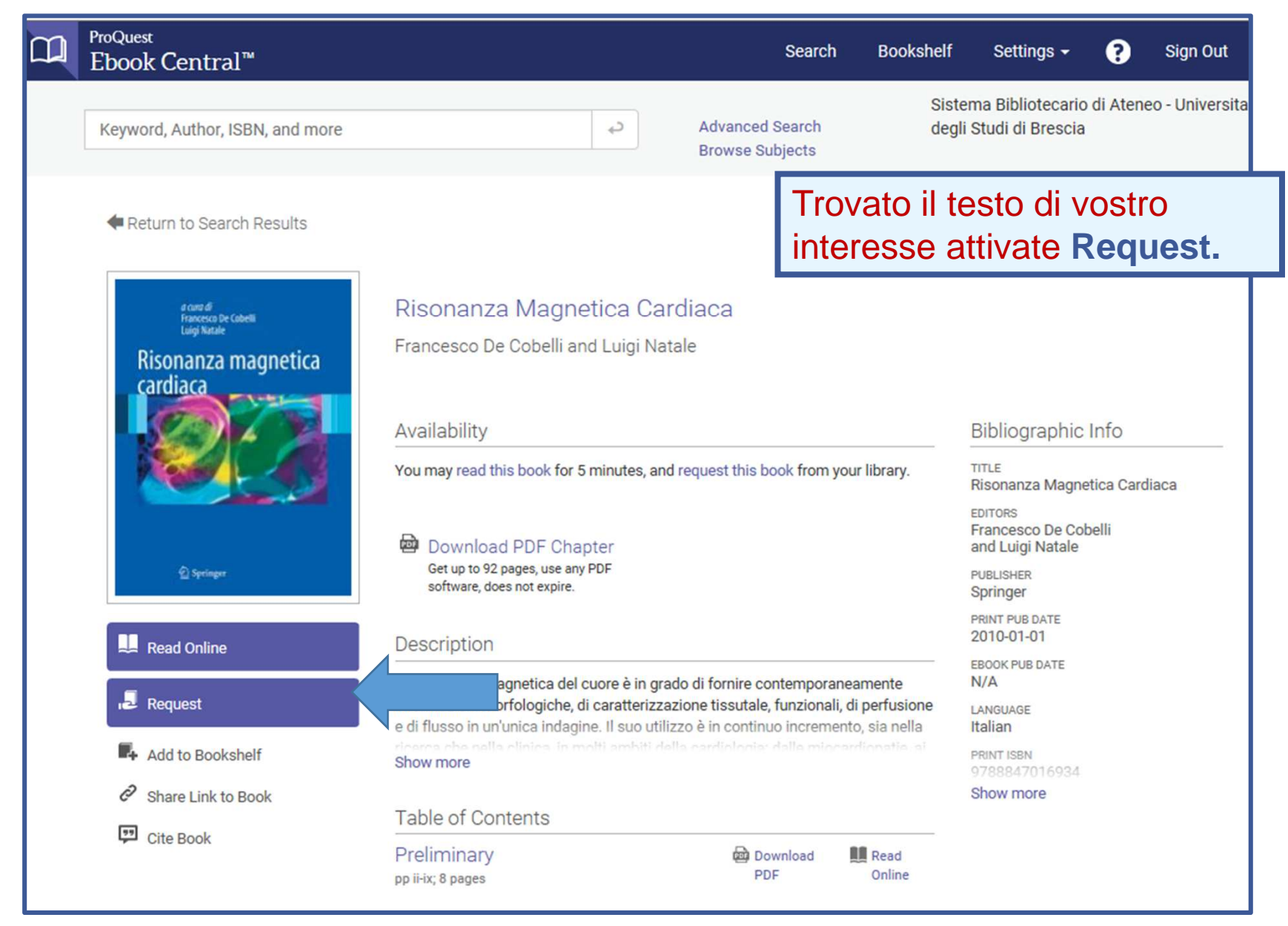

## 5.6 LE RISORSE ELETTRONICHE: il prestito digitale su Ebook Central (9)

| ProQuest<br>Ebook Centra                          | al™                                   |                                     | Search                    | Bookshelf           | Settings <del>-</del> | 8        | Sign Out       |
|---------------------------------------------------|---------------------------------------|-------------------------------------|---------------------------|---------------------|-----------------------|----------|----------------|
|                                                   | 102N and acces                        |                                     | Advanced Search           | Sister              | na Bibliotecario      | di Atene | o - Universita |
|                                                   |                                       |                                     | Request 7                 | This Boc            | k                     |          | ×              |
| ə cərə di<br>Francesco De Cabelli<br>Ləişə Nəzəle | You                                   | ur request will be ser              | nt to your librarian fo   | r approval.         |                       |          |                |
| Risonanza mag<br>cardiaca                         | netica                                | Name                                |                           |                     |                       |          |                |
|                                                   |                                       | Reply-to Email                      |                           |                     |                       |          |                |
|                                                   |                                       | Confirm Email                       |                           |                     |                       |          | -              |
| <u>©</u> springer<br>Risonanza Magnetie           | ca Cardiaca                           | Dipartimento (dato<br>obbligatorio) |                           |                     |                       |          |                |
|                                                   |                                       | Requested Access                    | 7 -day loan               |                     |                       |          |                |
|                                                   |                                       | Message<br>(Optional)               |                           |                     |                       |          |                |
|                                                   | IT I                                  | ne information provided l           | here will only be used to | o fulfill your requ | Jest.                 |          |                |
| Compilate la masche<br>e scegliete la durata      | era con i vostri dati<br>(1-7-14 gg). |                                     |                           |                     | Reg                   | uest Bo  | ook            |
| Es. 7 gg                                          |                                       |                                     |                           |                     | licq                  |          |                |

#### **5.5** LE RISORSE ELETTRONICHE: il prestito digitale su Ebook Central (10)

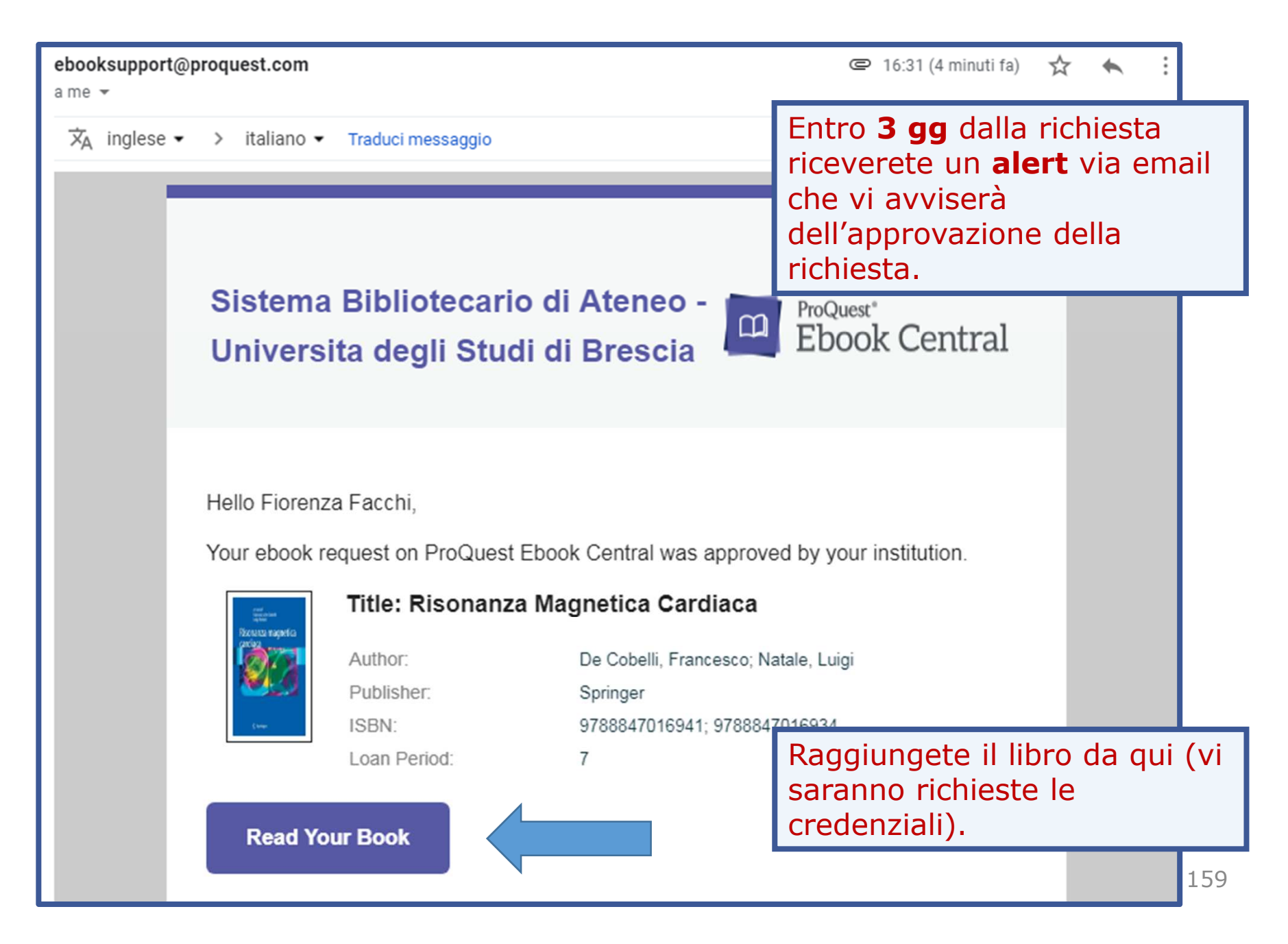

#### **5.5** LE RISORSE ELETTRONICHE: il prestito digitale su Ebook Central (11)

|             | ProQuest<br>Ebook Central <sup>™</sup>                                                                                                    | Home Search Bookshelf Settings 🗸 ? Sign C                                             |
|-------------|----------------------------------------------------------------------------------------------------|---------------------------------------------------------------------------------------|
|             |                                                                                                    | 💁 🕒 🖶 📭 🖉 💬 🗶 🖵 📕 🔍 🐼 🍯 Page iii of 220 🚿                                             |
| ■<br>★<br>Q | Risonanza Magnetica Cardiaca by Francesco De Cobelli, and Luigi Natale PUBLISHER Springer DATE 2010-01-01 More Search within book TABLE OF CONTENTS Preliminary Introduzione | Francesco De Cobelli • Luigi Natale<br>(a cura di)<br>Risonanza magnetica<br>cardiaca |
|             | Requisiti hardware e software: preparazione del paziente Anatomia cardiaca e piani di studio                                                                                 | Siete sul titolo richiesto in                                                         |
|             | Le sequenze a sangue nero                                                                                                    | Ebook Central (non ancora sul vs                                                      |
|             | Studio funzionale: sequenze cine e velocity-encoded                                                                                                    | dispositivo)                                                                          |
|             | Studio con mezzo di contrasto: perfusione e delayed<br>enhancement                                                                                                    | Potete:                                                                               |
|             | Come strutturare un esame RM completo                                                                                                    | <ul> <li>leggere online</li> </ul>                                                    |
|             | Studio dell'ischemia miocardica                                                                                                    | effettuare il download sul                                                            |
|             | Studio post-infarto acuto e cronico                                                                                                    |                                                                                       |
|             | Coronaro-RM                                                                                                    | vostro dispositivo.                                                                   |
|             | Cardiomionatie                                                                                                    |                                                                                       |

#### **5.5** LE RISORSE ELETTRONICHE: il prestito digitale su Ebook Central (12)

|                                 | 1 8 D 8 R / 🖽 / D I I Q Q 🎽                     |
|---------------------------------|-------------------------------------------------|
| 1.Device                        | edit this step                                  |
| gne ica Cardiaca                |                                                 |
| icesco De Cobelli, and Luigi    |                                                 |
| 2.Install                       | Francesco De Copella - Luigi Natale             |
| -01                             | (a cura di)                                     |
|                                 |                                                 |
|                                 |                                                 |
|                                 | La                                              |
| Risonanza Mag                   | netica Cardiaca                                 |
| Family<br>Towns to Event        | Author: Francesco De Cobelli , and Luigi Natale |
| Risonanza magnetica<br>cardiaca | Length:228 pages                                |
|                                 | File Size: 7838K (7.7MB)                        |
| 84                              | Expires In: 6 day(s) and 23 hour(s).            |
| e cine                          | DOWNLOAD FORMAT: PDF                            |
| sto: j                          |                                                 |
| RM                              | Download Your Book                              |
| dica                            | Need Help?                                      |
| cron                            |                                                 |

161

#### 5.5 LE RISORSE ELETTRONICHE: il prestito digitale su Ebook Central (13)

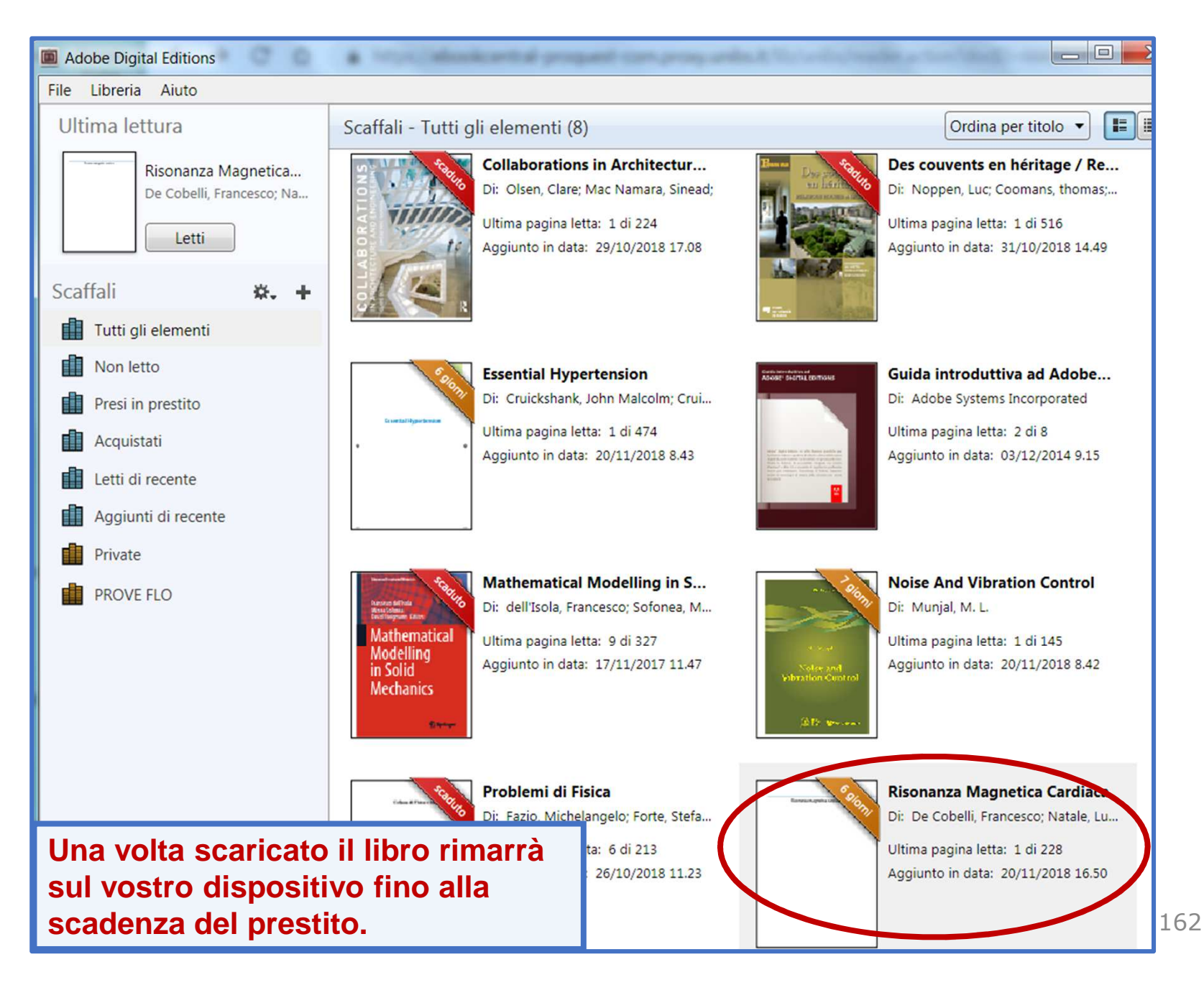

# 5. LE RISORSE ELETTRONICHE: riepilogo

Abbiamo visto:

- Dove e come ricercare le Risorse elettroniche
- Le banche dati biomediche
- I Dizionari online
- Come cercare un e-book
- Il prestito digitale su eBook Academic Collection EBSCO
- Il prestito digitale su Ebook Central

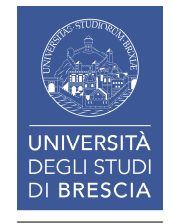

## Infine ...

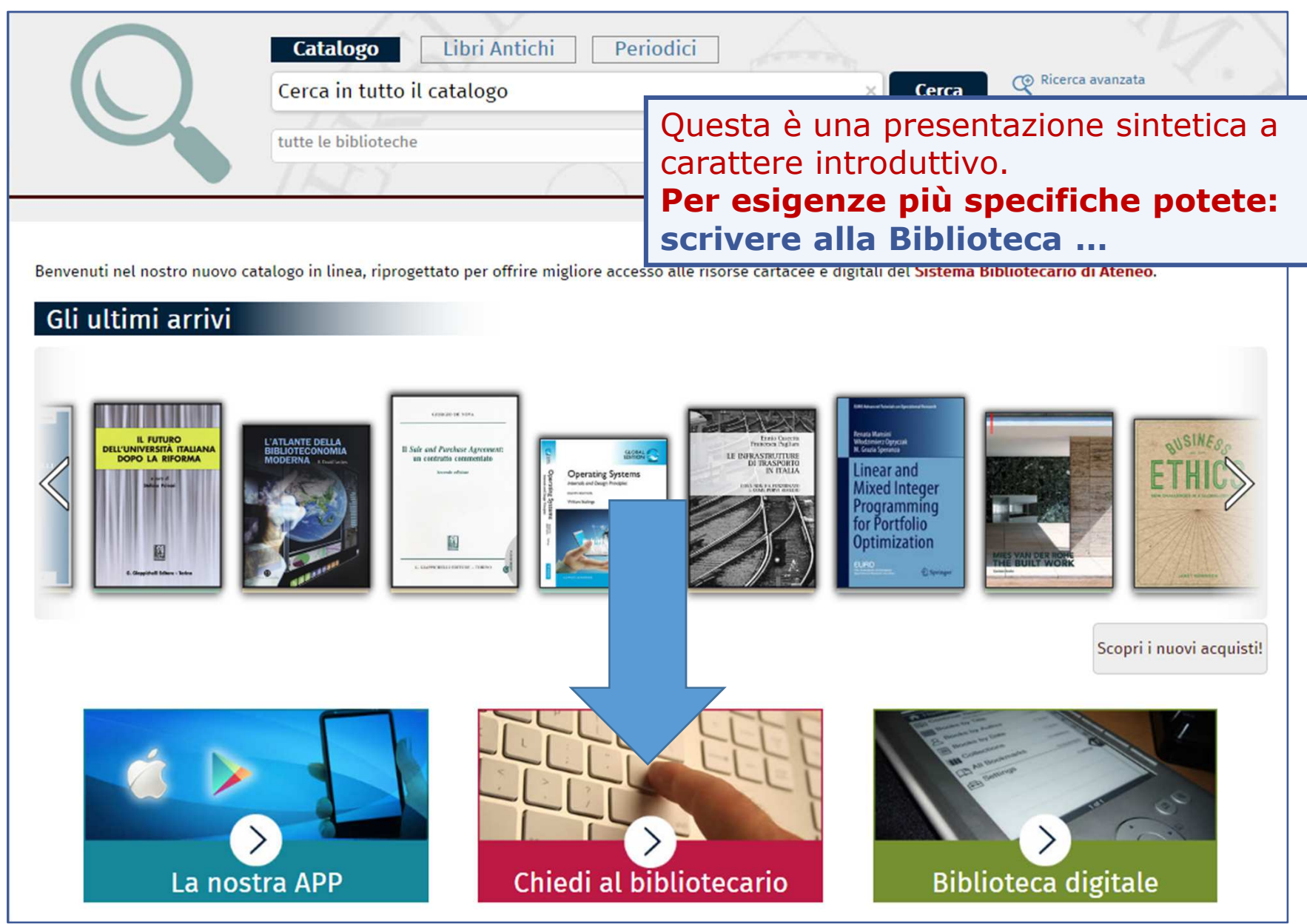

## Infine ...

| Sistema                                                                       | Servizi - Sistema Bibliotecario di Ateneo                                                                       |  |  |  |  |  |
|-------------------------------------------------------------------------------|----------------------------------------------------------------------------------------------------|--|--|--|--|--|
| Bibliotecario di                                                              |                                                                                                    |  |  |  |  |  |
| Ateneo                                                                        | <ul> <li>Consultazione</li> </ul>                                                                               |  |  |  |  |  |
|                                                                               | Prestito                                                                                                    |  |  |  |  |  |
| Organizzazione                                                                | Prestito interbibliotecario     utilizzare il modulo online                                                     |  |  |  |  |  |
|                                                                               | <ul> <li>Fornitura di documenti in copia Assistenza bibliografica</li> </ul>                                    |  |  |  |  |  |
| * Servizi                                                                     | <ul> <li>Consegna sulla scrivania (libri, articoli, Norme UNI)</li> </ul>                                       |  |  |  |  |  |
| <ul> <li>Consultazione</li> </ul>                                             | Proposte d'acquisto                                                                                             |  |  |  |  |  |
| <ul> <li>Prestito</li> </ul>                                                  | Assistenza bibliografica                                                                                        |  |  |  |  |  |
| Prestito interbibliotecario                                                   | <ul> <li>Risorse elettroniche, postazioni informatiche e internet</li> <li>Riproduzione di documenti</li> </ul> |  |  |  |  |  |
| · Fornitura di dagumenti in cania                                             |                                                                                                    |  |  |  |  |  |
| • Fornitura di documenti in copia                                             | <ul> <li>Gestione di bibliografie</li> </ul>                                                                    |  |  |  |  |  |
| <ul> <li>Consegna sulla scrivania (libri,<br/>articoli, Normo UNI)</li> </ul> | <ul> <li>iThenticate</li> </ul>                                                                                 |  |  |  |  |  |
| articoli, Norme onij                                                          | <ul> <li>Prestito interbibliotecario per biblioteche</li> </ul>                                                 |  |  |  |  |  |
| <ul> <li>Proposte d'acquisto</li> </ul>                                       | <ul> <li>Fornitura di documenti in copia per biblioteche</li> </ul>                                             |  |  |  |  |  |
| <ul> <li>Assistenza bibliografica</li> </ul>                                  |                                                                                                    |  |  |  |  |  |

#### ... o rivolgervi al banco Accoglienza della Biblioteca

## Infine ...

| UNIVERSI<br>DEGLI STU<br>DI BRESC                                                                                                    | ITÀ<br>JDI<br>Ateneo                                                    | <b>IBS</b>                                                          | ĩ                                                    | Ricerca                                | Cerca nel portale              |                        | ) >                                       | @Mail                                            |
|----------------------------------------------------------------------------------------------------|-------------------------------------------------------------------------|---------------------------------------------------------------------|------------------------------------------------------|----------------------------------------|--------------------------------|------------------------|-------------------------------------------|--------------------------------------------------|
| > CORSI DI STUDIO > DIPAR                                                                                                    |                                                                         | ORATORI INTERDIPART                                                 | IMENTALI E                                           | BIBLIOTECHE                            |                                |                        |                                           | Servizi online                                   |
|                                                                                                    | Home - Biblioteche - B                                                  | iblioteca di Medicina                                               |                                                      |                                        |                                | 🔒 Fu                   | turo sti                                  | Idente                                           |
| Sistema<br>Bibliotecario di<br>Ateneo                                                                                                    | Guide e ma                                                              | o disponibili guide e materi<br>iblioteca e sui servizi erogat      | <b>ivi - Bibliot</b><br>ali informativi sulle<br>ti. | risorse cartacee                       | edicina<br><sup>ed</sup>       | Str                    | ernatio<br>udenti e<br>rsonale<br>rsonale | nal students<br>2 Laureati<br>docente<br>tecnico |
| <ul> <li>Organizzazione</li> </ul>                                                                                                    | Alcuni documenti sono in fase di revisione e/o aggiornamento.           |                                                                     |                                                      | amministrativo                         |                                |                        |                                           |                                                  |
| <ul> <li>Servizi</li> <li>Cerca e trova risorse</li> </ul>                                                                                              | Presentazioni:<br><u>Iservizi bibliotec</u><br><u>Introduzione alla</u> | cari: presentazione e istruzi<br>Cochrane Library - 12.04.2         | <u>oni per l'uso - 21.11</u><br>018                  | .2018                                  | STL                            | Pagine                 | iende e                                   | d enti<br>elate                                  |
| Relazioni e statistiche                                                                                                    | Introduzione alla                                                       | <u>ricerca bibliografica in Pub</u><br>ricerca bibliografica in CIN | Med - 18.10.2018                                     |                                        |                                | › Cerca e t            | rova rise                                 | orse - Sistema                                   |
| <ul> <li>Biblioteca di Economia e<br/>Giurisprudenza</li> </ul>                                                                                         | Pieghevoli:                                                             | egneria e Medicina. Sede di                                         |                                                      | 100                                    | free                           | Bibliotec              | ario di A                                 | iteneo                                           |
| <ul> <li>Biblioteca di Ingegneria</li> </ul>                                                                                                    |                                                                         |                                                                     |                                                      |                                        |                                |                        |                                           |                                                  |
| <ul> <li>Biblioteca di Medicina</li> <li>Presentazione</li> <li>Elenco personale</li> <li>Patrimonio</li> <li>Guide e materiali informativi </li> </ul> |                                                                         |                                                                     | Le slide<br>sono pu<br>«Guide<br>del port            | es degli<br>ubblicat<br>e mate<br>tale | eventi<br>e nella<br>riali inf | forma<br>sezio<br>orma | ativ<br>ne<br>tivi                        | i<br>≫                                           |

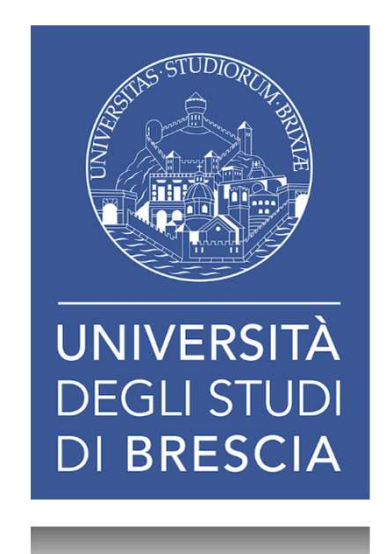

## I SERVIZI BIBLIOTECARI Presentazione e istruzioni per l'uso

# 15 marzo 2019

#### Grazie per la vostra attenzione.

Fiorenza Facchi

Biblioteca di Ingegneria e Medicina - Sede di Medicina (biblioteca.med@unibs.it t. 0303717368)